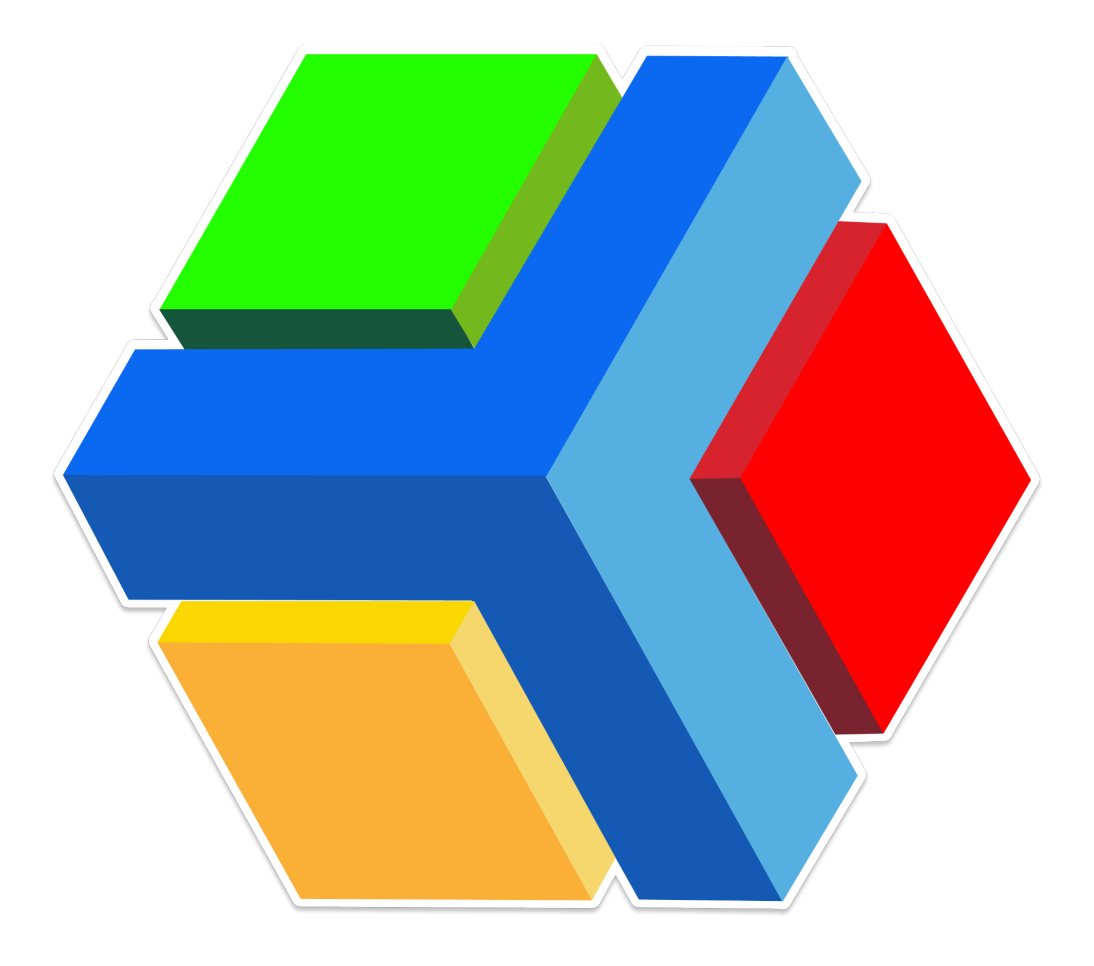

# **EDYEN TRACK:**

# MANUAL PARA ADMINISTRADORES

TRANSPORTE ESCOLAR

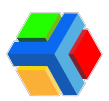

## CONTENIDO

Consola administrativa de Edven Track para Colegios Consola para colegios en tu celular Revisión de tracking o rastreo de rutas de colegio Listado de rutas <u>C Filtrado y búsqueda de rutas</u> Consulta la información básica de la ruta Pasajeros de la semana asignados a una ruta Notificar cambios en la ruta Consultar v/o modificar los horarios de inicio de una ruta Provinción de las paradas +XAgregar o eliminar alumnos desde una parada 🔨 🚏 Editar paradas de la ruta Envío de notificaciones por tipo de ruta Agregar supervisoras como personal de colegio - Agregar personal 6 Editar registro de personal 📷 👩 Actualizar foto en el registro de personal A Consultar ID y asignar contraseña al registro de personal Konte Eliminar registro de personal Horario Administra tu perfil colegio Información básica Grupos Contactos Configuración Zona horaria: Habilitar rastreo en tiempo real: Habilitar permisos: Permiso de ausencia: Permiso de invitación (Cambio de autobús): Permiso de automóvil: Permiso de Compartir automóvil (Carpool): Permiso de Party bus: Habilitar notificaciones de proximidad: Habilitar temperatura en rutas de ascenso: Habilitar temperatura en rutas de descenso:

🕂 🏫 Gestión de alumnos

Alta de alumno

<u><u>Editar registro de alumno</u></u>

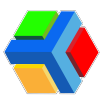

XEliminar registro de alumno

Piltros en el listado de alumnos

*Parra de búsqueda:* 

Grupo:

🚏 Ruta:

Vista sección Alumnos

+ Alta de padre o tutor en el registro del estudiante (Consola)

Datos de verificación:

Reenviar verificación:

<u> Enviar notificación:</u>

**Cambiar rol**:

Eliminar padre o tutor:

magenda de transporte del estudiante

- Permisos
  - <u>— Permiso de Ausencia (Ausente)</u>
  - Permiso de Invitación de Autobús
  - <u> ermiso de automóvil</u>
  - Permiso de Compartir auto
  - <u> Permiso de Party bus</u>
  - Permiso de Automóvil por periodo
- Reportes del transporte
  - Asistencia diaria
  - Asistencia por ruta
  - Reporte de rutas
- Canales y publicaciones
  - Crear publicación
  - <u>Editar publicación</u>
  - 1. En el apartado de Publicaciones, da clic en la publicación que deseas editar.
  - 2. Aparecerá un recuadro donde podrás ver los detalles de la publicación.
    - <u> Eliminar publicación</u>
  - SOS AYUDA Y SOPORTE

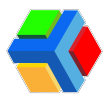

## Consola administrativa de Edyen Track para Colegios

La consola administrativa de Edyen Track para colegios te permitirá dar seguimiento y administrar todo lo relacionado a tu servicio de transporte.

Para acceder a nuestra consola de transporte para colegios deberás ingresar a la siguiente liga:

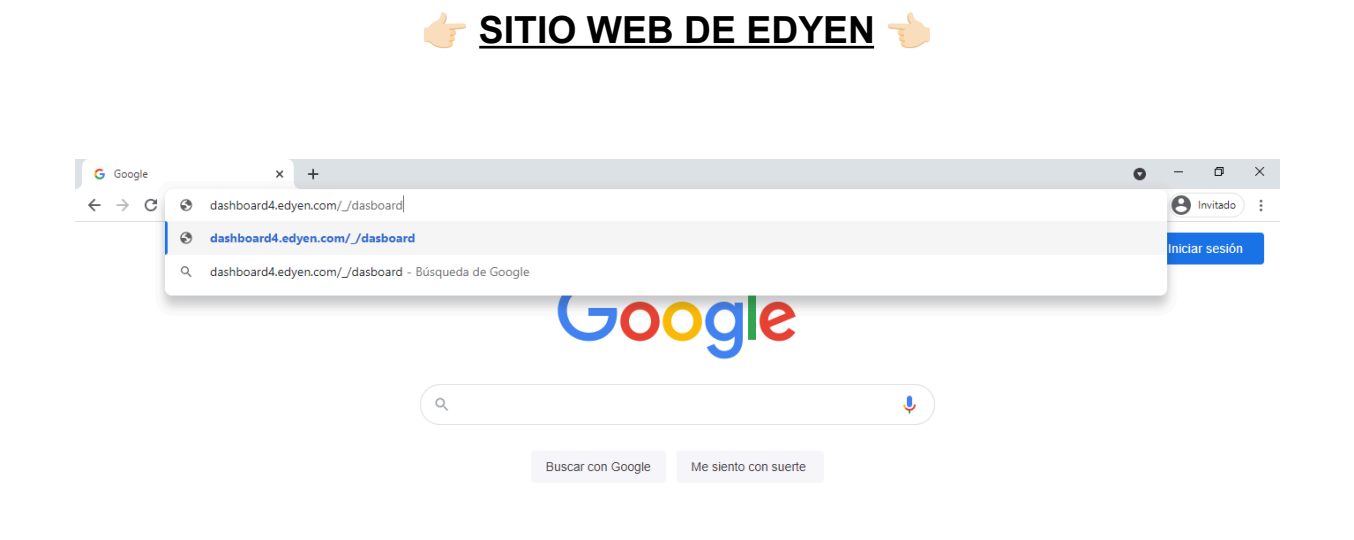

**MPORTANTE**: Para ingresar a nuestra consola de transporte deberás tener una cuenta en Edyen. Si no cuentas con ella, regístrate y crea una cuenta en la página de inicio de la consola y comunícate con nosotros al correo ayuda@edyen.com para brindarte acceso con la cuenta que acabas de generar.

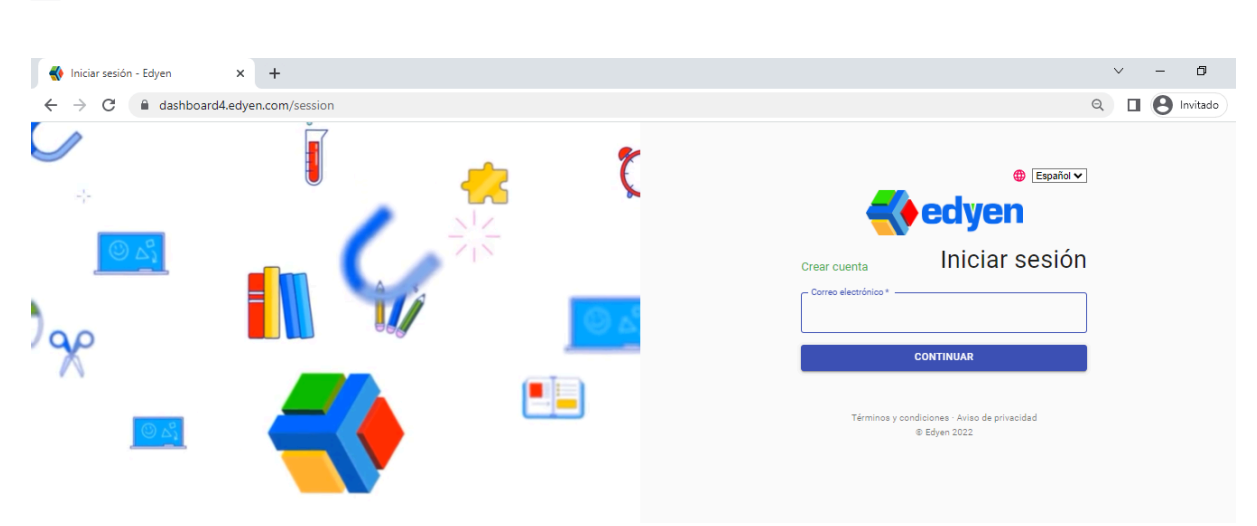

Ingresa a la página de inicio de sesión de Edyen.

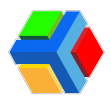

Ingresa la dirección de correo electrónico con el que te registraste y se te dio acceso y **da clic** en **CONTINUAR**.

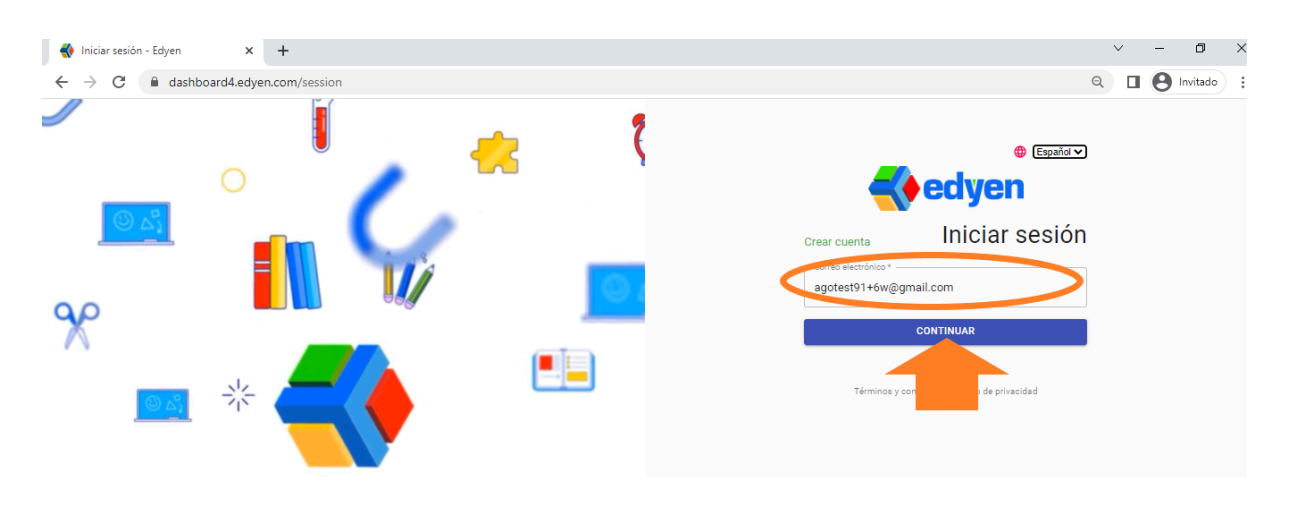

Ingresa la contraseña y da clic en INICIAR SESIÓN.

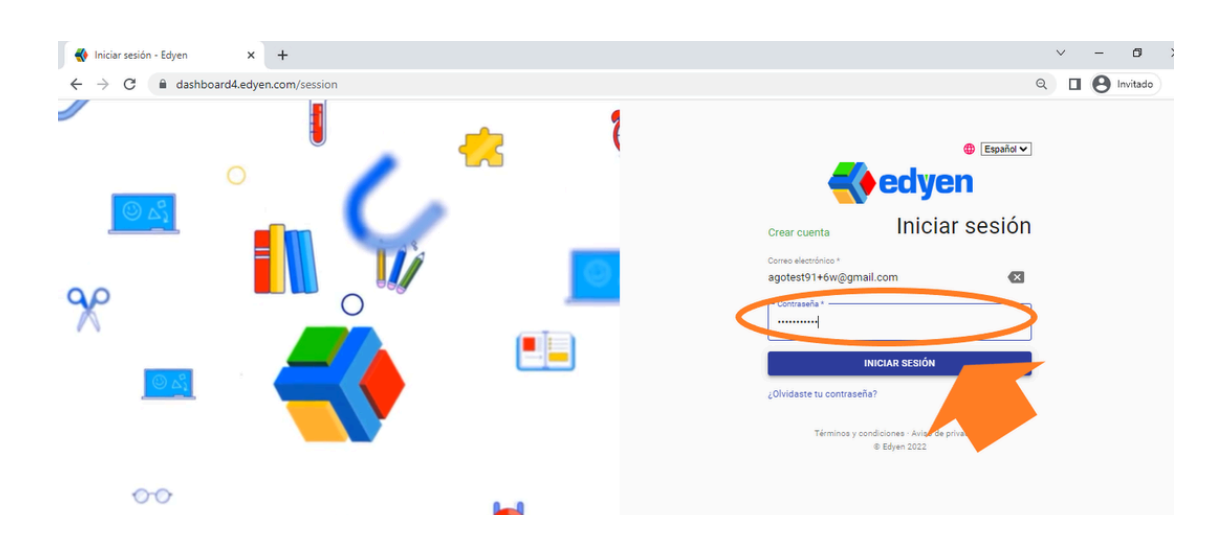

Al iniciar sesión, deberás acceder directamente a la página de Track, pero si en lugar de eso ves la pantalla de **Inicio** o **HOME**, sigue estos pasos:

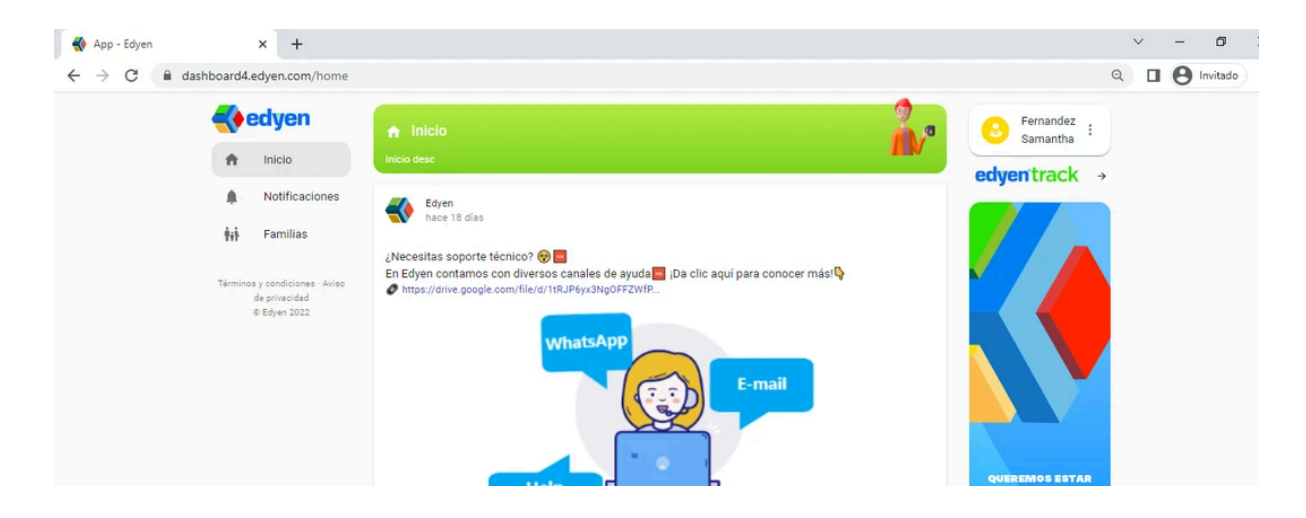

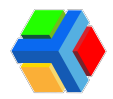

Del lado derecho de la pantalla verás el texto **edyen track**. **Da clic** ahí y te redireccionará a la pantalla de inicio de la consola.

| App - Edyen                                  | × +                                                                                             |                                                                                                    |   | ~ | - | ٥     |
|----------------------------------------------|-------------------------------------------------------------------------------------------------|----------------------------------------------------------------------------------------------------|---|---|---|-------|
| $\leftrightarrow$ $\rightarrow$ C $\cong$ da | ashboard4.edyen.com/home                                                                        |                                                                                                    | Q |   | 0 | nvita |
|                                              |                                                                                                 | n Inicio                                                                                                    | : |   |   |       |
|                                              | A Inicio                                                                                        | Inicio desc                                                                                                    | 5 |   |   |       |
|                                              | Notificaciones     Familias     Términos y condiciones - Aviso     de prixedad     @ Edyen 2022 | What s a population of the start of the start of th |   |   |   |       |

Al iniciar sesión, te mostrará el inicio y del lado izquierdo de la pantalla, la barra de navegación con las diversas secciones de la consola:

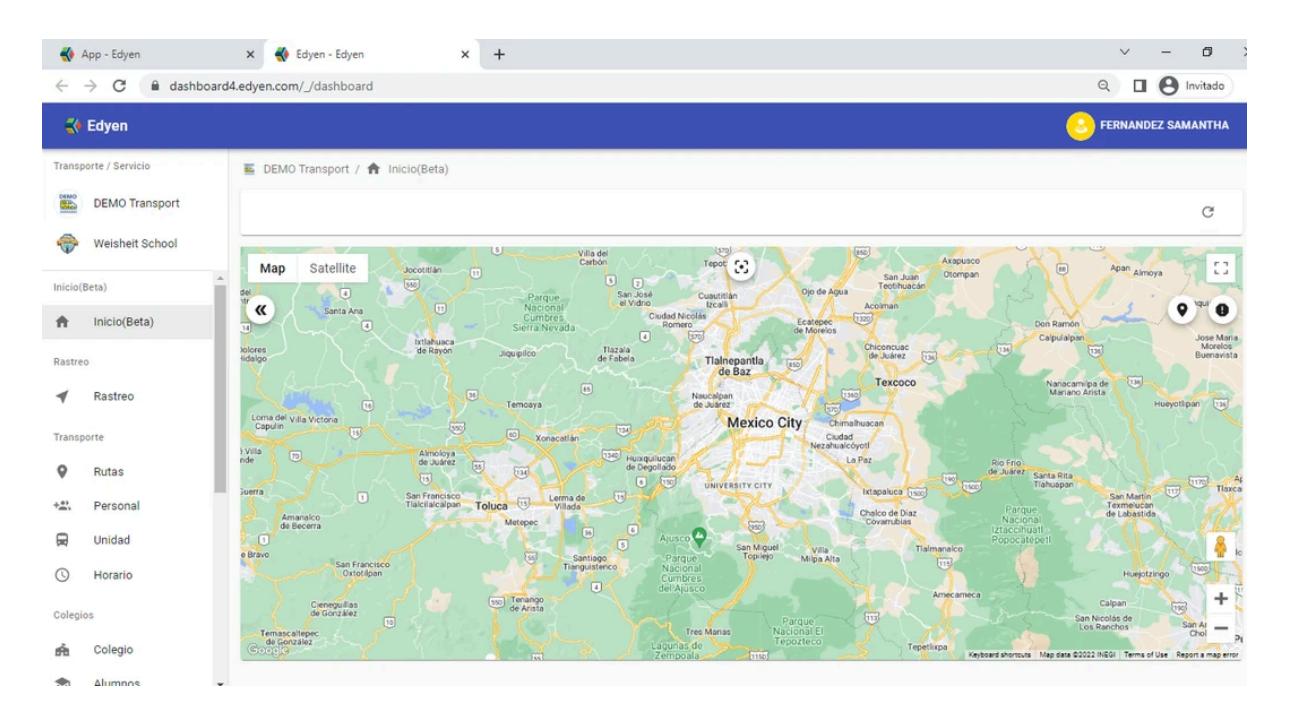

- Logo y nombre de la empresa de transporte que te proporciona el servicio (UPA)
- Logo y nombre de tu colegio
- Inicio (funcionalidad BETA)
- Rastreo
- Rutas
- Personal
- Unidad
- Horario
- Colegio

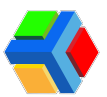

- Alumnos
- Permisos
- Reportes
  - Asistencia Diaria
  - Asistencia por ruta
  - Reporte de rutas
- Canales

Cada una te permitirá realizar diversas acciones relacionadas al transporte y los alumnos.

**Nota:** El acceso a nuestra consola administrativa de Edyen Track solo está disponible para las **colegios que implementan el uso de Edyen Track para padres.** Para más información sobre cómo incorporarlo a tu colegio, contáctanos al correo ayuda@edyen.com

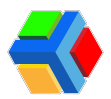

## Consola para colegios en tu celular

Para acceder a la consola de colegios desde tu celular, puedes generar un acceso directo en la pantalla principal y acceder de forma rápida y sencilla a la información del transporte

La consola para colegios de Edyen Track cuenta con una vista responsiva que permite que en un dispositivo móvil sea fácil de consultar la información de las rutas, alumnos, permisos y aforos de tu colegio.

Desde el navegador en tu celular puedes ingresar el link para ir al inicio de sesión de la consola y consultar cada sección de la consola.

Pero también puedes crear un acceso directo que te permita ingresar más rápido a la consola.

#### Para crear un acceso directo a la consola, sigue estos pasos:

• Ingresa a tu navegador y coloca la liga de acceso a la consola

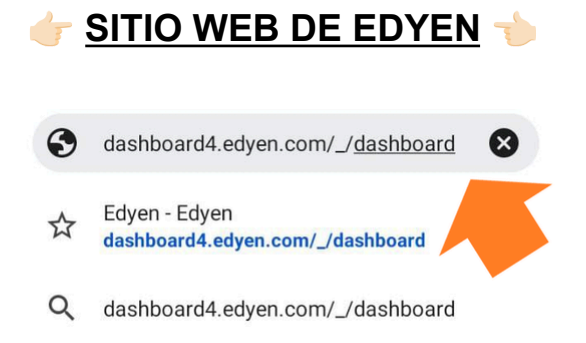

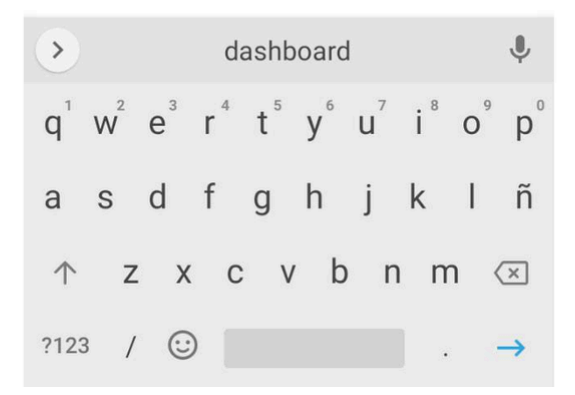

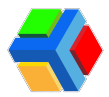

• Una vez en la pantalla de inicio de sesión, ingresa tu correo electrónico y contraseña

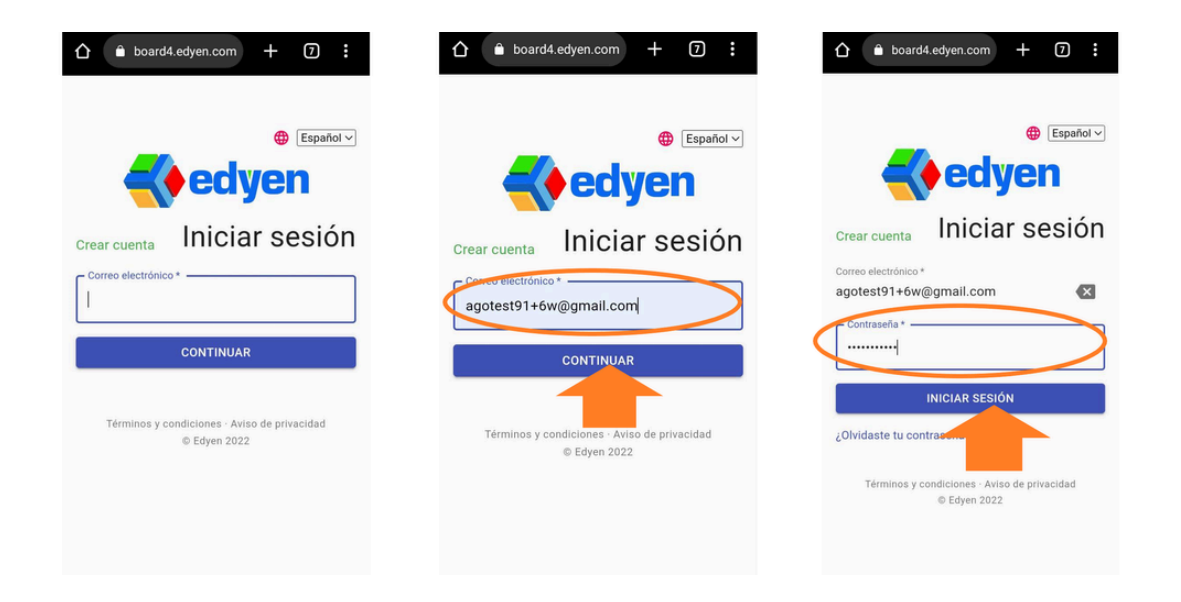

• Te llevará a la pantalla de inicio de la consola. Deberás buscar las opciones de tu navegador y seleccionar *Agregar a la pantalla principal* (también puede decir *Crear acceso directo* o algún texto similar). Confirma que deseas crear el acceso directo dando clic en AGREGAR para que aparezca en la pantalla principal

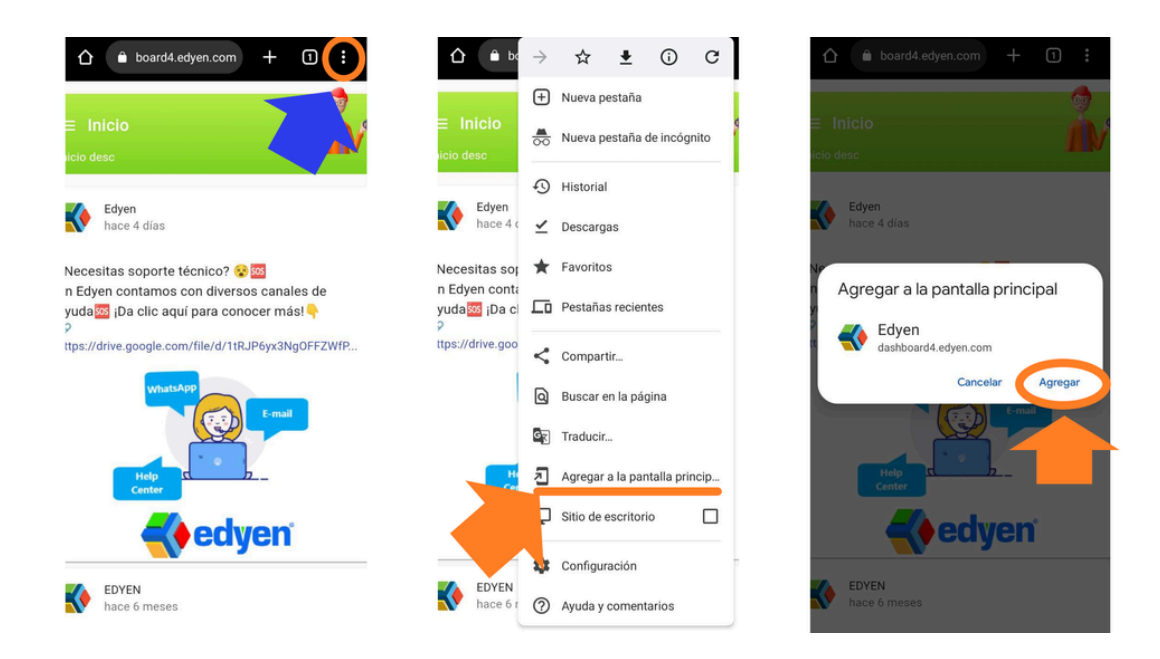

• Se mostrará un mensaje de confirmación y al salir del navegador, en la pantalla principal de tu celular aparecerá el icono del cubo de EDYEN. Al dar clic en el icono, nos llevará directo a la pantalla de inicio de la consola

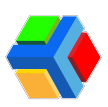

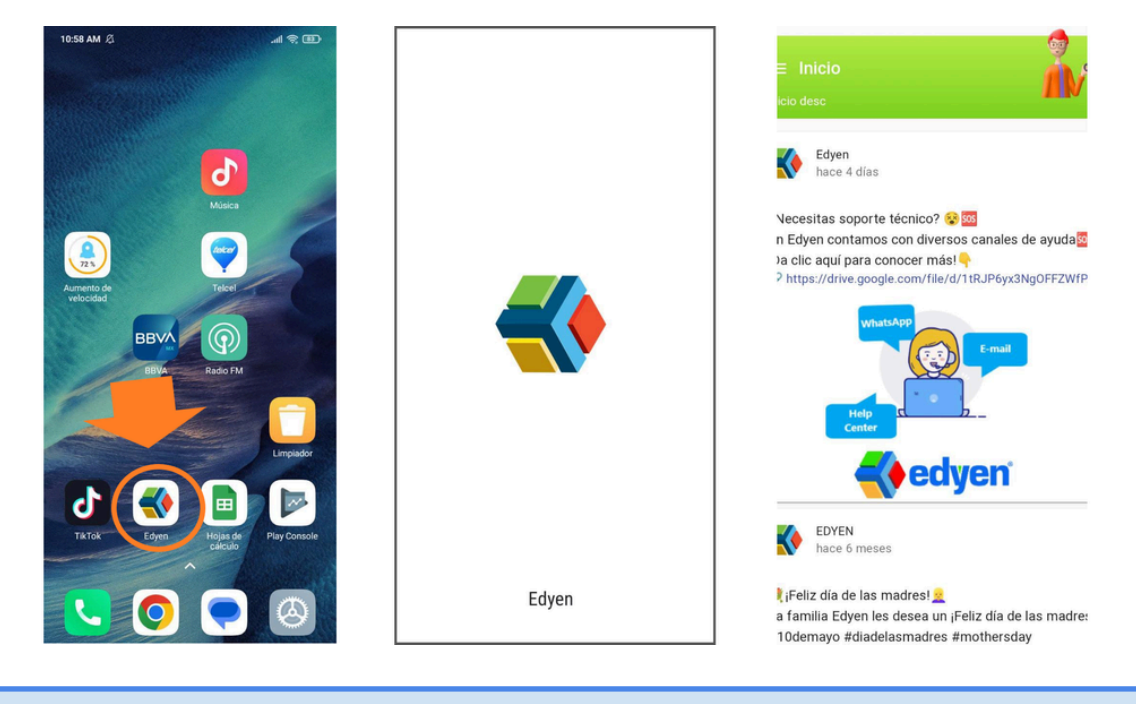

**Nota:** Si antes de crear el acceso directo inicias sesión en la consola, al crear el acceso directo se guardará y se mantendrá la sesión iniciada.

Para acceder a la sección de Edyen Track, en la pantalla de inicio de la consola, deberás deslizar tu dedo en la pantalla hacia el lado derecho para desplegar un menú.

En algunos dispositivos, también puedes dar clic en las 3 líneas que desplegarán el menú.

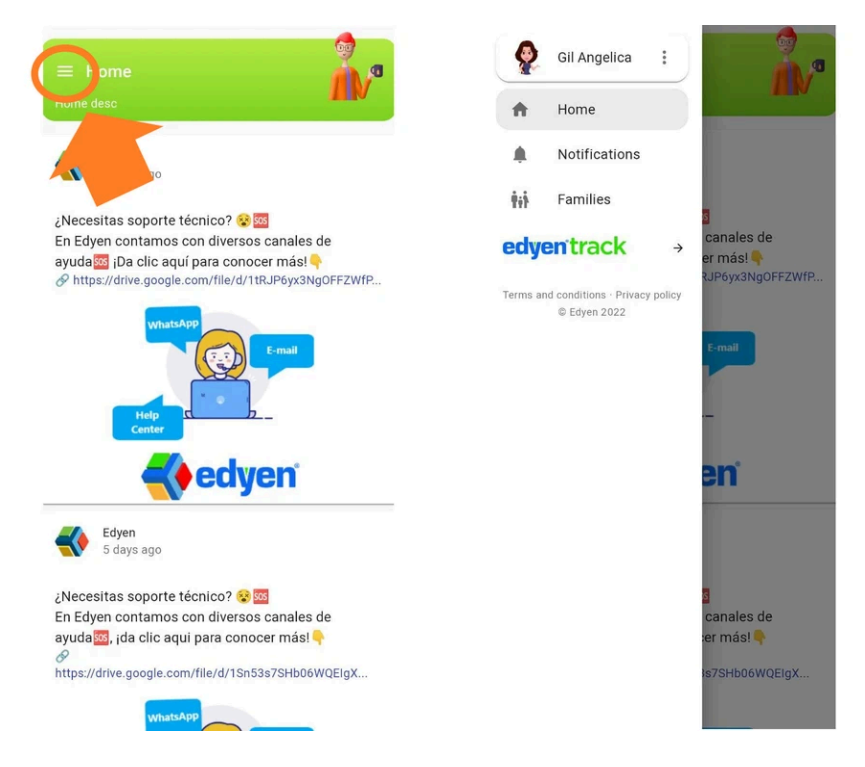

En el menú verás diversas opciones, **da clic** en la flecha de Edyen track.

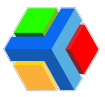

Te redireccionará a la pantalla de inicio de la consola.

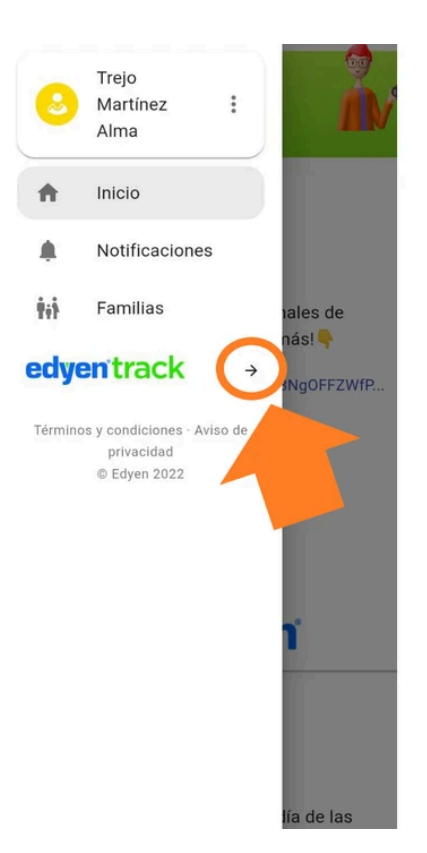

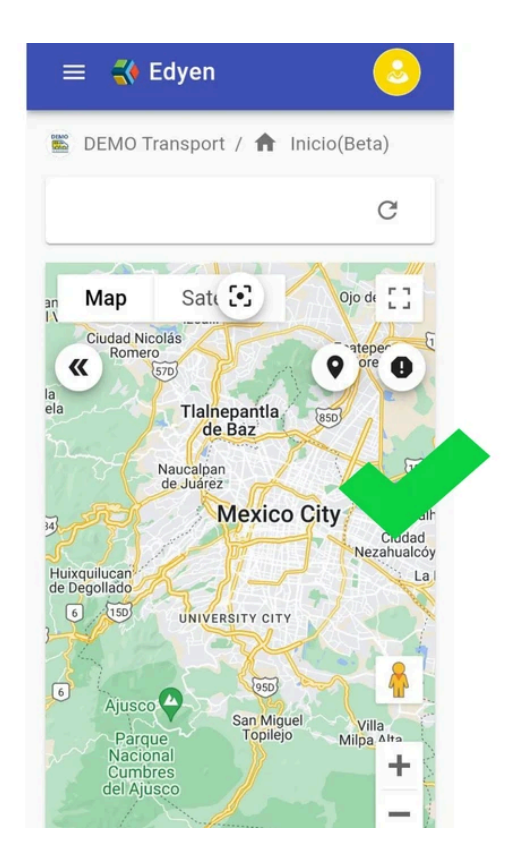

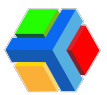

## Revisión de tracking o rastreo de rutas de colegio

El Rastreo o Tracking de rutas es una sección en el dashboard de EDYEN donde podrás dar seguimiento a las rutas del transporte de tu colegio.

En esta sección se muestra el listado de rutas en 4 categorías:

- Todas las rutas: Muestra todas las vueltas que están registradas para tu colegio.
- En progreso (verde): Muestra las rutas que están en movimiento.
- Terminado (azul): Muestra las rutas que ya están finalizadas.
- No iniciado (gris): Muestra las rutas que no se iniciaron o que aún no se inician.

Adicionalmente, se encuentra un filtro que te permitirá revisar el rastreo o tracking en cualquier fecha que selecciones.

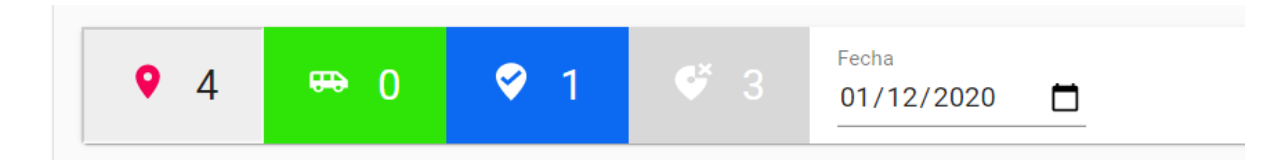

Si seleccionas una ruta no iniciada (gris) solo podrás consultar los detalles generales de la ruta: información básica, agenda y paradas (ver más en Listado de rutas de tu colegio). Al seleccionar una ruta en progreso (verde) o terminada (azúl) podrás consultar los detalles de rastreo de la ruta.

En la parte superior aparece el nombre código de la ruta y el nombre, además de la fecha en la que se realizó la ruta y la hora en la que se inició. Del lado derecho, se encuentra el botón de refrescar página que te permitirá actualizar la información que estás consultando (principalmente si es una ruta que está en progreso). En la parte central de la pantalla se muestran dos secciones:

Info. Se muestra información general de la ruta:

- 1. Nombre del operador
- 2. Nombre de la monitora
- 3. Unidad (placas, número económico y modelo)
- 4. *Hora de inicio :* Muestra la hora real en que se inició la ruta y debajo, la hora programada de inicio de ruta.
- 5. *Hora fin : Muestra* la hora real en que se finalizó la ruta y debajo, la hora programada de fin de la ruta.
- 6. *Progreso : Muestra* el porcentaje de avance de la ruta y debajo, la duración total de la ruta.

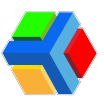

| Edyen                 | Q Buscar                                       |                                                |                                 | 🙁 Alma Trejo Martínez |
|-----------------------|------------------------------------------------|------------------------------------------------|---------------------------------|-----------------------|
| Transporte / Servicio | 👰 Demo College / ┥ Rastreo                     |                                                |                                 |                       |
| <b>Б</b> ремо         | ECA02                                          | A - RUTA 2 ECATEPEC COLLE                      |                                 | C                     |
| Demo College          |                                                | 12/03/2020, 10:58:02                           |                                 |                       |
| Rastreo               |                                                | ()<br>INFO                                     | MAPA                            |                       |
| ✓ Rastreo             | Operador:                                      | Monitora:                                      | Unidad:                         |                       |
| Transporte            | Carlos Sánchez P                               | Karla Montejo<br>10:58:16                      | K05AEE / 1200<br>VOLVO C11 2018 | 3                     |
| Rutas                 | Hora inicio:                                   | Hora fin:                                      | Progreso:                       |                       |
| Colegios              | 12/03/2020, 10:58:02<br>Hora programada: 16:57 | 12/03/2020, 11:06:36<br>Hora programada: 17:45 | Duración: 9 minutes             | ò                     |
| 📤 Colegio             | · · · · · · · · · · · · · · · · · · ·          |                                                |                                 |                       |

**Mapa.** Muestra el mapa de trayecto de la ruta. En él se ve con una línea azul el trayecto que siguió la unidad durante la ruta. Además, en forma de pin marca los siguientes registros de la ruta:

- 1. Inicio de ruta (naranja)
- 2. Check-In de cada una de las paradas (verde)
- 3. Eventualidades registradas durante la ruta (azul claro)
- 4. Fin de ruta (azul)

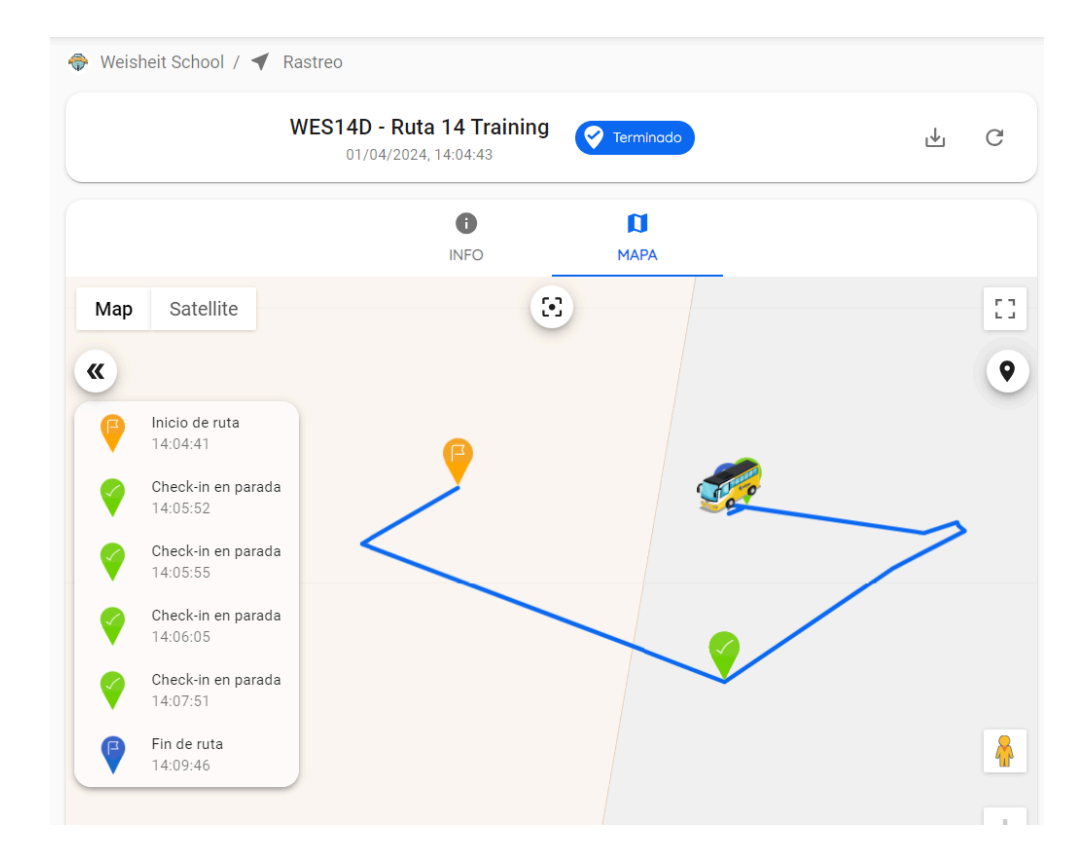

En el lado izquierdo del mapa, se despliega un listado con la hora en que ocurre cada uno de los eventos mencionados anteriormente. Estos también aparecen al seleccionar el pin en el mapa, que muestra una etiqueta con el nombre de la parada y el horario de check-In del operador.

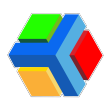

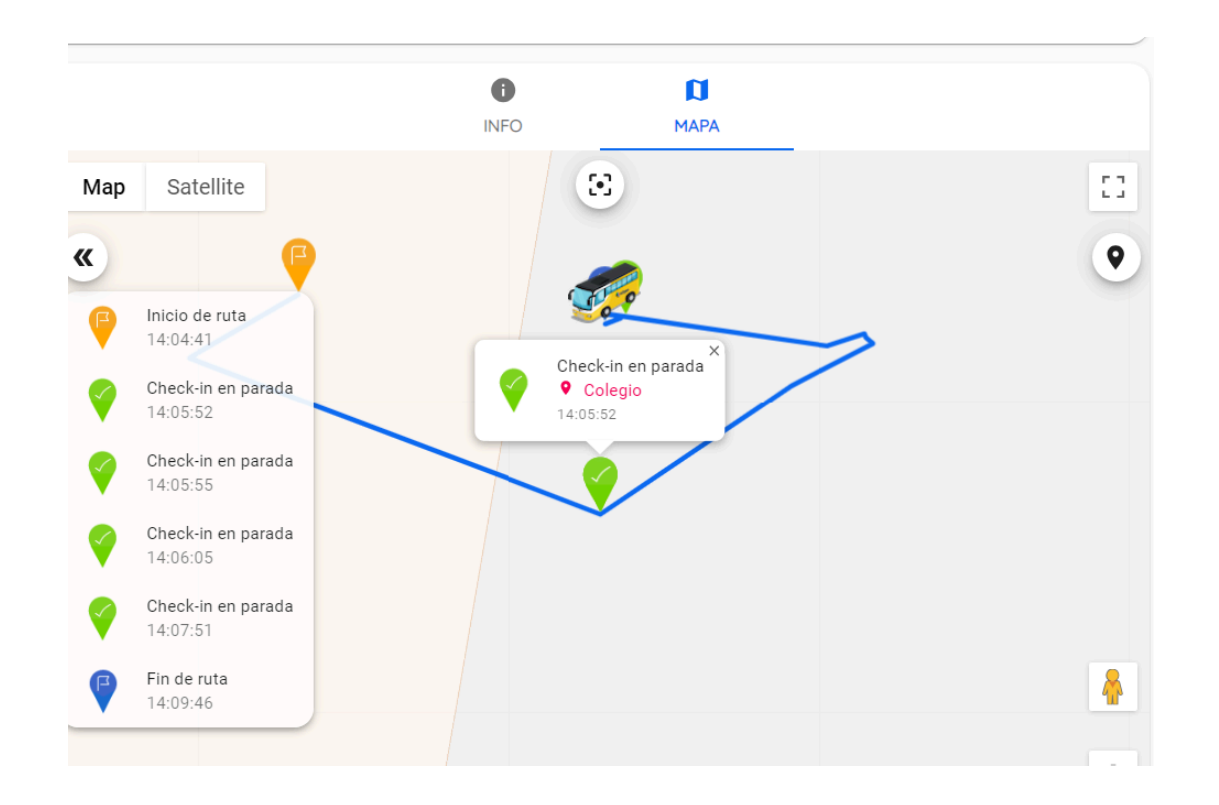

Si se selecciona alguno de los eventos del listado, nos dirigirá a la vista en el mapa.

Del lado derecho del mapa, encontraremos un icono que nos permite revisar cuales son las paradas establecidas para la ruta, además de la ruta que siguió el operador.

Además podrás hacer uso de las funciones del mapa: vista en pantalla completa, vista de calle, zoom del mapa y vista mapa o satélite.

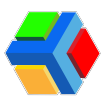

## 🚏 Listado de rutas

En la sección de Rutas podrás consultar y gestionar las rutas de tu colegio

En la sección de rutas podrás ver el listado de todas las rutas que tienes en tu colegio. Se muestra por ruta una vuelta de Ascenso y una vuelta de Descenso.

|   |                |                                                                                                    |                                                                                                    |              |                        | Ser Ser                                                                                                    | RNANDEZ                                                                                                    | SAM/                                                                                                    | ANTHA                                                                                                    |
|---|----------------|----------------------------------------------------------------------------------------------------|----------------------------------------------------------------------------------------------------|--------------|------------------------|----------------------------------------------------------------------------------------------------|----------------------------------------------------------------------------------------------------|----------------------------------------------------------------------------------------------------|----------------------------------------------------------------------------------------------------|
|   | 🔶 Weisheit Sch | ool / 🛛 Rutas                                                                                                    |                                                                                                    |              |                        |                                                                                                    |                                                                                                    |                                                                                                    |                                                                                                    |
|   | Q Buscar       |                                                                                                    |                                                                                                    |              |                        | Tipo de ruta<br>Todo                                                                                                    |                                                                                                    | ٥                                                                                                    | C                                                                                                    |
| * | Ruta           | Alias                                                                                                    | Unidad                                                                                                    | Operador     | Monitora               |                                                                                                    | Estado                                                                                                    |                                                                                                    |                                                                                                    |
| L | WES01A         | Ruta 1 Training                                                                                                    | FLB3540 / 5203                                                                                                    | Lugo Robin   | Luna Lili              |                                                                                                    | • Ac                                                                                                    | tivo                                                                                                    |                                                                                                    |
| L | WES01D         | Ruta 1 Training                                                                                                    | FLB3540 / 5203                                                                                                    | Lugo Robin   | Luna Lili              |                                                                                                    | • Ac                                                                                                    | tivo                                                                                                    |                                                                                                    |
| L | WES02A         | Ruta 2 Training                                                                                                    | JS291ER / 1007                                                                                                    | Prueba Chris | Díaz Hernández Maritza |                                                                                                    | • Ac                                                                                                    | tivo                                                                                                    |                                                                                                    |
| 1 | WES02D         | Ruta 2 Training                                                                                                    | JS291ER / 1007                                                                                                    | Prueba Chris | Díaz Hernández Maritza |                                                                                                    | • Ac                                                                                                    | tivo                                                                                                    |                                                                                                    |
|   | WES03A         | Ruta 3 Training                                                                                                    | TG892LF / 1008                                                                                                    | Prueba Rich  | Prueba Mirna           |                                                                                                    | • Ac                                                                                                    | tivo                                                                                                    |                                                                                                    |
|   | WES03D         | Ruta 3 Training                                                                                                    | TG892LF / 1008                                                                                                    | Prueba Rich  | Prueba Mirna           |                                                                                                    | • Ac                                                                                                    | tivo                                                                                                    |                                                                                                    |
|   | WES04A         | Ruta 4 Training                                                                                                    | SR625LP / 1009                                                                                                    | Prueba Tavo  | Prueba Katita          |                                                                                                    | • Ac                                                                                                    | tivo                                                                                                    |                                                                                                    |
|   |                | <ul> <li>Weisheit Sch</li> <li>Q Buscar</li> <li>Ruta</li> <li>WES01A</li> <li>WES01D</li> <li>WES02A</li> <li>WES02A</li> <li>WES03A</li> <li>WES03D</li> <li>WES04A</li> </ul> | <ul> <li>Weisheit School / P Rutas</li> <li>Buscar</li> <li>Ruta Alias</li> <li>WES01A Ruta 1 Training</li> <li>WES01D Ruta 1 Training</li> <li>WES02A Ruta 2 Training</li> <li>WES03A Ruta 3 Training</li> <li>WES03D Ruta 3 Training</li> <li>WES03D Ruta 3 Training</li> <li>WES03A Ruta 4 Training</li> </ul> |              |                        | Weisheit School / P Rutas         Ruta       Alias       Unidad       Operador       Monitora         WES01A       Ruta 1 Training       FLB3540 / 5203       Lugo Robin       Luna Lili         WES01D       Ruta 1 Training       FLB3540 / 5203       Lugo Robin       Luna Lili         WES01D       Ruta 1 Training       FLB3540 / 5203       Lugo Robin       Luna Lili         WES020       Ruta 2 Training       JS291ER / 1007       Prueba Chris       Diaz Hernández Maritza         WES020       Ruta 3 Training       TG892LF / 1008       Prueba Rich       Prueba Mirna         WES03D       Ruta 3 Training       TG892LF / 1008       Prueba Rich       Prueba Mirna         WES04A       Ruta 4 Training       SR625LP / 1009       Prueba Tavo       Prueba Katta | Ruta       Alias       Unidad       Operador       Monitora         Ruta       Alias       Unidad       Operador       Monitora         WES01A       Ruta 1 Training       FLB3540 / 5203       Lugo Robin       Luna Lili         WES01D       Ruta 1 Training       FLB3540 / 5203       Lugo Robin       Luna Lili         WES01D       Ruta 1 Training       FLB3540 / 5203       Lugo Robin       Luna Lili         WES02A       Ruta 2 Training       JS291ER / 1007       Prueba Chris       Díaz Hernández Maritza         WES02D       Ruta 2 Training       JS291ER / 1007       Prueba Chris       Díaz Hernández Maritza         WES03A       Ruta 3 Training       T0892LF / 1008       Prueba Rich       Prueba Mirna         WES03D       Ruta 3 Training       T0892LF / 1008       Prueba Rich       Prueba Mirna         WES04A       Ruta 4 Training       SR02SLP / 1009       Prueba Tavo       Prueba Katita | Weishelt School / P Rutas         Ruta       Alias       Unidad       Operador       Monitora       Estado         WES01A       Ruta 1 Training       FLB3540 / 5203       Lugo Robin       Luna Lili       Image: Colored Action       Alias         WES01D       Ruta 1 Training       FLB3540 / 5203       Lugo Robin       Luna Lili       Image: Colored Action       Alias         WES01D       Ruta 1 Training       FLB3540 / 5203       Lugo Robin       Luna Lili       Image: Colored Action       Alias         WES020       Ruta 2 Training       JS291ER / 1007       Prueba Chris       Diaz Hernández Maritza       Image: Colored Action       Alias         WES020       Ruta 3 Training       T0892LF / 1008       Prueba Rich       Prueba Mirna       Image: Colored Action       Image: Colored Action       Image: Colored Ac | Weisheit School / P Rutas         Ruta       Alias       Unidad       Operador       Monitora       Estado         WES01A       Ruta 1 Training       FL83540 / 5203       Lugo Robin       Luna Lili       Image: Activo         WES01D       Ruta 1 Training       FL83540 / 5203       Lugo Robin       Luna Lili       Image: Activo         WES01D       Ruta 1 Training       FL83540 / 5203       Lugo Robin       Luna Lili       Image: Activo         WES02D       Ruta 2 Training       JS291ER / 1007       Prueba Chris       Diaz Hernández Maritza       Image: Activo         WES03D       Ruta 3 Training       TG892LF / 1008       Prueba Rich       Prueba Mirna       Image: Activo         WES03D       Ruta 3 Training       TG892LF / 1009       Prueba Rich       Prueba Mirna       Image: Activo         WES03A       Ruta 4 Training       SR62SLP / 1009       Prueba Tavo       Prueba Katita       Image: Activo |

#### La información está distribuida en 6 columnas:

- *Ruta:* Muestra el *código de identificación de la ruta*. Este es un *código interno de la empresa de transporte* para que identifiquen las rutas, a qué servicio pertenecen y de qué tipo son.
- Alias: Nombre asignado a la ruta.
- Unidad: Muestra la placa y número económico de la unidad asignada a la ruta.
- Operador: Nombre del operador asignado a la ruta.
- *Monitora:* Nombre de la monitora asignada a la ruta.
- Estado: Muestra si la ruta está habilitada o deshabilitada para su uso.

| 🐳 Edyen               |            |                 |                |              | <u></u> FE             | RNANDEZ SAMANTHA |
|-----------------------|------------|-----------------|----------------|--------------|------------------------|------------------|
| Transporte / Servicio | Weisheit S | chool / 🍳 Rutas |                |              |                        |                  |
| DEMO Transport        | Q Busca    | r               |                |              | Tipo de ruta<br>Todo   | <b>. 0</b> C     |
| Weisneit School       | Ruta       | Alias           | Unidad         | Operador     | Monitora               | Estado           |
| nicio(Beta)           | WES01A     | Ruta 1 Training | FLB3540 / 5203 | Lugo Robin   | Luna Lili              | C Activo         |
| Rastreo               | WES01D     | Ruta 1 Training | FLB3540 / 5203 | Lugo Robin   | Luna Lili              | C Activo         |
| ✓ Rastreo             | WES02A     | Ruta 2 Training | JS291ER / 1007 | Prueba Chris | Díaz Hernández Maritza | C Activo         |
| Transporte            | WES02D     | Ruta 2 Training | JS291ER / 1007 | Prueba Chris | Díaz Hernández Maritza | C Activo         |
| Rutas     Personal    | WES03A     | Ruta 3 Training | TG892LF / 1008 | Prueba Rich  | Prueba Mirna           | C Activo         |

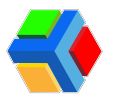

**IMPORTANTE**: Todas las rutas las agrega la empresa de transporte, por lo que si hay alguna ruta que desees agregar, debes consultarlo con el encargado de tu servicio de transporte.

A continuación te mostramos las acciones que puedes realizar en la sección Rutas:

### Filtrado y búsqueda de rutas

En la sección de Rutas podrás filtrar el listado por tipo de ruta: ascenso o descenso.

Para filtrar, **da clic** en el tipo de ruta, en la parte superior derecha de la pantalla.

|          | Edyen             |              |                  |                |              | . <mark>.</mark> 8     | ERNANDEZ SAMANTHA |
|----------|-------------------|--------------|------------------|----------------|--------------|------------------------|-------------------|
| Transp   | oorte / Servicio  | 🔷 Weisheit S | ichool / 🍳 Rutas |                |              |                        |                   |
|          | DEMO Transport    | Q Busca      | r                |                |              | Tipo de ruta<br>Todo   | - <b>o</b> c      |
| (Thicio) | Weisheit School   | Ruta         | Alias            | Unidad         | Operador     | Monitora               | stido             |
| <b>f</b> | Inicio(Beta)      | WES01A       | Ruta 1 Training  | FLB3540 / 5203 | Lugo Robin   | Luna Lili              | Activo            |
| Rastre   | 0                 | WES01D       | Ruta 1 Training  | FLB3540 / 5203 | Lugo Robin   | Luna Lili              | C Activo          |
| 4        | Rastreo           | WES02A       | Ruta 2 Training  | JS291ER / 1007 | Prueba Chris | Díaz Hernández Maritza | C Activo          |
| Transp   | porte             | WES02D       | Ruta 2 Training  | JS291ER / 1007 | Prueba Chris | Díaz Hernández Maritza | C Activo          |
| •        | Rutas<br>Personal | WES03A       | Ruta 3 Training  | TG892LF / 1008 | Prueba Rich  | Prueba Mirna           | C Activo          |
|          | Unidad            | WES03D       | Ruta 3 Training  | TG892LF / 1008 | Prueba Rich  | Prueba Mirna           | C Activo          |

#### En el listado te mostrará únicamente el tipo de rutas seleccionado

|                | Edyen            |              |                  |                |              | S FEF                   | RNANDEZ SAMANTHA |
|----------------|------------------|--------------|------------------|----------------|--------------|-------------------------|------------------|
| Transp         | oorte / Servicio | 🔶 Weisheit S | School / 💡 Rutas |                |              |                         |                  |
| DEMO Transport |                  | Q Busca      | ar               |                |              | Tipo de ruta<br>Ascenso | Ja c             |
| <b></b>        | Weisheit School  | Ruta         | Alias            | Unidad         | Operador     | Monitora                | Estado           |
|                | Inicio(Beta)     | WES01A       | Ruta 1 Training  | FLB3540 / 5203 | Lugo Robin   | Luna Lili               | Activo           |
| Rastre         | 0                | WES02A       | Ruta 2 Training  | JS291ER / 1007 | Prueba Chris | Díaz Hernández Maritza  | Activo           |
| 4              | Rastreo          | WES03A       | Ruta 3 Training  | TG892LF / 1008 | Prueba Rich  | Prueba Mirna            | C Activo         |
| Transp         | oorte            | WES04A       | Ruta 4 Training  | SR625LP / 1009 | Prueba Tavo  | Prueba Katita           | C Activo         |
| 9              | Rutas            |              |                  |                |              |                         |                  |
| +***           | Personal         | WES05A       | Ruta 5 Training  | IE398YU / 1010 | Prueba Ralph | Prueba Lola             | O Activo         |
|                | Unidad           | WES06A       | Ruta 6 Training  | AF912ÑD / 1011 | Prueba Will  | Platas Gaby             | C Activo         |

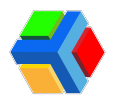

Si deseas buscar una ruta con algún dato específico, en la barra de Buscar podrás generar una consulta al ingresar cualquier dato de la ruta, como *nombre de la monitora o del asignados, placas de la unidad asignada y/o nombre de la ruta.* Los resultados mostrados serán todas las rutas que lleven el dato que ingresaste en la barra de búsqueda. Si deseas borrar el filtro, da clic en la X.

**MPORTANTE**: Para que la búsqueda arroje resultados correctos, deberás colocar solo una palabra o dígito que filtre la información. Por ejemplo, si la consulta es por nombre de la monitora, coloca nombre o apellido y se realizará la búsqueda. Si buscas las rutas asignadas a una unidad, coloca el número de placas o el económico de la unidad y te mostrará las rutas que tienen asignado ese dato.

|         | Edyen            |             |                 |                |            |                   | FERNANDEZ SAMANTHA |
|---------|------------------|-------------|-----------------|----------------|------------|-------------------|--------------------|
| Trans   | porte / Servicio | Weisheit 9. | test / 🔍 Rutas  |                |            |                   |                    |
|         | DEMO Transport   | Q LIII      |                 |                |            | X Tipo de<br>Todo | ruta 🗸 🔥 C         |
| ÷       | Weisheit School  | Ruta        | Alias           | Unidad         | Operador   | Monitora          | Estado             |
| Inicio( | Beta)            |             |                 |                |            |                   |                    |
| A       | Inicio(Beta)     | WES01A      | Ruta 1 Training | FLB3540 / 5203 | Lugo Robin | Luna Lili         | C Activo           |
| Rastre  | 0                | WES01D      | Ruta 1 Training | FLB3540 / 5203 | Lugo Robin | Luna Lili         | C Activo           |
| -       | Rastreo          |             |                 |                | 1)         |                   |                    |
| Trans   | oorte            |             |                 | Ŷ              |            |                   |                    |
| 9       | Rutas            |             |                 |                |            |                   |                    |
| +***    | Personal         |             |                 |                |            |                   |                    |
|         | Unidad           |             |                 |                |            |                   |                    |

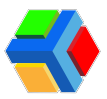

### 🚏 Consulta la información básica de la ruta

Al **dar clic** en alguna de las rutas de la lista, podrás consultar la información básica de la ruta, que te muestra:

- Nombre: Es el código de la ruta, asignado por tu empresa de transporte. Este código indica las siglas de tu colegio, el número de ruta y el tipo de ruta (A para ascenso o D si es descenso). Dependiendo del tipo de rutas que se manejan en tu colegio, podrás ver algunas letras más. Para más detalle consulta con el encargado de transporte de tu colegio.
- Alias: Nombre de la ruta
- Tipo de ruta: Indica si es una vuelta de ascenso o descenso
- Zona horaria: La zona horaria asignada a tu colegio y que aplica para todas las rutas
- Estado: Muestra el estado de la ruta: activa o inactiva. Si la ruta está activa, podrá iniciarse en la app operativa y los papás podrán recibir notificaciones y dar seguimiento a la ruta. Si la ruta está inactiva, la ruta no podrá ser iniciada y los papás no podrán dar seguimiento a la ruta.
- Unidad: Indica la placa y número económico de la unidad asignada a la ruta
- Operador: Nombre del operador asignado a la ruta
- Monitora: Nombre de la monitora asignada a la ruta
- Pago basado en el tabulador general: Información interna de la empresa de transporte que no afecta al colegio

| 🚺 Edyen            |                                              | FERNANDEZ SAM |
|--------------------|----------------------------------------------|---------------|
| nsporte / Servicio | Waisheit School PEMO WESDIA                  |               |
| DEMO Transport     |                                              |               |
| Weisheit School    |                                              |               |
| cio(Beta)          | INFORMACIÓN BÁSICA AGENDA PARADAS SUSTITUTOS |               |
| Inicio(Beta)       | WESO1A                                       |               |
| treo               | Alias *<br>Ruta 1 Training                   |               |
| Rastreo            | Tipo de riza                                 |               |
| isporte            | Ascenso 👻                                    |               |
| Rutas              | Zona horaría<br>America/Mexico_City (-06:00) |               |
| Personal           | Estado                                       |               |
| Unidad             | Activo                                       |               |
| Horario            | 🛱 Unidad                                     |               |
| holano             | FLB3540 / ECO 5203                           |               |
| egios              | a Operador                                   |               |
| Colegio            | 1668 - Kobin Lugo                            |               |
|                    | Monitora                                     |               |
| n Alumnos 👻        | 1070 - Liii Luna 🗸                           |               |

De los datos anteriores, el único que puedes modificar es el de monitora asignada, siempre y cuando cuentes con personal propio para este puesto y se haya cargado la información en la consola.

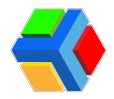

Para editar a la monitora o supervisora de una ruta, **da clic** en el botón de lápiz que se encuentra en la parte inferior derecha de la pantalla

| 😽 Edyen               |                                              |   | S FERNANDEZ SAMANTHA |
|-----------------------|----------------------------------------------|---|----------------------|
| Transporte / Servicio |                                              |   |                      |
| DEMO Transport        | Tipo de ruta<br>Ascenso                      | ~ |                      |
| Weisheit School       | Zona horaria<br>America/Mexico_City (-06:00) | Ŧ |                      |
| Inicio(Beta)          | Estado<br>Activo                             | ÷ |                      |
| nicio(Beta)           | 📮 Unidad                                     |   |                      |
| Rastreo               | FLB3540 / ECO 5203                           |   |                      |
| ✓ Rastreo             | Operador<br>1668 - Robin Lugo                | * |                      |
| Transporte            | A Monitora                                   |   |                      |
| Tuniporte             | 1678 - Lili Luna                             |   |                      |
| Rutas                 | Pago basado en el tabulador general          |   |                      |
| + <u>e</u> , Personal |                                              |   |                      |
| 🚍 Unidad              |                                              |   | Editar               |

**Da clic** en el nombre de la monitora/supervisora asignada para ver el listado con los nombres del personal que tienes agregado a tu colegio. **Da clic** en el nombre de la monitora/supervisora que deseas asignar

|          | Edyen           |                                                                   | J FERN | ANDEZ | SAM | ANTHA |
|----------|-----------------|-------------------------------------------------------------------|--------|-------|-----|-------|
| Transp   | orte / Servicio | Tino de rita                                                      |        |       |     |       |
| DEMO     | DEMO Transport  | Ascenso                                                           |        |       |     |       |
| -        | Weisheit School | Zona horaria<br>America/Mexico_City (-06:00) ~                    |        |       |     |       |
| Inicio(I | Beta)           | 1678 - Lili Luna                                                  |        |       |     |       |
| <b>A</b> | Inicio(Beta)    | 2789 - Maritza Díaz Hernández                                     |        |       |     |       |
| Rastre   | 0               | 2790 - Isabel Flores Gómez<br>2786 - María Concepción López Pérez |        |       |     |       |
| -        | Rastreo         | 2787 - Diana Navarro Ortíz                                        |        |       |     |       |
| Transp   | orte            | 2785 - Fernanda Santillán Duarte                                  |        |       |     |       |
| 0        | Rutas           | Pago basado en el tal prenal                                      |        |       |     |       |
| +        | Personal        |                                                                   |        |       | ~   | , de  |
| R        | Unidad          |                                                                   |        |       | ^   |       |

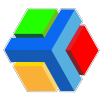

Para guardar los cambios, da clic en el icono de Guardar

|         | Edyen            |                                              | S FERNANDEZ SAMANTHA |
|---------|------------------|----------------------------------------------|----------------------|
| Transp  | porte / Servicio |                                              |                      |
|         | DEMO Transport   | Tipo de ruta<br>Ascenso                      |                      |
| <b></b> | Weisheit School  | Zona horaria<br>America/Mexico_City (-06:00) |                      |
| Inicio( | Beta)            | Estado<br>Activo                             |                      |
| ŧ       | Inicio(Beta)     | 戻 Unidad                                     |                      |
| Rastre  | :0               | FLB3540 / EC0 5203 -                         |                      |
|         |                  | & Operador                                   |                      |
| -       | Rastreo          | 1668 - Robin Lugo 👻                          |                      |
| Transr  | porte            | A Monitora                                   |                      |
|         |                  | 2789 - Maritza Díaz Hernández 🛛 🗙 👻          |                      |
| 9       | Rutas            | Pago basado en el tabulador general          |                      |
| +       | Personal         |                                              |                      |
|         | Unidad           |                                              | Guardar              |

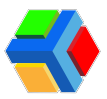

### 📄 🚍 Pasajeros de la semana asignados a una ruta

En el apartado de Información básica de la ruta podrás descargar un archivo Excel con información de los alumnos asignados a la ruta por día de la semana.

Para descargar el archivo, ve a la información general de la ruta y **da clic** en el icono de **descarga** que se encuentra en la parte inferior derecha de la pantalla

| 📢 Edyen           | N. |                                              |              | S FERNANDEZ SAMA |
|-------------------|----|----------------------------------------------|--------------|------------------|
| sporte / Servicio |    |                                              |              |                  |
| DEMO Transport    |    | NFORMACIÓN BÁSICA AGENDA PARADA              | s sustitutos |                  |
| Weisheit School   |    | WES01A                                       |              |                  |
| (Beta)            |    | Alian *                                      |              |                  |
|                   |    | Ruta 1 Training                              |              |                  |
| Inicio(Beta)      |    | Tipo de ruta                                 | _            |                  |
| eo                |    | A306130                                      |              |                  |
| Rastreo           |    | Zona horaria<br>America/Mexico_City (-06:00) |              |                  |
| porte             |    | Estado                                       |              |                  |
| Putae             |    | Activo                                       | *            |                  |
| nutas             |    | 💭 Unidad                                     |              |                  |
| Personal          |    | FLB3540 / ECO 5203                           | ~            |                  |
| Unidad            |    | Q. Operador                                  |              |                  |
| 1 march           |    | 1668 - Robin Lugo                            | ÷            |                  |
| Horario           |    | A Monitora                                   |              |                  |
| lios              |    | 2789 - Maritza Díaz Hernández                | 14           |                  |
| Colegio           |    | Pago basado en el tabulador general          |              | Pasajero         |
| Alumnos           |    |                                              |              | P O I 🔨          |
|                   |    |                                              |              |                  |

El archivo te muestra por pestaña, el listado de alumnos que están asignados a esa ruta ese día de la semana. La información que muestra en las columnas son: nombre de ruta, alias de ruta, nombre de parada, matrícula, apellido y nombre.

| Ar   | chivo Inicio      | Insertar Disposio                   | ción de página Fórr  | nulas Dat      | os Revisar  | Vista Ay                                   | uda                      |                                  |                     |                                       |                                          | P Co                      | mentarios         | 合 Compart |
|------|-------------------|-------------------------------------|----------------------|----------------|-------------|--------------------------------------------|--------------------------|----------------------------------|---------------------|---------------------------------------|------------------------------------------|---------------------------|-------------------|-----------|
| Pe   | gar 🞸 N K         | - 12 -<br><u>S</u> - ⊞ -   <u>⊘</u> |                      | - ≪<br>100 - ≪ | General     | •<br>• • • • • • • • • • • • • • • • • • • | Formato<br>condicional ~ | Dar formato Es<br>como tabla ~ c | tilos de<br>telda ~ | Insertar ~<br>Eliminar ~<br>Formato ~ | ∑ ~ A<br>Z<br>V<br>Ordenary<br>filtrar ~ | Buscar y<br>seleccionar ~ | Analizar<br>datos |           |
| Port | apapeles 🖼        | Fuente                              | Fai Alin             | eación         | Tai Nu      | mero 🛱                                     |                          | Estilos                          |                     | Celdas                                | Edició                                   | n                         | Analisis          |           |
| AI   | · · ·             | $\times \checkmark f_x$             | Nombre de ruta       |                |             |                                            |                          |                                  |                     |                                       |                                          |                           |                   |           |
| 1    | А                 | В                                   | С                    | D              | E           | F                                          |                          | Н                                | 1                   | J                                     | K                                        | L                         | M                 | D         |
| 1    | Nombre de ruta    | Alias de ruta                       | Nombre de parada     | Matrícula      | Apellido    | Nombre                                     |                          |                                  |                     |                                       |                                          |                           |                   |           |
| 2    | WES01A            | Ruta 1 Training                     | Parada C             | 00143          | Acuña       | Diane                                      |                          |                                  |                     |                                       |                                          |                           |                   |           |
| 3    | WES01A            | Ruta 1 Training                     | Parada B             | 0010           | Californias | Mia                                        |                          |                                  |                     |                                       |                                          |                           |                   |           |
| 4    | WES01A            | Ruta 1 Training                     | Parada B             | 00135          | Cuevas      | Mario                                      |                          |                                  |                     |                                       |                                          |                           |                   |           |
| 5    | WES01A            | Ruta 1 Training                     | Parada B             | 6021           | Dovalina    | Claudia                                    |                          |                                  | _                   |                                       |                                          |                           |                   |           |
| 6    | WES01A            | Ruta 1 Training                     | Parada B             | 00051          | Lio         | Sebastian                                  |                          |                                  |                     |                                       |                                          |                           | _                 |           |
| 7    | WES01A            | Ruta 1 Training                     | Parada C             | 00093          | Wells       | Britany                                    |                          |                                  |                     |                                       |                                          |                           |                   |           |
| 8    |                   |                                     |                      |                |             | -                                          |                          |                                  |                     |                                       | _                                        |                           |                   |           |
| 10   |                   |                                     |                      |                |             |                                            |                          |                                  |                     |                                       |                                          |                           |                   |           |
| 11   | -                 |                                     |                      | -              |             |                                            |                          |                                  |                     |                                       |                                          |                           |                   | _         |
| 12   | 1                 |                                     |                      |                |             |                                            |                          |                                  |                     |                                       |                                          |                           |                   |           |
| 13   |                   |                                     |                      |                |             |                                            |                          |                                  |                     |                                       |                                          |                           |                   |           |
| 14   |                   |                                     |                      |                |             |                                            |                          |                                  |                     |                                       |                                          |                           |                   |           |
| 15   |                   |                                     |                      |                |             |                                            |                          |                                  |                     |                                       |                                          |                           |                   |           |
| 16   |                   |                                     |                      |                |             |                                            |                          |                                  |                     |                                       |                                          |                           |                   |           |
| 17   |                   |                                     |                      |                |             |                                            |                          |                                  |                     |                                       |                                          |                           |                   |           |
| 18   | -                 |                                     |                      |                |             |                                            |                          |                                  |                     |                                       |                                          |                           |                   |           |
| 19   |                   |                                     |                      |                |             |                                            |                          |                                  | -                   |                                       |                                          |                           |                   |           |
| 20   |                   |                                     |                      |                |             |                                            |                          |                                  |                     |                                       |                                          | -                         |                   |           |
| 22   |                   |                                     |                      |                |             |                                            |                          |                                  |                     |                                       |                                          |                           |                   |           |
|      |                   | Adapter   Adión                     | solos human Mis      | rnes Cáb       | de Demina   |                                            |                          |                                  | -1                  |                                       |                                          |                           |                   |           |
| List | 12 Accesibilition | odo correcto                        | coles   Jueves   Vie | anes Saba      | do Doming   | • • •                                      |                          | : [                              | 1                   | R                                     | ecuento: 6 III                           | 回四                        |                   | +         |

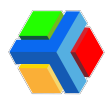

### Potificar cambios en la ruta

Si se realizan cambios en la ruta, ya sea de horario, ubicación y se requiere enviar una notificación y correo de confirmación de agenda a todos los padres de los alumnos asignados, puedes hacerlo desde el apartado de información básica de la ruta.

**Nota:** Para que esta notificación de cambios en la agenda se envíe a todos los alumnos, es necesario que el botón de "Horario confirmado" esté habilitado en la agenda de los alumnos que están asignados a la ruta.

Para enviar una notificación de cambios en la agenda de los alumnos de una ruta, ve a la información básica de la ruta modificada y **da clic** en el icono 🕐 en la parte inferior derecha de la pantalla

| Edy          | en               |                                         |                 |                 |
|--------------|------------------|-----------------------------------------|-----------------|-----------------|
| rans         | porte / Servicio |                                         |                 |                 |
| CEMO<br>CEMO | DEMO Transport   | INFORMACIÓN BÁSICA AGENDA               | PARADAS         | ¢<br>sustitutos |
| •            | Weisheit School  | WESOTA                                  |                 |                 |
| nicio        | Beta)            | Alias *                                 |                 |                 |
| ħ.           | Inicio(Beta)     | Ruta 1 Training                         |                 |                 |
| Rastri       | •0               | Tipo de ruta<br>Ascenso                 |                 | ~               |
| 1            | Rastreo          | Zona horaria                            |                 |                 |
| rans         | porte            | America/Mexico_City (-06                |                 | Ϋ́.             |
| 0            | Rutas            | Estado<br>Activo                        |                 | ×               |
| •            | Parconal         | 戻 Unidad                                |                 |                 |
|              | Fersonal         | FLB3540 / ECO 5203                      |                 | ž               |
| 7            | Unidad           | & Operador                              |                 |                 |
| J            | Horario          | 1668 - Robin Lugo                       |                 | *               |
| oleg         | ios              | A Monitora<br>2789 - Maritza Díaz Hern: | indez           | ÷               |
| ń            | Colegio          | Pago basado en el ta                    | bulador general |                 |
| <b>S</b> 1   | Alumnos          |                                         |                 |                 |

Te mostrará un mensaje preguntando si deseas enviar la notificación y el correo de confirmación de agenda, **da clic** en **ACEPTAR** 

| 🕻 Edyen               |                                                                                                    | ERNANDEZ SAMANTHA |
|-----------------------|----------------------------------------------------------------------------------------------------|-------------------|
| Transporte / Servicio | INFORMACIÓN BÁSICA AGENDA PARA                                                                               | DAS SUSTITUTOS    |
| DEMO Transport        | Nombre *<br>WES01A                                                                                           |                   |
| I Weisheit School     | Alias *                                                                                                    |                   |
| Inicio(Beta)          | Notificar cambios en la ruta                                                                                 |                   |
| nicio(Beta)           | Se enviará el correo de confirmación de agenda a los<br>padres de estudiantes asignados en cualquiera de las | *                 |
| Rastreo               | confirmada.                                                                                                  |                   |
| ✓ Rastreo             | CANCELAR ACEPTAR                                                                                             |                   |
| Transporte            |                                                                                                    |                   |
| Rutas                 | FLB3540 / ECO 5203                                                                                           | • •               |
| +                     | & Operador                                                                                                   |                   |
|                       |                                                                                                    | *                 |

En ese momento se enviará un correo y una notificación a todos los papás de los alumnos asignados a la ruta para que puedan consultar la agenda y ver los cambios

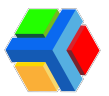

### Consultar y/o modificar los horarios de inicio de una ruta

En el detalle de la ruta, en el apartado de Agenda podrás consultar los horarios de inicio y fin de la ruta:

- *Horario general:* El horario general es el horario designado para iniciar la ruta. Este aplica para todos los días en que la ruta funciona (solo si no se tiene una configuración diferente en el horario semanal). Se muestra una hora de inicio de la ruta y una hora de fin aproximada.
- Horario semanal: El horario semanal puede variar dependiendo las configuraciones de horario que se establezcan para las rutas. Puede usarse para asignar un horario diferente al general en un día específico, ya sea de forma temporal o definitiva. También se puede verificar si la ruta está habilitada o deshabilitada para cierto día de la semana. Si se deshabilita un día de la semana, la ruta no estará disponible en la app operativa y no se podrá iniciar la ruta. Cada día de la semana muestra el horario de inicio y fin aproximado.

| Transporte / Servicio<br>EMD Transport<br>Weishett School<br>Inicio(Beta)<br>Inicio(Beta)<br>Inicio(Beta)                                                                                                    |  |
|----------------------------------------------------------------------------------------------------|--|
| DEMO Transport         Multi al Transmo           Weisheit School         Weisheit School           Inicio(Beta)         Image: Comparison of the second of the second |  |
| Weisheit School  Inlicio(Beta)  Report Active  Paradas  Sustitutos                                                                                                    |  |
| Inicio(Beta)                                                                                                    |  |
|                                                                                                    |  |
| n Inicio(Beta) Horario general                                                                                                    |  |
| Rastreo 06:30 a.m 08:00 a.m                                                                                                    |  |
| Rastreo     Horario semanal                                                                                                    |  |
| Transporte D D D D D D D D D D D D D D D D D D D                                                                                                    |  |
| Q         Rutas                                                                                                    |  |
| *** Personal Hora de Inicio * Hora de fini * Habilitado                                                                                                    |  |
| 🛱 Unidad 🖉 06:30 a.m. 08:00 a.m.                                                                                                    |  |
| O Horario Hora de íncio * Hora de ín * Habilitado                                                                                                    |  |
| Colecios                                                                                                    |  |
| Hora de Inicio * Hora de Inicio * Hora de Inicio * Hora de Inicio * Hora de Inicio * Hora de Inicio *                                                                                                    |  |
| 🕰 06:30 a.m. 08:00 a.m.                                                                                                    |  |

**MPORTANTE**: Los horarios de inicio de ruta se marcan dependiendo las necesidades de la ruta, por lo que te recomendamos validarlo con los encargados de la empresa de transporte.

Si la configuración para administrar rutas está habilitada en tu colegio, podrás editar estos horarios.

**Nota:** Si el colegio tiene la necesidad de modificar el horario de entrada o salida para algún día a lo largo del ciclo escolar y no cuenta con la función "Administrar rutas", se debe solicitar al supervisor de transporte asignado al colegio por la empresa de transporte que se realice la modificación de los horarios de entrada (un día antes) y de salida (al menos 3 horas antes de la hora de salida). Este cambio se verá reflejado en la app de Edyen y en las notificaciones que se envíen de seguimiento de la ruta.

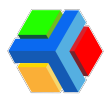

Para modificar el horario de la ruta, ve al apartado **AGENDA** y **da clic** en el icono de lápiz en la parte inferior derecha de la pantalla

| 📢 Edy        | en            |                                       |       |                                 |                              |                | (          | S FERNANDEZ |
|--------------|---------------|---------------------------------------|-------|---------------------------------|------------------------------|----------------|------------|-------------|
| Transporte / | Servicio      | 🗇 Weisheit School / 🍳                 | Rutas |                                 |                              |                |            |             |
| DEI          | MO Transport  |                                       | _     |                                 |                              | Ruta 1 Trainir | ng         |             |
| 🔶 We         | isheit School |                                       |       | Weisheit Sc                     | thool                        | WES01D         |            |             |
| nicio(Beta)  |               |                                       |       | 6                               |                              |                |            |             |
| f Inic       | cio(Beta)     |                                       |       | A AGENDA                        | P/                           | ARADAS         | SUSTITUTOS |             |
| tastreo      |               |                                       |       | icio *                          | rario general                | Hora de fin *  |            |             |
| Ras          | streo         |                                       |       | 30 , m.                         |                              | 06:00 p. m.    |            |             |
| Francoarto   |               |                                       |       | Ho                              | rario semana                 | d              |            |             |
| ransporte    |               |                                       |       | Hora de inicio *                | Hora de fin *                |                | Habilitado |             |
| Rut          | as            |                                       |       | 05:30 p.m.                      | 06:00 p.m.                   |                |            |             |
|              |               |                                       | NA    |                                 |                              |                |            |             |
| DEN          | 10 Transport  |                                       |       | 02:00 p. m.                     | 06:00 p. m.                  |                |            |             |
| A Mai        | ahait Cahaal  |                                       |       | Hora de inicio *                | Hora de fin *                |                | Habilitado |             |
| Wei          | shelt School  |                                       | М     | 06:15 p.m.                      | 07:00 p.m.                   |                | -          |             |
| icio(Beta)   | ^             |                                       |       |                                 |                              |                |            |             |
| h Inici      | o(Beta)       |                                       | L     | Hora de inicio *<br>05:30 p. m. | Hora de fin *<br>06:00 p. m. |                | Habilitado |             |
|              |               |                                       |       |                                 |                              |                |            |             |
| astreo       |               |                                       |       | Hora de inicio *                | Hora de fin *                |                | Habilitado |             |
| Ras          | treo          |                                       | V     | 02:00 p.m.                      | 06:00 p.m.                   |                |            |             |
| ransporte    |               |                                       |       | Hora de inicio *                | Hora da fin *                |                | Habilitado |             |
| Ruta         | as            |                                       | S     | 05:30 p. m.                     | 06:00 p. m.                  |                |            |             |
| * Dor        | anal          |                                       |       |                                 |                              |                |            |             |
| m Pers       | sonar         |                                       |       |                                 |                              |                |            |             |
| Unic         | lad           | · · · · · · · · · · · · · · · · · · · |       |                                 |                              |                |            |             |

Realiza los cambios que necesites. Cuando hayas finalizado, da clic en el icono de Guardar en la parte inferior derecha de la pantalla

| 📢 Edyen             |   |              |          |               |               | S FERNA |
|---------------------|---|--------------|----------|---------------|---------------|---------|
| ansporte / Servicio |   | D 04:30 p.   | . m. © ( | 05:30 p.m. 🛇  |               |         |
| DEMO Transport      |   | Hara da lata |          | ina da ka t   | Habilitado    |         |
| Weisheit School     |   | L 04:30 p.   | . m. O   | 05:30 p.m. O  |               |         |
| cio(Beta)           |   | Hora de inic | cio* F   | Hora de fin * | Habilitado    |         |
| Inicio(Beta)        |   | 04:30 p.     | . m. 🕥 ( | 05:30 p.m. 🛇  | -             |         |
| streo               |   | Hora de Inic | icio* F  | Hora de fin * | Habilitado    |         |
| Rastreo             |   | 04:30 p.     | . m. O   | 05:30 p.m. 🛇  | -             |         |
| nsporte             |   | Hora de inic |          | Hora de fin * | Habilitado    |         |
| Rutas               |   | 04.30 p.     |          | 05.30 p. m. G |               |         |
| & Personal          |   | Hora de Inic | cio* F   | Hora de fin * | Habilitado    |         |
| Unidad              |   | 04:30 p.     | . m. O   | 05:30 p.m. O  | -             |         |
| ondau               |   | Hora de Inic | icio* ¥  | Hora de fin * | Deshabilitado |         |
| Horario             |   | S 04:30 p.   | . m. 💿 ( | 05:30 p.m. 🛇  |               |         |
| olegios             |   |              |          |               |               |         |
| Colegio             | · |              |          |               |               |         |
| h Alumnos           |   |              |          |               |               |         |

**IMPORTANTE**: Si modificas el horario de inicio de la ruta por día, se hará un ajuste en los horarios de las paradas del día que modifiques. EJEMPLO: Si modificas el horario de inicio de ruta del día jueves una hora menos a la hora habitual, ese día tanto los papás en la app como tu en la consola, verán el cambio de horario de las paradas, restando una hora al horario habitual.

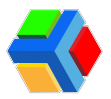

## 🚏 🚍 Consultar información de las paradas

En el apartado de paradas en el detalle de la ruta, podrás consultar la lista de las paradas que conforman la ruta. La información que muestra de las paradas se enlista en 4 columnas:

- 1. Parada: Nombre de la parada.
- 2. *Descripción:* Breve descripción de los puntos cercanos o de identificación de la parada.
- 3. *Dirección: D*irección marcada por los servicios de google maps, del punto en el que se ubica la parada.
- FERNANDEZ SAMANTHA 💨 Edyen ansporte / Servicio Ruta 1 Training DEMO Transport Weisheit School - Ac Weisheit School æ P Inicio(Beta) ΙΝΕΟΡΜΑCΙÓΝ ΒάξΙΟΛ ŧ Inicio(Beta) 0 / AGREGAR PARADA Pastrec Parada Hora Horario 1 Rastreo Transporte Colegio C. Bernardo O'Higgins MZ 13 LT 1, Fraccionamiento Las Americas, Las Américas, 55050 Ecatepec de Morelos, Méx., México 18:15 0 Salida del colegio 9 Rutas Parada C Punto de Encuentro Plaza Aragón, Cd y Puerto, 55130 Ecatepec de Morelos, Méx., México 18:20 0 +# Personal Unidad Valle de Guadiana 2, Valle de Aragon 3ra Secc, 55280 Ecatepec de Morelos, Méx., México Parada B Punto de Encuentro 18:25 0 0 Horario Parada A Punto de Encuentro Villa de Aragón, 608, 4a Sección, San Juan de Aragón, Gustavo A. Madero, 07979 Ciudad de México, CDMX, México 18:30 0 Cole ŵ Colegio 1 • Alumana

4. *Hora:* Hora de llegada a la parada.

En la parte superior de las columnas, aparece un icono de mapa que muestra el mapa general de la ruta y la ubicación de cada una de las paradas.

|       | Edyen           |             |                       |                                   |                         |             |                      |                      |                   | IANDEZ SA | MANTHA  |
|-------|-----------------|-------------|-----------------------|-----------------------------------|-------------------------|-------------|----------------------|----------------------|-------------------|-----------|---------|
| ransp | orte / Servicio |             |                       | ~                                 |                         | DEMO        | Ruta 1 Training      |                      |                   |           |         |
| EMO   | DEMO Transport  |             |                       | T                                 | Weisheit School         |             | Activo               |                      |                   |           |         |
| 2     | Weisheit School | <br>        |                       |                                   |                         |             |                      |                      |                   |           |         |
|       |                 |             |                       | œ                                 | ₩°                      |             | 0                    | 5                    |                   |           |         |
| io(E  | leta)           |             |                       | INFORMACIÓN BÁSICA                | AGENDA                  | P/          | ARADAS               | SUSTITUTOS           |                   |           |         |
|       | Inicio(Beta)    |             |                       |                                   |                         |             |                      | a                    | 🗎 🕒 A(            | GREGAR PA | RADA    |
| stree | ,               | Parada      | Descripción           | Dirección                         |                         |             |                      | Ver maps             |                   | Hora      | Horarie |
| nsp   | Rastreo         | Colegio     | Salida del colegio    | C. Bernardo O'Higgins N<br>México | MZ 13 LT 1, Fraccionam  | iento Las A | mericas, Las Améric  | as, 55050 Ecatepec o | de Morelos, Méx., | 18:15     | 0       |
|       | Rutas           | Parada<br>C | Punto de<br>Encuentro | Plaza Aragón, Cd y Puer           | rto, 55130 Ecatepec de  | Morelos, M  | léx., México         |                      |                   | 18:20     | 0       |
|       | Personal        |             |                       |                                   |                         |             |                      |                      |                   |           |         |
|       | Unidad          | Parada<br>B | Punto de<br>Encuentro | Valle de Guadiana 2, Va           | lle de Aragon 3ra Secc, | 55280 Eca   | tepec de Morelos, M  | éx., México          |                   | 18:25     | 0       |
|       | Horario         | Parada      | Punto de              | Villa de Aragón, 608, 4a          | Sección, San Juan de J  | Aragón, Gus | stavo A. Madero, 079 | 79 Ciudad de México  | o, CDMX, México   | 18:30     | 0       |

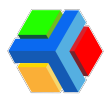

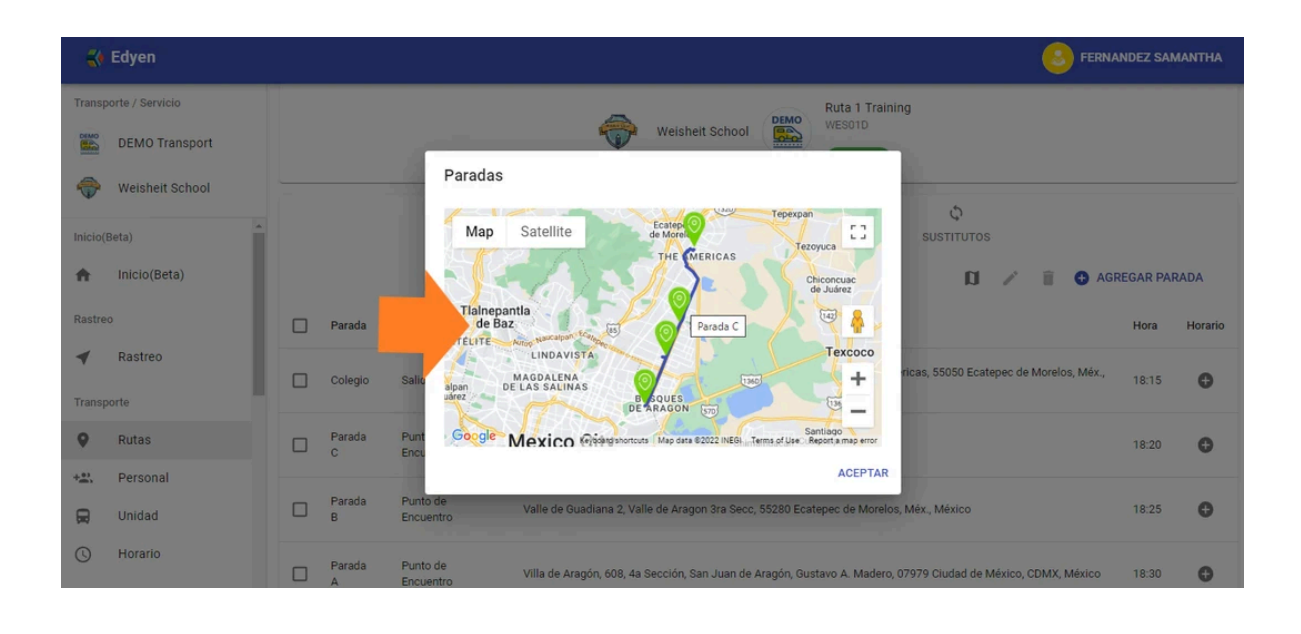

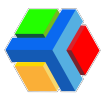

### +XAgregar o eliminar alumnos desde una parada

Desde el detalle de las rutas en el apartado Paradas, podrás agregar alumnos nuevos que vayan a abordar a la ruta en esa parada y se agrega la ruta a la agenda del estudiante.

Para agregar alumnos en la parada desde la ruta, sigue estos pasos:

Al lado del horario de cada parada, hay un icono de "+", al **dar clic** podrás consultar los alumnos que están asignados a esa parada. Además desde esa pantalla podrás agregar nuevos alumnos a la parada o eliminarlos de la parada si así lo requieres.

|                                                                                                    | Edyen                                                                                        |    |                                           |                                                                                                    |                                                                                                    | S FERNANDEZ S                                   | MANTHA              |
|----------------------------------------------------------------------------------------------------|----------------------------------------------------------------------------------------------|----|-------------------------------------------|----------------------------------------------------------------------------------------------------|----------------------------------------------------------------------------------------------------|-------------------------------------------------|---------------------|
| Transp                                                                                                    | porte / Servicio                                                                             | Ŷ  | Weisheit                                  | School / V Rutas                                                                                                    |                                                                                                    |                                                 |                     |
|                                                                                                    | DEMO Transport                                                                               |    |                                           |                                                                                                    | Weisheit School                                                                                                    |                                                 |                     |
| -                                                                                                    | Weisheit School                                                                              |    |                                           |                                                                                                    | C Active                                                                                                    |                                                 |                     |
| Inicio()                                                                                                    | (Beta)                                                                                       | •  |                                           |                                                                                                    | ee e o                                                                                                    |                                                 |                     |
| ÷                                                                                                    | Inicio(Beta)                                                                                 |    |                                           |                                                                                                    | INFORMACION BASICA AGENDA PARADAS SUSTITUTOS                                                                                                    |                                                 |                     |
| Rastre                                                                                                    | eo                                                                                           |    |                                           |                                                                                                    | b /                                                                                                    | AGREGAR P                                       | ARADA               |
| 4                                                                                                    | Rastreo                                                                                      | C  | ] Parad                                   | da Descripción                                                                                                    | Dirección                                                                                                    | Hora                                            | Horario             |
| Transp                                                                                                    | porte                                                                                        | C  | ] Coleg                                   | gio Salida del colegio                                                                                                    | C. Bernardo O Higgins MZ 13 LT 1, Fraccionamiento Las Americas, Las Américas, 55050 Ecatepec de Morelos, Méx., México                                                                                                    | 18:15                                           | 0                   |
| 9                                                                                                    | Rutas                                                                                        | L. |                                           |                                                                                                    |                                                                                                    |                                                 |                     |
| +#*                                                                                                    | Personal                                                                                     |    | ] Parad                                   | da C Punto de Encuentro                                                                                                    | Plaza Aragón, Cd y Puerto, 55130 Ecatepec de Morelos, Méx., México                                                                                                    | 18:20                                           | 0                   |
| R                                                                                                    | Unidad                                                                                       |    | ) Parad                                   | da B Punto de Encuentro                                                                                                    | Valle de Guadiana 2, Valle de Aragon 3ra Secc, 55280 Ecatepec de Morelos, Méx., México                                                                                                    |                                                 | $\bigcirc$          |
| 0                                                                                                    | Horario                                                                                      |    |                                           |                                                                                                    |                                                                                                    |                                                 | $\mathbf{}$         |
| Colegi                                                                                                    | ios                                                                                          | C  | ] Parad                                   | da A Punto de Encuentro                                                                                                    | Villa de Aragón, 608, 4a Sección, San Juan de Aragón, Gustavo A. Madero, 07979 Ciudad de México, CDMX, México                                                                                                    | 18:30                                           | 0                   |
| ń                                                                                                    | Colegio                                                                                      |    |                                           |                                                                                                    |                                                                                                    |                                                 | 1                   |
| •                                                                                                    | Alumnoo                                                                                      | -  |                                           |                                                                                                    |                                                                                                    |                                                 |                     |
| te Ec                                                                                                    | dyen                                                                                         |    |                                           | 10.05 0 1 0                                                                                                    |                                                                                                    | FERNANDEZ                                       |                     |
| Transport                                                                                                    | te / Servicio                                                                                |    | reisneit                                  | 18:25 - Parada B                                                                                                    |                                                                                                    |                                                 |                     |
|                                                                                                    |                                                                                              |    |                                           | Pasajeros en la parada                                                                                                    | a                                                                                                    |                                                 |                     |
|                                                                                                    | DEMO Transport                                                                               |    |                                           | Pasajeros en la parada<br>Al dar clic en el botón elimir                                                                                                    | a<br>nar, todos los horarios seleccionados del estudiante en esta parada serán eliminados.                                                                                                    |                                                 |                     |
| 🔶 v                                                                                                    | DEMO Transport<br>Weisheit School                                                            |    |                                           | Pasajeros en la parada<br>Al dar clic en el botón elimin<br>Acuña<br>Diane                                                                                                    | a<br>nar, todos los horarios seleccionados del estudiante en esta parada serán eliminados.<br>Andela / Andela / Californias / Societa / Lucyas / Mario                                                                                                    |                                                 |                     |
| ricio(Bet                                                                                                    | DEMO Transport<br>Weisheit School                                                            |    |                                           | Pasajeros en la parada<br>Al dar clic en el botón elimin<br>Diane<br>La Marcina<br>Diane                                                                                                    | ar, todos los horarios seleccionados del estudiante en esta parada serán eliminados.<br>Andela Andela Angle Californias Angle Mario<br>Mario Angle Angle Californias Angle Mario                                                                                                    |                                                 |                     |
| ∲ V<br>nicio(Bet                                                                                                    | DEMO Transport<br>Weisheit School<br>ta)                                                     |    |                                           | Pasajeros en la parada<br>Al dar clic en el botón elimin<br>Diane<br>La Marcuña<br>Diane<br>Dovalina<br>Claudia                                                                                                    | arar, todos los horarios seleccionados del estudiante en esta parada serán eliminados.<br>Andela  Andela                                                                                                    |                                                 |                     |
| ricio(Bet<br>nicio(Bet<br>n II                                                                                                    | DEMO Transport<br>Weisheit School<br>to)                                                     |    |                                           | Pasajeros en la parada<br>Al dar clic en el botón elimin<br>Calana<br>Diana<br>Calana<br>Caudia<br>La Mi C C<br>Caudia                                                                                                    | a har, todos los horarios seleccionados del estudiante en esta parada serán eliminados.<br>Maria Andela Andela Alia Andela Andela                                                                                                    | AGREGA                                          | R PARADA            |
| ♥ V<br>nicio(Bet<br>↑ II<br>Rastreo                                                                                                    | DEMO Transport<br>Weisheit School<br>Inicio(Beta)                                            |    | Parac                                     | Pasajeros en la parada<br>Al dar cilce en el botón elimin<br>Compositiva el como elimina<br>Como el como elimina<br>Cinada<br>Cinada<br>Cin | a<br>har, todos los horarios seleccionados del estudiante en esta parada serán eliminados.<br>Andela<br>Andela<br>An                                 | AGREGAT                                         | R PARADA<br>Horario |
| ♥ V nicio(Bet nicio(Bet n II Rastreo ✓ F                                                                                                    | Veisheit School                                                                              | 0  | Parac                                     | Pasajeros en la parada<br>Al dar cilc en el botón elimin<br>Companya de la companya de la companya<br>Companya de la companya de la companya<br>Companya de la companya de la companya                                                                                                    | a<br>ara, todos los horarios seleccionados del estudiante en esta parada serán eliminados.                                                                                                    | E Agregat<br>Hora                               | R PARADA<br>Horario |
| <ul> <li>V</li> <li>nicio(Bet</li> <li>nicio(Bet</li></ul>                                                                                                    | Veisheit School                                                                              |    | Parac                                     | Asageros en la parada<br>Al dar cilc en el botón elimir                                                                                                    | a<br>ar, rotos los horarios seleccionados del estudiante en esta parada serán eliminados.                                                                                                    | AGREGA<br>Hors                                  | R PARADA<br>Horario |
|                                                                                                    | Weishert School (a) (a) (b) (c) (c) (c) (c) (c) (c) (c) (c) (c) (c                           |    | Parac<br>Coles<br>Parac                   | Pasajeros en la parada<br>Al dar cilic en el botón elimit                                                                                                    | ara, todos los horarios seleccionados del estudiante en esta parada serán eliminados.<br>Andeia<br>Andeia<br>Andeia<br>Maria<br>Californias<br>Maria<br>Cuevas<br>Mario<br>Cuevas<br>Mario<br>Cue | AGREGAJ<br>Hora<br>1815                         | R PARADA<br>Horario |
|                                                                                                    | Weisheit School Weisheit School Inicio(Beta) Rastrec te Rutas Personal Unidad                |    | Parac<br>Coleç<br>Parac                   | Pasajeros en la parada<br>Al dar cilic en el botón elimita<br>Auta:                                                                                                    | ar, todos los horarios seleccionados del estudiante en esta parada serán eliminados.                                                                                                    | AGREGAT<br>Hora<br>18:15                        | R PARADA<br>Horario |
|                                                                                                    | Weisheit School  Weisheit School  Inicio(Beta)  Rastreo te Rutas Personal Unidad Horario     |    | Parac<br>Coles<br>Parac<br>Parac          | Pasajeros en la parada<br>Al dar cilce en el botón elimit                                                                                                    | ara, totos los horarios seleccionados del estudiante en esta parada serán eliminados.<br>Andeia<br>Andeia<br>Andeia<br>Californias<br>Californias<br>Californias<br>California<br>California<br>Californi<br>Californi<br>California<br>Ca                                                                                                    | AGREGAN     Hors     18:15     18:20            | R PARADA<br>Horario |
| v     v     v | Veisheit School  Weisheit School  Tro Pricio(Beta)  Rastreo te Rutas Personal Unidad Horario |    | Parac<br>Colec<br>Parac<br>Parac<br>Parac | Pasajeros en la parada<br>Al dar cilc en el botón elimir                                                                                                    | a<br>ar, rotodio los horarios seleccionados del estudiante en esta parada serán eliminados.                                                                                                    | AGREGA<br>Hera<br>1815<br>1820<br>1825<br>1830  | R PARADA<br>Horario |
|                                                                                                    | Veishert School Weishert School ta Ta Ta Ta Ta Ta Ta Ta Ta Ta Ta Ta Ta Ta                    |    | Para:<br>Cole:<br>Parac<br>Parac          | Pasajeros en la parada<br>Al dar cilc en el botón elimir                                                                                                    | a<br>ar, total as horarios seleccionados del estudiante en esta parada serán eliminados.                                                                                                    | AGREGAN<br>Hora<br>1815<br>1820<br>1820<br>1820 | R PARADA<br>Horario |

Para agregar un alumno a la parada, en la barra de Buscar alumno, ingresa el nombre del estudiante que desees agregar a la parada.

**MPORTANTE**: Para poder asignar al alumno a la parada, es importante que ya lo hayas dado de alta.

Te arrojará los resultados de la búsqueda. **Da clic** en el nombre del alumno para agregar.

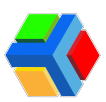

|          |                  |                                                             |                                  |                                    |         |           |                     |               |           |                   |         | _            |          |         |
|----------|------------------|-------------------------------------------------------------|----------------------------------|------------------------------------|---------|-----------|---------------------|---------------|-----------|-------------------|---------|--------------|----------|---------|
|          | Edyen            | 18:25 - Parada B                                            |                                  |                                    |         |           |                     |               |           |                   |         | S FERNA      |          |         |
| Transp   | porte / Servicio | Pasajeros en la par<br>Al dar clic en el botón el           | ada<br>iminar, todos             | los horarios sele                  | ccionad | dos del e | studiante er        | i esta parada | a serán e | liminados.        |         |              |          |         |
| DEMO     | DEMO Transport   | Acuña                                                       | / 🧕                              | Andela                             | /       | A         | Californias         | /             | <b>•</b>  | uevas             |         |              |          |         |
| -        | Weisheit School  |                                                             |                                  | Mana                               |         |           | M D                 |               |           |                   |         | 100          |          |         |
| Inicio(E | Beta)            | C Dovalina<br>Claudia                                       | / •                              | Lio<br>Sebastian                   | 1       |           |                     |               |           |                   |         |              |          |         |
| ÷.       | Inicio(Beta)     |                                                             |                                  | M 🛛 🔽                              |         |           |                     |               |           |                   |         | agr          | EGAR PAR | RADA    |
| Rastree  | 0                | Agrega horarios a e<br>1- Busca los estudiantes y s         | estudiantes<br>eleccionalos d    | <b>3</b><br>le la lista de resulta | dos     |           |                     |               |           |                   |         |              | Hora     | Horario |
|          | Rastreo          | 2- Selecciona los días de la<br>3- Da click de CREAR para g | semana que se<br>uardar los hora | e registrará la ruta<br>arios      |         |           |                     |               |           |                   |         | xelos, Méx., | 18-15    | 0       |
| Transp   | porte            | Q Fernando                                                  |                                  |                                    |         |           |                     |               |           |                   | ×       |              | 10.10    |         |
| •        | Rutas            | F Fernando                                                  | A                                | Fernandez<br>Anabell               |         | C         | Fernandez<br>Carmen |               | J         | Fernandez<br>Juan |         |              | 18:20    | 0       |
| +        | Personal         | Fernandez                                                   |                                  | Salas                              |         |           | Treviño             |               |           |                   |         |              |          |         |
|          | Unidad           | Santino                                                     | uregar bors                      | Fernanda                           |         |           | Fernando            |               |           |                   |         |              | 18:25    | 0       |
| C        | Horario          | Estudiantes para ag                                         | jiegal nota                      | 1105                               |         |           |                     |               |           | CANCELAR          | AGREGAR | WX, México   | 18:30    | 0       |
|          |                  |                                                             |                                  |                                    | _       |           |                     |               |           |                   | _       |              |          |         |

**Marca o desmarca las casillas de los días de la semana** en que agregarás esa ruta al alumno.

Si deseas que al agregar al alumno se envíe un correo y una notificación a los padres autorizados vinculados al alumno, habilita la casilla de "Confirmar agenda de estudiantes".

Por último, da clic en AGREGAR.

| - 26     | Edven           |                |                                                |                           |                                |               |     |           |   |        |          | _       | - FERNA       | NDEZ SAN | IANTHA  |
|----------|-----------------|----------------|------------------------------------------------|---------------------------|--------------------------------|---------------|-----|-----------|---|--------|----------|---------|---------------|----------|---------|
|          |                 |                | Acuña                                          |                           | Andela                         |               | A C | lifornias |   | Cuev   | as       |         |               |          |         |
| Transp   | orte / Servicio |                | Diane                                          |                           | 🍯 Maria                        |               | • м | a         |   | 🥌 Mari | 0        | ŕ       |               |          |         |
| DEMO     | DEMO Transact   |                | M N V                                          |                           | L M M                          |               | LM  | M J V     |   | L M M  | - V      |         |               |          |         |
|          | DEMO Transport  | C              | Dovalina                                       | 1                         | Lio                            | /             |     |           |   |        |          | - 1     |               |          |         |
| -        | Weisheit School |                | Claudia                                        | 1                         | Sebasti                        | an            |     |           |   |        |          |         |               |          |         |
|          |                 |                | M M U V                                        |                           |                                | U V           |     |           |   |        |          |         |               |          |         |
| Inicio(I | Beta)           | Agi            | rega horarios a                                | estudia                   | ntes                           | la racultados |     |           |   |        |          |         |               |          |         |
| ,tt      | Inicio(Beta)    | 2- Si<br>3- Di | elecciona los días de<br>a click en CREAR para | la semana i<br>guardar lo | que se registrar<br>s horarios | á la ruta     |     |           |   |        |          |         | AGF           | EGAR PAR | ADA     |
| Rastre   | 0               | ٩              | Buscar estudiant                               | es                        |                                |               |     |           |   |        |          |         |               | Hora     | Horario |
| 4        | Rastreo         | Est            | tudiantes para a                               | agregar                   | horarios                       |               |     |           |   |        |          |         |               |          |         |
| Transp   | orte            | e e            | Treviño<br>Fernando                            | ×                         |                                |               |     |           |   |        |          |         | prelos, Méx., | 18:15    | 0       |
| 0        | Dudae           | Días           | s de la semana *                               |                           |                                |               |     |           |   |        |          |         |               |          |         |
| •        | Rulas           |                |                                                | L                         | м                              | м             | J   | v s       | D |        |          |         |               | 18:20    | 0       |
| +=       | Personal        | 1              |                                                |                           |                                |               |     |           |   | 1      |          |         | <b>A</b>      |          |         |
|          | Unidad          |                | Confirm students                               | cobadula                  |                                |               |     |           |   |        |          |         |               | 18:25    | 0       |
|          |                 |                | Commission Students                            | schedule                  |                                |               |     |           |   |        |          |         |               |          |         |
| 0        | Horario         |                |                                                |                           |                                |               |     |           |   |        | CANCELAR | AGREGAR | X, Méxic.     | 18:30    | 0       |
|          |                 | The second     |                                                |                           | _                              | _             |     |           |   |        |          |         |               |          |         |

El alumno se agregará a la parada. Si deseas puedes agregar varios alumnos al mismo tiempo.

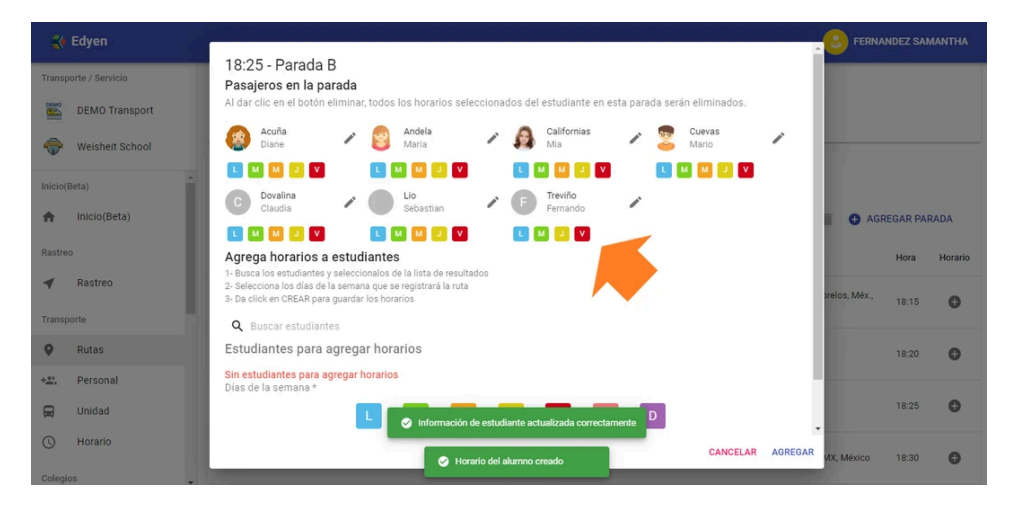

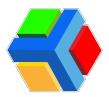

También podrás eliminar alumnos de la parada, ya sea por solo en días específicos o totalmente.

Para eliminar un alumno de la parada, **da clic** en el icono 🔨 del lado derecho del nombre de cada alumno.

| 🛟 Edyen               | Servar                                                                                                    | NDEZ SAMANTHA |
|-----------------------|----------------------------------------------------------------------------------------------------|---------------|
| Transporte / Servicio | 18:25 - Parada B<br>Pasajeros en la parada<br>Al dar clic en el botón eliminar, todos los horarios seleccionados del estudiante en esta parada serán eliminados.                                                                                                    |               |
| Weisheit School       | 😰 Acuña 🕜 😰 Andela 🌈 🚑 Californias 🌈 💈 Cuevas 🦯                                                                                                    |               |
| Inicio(Beta)          | L     M     V     L     M     V     L     M     V     V       O     Dovalina<br>Claudia     A     Lio<br>Sebastian     A     F     Treviño     A     V                                                                                                    |               |
| Rastreo               | Image: Constraint of the second second se | EGAR PARADA   |
| ✓ Rastreo             | 1 - Busca los estudiantes y seleccionalos de la lista de resultados<br>2- Seleccionalos do das de la semana que se registrará la ruta<br>3- Da click en CREAR para guardar los horarios<br>Xelos, Méx.                                                                                                    | 18:15 🕒       |
| Transporte            | Q Buscar estudiantes                                                                                                    |               |
| Rutas                 | Estudiantes para agregar horarios                                                                                                    | 18:20         |
| +2. Personal          | Sin estudiantes para agregar horarios<br>Días de la semana *                                                                                                    |               |
| 🛱 Unidad              |                                                                                                    | 18:25 😯       |
| ( Horario             | CANCELAR AGREGAR MX, Mexico                                                                                                    | 18:30         |

Si deseas eliminar al alumno todos los días asignados, deja las casillas de los días del estudiante marcadas, pero si deseas eliminarlo de la parada solo un día, desmarca la casilla del día que deseas mantener en la ruta al alumno.

| 🛟 Edyen                |                                                                                                    | S FERNA       | NDEZ SAMA | NTHA    |
|------------------------|----------------------------------------------------------------------------------------------------|---------------|-----------|---------|
| Transporte / Servicio  | 18:25 - Parada B<br>Pasajeros en la parada                                                                                                    |               |           |         |
| DEMO Transport         | Al dar clic en el botón eliminar, todos los horarios seleccionados del estudiante en esta parada serán eliminados.                                             |               |           |         |
| Weisheit School        | Acuña P S Andela P Andela Diane P S Maria                                                                                                    |               |           |         |
| (hicio/Pata)           |                                                                                                    |               |           |         |
| f Inicio(Beta)         | C Dovalina Claudia Claudia Claudia C Gebestian C F Treviño Fernando                                                                                            | 🖶 🕀 AGF       | EGAR PARA | DA      |
| Rastreo                |                                                                                                    |               | Hora      | Horario |
| ✓ Rastreo              | Agrega horarios a estudiantes 1- Busca los estudiantes y seleccionalos de la lista de resultados 2- Selecciona los días de la semana que se registrará la ruta | prelos, Méx., | 18:15     | 0       |
| Transporte             | 3- Da click en CREAR para guardar los horarios                                                                                                    |               |           | Ŭ       |
| Rutas                  | Q Buscar estudiantes                                                                                                    |               | 18:20     | 0       |
| +*) Dersonal           | Estudiantes para agregar horarios                                                                                                    |               |           |         |
|                        | Sin estudiantes para agregar horarios<br>Días de la semana *                                                                                                   |               | 18:25     | 0       |
| 属 Unidad               |                                                                                                    |               |           |         |
| Horario     Colections | CANCELAR AGREGAR                                                                                                    | VIX, México   | 18:30     | 0       |

**Da clic** en el **icono de eliminar**, a un costado del nombre del alumno. Se eliminará el alumno los días seleccionados.

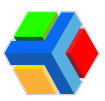

| 💸 Edyen               |                                                                                                    |               | ANDEZ SAMANTHA |
|-----------------------|----------------------------------------------------------------------------------------------------|---------------|----------------|
| Transporte / Servicio | 18:25 - Parada B<br>Pasajeros en la parada                                                                                                    |               |                |
| DEMO Transport        | Ai dar circ en el boton eliminar, todos los noranos seleccionados del estudiante en esta parada serán eliminados.                                              |               |                |
| I Weisheit School     | 🚱 Diane 🖌 🤮 Andela 🖍 👰 Californias 🖌 💈 Cuevas 🖊                                                                                                    |               |                |
| Inicio/Poto)          |                                                                                                    |               |                |
| nicio(Beta)           | C Dovalna / Lo Fernando                                                                                                    | 🔒 🖨 AGI       | REGAR PARADA   |
| Rastreo               |                                                                                                    |               | Hora Horario   |
| ✓ Rastreo             | Agrega horarios a estudiantes 1- Busca los estudiantes y seleccionalos de la lista de resultados 2- Selecciona los días de la semana que se registrará la ruta | prelos, Méx., | 18:15          |
| Transporte            | 3- Da click en CREAR para guardar los horarios                                                                                                    |               |                |
| Rutas                 | Q Buscar estudiantes<br>Estudiantes para agregar horarios                                                                                                    |               | 18:20          |
| +2: Personal          | Sin estudiantes para agregar horarios                                                                                                    |               |                |
| 戻 Unidad              | Dias de la semana *                                                                                                    |               | 18:25          |
| C Horario             | CANCELAR AGREGAR                                                                                                    | VIX, México   | 18:30 🕒        |

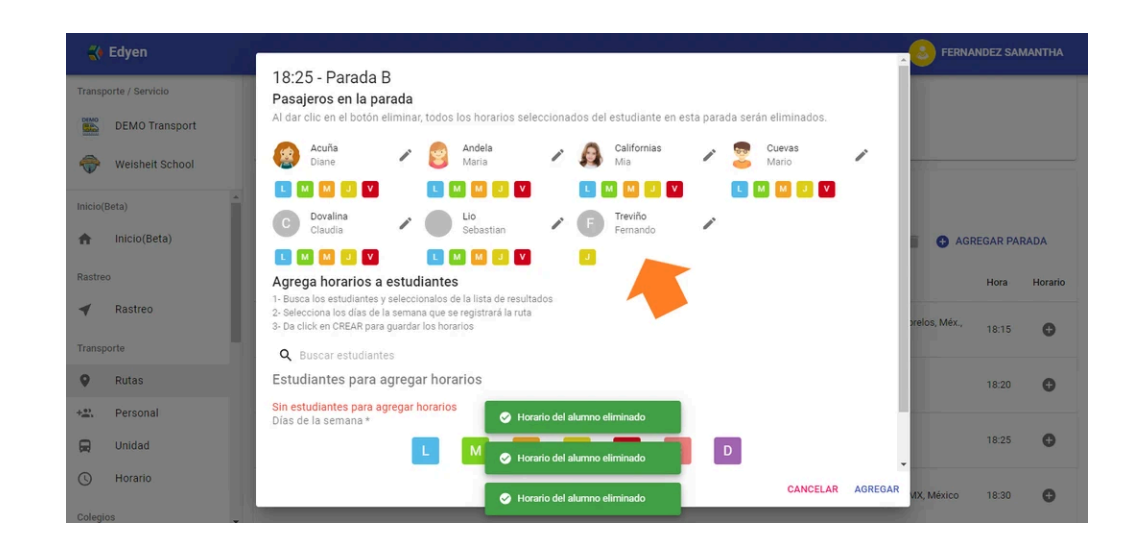

**MPORTANTE**: Al agregar una ruta desde la parada, se corre el riesgo de agregar dobles rutas o paradas al alumno. Te recomendamos que valides en la agenda del alumno que no tenga rutas dobles. Desde la pantalla de rutas puedes dar clic en el nombre del alumno y se abrirá una nueva pestaña con la información del alumno.

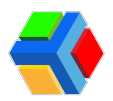

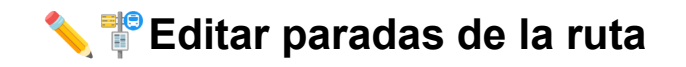

**IMPORTANTE**: Las siguientes acciones requieren de una configuración especial. Si tu colegio no tiene habilitada la función para administrar sus rutas de transporte, deberás contactar al supervisor de transporte asignado a tu colegio por tu empresa de transporte, quien solicitará estas modificaciones.

En el listado de paradas podrás realizar ediciones en la información de las paradas: modificar nombre, ubicación, descripción de la parada o el horario. También puedes modificar el orden de la parada.

Para editar una parada, **da clic** en la casilla para seleccionar la parada que deseas editar.

|          | Edyen           |   |             |                       |                                                   |                                  |                             | SFERNA         | NDEZ SAN | IANTHA  |
|----------|-----------------|---|-------------|-----------------------|---------------------------------------------------|----------------------------------|-----------------------------|----------------|----------|---------|
| Transp   | orte / Servicio |   |             |                       | Weicheit S/                                       | Ruta 1 Traini<br>WES01D          | ng                          |                |          |         |
| DEMO     | DEMO Transport  |   |             |                       | Weishert St                                       | Activo                           |                             |                |          |         |
| ÷        | Weisheit School | Ē |             |                       | æ ø                                               | ۰                                | φ                           |                |          |         |
| Inicio(E | Beta)           |   |             |                       | INFORMACIÓN BÁSICA AGENDA                         | PARADAS                          | SUSTITUTOS                  |                |          |         |
| ŧ        | Inicio(Beta)    |   |             |                       |                                                   |                                  | n /                         | AGF            | EGAR PAR | ADA     |
| Rastree  | D               |   | Parada      | Descripción           | Dirección                                         |                                  |                             |                | Hora     | Horario |
| -        | Rastreo         |   | Colegio     | Salida del colegio    | C. Bernardo O'Higgins MZ 13 LT 1, Frace<br>México | ionamiento Las Americas, Las Am  | éricas, 55050 Ecatepec de M | lorelos, Méx., | 18:15    | 0       |
| Transp   | orte            |   | Curada.     | Runto do              |                                                   |                                  |                             |                |          |         |
| 9        | Rutas           |   | Pliada      | Encuentro             | Plaza Aragón, Cd y Puerto, 55130 Ecate            | pec de Morelos, Méx., México     |                             |                | 18:20    | 0       |
| +***     | Personal        |   |             | Punto de              | Valle de Guadiana 2 Valle de Aragon 3r            | Secc. 55280 Ecstenec de Morelo   | Méx México                  |                | 18:25    | 0       |
|          | Unidad          |   |             | Encuentro             | tale ac outstand 2, tale ac reagon of             |                                  | , ment, mentee              |                | 10.20    |         |
| 3        | Horario         |   | Parada<br>A | Punto de<br>Encuentro | Villa de Aragón, 608, 4a Sección, San Ju          | an de Aragón, Gustavo A. Madero, | 07979 Ciudad de México, CD  | MX, México     | 18:30    | 0       |
| Colegio  | os 🗸            |   |             |                       |                                                   |                                  |                             |                |          |         |

Se habilitará el icono 📏 de editar, da clic en él.

| 3           | Edyen            |   |             |                       |                                   |                        |             |                           |                                  | S FERN            | NDEZ SAI | MANTHA  |
|-------------|------------------|---|-------------|-----------------------|-----------------------------------|------------------------|-------------|---------------------------|----------------------------------|-------------------|----------|---------|
| Transp      | porte / Servicio |   |             |                       |                                   | Walabalt Cabaal        | DEMO        | Ruta 1 Training<br>WES01D |                                  |                   |          |         |
|             | DEMO Transport   |   |             |                       |                                   | weisneit School        |             | Activo                    | ,                                |                   |          |         |
| <b>~</b>    | Weisheit School  | - |             |                       | <del>60</del> 0                   | ₽<br>B                 |             | •                         | ¢                                |                   |          |         |
| Inicio(I    | Beta)            |   |             |                       | INFORMACIÓN BÁSICA                | AGENDA                 | PA          | RADAS                     | SUSTITUTOS                       |                   |          |         |
| <b>n</b>    | Inicio(Beta)     |   |             |                       |                                   |                        |             |                           | - R -                            | * 👌 🚯 AG          | REGAR PA | RADA    |
| Rastre      | 0                |   | Parada      | Descripción           | Dirección                         |                        |             |                           |                                  |                   | Hora     | Horario |
| 4           | Rastreo          |   | Colegio     | Salida del colegio    | C. Bernardo O'Higgins M<br>México | Z 13 LT 1, Fraccionami | ento Las Ar | mericas, Las Améric       | as, 55050 Ecateped               | de Morelos, Méx., | 18:15    | •       |
| Transp<br>♥ | Rutas            |   | Parada<br>C | Punto de<br>Encuentro | Plaza Aragón, Cd y Puer           | o, 55130 Ecatepec de l | Morelos, M  | éx., México               |                                  |                   | 18:20    | 0       |
| +***        | Personal         |   | Parada      | Punto de              | Valle de Guadiana 2, Val          | e de Aragon 3ra Secc,  | 55280 Ecat  | epec de Morelos, M        | éx., México                      |                   | 18:25    | 0       |
| R           | Unidad           |   | в           | Encuentro             |                                   |                        |             |                           |                                  |                   |          |         |
| 0           | Horario          |   | Parada<br>A | Punto de<br>Encuentro | Villa de Aragón, 608, 4a          | Sección, San Juan de A | aragón, Gus | tavo A. Madero, 079       | 179 Ciudad <mark>d</mark> e Méxi | co, CDMX, México  | 18:30    | ٥       |
| Onlaria     |                  |   |             |                       |                                   |                        |             |                           |                                  |                   |          |         |

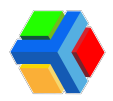

Te mostrará un recuadro con la información de la ruta. Modifica los datos necesarios y una vez finalizada la edición, **da clic** en **ACTUALIZAR**.

| te E                                                                                                    | dyen                                                                                                    |                                                                                                    |                                                  |                                                                                       |                                                                                                    | FERNANDEZ SAMA                                                                       | ANTHA                          |
|----------------------------------------------------------------------------------------------------|----------------------------------------------------------------------------------------------------|----------------------------------------------------------------------------------------------------|--------------------------------------------------|---------------------------------------------------------------------------------------|----------------------------------------------------------------------------------------------------|--------------------------------------------------------------------------------------|--------------------------------|
| Transport                                                                                                    | te / Servicio                                                                                                    |                                                                                                    |                                                  |                                                                                       | Editar parada ta 1 Training                                                                                                    |                                                                                      |                                |
| DEMO                                                                                                    | DEMO Transport                                                                                                    |                                                                                                    |                                                  |                                                                                       | 3010                                                                                                    |                                                                                      |                                |
| Series -                                                                                                    | DEMO Hansport                                                                                                    |                                                                                                    |                                                  |                                                                                       | Parada C                                                                                                    |                                                                                      |                                |
| 🔶 v                                                                                                    | Weisheit School                                                                                                    |                                                                                                    |                                                  |                                                                                       | Hora " Orden "                                                                                                    |                                                                                      |                                |
| Inicia/Det                                                                                                    |                                                                                                    |                                                                                                    |                                                  |                                                                                       | 06:20 p. m. O 2 AS SUSTITUTOS                                                                                                    |                                                                                      |                                |
| INICIO(Bet                                                                                                    | ta)                                                                                                    |                                                                                                    |                                                  |                                                                                       | Descripción*  Punto de Encuentro                                                                                                    |                                                                                      | DA                             |
| <b>†</b>                                                                                                    | Inicio(Beta)                                                                                                    |                                                                                                    |                                                  |                                                                                       | Directión                                                                                                    | AGREGAR PARA                                                                         | (DA                            |
| Rastreo                                                                                                    |                                                                                                    |                                                                                                    | Parada                                           |                                                                                       | Plaza Aragón, Cd y Puerto, 55130 Ecatepec d 👻                                                                                                    | Hora                                                                                 | Horario                        |
| <b>a</b> 6                                                                                                    | Rastreo                                                                                                    |                                                                                                    |                                                  |                                                                                       | Map Satellite                                                                                                    |                                                                                      |                                |
|                                                                                                    | hashes                                                                                                    |                                                                                                    | Colegio                                          | Salida c <mark>or</mark> colegio                                                      | san acustin<br>San acustin                                                                                                    | Mex., 18:15                                                                          | 0                              |
| Transport                                                                                                    | te                                                                                                    |                                                                                                    |                                                  |                                                                                       | zba secc<br>Ro Multiplaza Tom C A Pr                                                                                                    |                                                                                      |                                |
| Q F                                                                                                    | Rutas                                                                                                    |                                                                                                    | Parada<br>C                                      | Punto de<br>Encuentro                                                                 | SAN AGUSTIN<br>IRA SECC. JADERAS<br>LADERAS                                                                                                    | 18:20                                                                                | 0                              |
| +#) F                                                                                                    | Personal                                                                                                    |                                                                                                    |                                                  |                                                                                       | Z ORDAZ OLIMPICA 66 SUITES DE Ar Macon                                                                                                    |                                                                                      |                                |
| -                                                                                                    |                                                                                                    |                                                                                                    | Parada<br>B                                      | Punto de<br>Encuentro                                                                 | ZAPATA LA SECC JARDINES MICHOAGANA de Mor DS, Méx., México                                                                                                    | 18:25                                                                                | 0                              |
|                                                                                                    | Unidad                                                                                                    |                                                                                                    |                                                  |                                                                                       | S Reyboard Shortcuts Map data 92022 INEGI Terms of Use Report a map error                                                                                                    |                                                                                      |                                |
| <ul><li></li></ul>                                                                                                    | Horario                                                                                                    |                                                                                                    | Parada<br>A                                      | Punto de<br>Encuentro                                                                 | CANCELAR ACTUALIZAR A Ma Cudad de México, CDMX, Ma                                                                                                    | éxico 18:30                                                                          | 0                              |
| Colegios                                                                                                    |                                                                                                    |                                                                                                    |                                                  |                                                                                       |                                                                                                    |                                                                                      |                                |
|                                                                                                    |                                                                                                    |                                                                                                    |                                                  |                                                                                       |                                                                                                    |                                                                                      |                                |
| e 😵 E                                                                                                    | dyen                                                                                                    |                                                                                                    |                                                  |                                                                                       | 3                                                                                                    | FERNANDEZ SAM                                                                        | IANTHA                         |
| Transport                                                                                                    | te / Servicio                                                                                                    | 🔶 W                                                                                                    | eisheit Scho                                     | ool / 💡 Rutas                                                                         | 8                                                                                                    | FERNANDEZ SAM                                                                        | IANTHA                         |
| Transport                                                                                                    | i <b>dyen</b><br>te / Servicio<br>DEMO Transport                                                                                            | 🔶 W                                                                                                    | eisheit Scho                                     | col / 🍳 Rutas                                                                         | Buta 1 Training                                                                                                    | FERNANDEZ SAM                                                                        | IANTHA                         |
| Transport                                                                                                    | tdyen<br>te / Servicio<br>DEMO Transport                                                                                                    | ♦ W                                                                                                    | eisheit Scho                                     | ool / 🛛 Rutas                                                                         | Weisheit School                                                                                                    | FERNANDEZ SAM                                                                        | IANTHA                         |
| Transport                                                                                                    | <b>dyen</b><br>te / Servicio<br>DEMO Transport<br>Weisheit School                                                                           | ♥ W                                                                                                    | eisheit Scho                                     | ool / 🍳 Rutas                                                                         | Weisheit School WESOID                                                                                                    | FERNANDEZ SAM                                                                        | IANTHA                         |
| Transport                                                                                                    | te / Servicio<br>DEMO Transport<br>Weisheit School                                                                                          | W                                                                                                    | eisheit Scho                                     | ool / 🍳 Rutas                                                                         | Weisheit School WesoID                                                                                                    | FERNANDEZ SAM                                                                        | IANTHA                         |
| Transport                                                                                                    | te / Servicio<br>DEMO Transport<br>Weisheit School<br>ta)                                                                                   | ♥ W                                                                                                    | eisheit Scho                                     | ool / 🍳 Rutas                                                                         | Weisheit School Weisheit School                                                                                                    | FERNANDEZ SAM                                                                        | IANTHA                         |
| Transport                                                                                                    | te / Servicio<br>DEMO Transport<br>Weisheit School<br>ta)                                                                                   | W                                                                                                    | eisheit Scho                                     | ool / 🍳 Rutas                                                                         | Weisheit School       Ruta 1 Training WESOID         Weisheit School       Control         Activo       Control         INFORMACIÓN BÁSICA       AGENDA                                                                                                    | FERNANDEZ SAM                                                                        | IANTHA                         |
| Transport                                                                                                    | te / Servicio<br>DEMO Transport<br>Weisheit School<br>ta) ^<br>Inicio(Beta)                                                                 | W                                                                                                    | eisheit Scho                                     | ool / 🖗 Rutas                                                                         | Weisheit School Weisheit School Weisheit School Weisheit School Weisheit School Weisheit School Weisheit School Activo                                                                                                    | FERNANDEZ SAM     AGREGAR PAR                                                        | IANTHA                         |
| Transport                                                                                                    | te / Servicio<br>DEMO Transport<br>Weisheit School<br>ta)<br>Inicio(Beta)<br>Rastreo                                                        | W                                                                                                    | eisheit Scho                                     | pol / 🖗 Rutas                                                                         | Weisheit School Weisheit School Constraining<br>Weisheit School Constraining<br>Weisheit School Constraining | FERNANDEZ SAM AGREGAR PAR Here                                                       | IANTHA<br>IADA                 |
| Transport                                                                                                    | te / Servicio<br>DEMO Transport<br>Weisheit School<br>ta)<br>Inicio(Beta)<br>Rastreo                                                        | •                                                                                                    | eisheit Scho                                     | ool / 🖗 Rutas<br>Descripción                                                          | INFORMACIÓN BÁSICA       INFORMACIÓN BÁSICA       INFORMACI                                                                                                    | FERNANDEZ SAM                                                                        | IANTHA<br>IADA<br>Horario      |
| Transport                                                                                                    | te / Servicio<br>DEMO Transport<br>Weisheit School<br>ta)<br>Inicio(Beta)<br>Rastreo<br>te                                                  |                                                                                                    | elsheit Schr<br>Parada<br>Colegio                | Dol / 🖗 Rutas Descripción Salida del colegio                                          | Weisheit School     Weisheit School     Weisheit School     Paradas     Sustritutos     Dirección     C. Bernardo O'Higgins MZ 13 LT 1, Fraccionamiento Las Americas, Las Américas, 55050 Ecatepec de Moreloo                                                                                                    | FERNANDEZ SAM     FERNANDEZ SAM     AGREGAR PAR     Hora     Hora     Méx., 18:15    | ADA<br>Horario                 |
| Image: second second secon                                                                                                    | te / Servicio<br>DEMO Transport<br>Weisheit School<br>ta)<br>Inicio(Beta)<br>Rastreo<br>te<br>Rutas                                         | <ul> <li>W</li> <li>W</li></ul> | eisheit Scho<br>Parada<br>Colegio                | Dol / 🖗 Rutas<br>Descripción<br>Salida del colegio                                    | Image: State in the state in the state                                                                                                    | <ul> <li>FERNANDEZ SAM</li> <li>AGREGAR PAR<br/>Hora</li> <li>Méx., 18:15</li> </ul> | IANTHA<br>IADA<br>Horario      |
| Transport<br>Transport<br>Transport<br>Transport<br>Rastreo<br>Transport<br>Transport<br>P<br>F<br>F<br>F<br>F<br>F<br>F<br>F<br>F<br>F<br>F<br>F<br>F<br>F                                                                                                    | te / Servicio<br>DEMO Transport<br>Weisheit School<br>ta)<br>Inicio(Beta)<br>Rastreo<br>te<br>Rutas<br>Personal                             | •                                                                                                    | eisheit Scho<br>Parada<br>Colegio<br>Parada      | Descripción Descripción Salida del colegio Punto de Economica                         | Image: State School       Image: State School       Image: State School<                                                                                                    | FERNANDEZ SAM     AGREGAR PAR     Hora     J., Méx., 18:15     18:18                 | ADA<br>Horario                 |
| Inicio(Bet       ↑       ↑       ↑       ↓       ↓       ↓       ↓       ↓       ↓       ↓       ↓       ↓       ↓       ↓       ↓       ↓       ↓       ↓       ↓       ↓       ↓       ↓       ↓       ↓       ↓       ↓       ↓       ↓       ↓       ↓       ↓       ↓       ↓       ↓       ↓       ↓       ↓       ↓       ↓       ↓       ↓       ↓       ↓       ↓       ↓       ↓       ↓       ↓       ↓       ↓       ↓       ↓       ↓       ↓       ↓       ↓       ↓       ↓       ↓       ↓       ↓       ↓       ↓       ↓       ↓        ↓                                                                                                    | dyen<br>te / Servicio<br>DEMO Transport<br>Weisheit School<br>ta)<br>Inicio(Beta)<br>Rastreo<br>te<br>Rutas<br>Personal<br>Unidad           |                                                                                                    | Parada<br>Colegio<br>Parada<br>C                 | Descripción Descripción Salida del colegio Punto de Encuentro                         | Image: Second state state       Image: Second state       Image: Second                                                                                                    | FERNANDEZ SAM     AGREGAR PAR     Hora     Méx., 18:15     18:18                     | ADA<br>Horario                 |
| Inicio(Bet       ↑       ↑       ↑       ↓       ↑       ↓       ↑       ↓       ↓       ↓       ↓       ↓       ↓       ↓       ↓       ↓       ↓       ↓       ↓       ↓       ↓       ↓       ↓       ↓       ↓       ↓       ↓       ↓       ↓       ↓       ↓       ↓       ↓       ↓       ↓       ↓       ↓       ↓       ↓       ↓       ↓       ↓       ↓       ↓       ↓       ↓       ↓       ↓       ↓       ↓       ↓       ↓       ↓       ↓       ↓       ↓       ↓       ↓       ↓       ↓       ↓       ↓       ↓       ↓       ↓        ↓                                                                                                    | dyen<br>te / Servicio<br>DEMO Transport<br>Weisheit School<br>ta)<br>Inicio(Beta)<br>Rastreo<br>te<br>Rutas<br>Personal<br>Unidad<br>Henrio |                                                                                                    | eisheit Scho<br>Parada<br>Colegio<br>Parada<br>C | Descripción<br>Descripción<br>Salida del colegio<br>Punto de<br>Encuentro<br>Punto de | Important de de Aragon 3ra Secc. 55280 Ecatepec de Morelos, Méx, México                                                                                                    | FERNANDEZ SAM     AGREGAR PAR     Hora     Méx., 18:15     18:18     18:25           | AANTHA<br>AADA<br>Horario<br>O |
| ★★     E       Transport     E       Transport     E       ★★     Inicio(Bet       ★★     Inicio(Bet       ★★ <td>te / Servicio<br/>DEMO Transport<br/>Weisheit School<br/>ta)<br/>Inicio(Beta)<br/>Rastreo<br/>te<br/>Rutas<br/>Personal<br/>Unidad<br/>Horario</td> <td></td> <td>Parada<br/>Colegio<br/>Parada<br/>B</td> <td>Descripción Descripción Salida del colegio Punto de Encuentro Punto de Encuentro</td> <td>INFORMACIÓN BÁSICA       AGENDA       INFORMACIÓN BÁSICA       AGENDA       INFORMACIÓN BÁSICA       INFORMACIÓN BÁSICA       AGENDA       INFORMACIÓN BÁSICA       INFORMACIÓN BÁSICA       INFORMACIÓN</td> <td>FERNANDEZ SAM     AGREGAR PAR     Hora     S, Méx., 18:15     18:18     18:25</td> <td>AADA<br/>Horario</td> | te / Servicio<br>DEMO Transport<br>Weisheit School<br>ta)<br>Inicio(Beta)<br>Rastreo<br>te<br>Rutas<br>Personal<br>Unidad<br>Horario        |                                                                                                    | Parada<br>Colegio<br>Parada<br>B                 | Descripción Descripción Salida del colegio Punto de Encuentro Punto de Encuentro      | INFORMACIÓN BÁSICA       AGENDA       INFORMACIÓN BÁSICA       AGENDA       INFORMACIÓN BÁSICA       INFORMACIÓN BÁSICA       AGENDA       INFORMACIÓN BÁSICA       INFORMACIÓN BÁSICA       INFORMACIÓN                                                                                                    | FERNANDEZ SAM     AGREGAR PAR     Hora     S, Méx., 18:15     18:18     18:25        | AADA<br>Horario                |

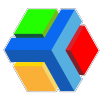

## Envío de notificaciones por tipo de ruta

Si tienes avisos del transporte para rutas específicas, podrás enviarlos desde el detalle de rutas.

Si requieres enviar algún comunicado breve que llegue como una notificación a la app para avisar a los padres o tutores de un estudiante situaciones sobre una ruta en especifico, podrás hacerlo desde la sección de rutas.

Al enviar una notificación por tipo de ruta, solo estarás enviando la notificación a papás de alumnos que tienen asignada esa ruta por ese día. Si hay algún alumno que no esta asignado a la ruta ese día, no recibirá ninguna notificación.

Recuerda que en la consola hay 2 tipos de rutas:

- Rutas de Ascenso: Son las rutas que van de un o varios puntos de encuentro que conforman la ruta hacia el colegio.
- Rutas de Descenso: Son las rutas que van desde el colegio hacia los diversos puntos de encuentro que conforman la ruta.

Cada tipo de ruta puede tener diferentes alumnos asignados, por lo que es importante que elijas correctamente el tipo de ruta al que enviarás la notificación y así el mensaje tenga sentido para los padres asignados.

Para enviar una notificación por tipo de ruta, sigue estos pasos:

Ve a la sección de Rutas y **da clic** en el nombre de la ruta a la que deseas enviar la notificación.

|        | Edyen                                             |          |                 |                 |              |                        | S FER                | NANDEZ | SAMA | NTHA |
|--------|---------------------------------------------------|----------|-----------------|-----------------|--------------|------------------------|----------------------|--------|------|------|
| Transp | Transporte / Servicio 🗇 Weisheit School / 🔮 Rutas |          |                 |                 |              |                        |                      |        |      |      |
|        | DEMO Transport                                    | Q Buscar |                 |                 |              |                        | Tipo de ruta<br>Todo | Ŧ      | 6    | C    |
| ÷      | Weisheit School                                   | Ruta     | Alias           | Unidad          | Operador     | Monitora               |                      | Estado |      |      |
| Rastre | Pactreo                                           | WES01A   | Ruta 1 Training | FLB3540 / 5203  | Lugo Robin   | Luna Lili              |                      | Ac     | tivo |      |
| Transp | orte                                              | WES01D   | Ruta 1 Training | FLB3540 / 5203  | Lugo Robin   | Luna Lili              |                      | O Ac   | tivo |      |
| 0      | Rutas                                             | WES02A   | Ruta 2 Training | JS291ER / 1007  | Prueba Chris | Díaz Hernández Maritza |                      | Ac     | tivo |      |
| +***   | Personal                                          | WES02D   | Ruta 2 Training | J\$291ER / 1007 | Prueba Chris | Díaz Hernández Maritza |                      | 🗖 Ac   | tivo |      |
|        | Unidad<br>Horario                                 | WES03A   | Ruta 3 Training | TG892LF / 1008  | Prueba Rich  | Prueba Mirna           |                      | Ac     | tivo |      |
| Colegi | os                                                | WES03D   | Ruta 3 Training | TG892LF / 1008  | Prueba Rich  | Prueba Mirna           |                      | 🗢 Ac   | tivo |      |
| ŵ      | Colegio                                           | WES04A   | Ruta 4 Training | SR625LP / 1009  | Prueba Tavo  | Prueba Katita          |                      | 🗖 Ac   | tivo |      |

En la información básica de la ruta, **da clic** en el icono que se encuentra en la parte inferior derecha de la pantalla.

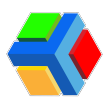

|            | Edyen           |
|------------|-----------------|
| Transpo    | orte / Servicio |
|            | DEMO Transport  |
| ÷          | Weisheit School |
| Rastreo    | ^               |
| -          | Rastreo         |
| franspo    | orte            |
| 2          | Rutas           |
|            | Personal        |
| 9          | Unidad          |
|            | Horario         |
| aior       |                 |
| giot       |                 |
|            | Colegio         |
|            | Alumnos         |
| -          | Parmisos        |
| <i>←</i> . | Permisos        |
| Reporte    | ts              |

Te mostrará un recuadro donde deberás ingresar el título de la notificación y la descripción. El título debe ser breve y puedes agregar emojis. En la descripción no hay límite de caracteres, pero el texto que ingreses se mostrará de corrido.

| 🐳 Edyen                          |                                                                                                    | S FERNANDEZ SAMANTHA |
|----------------------------------|----------------------------------------------------------------------------------------------------|----------------------|
| Transporte / Servicio            | Alias *<br>Ruta 1 Training<br>Tipo de rute                                                                                                    |                      |
| Rastreo<br>Rastreo<br>Transporte | Enviar notificación<br>La notificación se enviará a todos los padres de<br>estudiantes asignados en cualquiera de las paradas<br>de esta ruta y que tenga su agenda confirmada.<br>Titulo* |                      |
| Rutas     Personal               | Mensaje *<br>Buenas tardes, derivado del tráfico en la zona, la ruta ir                                                                                                    |                      |
| G Horario                        | CANCELAR ENVIAR                                                                                                    |                      |
| Colegios                         | Pago basado en el tabulador general                                                                                                    | P () F / L           |

Una vez que ingresaste el mensaje, **da clic** en **ENVIAR**.

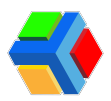

| ≼ Edyen               |                                                                                                    | S FERNANDEZ SAMANTHA |
|-----------------------|----------------------------------------------------------------------------------------------------|----------------------|
| Transporte / Servicio | Alas*                                                                                                |                      |
| DEMO Transport        | Ruta 1 Training                                                                                      |                      |
| 💮 Weisheit School     | Tipo de ruta                                                                                         |                      |
|                       | Enviar notificación                                                                                  |                      |
| Rastreo               | La notificación se enviará a todos los padres de                                                     |                      |
| ✓ Rastreo             | estudiantes asignados en cualquiera de las paradas<br>de esta ruta y que tenga su agenda confirmada. |                      |
| Transporte            | Título*                                                                                              |                      |
| Rutas                 | Mensaje *                                                                                            |                      |
| + Personal            | Buenas tardes, derivado del tráfico en la zona, la ruta ir                                           |                      |
| 🛱 Unidad              | CANCELA                                                                                              |                      |
| () Horario            | 1678 - Lili Luna                                                                                     |                      |
| Colegios              | Pago basado en el tabulador general                                                                  |                      |
| - Colegio             |                                                                                                    | 🗖 🕓 🛢 🖍 🛃            |
|                       |                                                                                                    |                      |

En ese momento llegará la notificación a la app de los padres que tengan hijos asignados ese día a ese tipo de ruta

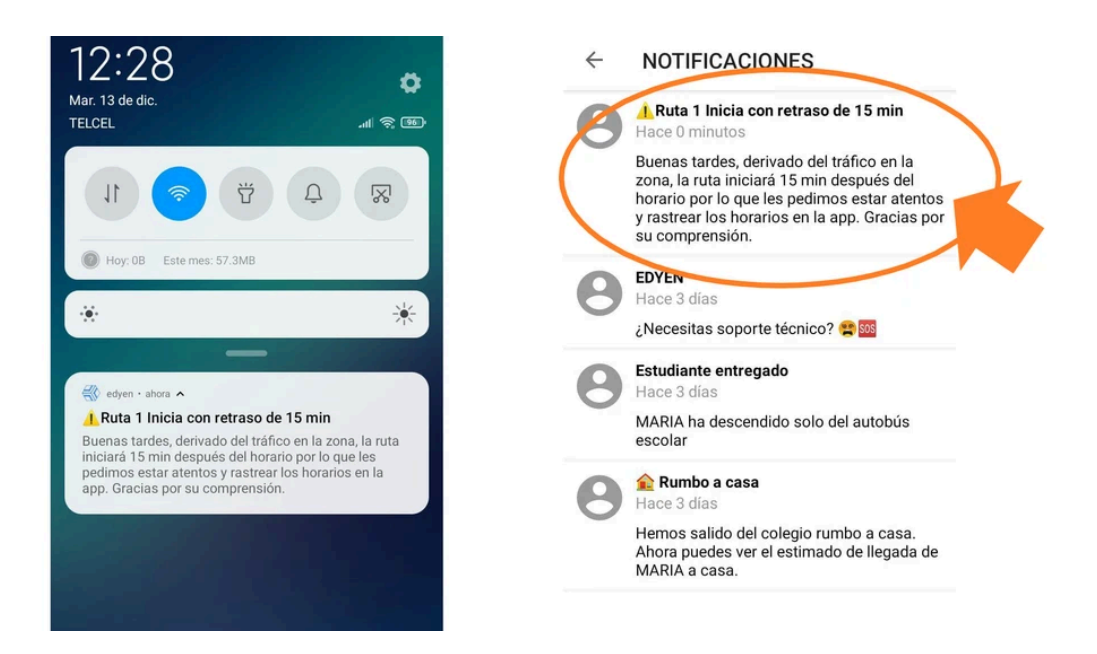

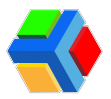

## **Agregar supervisoras como personal de colegio**

Si cuentas con monitoras o supervisoras contratadas directamente por tu colegio, podrás agregarlas como personal en la consola de transporte

En la sección de **Personal**, podrás **agregar a tus monitoras o supervisoras de ruta** y **generar sus ID y contraseñas de acceso a la app Edyen**. También podrás **agregar un número telefónico de trabajo** si requieres que los **padres puedan contactarlas**, el cual aparecerá en la agenda del estudiante desde la app **Edyen**.

A continuación te explicamos cómo realizar cada acción en esta sección:

#### + 👩 Agregar personal

Para agregar una monitora o supervisora, sigue estos pasos:

En la sección Personal, **da clic** en la leyenda Agregar personal.

| ₹•      | Edyen            |                |                     |                     | S FERNANDEZ SAMANTHA |
|---------|------------------|----------------|---------------------|---------------------|----------------------|
| Transp  | oorte / Servicio | 🖺 DEMO Trai    | nsport / 📲 Personal |                     |                      |
| DEMO    | DEMO Transport   | <b>Q</b> Busca | r                   |                     |                      |
| ÷       | Weisheit School  |                |                     |                     |                      |
| Transp  | porte            | ID             | Nombre              | Fecha de nacimiento | Género               |
| 0       | Rutas            |                |                     | $\langle \rangle$   |                      |
| +**     | Personal         |                |                     |                     |                      |
|         | Unidad           |                |                     |                     |                      |
| 0       | Horario          |                |                     |                     |                      |
| Colegie | os               |                |                     |                     |                      |
| ń       | Colegio          |                |                     |                     |                      |
| ۲       | Alumnos          |                |                     |                     |                      |

Te aparecerá un formulario donde deberás ingresar los datos de la monitora o supervisora: *No. de empleado, nombre, apellido, correo electrónico (opcional, no es necesario) y género.* Una vez que hayas llenado los campos, **da clic** en **CREAR**.
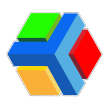

|          | Edyen            |                      |                                                       |                    | EZ SAMANTHA |
|----------|------------------|----------------------|-------------------------------------------------------|--------------------|-------------|
| Transp   | oorte / Servicio | 🖀 DEMO Transport / + | 2. Personal                                           |                    |             |
|          | DEMO Transport   | Q Buscar             | Agregar personal                                      | \Xi 🕒 AGREGAR PERS | ONAL C      |
| <b>†</b> | Weisheit School  |                      | Puesto *<br>Monitor                                   |                    |             |
| Transp   | porte            |                      | Número de empleado<br>5100                            | Género Pues        | sto         |
| •        | Rutas            |                      | Nombre *<br>Fernanda                                  |                    |             |
| +***     | Personal         |                      | Apellido *<br>Santillán Duarte                        |                    |             |
| R        | Unidad           |                      | Correo electrónico<br>santillan.duarte@college.edu.mx |                    |             |
| 0        | Horario          |                      | Genero *<br>Femenino                                  |                    |             |
| Colegi   | os               |                      | CANCELA : CREAR                                       |                    |             |
| ń        | Colegio          |                      |                                                       |                    |             |
| -        | Alumnos          |                      |                                                       |                    |             |

Verás un mensaje confirmando que el registro se ha creado correctamente. Te mostrará la pantalla de detalle del registro creado.

|                       | Edyen           |    |                                                     |                                      |                               | S FERNANDEZ SAMANTHA |  |  |  |  |
|-----------------------|-----------------|----|-----------------------------------------------------|--------------------------------------|-------------------------------|----------------------|--|--|--|--|
| Transporte / Servicio |                 |    |                                                     |                                      |                               |                      |  |  |  |  |
| DEMO                  | DEMO Transport  |    |                                                     | Fernanda Santillán Duarte<br>Monitor |                               |                      |  |  |  |  |
| <b></b>               | Weisheit School |    |                                                     |                                      |                               |                      |  |  |  |  |
| Transp                | porte           | ^  |                                                     |                                      |                               |                      |  |  |  |  |
| 9                     | Rutas           | ł. | Uuid de facturación: -                              |                                      |                               |                      |  |  |  |  |
| +===                  | Personal        | ŧ. | Puesto *                                            | Número de empleado                   | Nombre *                      | Apellido *           |  |  |  |  |
|                       | Unidad          | L  | Monitor -                                           | 5100                                 | Fernanda                      | Santillán Duarte     |  |  |  |  |
| 0                     | Horario         | 5  | Correo electrónico                                  | Género *                             | Fecha de nacimiento           | Licencia de conducir |  |  |  |  |
| Colegie               | os              |    | santillan.duarte@college.edu.mx                     | Femenino                             | dd/mm/aaaa                    |                      |  |  |  |  |
| ń                     | Colegio         |    | Expiración de licencia de<br>conducir<br>dd/mm/aaaa | Tipo de licencia de conducir         | Identificador de nacionalidad | Número telefónico    |  |  |  |  |
| \$                    | Alumnos         |    | du, min, dudu                                       | Personal creado                      |                               |                      |  |  |  |  |
|                       | <b>.</b> .      | ÷  | Número de teléfono del trabajo                      |                                      |                               |                      |  |  |  |  |

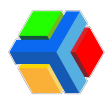

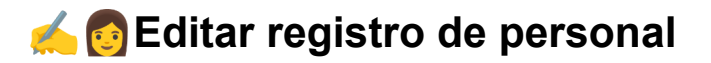

Una vez que has creado el registro, podrás agregar una foto o más información en el detalle del registro.

Para editar un registro de monitora o supervisora, sigue estos pasos:

En la sección de Personal, **da clic** en el nombre de la monitora/supervisora que deseas editar.

|                       | Edyen           |             |              |                              |                     |                 | ANDEZ SAMANTHA |
|-----------------------|-----------------|-------------|--------------|------------------------------|---------------------|-----------------|----------------|
| Transporte / Servicio |                 | 🖺 DEMO 1    | ransport / + | R Personal                   |                     |                 |                |
| DEMO                  | DEMO Transport  | <b>α</b> βu | scar         |                              |                     | \Xi 🚯 AGREGAR F | PERSONAL C     |
| ÷                     | Weisheit School |             |              |                              |                     |                 |                |
| Transp                | norte 🍙         | ID          |              | Nombre                       | Fecha de nacimiento | Género          | Puesto         |
| 0                     | Rutas           | 2789        | 8            | Maritza Díaz Hernández       |                     | Femenino        | Monitor        |
| +**                   | Personal        | 2790        | 8            | Isabel Flores Gómez          |                     | Femenino        | Monitor        |
| 0                     | Horario         | 2786        | 8            | María Concepción López Pérez |                     | Femenino        | Monitor        |
| Colegi                | Cologio         | 2787        | 8            | Diana Navarro Ortíz          |                     | Femenino        | Monitor        |
| \$                    | Alumnos         | 2788        | 8            | Jimena Ramírez Prado         |                     | Femenino        | Monitor        |
|                       |                 |             |              |                              |                     |                 |                |

En el apartado de Información básica verás el detalle del registro. Para editar, **da clic** en el icono **\** que se encuentra en la parte inferior derecha de la pantalla.

|                  | Edyen                             |                                                       |                              |                                       | S FERNANDEZ SAMANTHA       |
|------------------|-----------------------------------|-------------------------------------------------------|------------------------------|---------------------------------------|----------------------------|
| Trans            | porte / Servicio                  | 🖺 DEMO Transport / 🕊 Personal                         |                              |                                       |                            |
|                  | DEMO Transport<br>Weisheit School |                                                       |                              | 8                                     |                            |
| Trans            | porte                             | •                                                     | Ma                           | ría Concepción López Pérez<br>Monitor |                            |
| 9                | Rutas                             |                                                       |                              |                                       |                            |
| +#1              | Personal                          |                                                       | INFOR                        | MACIÓN BÁSICA PORTE DE RUTAS          |                            |
| R                | Unidad                            | Uuid de facturación: -                                |                              |                                       |                            |
| 0                | Horario                           | Puesto *<br>Monitor                                   | Número de empleado           | Nombre *<br>María Concención          | Apellido *<br>L ónez Pérez |
| Coleg            | ios                               |                                                       |                              |                                       |                            |
| ń                | Colegio                           | Correo electrónico<br>concepcion.lopez@college.edu.mx | Género *<br>Femenino         | Fecha de nacimiento<br>v dd/mm/aaaa   | Licencia de conducir       |
| ۲                | Alumnos                           |                                                       |                              |                                       |                            |
| <del>،</del> - ۴ | Permisos                          | Expiración de licencia de conducir<br>dd/mm/aaaa      | Tipo de licencia de conducir | Identificador de nacionalidad         | Número telefónico          |
| Repo             | tes                               | Número de teléfono del trabajo                        |                              |                                       |                            |
| ≡,               | Asistencia diaria                 |                                                       |                              |                                       | Edur                       |
| 1                | Asistencia por ruta               |                                                       |                              |                                       | 0 or 1                     |
|                  | Asistencia por                    |                                                       |                              |                                       |                            |

Podrás editar los campos agregados en el registro o ingresar nuevos como: fecha de nacimiento, identificador de nacionalidad, número telefónico y número de teléfono del trabajo

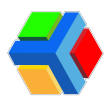

|                      |                                                       |                              |                                                     | $\sim$                          |         |
|----------------------|-------------------------------------------------------|------------------------------|-----------------------------------------------------|---------------------------------|---------|
| ransporte / Servicio | 🖺 DEMO Transport / 🐝 Personal                         |                              |                                                     |                                 |         |
| DEMO Transport       |                                                       |                              | 8                                                   |                                 |         |
| ansporte             | *                                                     | Ma                           | aría Concepción López Pérez<br>Monitor              |                                 |         |
| Rutas                |                                                       |                              | •                                                   |                                 |         |
| 2. Personal          |                                                       | INFOR                        | MACIÓN BÁSICA REPORTE DE RUTAS                      |                                 |         |
| ) Unidad             | Uuid de facturación: -                                |                              |                                                     |                                 |         |
| ) Horario            | Puesto*<br>Monitor                                    | Número de empleado           | Nombre *<br>María Concepción                        | Apellido*<br>López Pérez        |         |
| legios               |                                                       |                              |                                                     |                                 |         |
| Colegio              | Correo electrónico<br>concepcion.lopez@college.edu.mx | Género *<br>Femenino         | Fecha de nacimiento<br>• 25/05/2000                 | Licencia de conducir            |         |
| h Alumnos            |                                                       |                              |                                                     |                                 |         |
| Permisos             | Expiración de licencia de conducir<br>dd/mm/aaaa      | Tipo de licencia de conducir | Identificador de nacionalidad<br>MAOE000525MDFLRN02 | Número telefónico<br>5547877478 |         |
| portes               | Número de teléfono del trabaio                        |                              |                                                     |                                 |         |
| Asistencia diaria    | 5566778899                                            |                              |                                                     |                                 | Guerdar |
| Asistencia por ruta  |                                                       |                              |                                                     |                                 |         |
|                      |                                                       |                              |                                                     |                                 | • •     |

Si agregas el número de teléfono del trabajo, los papás podrán ver el icono en la agenda del alumno dónde aparece el nombre de la monitora. Al **dar clic** en el botón de teléfono, los redireccionará a la app del teléfono para marcar al número que se ha agregado.

|        | Edyen               |                                                                   |                          |                                                    |           | (                               | FERNA               | ANDEZ SAMANTHA |
|--------|---------------------|-------------------------------------------------------------------|--------------------------|----------------------------------------------------|-----------|---------------------------------|---------------------|----------------|
| Transp | porte / Servicio    | 藍 DEMO Transport / 北 Personal                                     |                          |                                                    |           |                                 |                     |                |
| ****   | DEMO Transport      |                                                                   |                          |                                                    |           |                                 |                     |                |
| ÷      | Weisheit School     |                                                                   |                          | 7                                                  |           |                                 |                     |                |
| Transp | oorte               |                                                                   | María Concepció<br>Monit | on López Pérez                                     |           |                                 |                     |                |
| 9      | Rutas               |                                                                   | •                        | -                                                  |           |                                 |                     |                |
| +#1    | Personal            |                                                                   | INFORMACIÓN BÁSICA       | REPORTE DE RUTAS                                   |           |                                 |                     |                |
| R      | Unidad              | Uuid de facturación: -                                            |                          |                                                    |           |                                 |                     |                |
| 0      | Horario             | Puesto * Número                                                   | o de empleado            | Nombre *                                           |           | Apellido*                       |                     |                |
| Colegi | os                  | Monitor + 5101                                                    |                          | viana concepción                                   |           | Lopez Perez                     |                     |                |
| ń      | Colegio             | Correo electrónico Género<br>concepcion.lopez@college.edu.mx Feme | nino                     | Fecha de nacimiento<br>25/05/2000                  |           | Licencia de conducir            |                     |                |
| ۲      | Alumnos             |                                                                   |                          |                                                    |           |                                 |                     |                |
| ++     | Permisos            | Expiración de licencia de conducir<br>dd/mm/aaaa                  | licencia de conducir     | dentificador de nacionalidad<br>MAOE000525MDFLRN02 |           | Número telefónico<br>5547877478 |                     |                |
| Report | tes                 | Número de teléfono del trabajo                                    |                          |                                                    |           |                                 |                     |                |
| ≡,∕    | Asistencia diaria   | 5566778899                                                        |                          |                                                    |           |                                 |                     | Guardar        |
|        | Asistencia por ruta |                                                                   |                          |                                                    |           |                                 |                     | B ×            |
|        | Acietancia nor      |                                                                   |                          |                                                    |           |                                 |                     |                |
|        | ļ                   |                                                                   | MOVII 5545               | U3621U                                             |           |                                 |                     |                |
|        |                     | Weisheit School                                                   |                          | : 5                                                | 5 6677 88 | 99                              | $\langle X \rangle$ |                |
|        |                     | <b>1</b>                                                          |                          |                                                    |           |                                 |                     |                |
|        |                     | Agenda Padres                                                     |                          | 1                                                  | 2<br>ABC  | 3<br>DEF                        |                     |                |
|        |                     | D L M X J V                                                       |                          |                                                    | -         | ,                               |                     |                |
|        |                     |                                                                   |                          | 4<br>GHI                                           | 5         | 6<br>MNO                        |                     |                |
|        |                     | Ruta 1 Training                                                   | enso                     |                                                    |           |                                 |                     |                |
|        |                     | © 6.25 n m                                                        |                          | 7<br>DODS                                          | 8         | 9                               |                     |                |
|        |                     | • 0.25 p. 11.                                                     |                          | PURS                                               | IUV       | WXTZ                            |                     |                |
|        |                     |                                                                   |                          | *                                                  | 0         | #                               |                     |                |
|        |                     | FLB3540                                                           |                          |                                                    | •         |                                 |                     |                |
|        |                     | Operador                                                          |                          |                                                    |           |                                 |                     |                |
|        |                     | Robin Lugo                                                        |                          |                                                    | Liamar    |                                 |                     |                |
|        |                     | Konitora<br>Lili Luna                                             |                          |                                                    |           |                                 |                     |                |
|        |                     |                                                                   |                          |                                                    |           |                                 |                     |                |

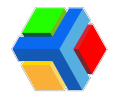

Para guardar los cambios, **da clic** en el icono 💾 de **Guardar** en la parte inferior derecha de la pantalla.

|               | Edyen               |                                              |                              |                                  | S FERNANDEZ SAMANTHA |
|---------------|---------------------|----------------------------------------------|------------------------------|----------------------------------|----------------------|
| Transp        | oorte / Servicio    | 🖺 DEMO Transport / 🔩 Personal                |                              |                                  |                      |
| DELMO         | DEMO Transport      |                                              |                              |                                  |                      |
| 0             | Weisheit School     |                                              |                              |                                  |                      |
| ¥             |                     |                                              | N                            | laría Concepción López Pérez     |                      |
| Transp        | sorte               |                                              |                              | Monitor                          |                      |
| 0             | Rutas               |                                              |                              | • •                              |                      |
| +==           | Personal            |                                              | INFO                         | DRMACIÓN BÁSICA REPORTE DE RUTAS |                      |
| R             | Unidad              | Uuid de facturación: -                       |                              |                                  |                      |
| 0             | Horario             | Puesto *                                     | Número de empleado           | Nombre *                         | Apellido*            |
| Colegi        | 05                  | Monitor                                      | ✓ 5101                       | María Concepción                 | López Pérez          |
| ń             | Colegio             | Correo electrónico                           | Género *                     | Fecha de nacimiento              | Licencia de conducir |
|               | Alumnos             | concepcion.lopez@college.edu.mx              | Femenino                     | ÷ 25/05/2000                     |                      |
|               | Parmisos            | Expiración de licencia de conducir           | Tipo de licencia de conducir | Identificador de nacionalidad    | Número telefónico    |
| +             | 1 enniada           | dd/mm/aaaa                                   |                              | MAGE000525MDFLRN02               | 5547877478           |
| Report        | tes                 | Número de teléfono del trabajo               |                              |                                  |                      |
| ≡,∕           | Asistencia diaria   | 5566778899                                   |                              |                                  |                      |
| 11.           | Asistencia por ruta |                                              |                              |                                  |                      |
| <b>Transp</b> | Edyen               | 👅 DEMO Transport / 🔐 Personal                |                              |                                  | S FERNANDEZ SAMANTHA |
| DEMO          | DEMO Transport      |                                              |                              |                                  |                      |
|               | Weine H Colored     |                                              |                              |                                  |                      |
| Ŵ             | weisneit school     |                                              |                              | aría Concención Lónez Pérez      |                      |
| Transp        | oorte               |                                              |                              | Monitor                          |                      |
| 0             | Rutas               |                                              |                              | •                                |                      |
| +***          | Personal            |                                              | INFO                         | RMACIÓN BÁSICA REPORTE DE RUTAS  |                      |
|               | Unidad              | Uuid de facturación: -                       |                              |                                  |                      |
| 0             | Horario             | Puesto *                                     | Número de empleado           | Nombre *                         | Apellido *           |
| Colegi        | os                  | Monitor                                      | ÷ 5101                       | María Concepción                 | López Pérez          |
| ŵ             | Colegio             | Correo electrónico                           | Género *                     | Fecha de nacimiento              | Licencia de conducir |
| ۲             | Alumnos             | concepcion.lopez@college.edu.mx              | Femenino                     | - 25/05/2000                     |                      |
| ÷             | Permisos            | Expiración de licencia de conducir           | Tipo de licencia de conducir | Identificador de nacionalidad    | Número telefónico    |
|               |                     | 00/mm//aaaa                                  |                              | MAUEUUU525MUFLKNU2               | 004/8//4/8           |
| Report        | tes                 | Número de teléfono del trabajo<br>5566778800 |                              |                                  |                      |
| ≡,∕           | Asistencia diaria   |                                              |                              |                                  |                      |
| ı.            | Asistencia por ruta |                                              | Información de personal      | actualizada correctamente        | 0 or 🔋 🗡             |
|               | Asistencia por      |                                              |                              |                                  |                      |

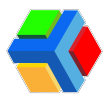

#### 📷 👩 Actualizar foto en el registro de personal

Para actualizar una foto al registro de una monitora/supervisora, sigue estos pasos:

En la sección de Personal, **da clic** en el nombre de la monitora/supervisora que deseas agregar una foto.

| 🛟 Edyen                              |   |           |                 |                              |                     |          | IANDEZ SAMANTHA |
|--------------------------------------|---|-----------|-----------------|------------------------------|---------------------|----------|-----------------|
| Transporte / Servicio DEMO Transport |   | 🐔 DEMO T  | ransport / +🕮 I | Personal                     |                     |          |                 |
|                                      |   | Q Buscari |                 |                              |                     |          | PERSONAL C      |
| Transporte                           | • | ID        |                 | Nombre                       | Fecha de nacimiento | Género   | Puesto          |
| Rutas                                |   | 2789      | 8               | Maritza Díaz Hernández       |                     | Femenino | Monitor         |
| + Personal                           |   | 2790      | Θ               | Isabel Flores Gómez          |                     | Femenino | Monitor         |
| () Horario                           |   | 2786      | 8               | María Concepción López Pérez | 2000-05-25          | Femenino | Monitor         |
| Colegios                             |   | 2787      | 9               | Diana Navarro Ortíz          |                     | Femenino | Monitor         |
| 🙃 Colegio                            |   | 2788      | 0               | Jimena Ramírez Prado         |                     | Femenino | Monitor         |
| ↔ Permisos                           | S | 2785      | 0               | Fernanda Santillán Duarte    |                     | Femenino | Monitor         |

En el apartado de Información básica verás el detalle del registro. Para agregar una foto, **da clic** en el icono 📸 que se encuentra en la parte inferior derecha de la pantalla.

| ₹•     | Edyen            |                                                  |                        |                    |                                    | S FERNANDEZ SAMANTHA   |  |  |
|--------|------------------|--------------------------------------------------|------------------------|--------------------|------------------------------------|------------------------|--|--|
| Transp | oorte / Servicio | Maritza Díaz Hernández                           |                        |                    |                                    |                        |  |  |
|        | DEMO Transport   |                                                  | Monitor                |                    |                                    |                        |  |  |
| ÷      | Weisheit School  |                                                  |                        | •                  |                                    |                        |  |  |
| -      |                  |                                                  |                        | INFORMACIÓN BÁSICA | REPORTE DE RUTAS                   |                        |  |  |
| Transp | oorte            | Uuid de facturación: -                           |                        |                    |                                    |                        |  |  |
| 0      | Rutas            | Puesto *                                         | Número de empleado     |                    | Nombre *                           | Apellido *             |  |  |
| +      | Personal         | Monitor                                          | 5104                   |                    | Maritza                            | Díaz Hernández         |  |  |
|        | Unidad           | Correo electrónico                               | Género *               |                    | Fecha de nacimiento                | Licencia de conducir   |  |  |
| 0      | Horario          | maritza.diaz@college.edu.mx                      | Femenino               | ÷                  | dd/mm/aaaa                         |                        |  |  |
| Colegi | os               | Expiración de licencia de conducir<br>dd/mm/aaaa | Tipo de licencia de co | nducir             | Identificador de nacionalidad<br>- | Número telefônico<br>- |  |  |
| efa    | Colegio          |                                                  |                        |                    |                                    |                        |  |  |
| \$     | Alumnos          | Número de teléfono del trabajo<br>-              |                        |                    |                                    |                        |  |  |
| ¢⇒     | Permisos         |                                                  |                        |                    |                                    | Actualization          |  |  |
| Report | les _            |                                                  |                        |                    |                                    | 07                     |  |  |

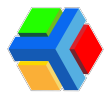

Te mostrará un recuadro, **da clic** en el recuadro para abrir el explorador de archivos de tu computadora.

| 😽 Ed           | dyen            |                                                                                          | S FERNANDEZ SAMANTHA |
|----------------|-----------------|------------------------------------------------------------------------------------------|----------------------|
| Transporte     | e / Servicio    | Subir imagen                                                                             |                      |
| DEMO D         | DEMO Transport  |                                                                                          |                      |
|                | Veisheit School |                                                                                          | 762                  |
| Transporte     | e               |                                                                                          |                      |
| <b>Q</b> R     | Rutas           |                                                                                          |                      |
| + <u>е</u> , Р | Personal        | 🛊 Arrastre y suelte un archivo dentro del área, ó haga click para seleccionar un archivo | mández               |
|                | Jnidad          |                                                                                          | le conducir          |
| С н            | lorario         |                                                                                          |                      |
| Colegios       |                 |                                                                                          | Hefónico             |
| n c            | Colegio         |                                                                                          |                      |
| <b>S</b> A     | Alumnos         |                                                                                          |                      |
| , → P          | Permisos        | CANCELAR SUBIR                                                                           |                      |
| Reportes       |                 |                                                                                          | 0 07                 |

Elige la foto que deseas cargar.

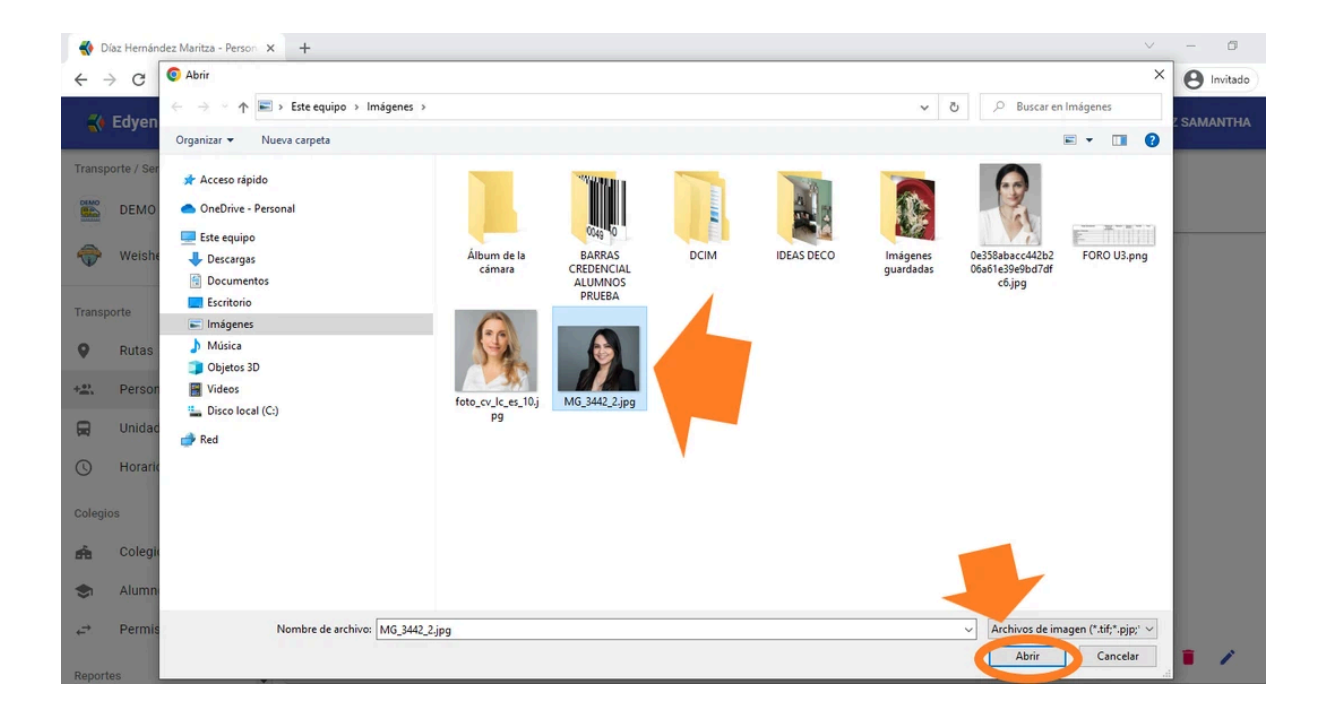

Selecciona la parte de la foto que deseas cargar en el registro. Da clic en SUBIR.

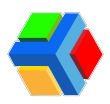

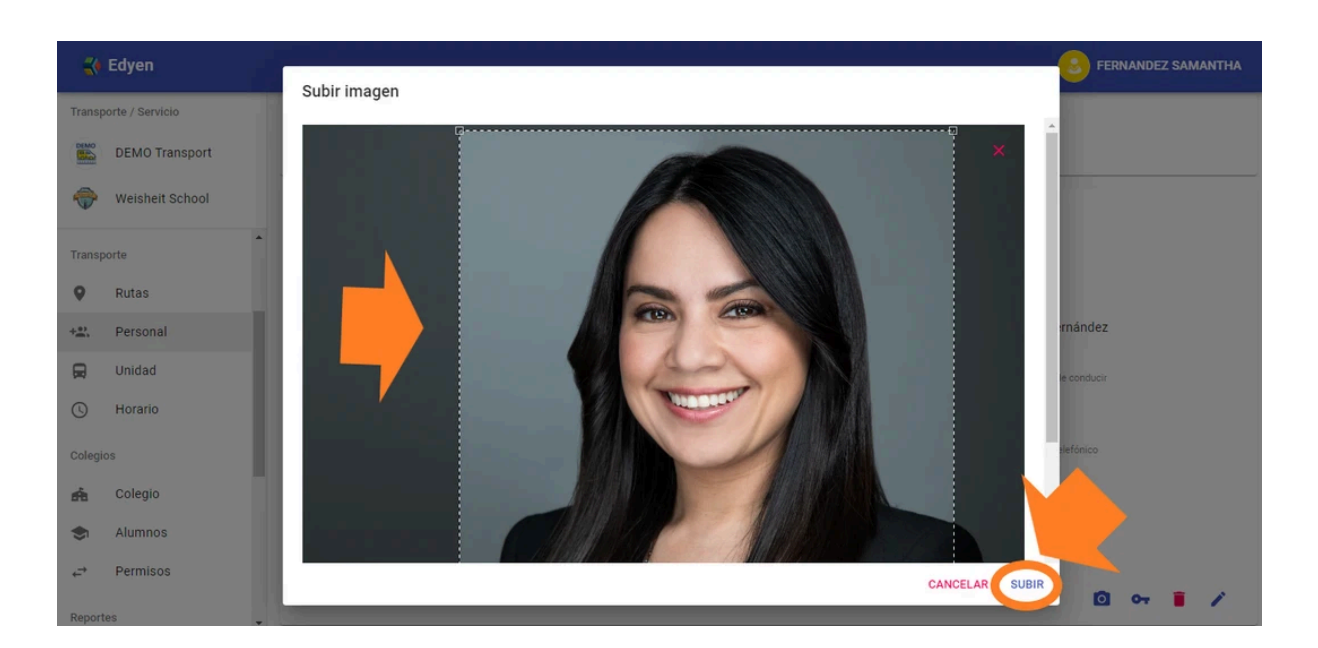

Se agrega la foto al registro de la monitora/supervisora y esta foto será visible en la app de usuarios de Edyen y en el trackeo y reportes de la consola.

|        | Edyen            |                                                   |                                                       |                        |                                   |                              |
|--------|------------------|---------------------------------------------------|-------------------------------------------------------|------------------------|-----------------------------------|------------------------------|
| Trans  | porte / Servicio | 🗱 DEMO Transport / 📲 Personal                     |                                                       |                        | 4                                 |                              |
|        | DEMO Transport   |                                                   |                                                       | F                      |                                   |                              |
| -      | Weisheit School  |                                                   |                                                       | V                      |                                   |                              |
| Trans  | noorte 🔺         |                                                   |                                                       | Maritza Diaz<br>Mor    | z Hernández<br>nitor              |                              |
| 9      | Rutas            |                                                   |                                                       |                        | -                                 |                              |
| +=     | Personal         |                                                   | INF                                                   | ORMACIÓN BÁSICA        | REPORTE DE RUTAS                  |                              |
|        | Unidad           | Uuid de facturación: -                            |                                                       |                        | -                                 |                              |
| 0      | Horario          | Puesto *<br>Monitor                               | Número de empleado<br>5104                            |                        | Nombre *<br>Maritza               | Apellido *<br>Díaz Hernández |
| Colegi | os               |                                                   |                                                       |                        |                                   |                              |
| ŵ      | Colegio          | Correo electrónico<br>maritza.diaz@college.edu.mx | Género *<br>Femenino                                  | Ŧ                      | Fecha de nacimiento<br>dd/mm/aaaa | Licencia de conducir         |
| ۲      | Alumnos          |                                                   |                                                       |                        |                                   |                              |
| ₽      | Permisos         | Expiración de licencia de conducir<br>dd/mm/aaaa  | Tipo de licencia de conducir<br>Información de person | al actualizada correct | Identificador de nacionalidad     | Número telefónico<br>-       |
| Report | tes              |                                                   |                                                       |                        |                                   |                              |

Si deseas actualizar la foto, sigue los pasos anteriores.

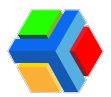

# Consultar ID y asignar contraseña al registro de personal

Al crear un registro de personal, se genera automáticamente un ID, con el cual la monitora/supervisora podrá iniciar sesión en la app operativa UPA para *pasar asistencia de los niños asignados a su ruta, ver permisos y marcar entregas de los alumnos.* 

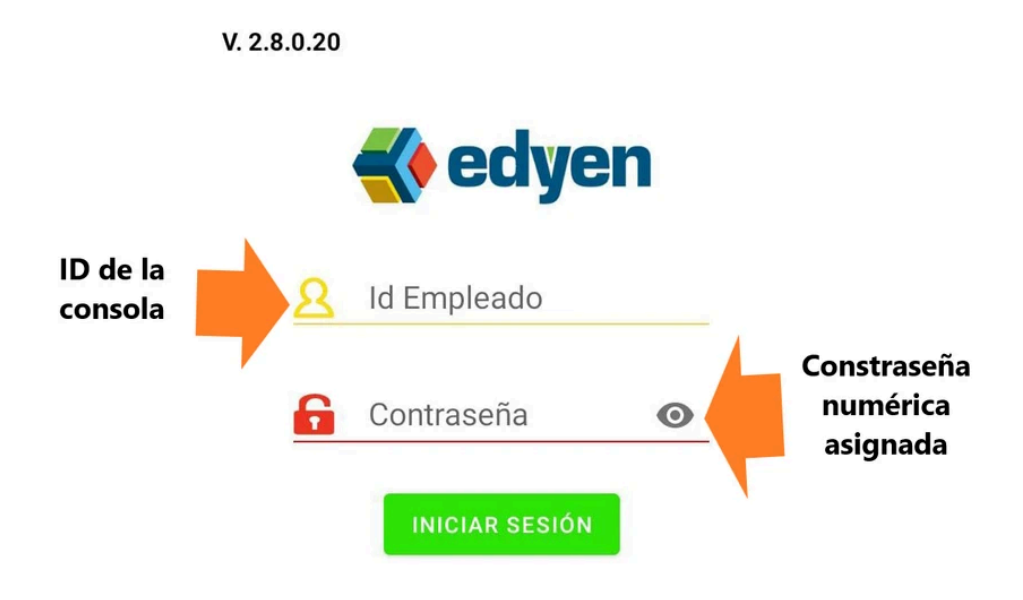

El ID podrás consultarlo en el listado en la sección Personal, que se encuentra en la primera columna del lado izquierdo de la pantalla. El **ID es un número de 4 dígitos**.

|                                                     | Edyen           |      |           |                              |                     |      | FERNANDEZ SA | MANTHA |  |
|-----------------------------------------------------|-----------------|------|-----------|------------------------------|---------------------|------|--------------|--------|--|
| Transporte / Servicio 🖉 DEMO Transport / 🖏 Personal |                 |      |           |                              |                     |      |              |        |  |
| DEMO                                                | DEMO Transport  |      |           |                              |                     |      |              |        |  |
| \$                                                  | Weisheit School |      |           |                              |                     |      |              |        |  |
| Transp                                              | porte           | ID   |           | Nombre                       | Fecha de nacimiento | Géne | ro Pu        | esto   |  |
| 9                                                   | Rutas           | 2789 | <b>()</b> | Maritza Díaz Hernández       |                     | Feme | enino Me     | onitor |  |
| și (R                                               | Personal        | 2790 | 8         | Isabel Flores Gómez          |                     | Feme | enino Mo     | onitor |  |
| 0                                                   |                 | 2786 | 8         | María Concepción López Pérez | 2000-05-25          | Feme | enino Me     | onitor |  |
| Colegi                                              | Colegio         | 2787 | 8         | Diana Navarro Ortíz          |                     | Feme | enino Me     | onitor |  |
| \$                                                  | Alumnos         | 2785 | 8         | Fernanda Santillán Duarte    |                     | Feme | enino Me     | onitor |  |

Para asignar la contraseña, debes **dar clic** en el nombre de la monitora/supervisora a la que desees asignar la contraseña.

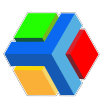

|                | Edyen           |        |                 |                              |                     | S FERNAN          | DEZ SAMANTHA |
|----------------|-----------------|--------|-----------------|------------------------------|---------------------|-------------------|--------------|
| Transp         | orte / Servicio | E DEMO | ) Transport / + | 🛎 Personal                   |                     |                   |              |
| DEMO Transport |                 | Q, B   | uscar           |                              |                     | \Xi 🔁 AGREGAR PER | RSONAL C     |
| ÷              | Weisheit School |        |                 | Namhra                       | Ecolo de pacimiente | Cápara            | Dueste       |
| Transp         | orte            | - 10   |                 | Nomble                       | recha de hacimento  | Genero            | Puesto       |
| 0              | Rutas           | 2789   | <b>()</b>       | Maritza Díaz Hernández       |                     | Femenino          | Monitor      |
| );<br>E        | Personal        | 2790   | 8               | Isabel Flores Gómez          |                     | Femenino          | Monitor      |
| 0              |                 | 2786   | 8               | María Concepción López Pérez | 2000-05-25          | Femenino          | Monitor      |
| Colegio        | Colegio         | 2787   | 9               | Diana Navarro Ortíz          |                     | Femenino          | Monitor      |
|                | Alumnos         | 2785   | 8               | Fernanda Santillán Duarte    |                     | Femenino          | Monitor      |

En el apartado de Información básica verás el detalle del registro. **Da clic** en el icono de lave que se encuentra en la parte inferior derecha de la pantalla.

|                       | Edyen           |                                                  |    |                         |                         |                               |                      | NDEZ SAMANTHA |
|-----------------------|-----------------|--------------------------------------------------|----|-------------------------|-------------------------|-------------------------------|----------------------|---------------|
| Transporte / Servicio |                 |                                                  |    |                         | Maritza Díaz<br>Mor     | z Hernández<br>litor          |                      |               |
| ÷                     | Weisheit School |                                                  |    |                         | O<br>INFORMACIÓN BÁSICA | REPORTE DE RUTAS              |                      |               |
| Transp                | orte            | Uuid de facturación: -                           |    |                         |                         | -                             |                      |               |
| 9                     | Rutas           | Puesto *                                         |    | Número de empleado      |                         | Nombre *                      | Apellido *           |               |
| +==,                  | Personal        | Monitor                                          | Υ. | 5104                    |                         | Maritza                       | Díaz Hernández       |               |
|                       | Unidad          | Correo electrónico                               |    | Género *                |                         | Fecha de nacimiento           | Licencia de conducir |               |
| 0                     | Horario         | maritza.diaz@college.edu.mx                      |    | Femenino                | ·**                     | dd/mm/aaaa                    |                      |               |
| Colegi                | os              | Expiración de licencia de conducir<br>dd/mm/aaaa |    | Tipo de licencia de cor | nducir                  | Identificador de nacionalidad | Número telefónico    |               |
| ń                     | Colegio         |                                                  |    |                         |                         |                               |                      |               |
| ۲                     | Alumnos         | Número de teléfono del trabajo<br>-              |    |                         |                         |                               |                      |               |
| ÷                     | Permisos        |                                                  |    |                         |                         |                               | Cambiar              | zontraseña    |
| Report                | es _            |                                                  |    |                         |                         |                               | C C                  |               |

Aparecerá un recuadro en el que deberás asignar la contraseña. Ingresa dígitos sencillos de recordar para tu personal, como ejemplo puedes ingresar su *año de nacimiento*. **Da clic** en **ACTUALIZAR**.

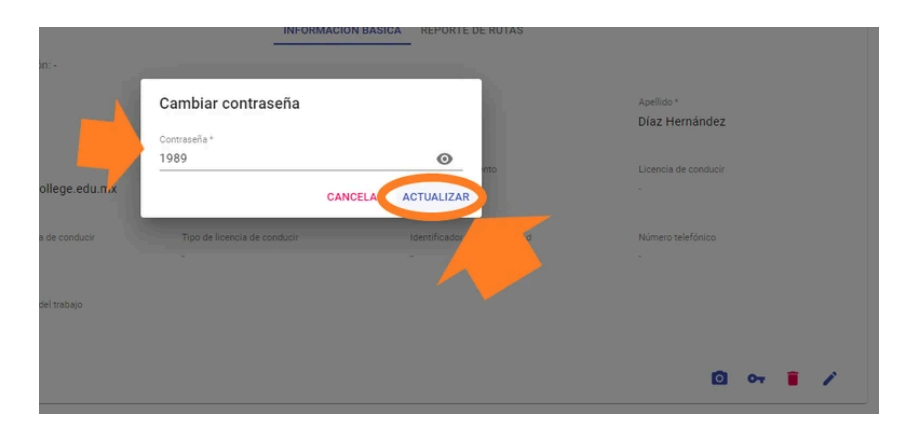

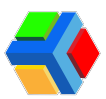

| 🛟 Edyen               |                                                |                                 |                                     | S FERNANDEZ SAMANTH  |
|-----------------------|------------------------------------------------|---------------------------------|-------------------------------------|----------------------|
| Transporte / Servicio | 🐞 DEMO Transport / +2                          | Personal                        |                                     |                      |
| DEMO Trans            | ort                                            |                                 |                                     |                      |
| Weisheit Sch          | loc                                            |                                 |                                     |                      |
| Transporte            | •                                              |                                 | Maritza Díaz Hernández<br>Monitor   |                      |
| Rutas                 |                                                |                                 | • •                                 |                      |
| 🖹 Personal            |                                                | INFOR                           | MACIÓN BÁSICA REPORTE DE RUTAS      |                      |
| 💭 Unidad              | Uuid de facturación: -                         |                                 |                                     |                      |
| Horario               | Puesto *                                       | Número de empleado              | Nombre *                            | Apellido *           |
| Colegios              | Monto                                          | 5104                            | Wanza                               | Diaz Hemandez        |
| Colegio               | Correo electrónico<br>maritza.diaz@college.ed  | Género *<br>u.mx Femenino       | Fecha de nacimiento<br>÷ 26/04/1989 | Licencia de conducir |
| Alumnos               |                                                |                                 |                                     |                      |
| ,≓ Permisos           | Expiración de licencia de conduc<br>dd/mm/aaaa | ir Tipo de licencia de conducir | Identificador de nacionalidad       | Número telefónico    |
| Reportes              |                                                |                                 |                                     |                      |

Cuando la monitora/supervisora ingrese estos datos en la app operativa UPA, podrá ver su perfil y rutas asignadas, consultar el detalle de rutas, alumnos, paradas y permisos, además de pasar asistencia y entrega cuando las rutas estén activas.

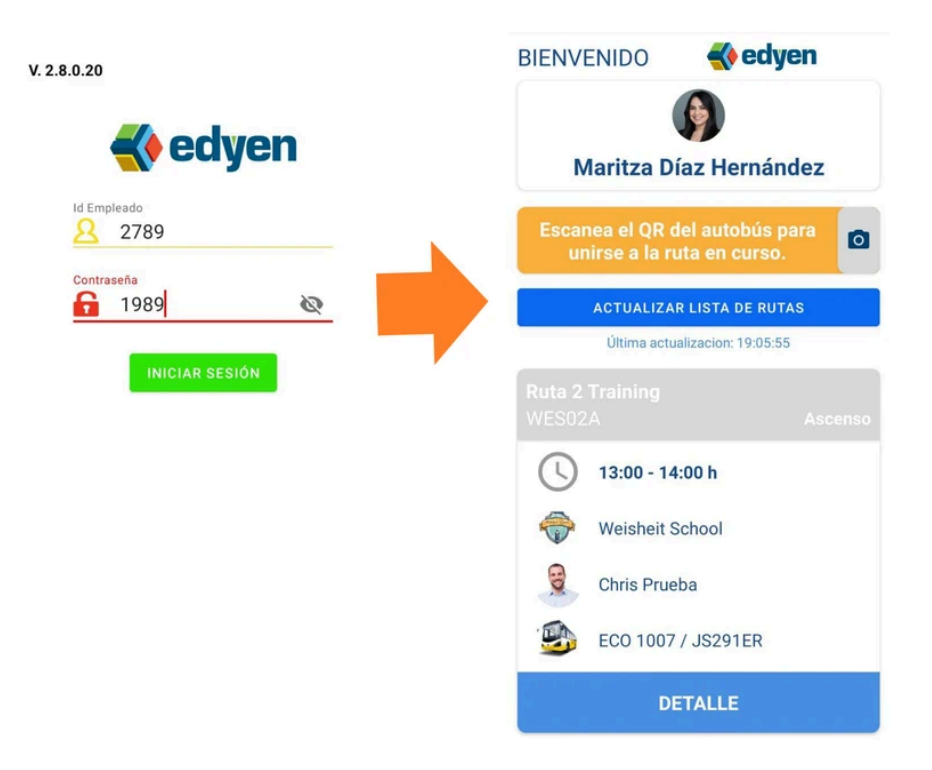

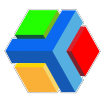

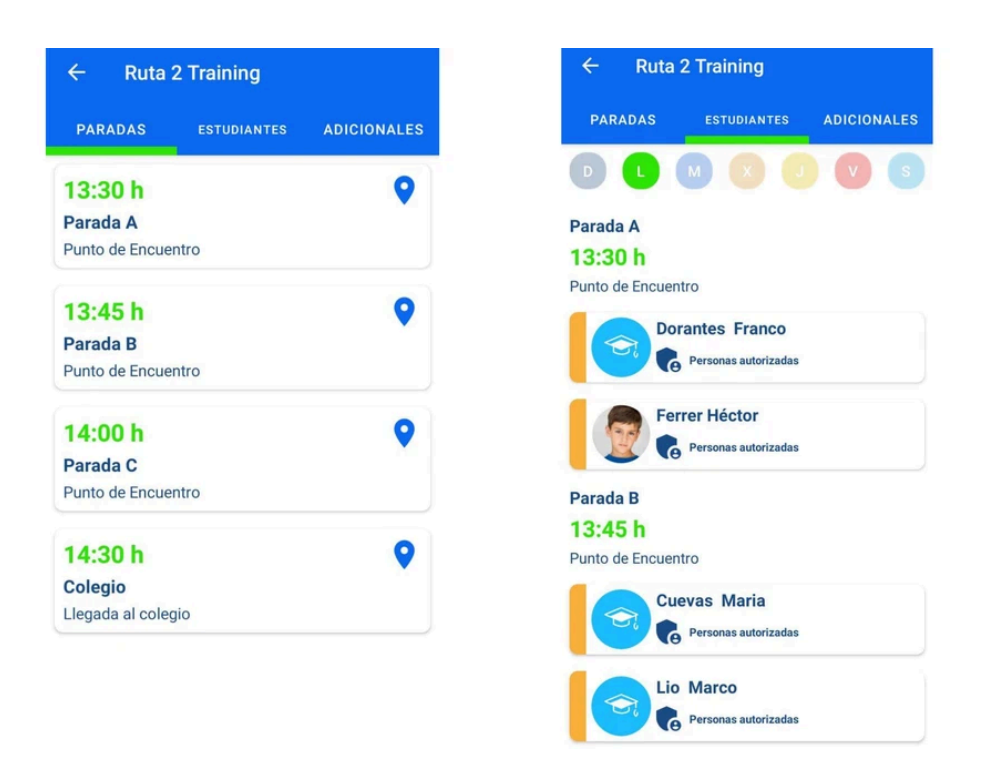

**MPORTANTE**: Si no asignas una contraseña al crear el registro de una monitora/supervisora, no podrá iniciar sesión y le mostrará un mensaje en rojo con la leyenda "Credenciales incorrectas".

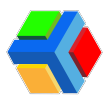

## **X** <sup>™</sup> Eliminar registro de personal

Para eliminar un registro de una monitora/supervisora, sigue estos pasos:

En la sección de Personal, da clic en el nombre de la monitora/supervisora que deseas eliminar.

|                                      | Edyen            |          |                 |                              |                     | S FERN/         | ANDEZ SAMANTHA |
|--------------------------------------|------------------|----------|-----------------|------------------------------|---------------------|-----------------|----------------|
| Trans                                | porte / Servicio | 🐹 DEMO T | ransport / +🕰 F | Personal                     |                     |                 |                |
|                                      | DEMO Transport   | Q Bus    | car             |                              |                     | \Xi 😝 AGREGAR P | PERSONAL C     |
| Trans                                | porte            | ID       |                 | Nombre                       | Fecha de nacimiento | Género          | Puesto         |
| 0                                    | Rutas            | 2789     | <b>()</b>       | Maritza Díaz Hernández       |                     | Femenino        | Monitor        |
| ÷i                                   | Personal         | 2790     | 0               | Isabel Flores Gómez          |                     | Femenino        | Monitor        |
| 0                                    | Horario          | 2786     | Θ               | María Concepción López Pérez | 2000-05-25          | Femenino        | Monitor        |
| Coleg                                | Colorio          | 2787     | 8               | Diana Navarro Ortíz          |                     | Femenino        | Monitor        |
| #B                                   | Alumnos          | 2788     | 9               | Jimena Ramírez Prado         |                     | Femenino        | Monitor        |
| $\stackrel{\rightarrow}{\leftarrow}$ | Permisos         | 2785     | 9               | Fernanda Santillán Duarte    |                     | Femenino        | Monitor        |

En el apartado de Información básica verás el detalle del registro. **Da clic** en el icono de eliminar que se encuentra en la parte inferior derecha de la pantalla.

|                  | Edyen            |                                                  |                              |                               | S FERNANDEZ SAMANTHA   |
|------------------|------------------|--------------------------------------------------|------------------------------|-------------------------------|------------------------|
| Transp           | oorte / Servicio |                                                  | Jimen                        | a Ramírez Prado               |                        |
| DEMO             | DEMO Transport   |                                                  |                              | Monitor                       |                        |
| <b>~</b>         | Weisheit School  |                                                  | •                            |                               |                        |
| Transp           | porte            | Uuid de facturación: -                           | INFORMACION B                | SASICA REPORTE DE RUTAS       |                        |
| 9                | Rutas            | Puesto *                                         | Número de empleado           | Nombre *                      | Apellido *             |
| +==              | Personal         | Monitor                                          | × 5103                       | Jimena                        | Ramírez Prado          |
|                  | Unidad           | Correo electrónico                               | Género *                     | Fecha de nacimiento           | Licencia de conducir   |
| 0                | Horario          | jimena.ramirez@college.edu.mx                    | Femenino                     | ✓ dd/mm/aaaa                  |                        |
| Colegi           | os               | Expiración de licencia de conducir<br>dd/mm/aaaa | Tipo de licencia de conducir | Identificador de nacionalidad | Número telefónico<br>- |
| ŵ                | Colegio          |                                                  |                              |                               |                        |
| \$               | Alumnos          | Numero de teletono del trabajo                   |                              |                               | Climitor               |
| <<br>→<br>Report | Permisos         |                                                  |                              |                               |                        |

Te mostrará un mensaje de confirmación. Para borrar el registro, da clic en ELIMINAR.

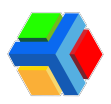

|                                                                                                    |                                                                                                    |                                   |                                                                                                    |                                   |                                                                                   | IDEZ SAMANTHA                                                                      |
|----------------------------------------------------------------------------------------------------|----------------------------------------------------------------------------------------------------|-----------------------------------|----------------------------------------------------------------------------------------------------|-----------------------------------|-----------------------------------------------------------------------------------|------------------------------------------------------------------------------------|
| Transporte / Servicio                                                                                                    |                                                                                                    |                                   | Jimen                                                                                                    | a Ramírez Prado                   |                                                                                   |                                                                                    |
| DEMO Transport                                                                                                    |                                                                                                    |                                   |                                                                                                    |                                   |                                                                                   |                                                                                    |
| Weisheit School                                                                                                    |                                                                                                    |                                   | INFORMACIÓN B                                                                                                    | ÁSICA REPORTE DE RUTAS            |                                                                                   |                                                                                    |
| Transporte                                                                                                    | Uuid de fi                                                                                                    | acturación: -                     | _                                                                                                    |                                   |                                                                                   |                                                                                    |
| Q Rutas                                                                                                    | Puesto *                                                                                                    |                                   | ¿Borrar personal?                                                                                                    |                                   | Apellido *                                                                        |                                                                                    |
| +=>, Personal                                                                                                    |                                                                                                    |                                   | Jimena Ramírez Prado será eliminado                                                                                          |                                   | Ramirez Prado                                                                     |                                                                                    |
| 戻 Unidad                                                                                                    | Correo elec<br>jimena.r                                                                                        | etrónico<br>amirez@college.edu.m: | CANC                                                                                                    |                                   | Licencia de conducir                                                              |                                                                                    |
| Horario                                                                                                    | ,                                                                                                    | Č,                                |                                                                                                    |                                   |                                                                                   |                                                                                    |
| Colegios                                                                                                    | Expiración<br>dd/mm,                                                                                           | de licencia de conducir<br>/aaaa  | Tipo de licencia de conducir                                                                                                 | Identificad Vd                    | Número telefónico                                                                 |                                                                                    |
| rea Colegio                                                                                                    |                                                                                                    |                                   |                                                                                                    |                                   |                                                                                   |                                                                                    |
| Iumnos 🕈                                                                                                    |                                                                                                    |                                   |                                                                                                    |                                   |                                                                                   |                                                                                    |
| ,≓ Permisos                                                                                                    |                                                                                                    |                                   |                                                                                                    |                                   | 0.0                                                                               |                                                                                    |
| Reportes                                                                                                    | •                                                                                                    |                                   |                                                                                                    |                                   |                                                                                   | •                                                                                  |
|                                                                                                    |                                                                                                    |                                   |                                                                                                    |                                   |                                                                                   |                                                                                    |
| 🐳 Edyen                                                                                                    |                                                                                                    |                                   |                                                                                                    |                                   | S FERN                                                                            | IANDEZ SAMANTHA                                                                    |
| <b>C Edyen</b><br>Transporte / Servicio                                                                                                    | S DEM                                                                                                    | O Transport / +2: Pers            | sonal                                                                                                    |                                   | S FERN                                                                            | IANDEZ SAMANTHA                                                                    |
| <b>Edyen</b><br>Transporte / Servicio<br>EEMO Transport                                                                                                    |                                                                                                    | D Transport / +2, Pers<br>Buscar  | sonal                                                                                                    |                                   | S FERN                                                                            | IANDEZ SAMANTHA                                                                    |
| Cransporte / Servicio<br>EMO Transport<br>DEMO Transport<br>Weisheit School                                                                                                    | C DEMO                                                                                                    | D Transport / 📽 Pers<br>Buscar    | sonal                                                                                                    |                                   | EFRN                                                                              | iandez samantha<br>Personal C                                                      |
| Edyen         Transporte / Servicio         Image: Comparison of the service of the service of the serv | E DEMU                                                                                                    | O Transport / ♣¥ Per:<br>8uscar   | sonal<br>Nombre                                                                                                    | Fecha de nacimiento               | ➡ AGREGAR                                                                         | IANDEZ SAMANTHA<br>PERSONAL C<br>Puesto                                            |
| Edyen         Transporte / Servicio         EMO Transport         EMO Transport         Veisheit School         Transporte         Rutas                                                                                                    | <ul> <li>DEM/</li> <li>Q</li> <li>ID</li> <li>2769</li> </ul>                                                  | D Transport / +2: Pers<br>Buscar  | sonal<br>Nombre<br>Maritza Díaz Hernández                                                                                    | Fecha de nacimiento               | € FERN<br>⊂ AGREGAR<br>Género<br>Femenino                                         | PERSONAL C<br>Puesto<br>Monitor                                                    |
| Edyen         Transporte / Servicio         EMO Transport         Weisheit School         Transporte         Rutas         Personal                                                                                                    | E DEMA<br>Q E<br>10<br>2789<br>2790                                                                            | D Transport / +2: Pers<br>Buscar  | ional<br>Nombre<br>Maritza Díaz Hernández<br>Isabel Flores Gómez                                                             | Fecha de nacimiento               | Género<br>Femenino<br>Femenino                                                    | ANDEZ SAMANTHA<br>PERSONAL C<br>Puesto<br>Monitor<br>Monitor                       |
| Contraction         Transporte / Servicio         DEMO Transport         Image: Contraction of the service of the service                            | <ul> <li>▲ DEM/</li> <li>▲ ID</li> <li>2789</li> <li>2790</li> <li>2786</li> </ul>                             | D Transport / +4 Pers             | Nombre Maritza Díaz Hernández Isabel Flores Gómez María Concepción López Pérez                                               | Fecha de nacimiento<br>2000-05-25 | Cénero<br>Género<br>Fernenino<br>Fernenino<br>Fernenino                           | PERSONAL C<br>Puesto<br>Monitor<br>Monitor                                         |
| Edyen         Transporte / Servicio         DEMO Transport         Image: Comparison of the service of the service of the                            | <ul> <li>■ DEM/</li> <li>Q =</li> <li>■ ID</li> <li>2789</li> <li>2790</li> <li>2786</li> <li>2787</li> </ul>  | D Transport / + A Pers            | Nombre Maritza Díaz Hernández Isabel Flores Gómez María Concepción López Pérez Diana Navarro Ortíz                           | Fecha de nacimiento<br>2000-05-25 | Cénero<br>Género<br>Femenino<br>Femenino<br>Femenino<br>Eemenino                  | ANDEZ SAMANTHA<br>PERSONAL C<br>Puesto<br>Monitor<br>Monitor<br>Monitor            |
| Edyen         Transporte / Servicio         EMO Transport         EMO Transport         Ruisheit School         Transporte         Rutas         Image: Service         Image: Service                                                                                                    | E DEMA<br>Q E<br>2789<br>2790<br>2786<br>2787                                                                  | D Transport / +2: Pers<br>Buscar  | sonal Nombre Maritza Díaz Hernández Isabel Flores Gómez María Concepción López Pérez Diana Navarro Ortíz                     | Fecha de nacimiento<br>2000-05-25 | C FERN<br>C AGREGAR<br>Género<br>Fernenino<br>Fernenino<br>Fernenino<br>Fernenino | ANDEZ SAMANTHA<br>PERSONAL C<br>Puesto<br>Monitor<br>Monitor<br>Monitor            |
| Years         Transporte / Servicio         DEMO Transport         Image: Comparison of the service of the service of the                            | <ul> <li>▲ DEM/</li> <li>▲ ID</li> <li>2789</li> <li>2790</li> <li>2786</li> <li>2787</li> <li>2785</li> </ul> | D Transport / +2 Pers             | Nombre Maritza Díaz Hernández Isabel Flores Gómez Maria Concepción López Pérez Díana Navarro Ortíz Fernanda Santillán Duarte | Fecha de nacimiento<br>2000-05-25 | Cénero<br>Género<br>Fernenino<br>Fernenino<br>Fernenino<br>Fernenino<br>Fernenino | ANDEZ SAMANTHA<br>PERSONAL C<br>Puesto<br>Monitor<br>Monitor<br>Monitor<br>Monitor |

**IMPORTANTE**: Cuando eliminas un registro de personal en la consola, la monitora/supervisora ya no podrá ingresar en la app operativa UPA.

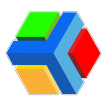

## Unidades

Consulta la información básica de las unidades asignadas por la empresa de transporte para realizar tus rutas

En la sección de unidades se muestra el listado de unidades de transporte asignadas a tu colegio para realizar las rutas.

|            | Edyen                                |          |                 |                  |                   | FERNANDEZ SAMANTHA |
|------------|--------------------------------------|----------|-----------------|------------------|-------------------|--------------------|
| Transp     | oorte / Servicio                     | 🖺 DEM    | D Transport / 🛱 | Unidades         |                   |                    |
|            | DEMO Transport                       |          | Buscar          |                  |                   | G                  |
| Traper     | Weisheit School                      |          | Placas          | Número económico | Modelo de autobús | Asientos           |
| Q          | Rutas                                | 9        | FLB3540         | 5203             | VOLVO C11 2018    | 43                 |
| ţ,         | Personal                             | 9        | OIS982K         | 1018             | VOLVO C11 2018    | 45                 |
| ©          | Horario                              | -        | JS291ER         | 1007             | VOLVO C11 2018    | 45                 |
| Colegi     | os                                   | 9        | TG892LF         | 1008             | VOLVO C11 2018    | 45                 |
| £<br>♠     | Colegio<br>Alumnos                   | <b>B</b> | SR625LP         | 1009             | VOLVO C11 2018    | 45                 |
| https://da | shhoard4 eduen.com/ /transport/units | 0        |                 |                  |                   |                    |

En el listado verás 5 columnas con información:

- Imagen del modelo de la unidad
- Placas
- Número económico
- Modelo del autobús
- Asientos

Al dar clic en alguna de las unidades, verás el detalle de cada unidad.

|                                                                                                    | Edyen                                |        |                 |                  |                   | S FERNANDEZ SAMANTHA |
|----------------------------------------------------------------------------------------------------|--------------------------------------|--------|-----------------|------------------|-------------------|----------------------|
| Transp                                                                                                    | oorte / Servicio                     | 🖺 DEMO | D Transport / 戻 | Unidades         |                   |                      |
|                                                                                                    | DEMO Transport                       | ٩ 8    | Buscar          |                  |                   | G                    |
| Transc                                                                                                    | Weisheit School                      |        | Placas          | Número económico | Modelo de autobús | Asientos             |
| 0                                                                                                    | Rutas                                | 9      | FLB3540         | 5203             | VOLVO C11 2018    | 43                   |
| +°.                                                                                                    | Personal                             | ۲      | OIS982K         | 1018             | VOLVO C11 2018    | 45                   |
| 3                                                                                                    | Horario                              | ۲      | JS291ER         | 1007             | VOLVO C11 2018    | 45                   |
| Colegi                                                                                                    | os                                   | ۲      | TG892LF         | 1008             | VOLVO C11 2018    | 45                   |
| r<br>teresenteres de la constante de la constante | Colegio<br>Alumnos                   | 9      | SR625LP         | 1009             | VOLVO C11 2018    | 45                   |
| https://da                                                                                                    | shhoard4 edven.com/ /transnort/units | -      |                 |                  |                   |                      |

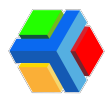

Toda la información que se muestra en el apartado de Información básica, es agregada por la empresa de transporte que te proporciona el servicio.

|                | Edyen            |    |                        |   |                           |       |                        |                           | FERNANDEZ SAMANTHA |
|----------------|------------------|----|------------------------|---|---------------------------|-------|------------------------|---------------------------|--------------------|
| Transp         | oorte / Servicio |    | -                      |   |                           |       |                        |                           |                    |
|                | DEMO Transport   |    |                        |   |                           |       |                        |                           |                    |
| ÷              | Weisheit School  |    |                        |   | FLE                       | 3354  | 0 / 5203               |                           |                    |
| Transp         | oorte            | ^  |                        |   |                           |       |                        |                           |                    |
| 9              | Rutas            |    |                        |   |                           | ÁSICA | 器提<br>CÓDIGO QR        |                           |                    |
| +              | Personal         | 11 | Modelo de autobús *    |   | Fetatue *                 |       | Tarjeta de circulación | Número ecor               | nómico *           |
|                | Unidad           | I. |                        | Ŧ | Activo                    | Ŧ     | 2883999                | 5203                      |                    |
| 0              | Horario          | L  | Placas *<br>FLB3540    |   | Tipo de placas<br>Federal | ÷     | Fé mecánica<br>-       | Fecha de fé r<br>04/04/20 | necánica<br>)22    |
| Colegi         | os               |    | Motor                  |   | NIV                       |       | Póliza                 | Expiración de             | e póliza           |
| ń              | Colegio          |    | -                      |   | 25521899662               |       | 6460003875             | 30/10/20<br>Sasha da usa  | 025                |
| ۲              | Alumnos          |    | 43                     |   | MCL587188296              |       | 555885                 | 15/09/20                  | )22                |
| ¢ <sup>→</sup> | Permisos         |    | Año del modelo<br>2020 |   | Con cámaras               |       | Con tablet             |                           |                    |
| Report         | les              |    |                        |   |                           |       |                        |                           |                    |

Si deseas consultar algún dato de los que aparecen en el detalle, comunícate con los encargados de la empresa de transporte que te proporciona el servicio.

En el apartado de CÓDIGO QR, se muestra el código de cada unidad, con el cual el personal operativo de las rutas (OPERADORES Y MONITORAS/SUPERVISORAS) podrán iniciar las rutas en la app operativa y reportar el avance de cada ruta. Estos códigos QR solo muestran la información de Placas de la unidad.

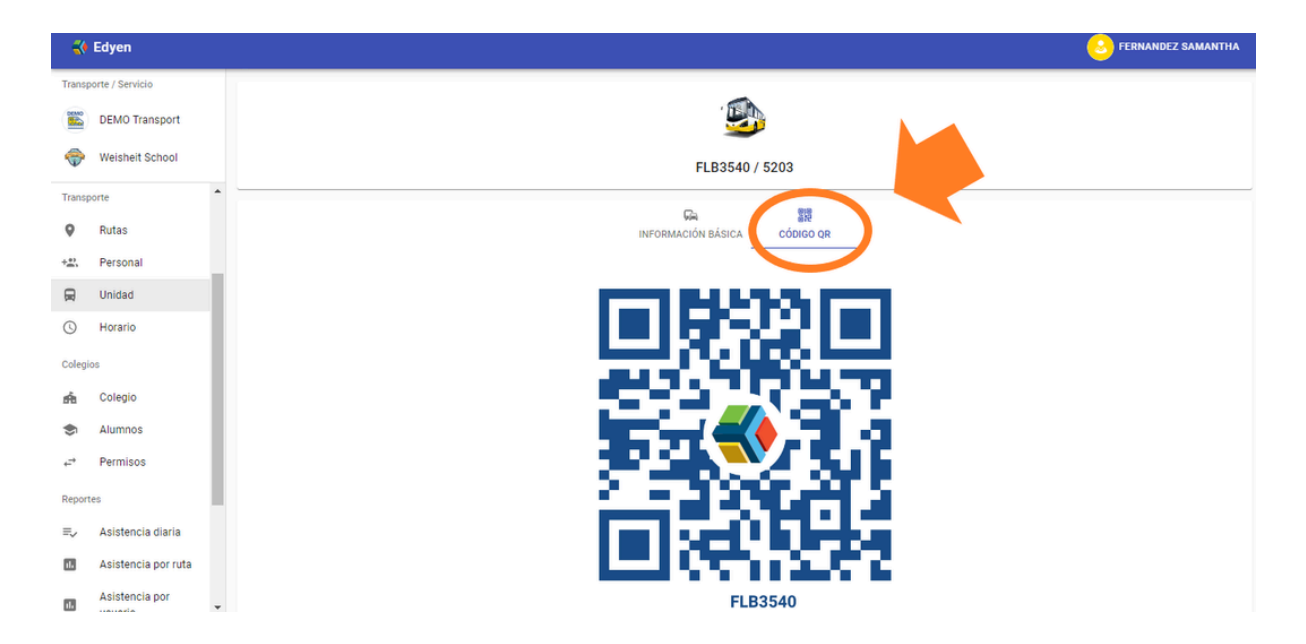

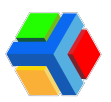

## 

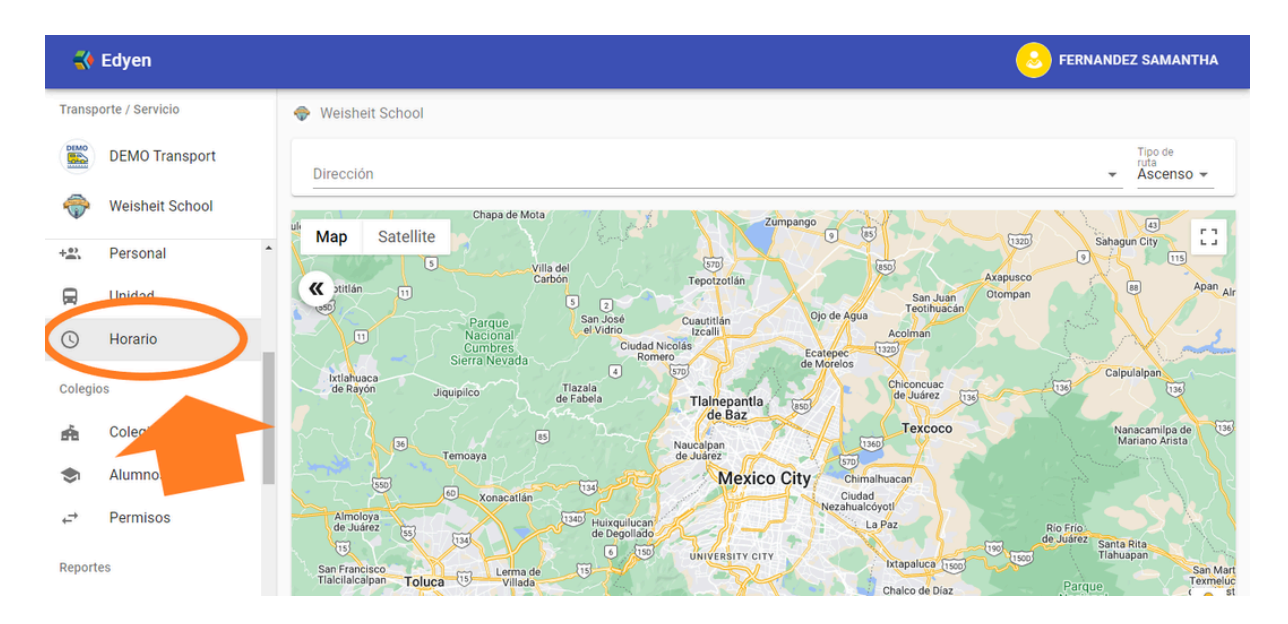

En la sección de Horario podrás buscar y asignar rutas fácilmente.

Si deseas saber qué ruta está más próxima al domicilio de un alumno que desea usar el transporte, en la sección Horario podrás buscar y asignar una ruta.

Para buscar las paradas más cercanas a un domicilio, solo ingresa en el buscador el domicilio del alumno y da clic en la dirección de la lista desplegable.

|                                      | Edyen            | S FERNANDEZ SA                                                                                                    | MANTHA                  |
|--------------------------------------|------------------|----------------------------------------------------------------------------------------------------|-------------------------|
| Transp                               | porte / Servicio | 🗇 Weisheit School                                                                                                    |                         |
|                                      | DEMO Transport   | Dirección Tipo<br>Lomas verdes Asc                                                                                                    | de<br>enso <del>-</del> |
| ÷                                    | Weisheit School  | Comas Verdes     Naucaloan de Juárez. State of Mex                                                                                                    |                         |
| +                                    | Personal         | Lomas Verdes                                                                                                    | 115                     |
|                                      | Unidad           | Tijuana, Baja California, Mexic                                                                                                    | Apan Air                |
| 0                                    | Horario          | Minillas Bayamón, Puerto Rico, Bayamón, Puerto Rico                                                                                                    |                         |
| Colegi                               | os               | Comas Verdes     Xalapa, Ver., Mexico                                                                                                    | 136                     |
| ń                                    | Colegio          | Comas Verdes 6a Sección     Anacam     Mariano     Maucalpan     Tago     Tago | lipa de 136<br>Arista   |
| \$                                   | Alumnos          | Territory's Geodulica City City City City City City City City                                                                                                    |                         |
| $\stackrel{\rightarrow}{\leftarrow}$ | Permisos         | Almoloya<br>de Juárez tel<br>Tel<br>Tel<br>Tel<br>Tel<br>Tel<br>Tel<br>Tel<br>Tel<br>Tel<br>T                                                                                                    |                         |
| Report                               | tes              | San Francisco<br>Tialcialealpan Toluca 11 Lema de 11 Universitario Chalco de Díaz Parque<br>Visión de Díaz Parque                                                                                                    | San Mart<br>Texmeluc    |

**Da clic** en **Tipo de ruta** y elige el tipo de ruta que deseas buscar: rutas de Ascenso o Descenso.

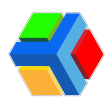

| 🐳 Edyen               | <u>.</u>                                                                                                    | FERNANDEZ SAMANTHA           |
|-----------------------|----------------------------------------------------------------------------------------------------|------------------------------|
| Transporte / Servicio | 💎 Weisheit School                                                                                                    |                              |
| DEMO Transport        | Dirección<br>Lomas Verdes, Naucalpan de Juárez, State of Mexico, Mexico                                                                                                    | Tipo de<br>ruta<br>Ascenso ▼ |
| I Weisheit School     | Man Satellite                                                                                                    | Ascenso<br>Benvister Club    |
| + Personal            | Residencial Comas Verdes                                                                                                    | Pan                          |
| 🚍 Unidad              | WEVO MADIN PUENTES La Andread                                                                                                    | HABIT.JARDINES               |
| I Horario             | B WES02A - Ruta 2 Training<br>09:00 - Parada A tracking<br>current                                                                                                    | S DE Madrid Praga            |
| Colegios              | WES02A - Ruta 2 Training<br>09.15 - Parada B<br>al<br>s gr gr gr gr gr gr gr gr gr gr gr gr gr                                                                                   | RESIDENCIAL<br>PRIVANZA HOSE |
| 💼 Colegio             | WES02A - Ruta 2 Training<br>09:30 - Parada C<br>09:30 - Parada C                                                                                                    | KIPLING SATÉLITE Cro Ju      |
| S Alumnos             | WES02A - Ruta 2 Training Endress+Hauser México                                                                                                    | ANTA CRUZ                    |
| , → Permisos          | 10:00 - Colegio                                                                                                    | Escuela Secundaria           |
| Reportes              | Diseño Arquitectonico<br>espacio1<br>C-C 55556 100<br>Lomas Jerontes<br>Lomas Jerontes<br>Lomas Jerontes<br>Lomas Jerontes<br>Lomas Jerontes<br>Lomas Jerontes<br>Lomas Jerontes | ey etal                      |

Del lado izquierdo del mapa, verás un listado con el nombre de la ruta y las paradas. En el mapa, la dirección que ingresaste se mostrará con un pin rojo y con un pin verde se mostrará la ubicación de las paradas de la ruta.

Al dar clic en alguna parada del listado, te mostrará un globo de texto en el pin del mapa donde corresponda la parada.

|         | Edyen             |                                                                                                    | FERNANDEZ SAMANTHA                                |
|---------|-------------------|----------------------------------------------------------------------------------------------------|---------------------------------------------------|
| Transp  | orte / Servicio   | Dirección                                                                                                    | Tipo de<br>ruta                                   |
|         | DEMO Transport    | Lomas Verdes, Naucalpan de Juarez, State of Mexico, Mexico                                                                                                    | Ascenso                                           |
| <b></b> | Weisheit School   | LA ESTADIA     LA ESTADIA     LA ESTADIA     LA ESTADIA     LOMAS DE     LOMAS DE     LOMAS     | HAB HAB VALL<br>JACARANDAS DE LOS PIN<br>TA. SECC |
| +**     | Personal          | WES02A - Ruta 2 Training<br>09:00 - Parada A                                                                                                    | RREYESI HAB JARDINES<br>DE SANTA<br>MONICA        |
| R       | Unidad            | WES02A - Ruta 2 Training<br>09:15 - Parada B<br>09:30 - Parada C                                                                                                    | Mundo E Sam's (                                   |
| 0       | Horario           | WES02A - Ruta 2 Training                                                                                                    | SAN LUCAS HAB VIVER<br>DE LA LON                  |
| Colegic | os                | WES02A - Ruta 2 Training                                                                                                    | Av. Satelite Tacos el.                            |
| ń       | Colegio           | 10:00 - Colegio                                                                                                    | Hospital Satélite®                                |
| ٢       | Alumnos           | Bella Vista LOS EMPERADORES UNIVERSIDATE BUGAMBILIAS Plaza Sat<br>Universidad Lob Altres<br>del Valle de O AS<br>O AS<br>O O AS                                                                                                    | élite 🗢 🔉 xocoy                                   |
| ,<br>→  | Permisos          | SAN MATEO Fresko Vallarta D Hiperlumen Satelit                                                                                                    | o 🔒                                               |
| Report  | es                | no Pernex Pernex Praderas de san mareo santiago occipaco occipaco |                                                   |
| =       | Asistonoia diaria | AK A LA PALMA SAN MATEO                                                                                                    |                                                   |

Para agregar al alumno a una parada, **da clic** en el icono de "+", junto al nombre de la parada seleccionada, en el listado de rutas.

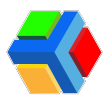

|        | Edyen             | S FER                                                                                                    | NANDEZ SAMANTHA                |
|--------|-------------------|----------------------------------------------------------------------------------------------------|--------------------------------|
| Transp | oorte / Servicio  | Dirección<br>Lomas Verdes, Naucalpan de Juárez, State of Mexico, Mexico                                                                                                    | Tipo de<br>ruta<br>• Ascenso • |
| DEMO   | DEMO Transport    |                                                                                                    |                                |
| \$     | Weisheit School   | Centro Comercial Conde<br>Heliplaza                                                                                                    |                                |
| +**    | Personal          | WES02A - Ruta 2 Traini d      Starce     Starce     Starce     O9:00 - Parada A     O9:00 - Parada A     O9:00 - Parada A                                                                                                    | Del Rey                        |
|        | Unidad            | WES02A - Ruta 2 Training OSITS - Parada B                                                                                                    | Centro Comercial               |
| 0      | Horario           | WES02A - Ruta 2 Training<br>09:30 - Parada C                                                                                                    | Jazmín Lashes V                |
| Colegi | os                | WES02A - Ruta 2 Training Wersidad                                                                                                    | Clo Dia                        |
| ŵ      | Colegio           | 10:00 - Colegio Colegio Colegi | ib Cuicacalli                  |
| ۲      | Alumnos           | AUTOTRANSPORTES                                                                                                    | Penélope Caf                   |
| ¢_→    | Permisos          | TEJOCOTE, SAN<br>Emperador<br>Tlayudas-El Comalito Tage C F S Nissan Lomas Verdes te Ciudad Satélite                                                                                                    | iletería Zona Azul 📢 🛔         |
| Report | tes               | Plaza Civica de Plaza Civica de San Mateo Nopala                                                                                                    | Toks Contalite                 |
| =.     | Asistencia diaria | BP      Bodega Aurrera,      Finca Ruiz Bambues     Finca Ruiz Bambues     Formacia San P                                                                                                    | able S                         |

Te mostrará un recuadro para agregar al alumno a la parada. En la barra de Buscar alumno, ingresa el nombre del estudiante que desees agregar a la parada

**IMPORTANTE**: Para poder asignar al alumno a la parada, es importante que ya lo hayas dado de alta.

|        | Edyen             |                                                                                                    | FERNANDEZ SAMANTHA                   |
|--------|-------------------|----------------------------------------------------------------------------------------------------|--------------------------------------|
| Transp | orte / Servicio   | 09:00 - Parada A<br>Pasajeros en la parada<br>Al dar clic en el botón eliminar, todos los horarios selecciónados del estudíante en esta parada serán eliminados.     | Tipo de<br>ruta<br>✔ Ascenso ✔       |
|        | Weisheit School   | Ferrer Pector                                                                                                    | DER                                  |
| +      | Personal          |                                                                                                    | Del Rey                              |
|        | Unidad            | Agrega norarios a estudiantes<br>1- Busca los estudiantes y seleccionalos de la lista de resultados<br>2- Selecciona los días de la semana que se registrará ja ruta | Paz<br>Centro Comercial<br>la Altena |
| C      | Horario           | 3- Da click en CREAR para guardar los horarios                                                                                                    | Jazmín Lashes O                      |
| Colegi | os                | Buscar estudiantes<br>Estudiantes para agregar horarios                                                                                                    | b Cuicacalli                         |
| ń      | Colegio           | Sin estudiantes para agregar horarios<br>Días de la semana *                                                                                                    | ucasal                               |
| ٢      | Alumnos           |                                                                                                    | Penélope Caf                         |
| ÷      | Permisos          |                                                                                                    | leteria Zona Azul 🖣 🛔                |
| Report | es                | CANCELAR AGREC                                                                                                    | GAR Toks Catelite                    |
| =.     | Asistencia diaria | BP San Mateo Nopala                                                                                                    | San Pahlo                            |

Te arrojará los resultados de la búsqueda. **Da clic** en el nombre del alumno para agregar.

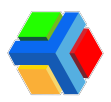

|          | Edyen           |                                                                                                    | PNANDEZ SAMANTHA                     |
|----------|-----------------|----------------------------------------------------------------------------------------------------|--------------------------------------|
| Transp   | orte / Servicio | Héctor                                                                                                    | Tipo de                              |
| DEMO     | DEMO Transport  | L M M Z V                                                                                                    | Ascenso                              |
| <b>~</b> | Weisheit School | Agrega fibriarios a esculuantes<br>1- Busca los estudiantes y seleccionalos de la lista de resultados<br>2- Selecciona los días de la semana que se registrará la ruta<br>3- Da click en CREAR para guardar los horarios |                                      |
| +***     | Personal        | C Dorantes X                                                                                                    | Del Rey                              |
|          | Unidad          | F Dorantes Manuella                                                                                                    | Paz<br>Centro Comercial<br>la Altena |
| C        | Horario         | estudiantes par horarios                                                                                                    | Jazmín Lashes O                      |
| Colegio  | 08.             | Sin estudiantes para cegar horarios<br>Días de la semana *                                                                                                    | cho Dia                              |
| ń        | Colegio         | L M M J V S D                                                                                                    | Curceall                             |
| ۲        | Alumnos         |                                                                                                    | Penélope Caf                         |
| ÷        | Permisos        | Confirm students schedule                                                                                                    | leteria Zona Azul 📢 🦂                |
| Report   | es              | CANCELAR AGREGAR                                                                                                    | Toks Contaile                        |

Marca o desmarca las casillas de los días de la semana en que agregarás esa ruta al alumno.

| 26      | Edven             |                                                                                                    | FERNANDEZ SAMANTHA                   |
|---------|-------------------|----------------------------------------------------------------------------------------------------|--------------------------------------|
| Transp  | orte / Servicio   | Ferrer Actor A                                                                                                    | Tipo de                              |
| DEMO    | DEMO Transport    | L M M J V                                                                                                    | → Ascenso →                          |
| -       | Weisheit School   | 1- Busca los estudiantes y seleccionalos de la lista de resultados<br>2- Selecciona los días de la semana que se registrará la ruta<br>3- Da click en CREAR para guardar los horarios | <u>U</u> BB                          |
| +       | Personal          | Q Dorantes X                                                                                                    | Del Rey                              |
|         | Unidad            | F Dorantes<br>Franco M Dorantes<br>Manuella                                                                                                    | Paz<br>Centro Comercial<br>la Altena |
| Q       | Horario           | Estudiantes para agregar horarios                                                                                                    | Jazmín Lashes Q Jesús                |
| Colegio | os                | Sin estudiantes para agregar horarios<br>Días de la semana * Vienes                                                                                                    | D Guicacalli O                       |
| ń       | Colegio           |                                                                                                    | urnent                               |
| ۲       | Alumnos           |                                                                                                    | Penélope Caf                         |
| ,<br>L→ | Permisos          | Confirm students schedure                                                                                                    | letería Zona Azul 🖣 🦓                |
| Report  | es                | CANCELAR AG                                                                                                    | REGAR                                |
| =.      | Asistencia diaria | Bodega Aurrera,      Bre San Mateo Nopala     Finca Ruíz Bambues     Farma                                                                                                    | ria San Pablo                        |

Si deseas que al agregar al alumno se envíe un correo y una notificación a los padres autorizados vinculados al alumno, habilita la casilla de "Confirmar agenda de estudiantes".

Por último, **da clic** en **AGREGAR**.

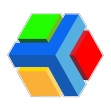

|          | Edyen             |                                                                                                    | FERNANDEZ SAMANTHA                   |
|----------|-------------------|----------------------------------------------------------------------------------------------------|--------------------------------------|
| Transp   | oorte / Servicio  | Perrer<br>Héctor                                                                                                    | Tipo de                              |
| DEMO     | DEMO Transport    |                                                                                                    | → Ascenso →                          |
| <b>~</b> | Weisheit School   | Agrega fiorantos a escuturantes<br>1- Busca los estudiantes y seleccionalos de la lista de resultados<br>2- Selecciona los días de la semana que se registrará la ruta<br>3- Da click en CREAR para guardar los horarios | Ensla.                               |
| +        | Personal          | Q Dorantes                                                                                                    | × Istra                              |
| R        | Unidad            | F Dorantes Dorantes<br>Franco Manuella                                                                                                    | Paz<br>Centro Comercial<br>la Altena |
| 0        | Horario           | Estudiantes para agregar horarios                                                                                                    | Jazmín Lashes Q                      |
| Colegi   | os                | Sin estudiantes para agregar horarios<br>Días de la semana *                                                                                                    | th Guicacalli                        |
| ń        | Colegio           | L M M J V S D                                                                                                    | and the subscription                 |
| ۲        | Alum              |                                                                                                    | Penélope Caf                         |
| ¢.       | Permisos          | C nfirm students schedule Set students schedule as confirmed. Parents will be able to see schedule in the app and will receive a notification.                                                                           | 44                                   |
| Report   | es                | CANCE                                                                                                    | LAR AGREGAR                          |
| =_       | Asistencia diaria | BP San Mateo Nopala Finca Ruiz Bambues                                                                                                    | Farmacia San Pablo                   |

El alumno se agregará a la parada. Si deseas agregar la parada de descenso, repite los pasos anteriores.

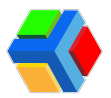

## ☆☆Administra tu perfil colegio

Información básica

En la sección de Colegios podrás editar la información de tu perfil colegio, así como las configuraciones para la app de usuarios Edyen

A continuación te explicamos qué acciones puedes realizar en cada apartado:

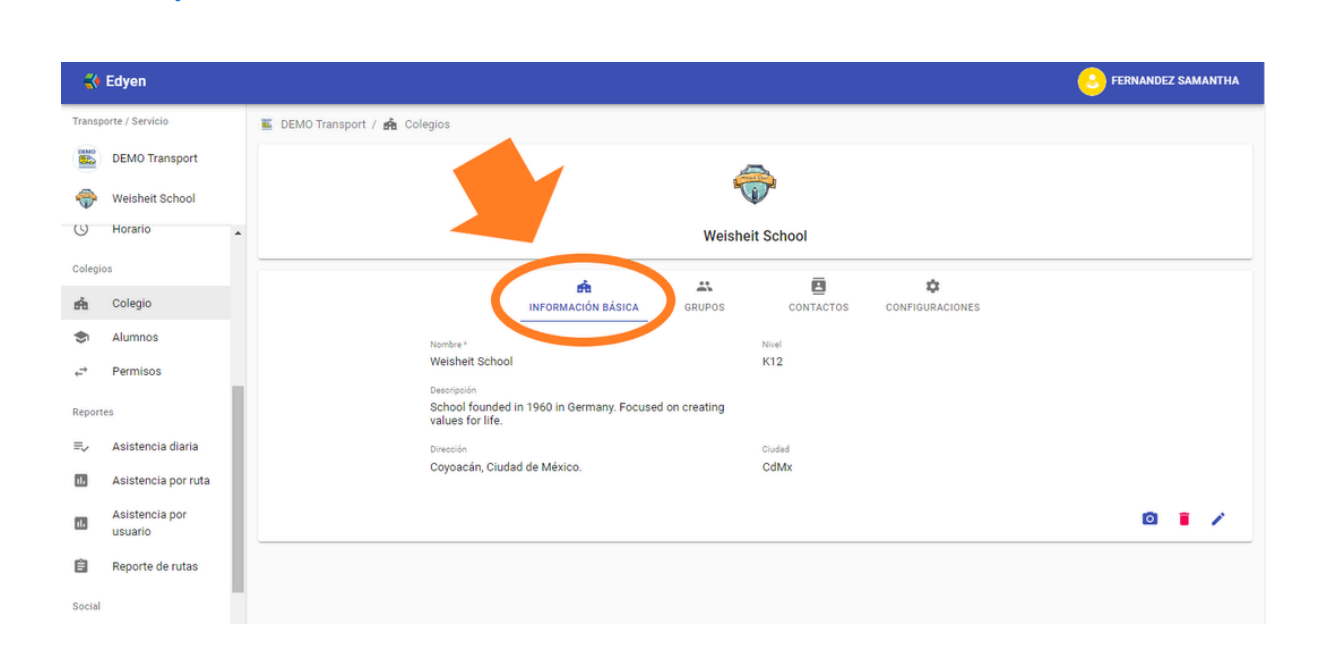

Este apartado está compuesto por 5 datos básicos:

- Nombre: El nombre comercial del colegio. No se debe colocar como nombre la razón social.
- Nivel: Es el nivel educativo que maneja el colegio.
- Descripción: Una breve descripción de tu colegio.
- Dirección: Dirección del colegio donde se brinda el servicio de transporte (si son varias sedes, colocar la principal)
- Ciudad

Para modificar la información de este apartado, debes **dar clic** en el icono **\** en la parte inferior derecha de la pantalla y modificar la información que desees.

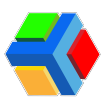

|        | Edyen                     |   |                                                   |                              |               |           |                 | S FERNANDEZ SAMANTHA |  |  |  |  |
|--------|---------------------------|---|---------------------------------------------------|------------------------------|---------------|-----------|-----------------|----------------------|--|--|--|--|
| Transp | oorte / Servicio          |   | 🖺 DEMO Transport / 🏟 Colegios                     |                              |               |           |                 |                      |  |  |  |  |
|        | DEMO Transport            |   |                                                   |                              | A             | 2         |                 |                      |  |  |  |  |
| ÷      | Weisheit School           |   |                                                   |                              |               |           |                 |                      |  |  |  |  |
| U      | Horario                   | ^ |                                                   | Weisheit School              |               |           |                 |                      |  |  |  |  |
| Colegi | Colegios                  |   |                                                   |                              |               | ā         | ~               |                      |  |  |  |  |
| ń      | Colegio                   |   |                                                   | INFORMACIÓN BÁSICA           | GRUPOS        | CONTACTOS | CONFIGURACIONES |                      |  |  |  |  |
| ۲      | Alumnos                   |   | Nombre *                                          |                              |               | Nivel     |                 |                      |  |  |  |  |
|        | Permisos                  |   | Weisheit Schoo                                    | 4                            |               | K12       |                 |                      |  |  |  |  |
| Report | tës                       |   | Descripción<br>School founded<br>values for life. | l in 1960 in Germany. Focuse | d on creating |           |                 |                      |  |  |  |  |
| ≡,∕    | Asistencia diaria         | 1 | Dirección                                         |                              |               | Ciudad    |                 |                      |  |  |  |  |
| 16     | Asistencia por ruta       |   | Coyoacán, Ciud                                    | lad de México.               |               | CdMx      |                 |                      |  |  |  |  |
| 16     | Asistencia por<br>usuario |   |                                                   |                              |               |           |                 | ◎ ∎⊘                 |  |  |  |  |

Una vez finalizada la edición, deberás **dar clic** en el botón 💾 que se encuentra en la parte inferior derecha de la pantalla.

|         | Edyen                     |    |           |                                                     |                             |        |           |  | S FERNANDEZ SAMANTHA |  |  |  |
|---------|---------------------------|----|-----------|-----------------------------------------------------|-----------------------------|--------|-----------|--|----------------------|--|--|--|
| Trans   | oorte / Servicio          |    |           |                                                     |                             |        |           |  |                      |  |  |  |
|         | DEMO Transport            |    |           |                                                     |                             | 4      | -         |  |                      |  |  |  |
| <b></b> | Weisheit School           |    |           |                                                     |                             |        |           |  |                      |  |  |  |
| 99      | unuau                     | ^  |           |                                                     |                             |        |           |  |                      |  |  |  |
| 0       | Horario                   |    |           |                                                     |                             |        | =         |  |                      |  |  |  |
| Coleg   | os                        |    |           |                                                     | INFORMACIÓN BÁSICA          | GRUPOS | CONTACTOS |  |                      |  |  |  |
| ń       | Colegio                   |    |           | Nombre *                                            |                             |        | Nivel     |  |                      |  |  |  |
| \$      | Alumnos                   | ÷. |           | Weisheit School                                     |                             |        | K12       |  |                      |  |  |  |
| ÷       | Permisos                  | l  |           | Descripción<br>School founded i<br>values for life. | in 1960 in Germany. Focused |        |           |  |                      |  |  |  |
| Repor   | tes                       | L  |           | Dirección                                           |                             |        | Ciudad    |  |                      |  |  |  |
| ≡,∕     | Asistencia diaria         | L  | · · · · · | Santa Fe, Ciudad                                    | de México                   |        | CdMx      |  |                      |  |  |  |
| 1       | Asistencia por ruta       | L  |           |                                                     |                             |        |           |  | B                    |  |  |  |
| 1       | Asistencia por<br>usuario |    |           |                                                     |                             |        |           |  | Guardar              |  |  |  |

Además, podrás modificar el logo de tu colegio si así lo deseas.

Para modificarlo, **da clic** en el icono de cámara en la parte inferior derecha de la pantalla y elige el archivo que desees cargar. Selecciona la parte de la imagen que deseas mostrar y **da clic** en **SUBIR** cuando hayas finalizado.

|        | Edyen            | Q Buscar                                |                                                        |                                |              |                 | 📃 Alma Trejo | Martínez |
|--------|------------------|-----------------------------------------|--------------------------------------------------------|--------------------------------|--------------|-----------------|--------------|----------|
| Transp | porte / Servicio | 🍰 DEMO / 🏦 Colegios                     |                                                        |                                |              |                 |              |          |
| ÷      | DEMO             |                                         |                                                        |                                |              |                 |              |          |
| (2)    | Demo College     |                                         |                                                        | 1                              |              |                 |              |          |
| Rastre | 10               |                                         |                                                        | Demo (                         | College C    |                 |              |          |
| 4      | Rastreo          |                                         | Â                                                      | **                             | 8            | ۵               |              |          |
| Transp | porte            |                                         | INFORMACIÓN BÁSICA                                     | GRUPOS                         | CONTACTOS    | CONFIGURACIONES |              |          |
| 9      | Rutas            | Nombre *<br>Demo College C              |                                                        |                                | Nivel<br>K12 |                 |              |          |
| Colegi | os               | Descripción                             |                                                        |                                |              |                 |              |          |
| ń      | Colegio          | College created to<br>Dirección         | or demos EDYEN                                         |                                | Ciudad       |                 |              |          |
| ۲      | Alumnos          | Av de los Insurger<br>Benito Juárez, 03 | ntes Sur 1180, Tlacoqueme<br>200 Ciudad de México, CDI | ecatl del Valle,<br>MX, México | Mexico       |                 |              |          |
| ¢_,    | Permisos         |                                         |                                                        |                                |              |                 | 0 1          | 1        |
| Report | tes              |                                         |                                                        |                                |              |                 | -            | -        |

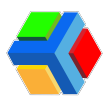

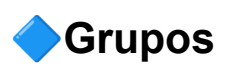

En este apartado puedes crear los grupos de tu colegio para asignarlos al registro de un estudiante.

Los grupos tienen las siguientes funcionalidades dentro de la plataforma Edyen Track:

- Te permitirá realizar filtros por grupo en la sección de Alumnos.
- Si los alumnos tienen un grupo asignado, el envío de permisos de cambio de autobús se facilita para los padres que quieren invitar a un compañero de clase de su hijo a unirse a la ruta.

|        | Edyen                     |   |     |        |                    |            |                                                                                                    | S FERNANDEZ SAMANTHA |
|--------|---------------------------|---|-----|--------|--------------------|------------|----------------------------------------------------------------------------------------------------|----------------------|
| Transp | porte / Servicio          |   |     |        |                    |            |                                                                                                    |                      |
|        | DEMO Transport            |   |     |        |                    |            | a de la companya de la companya de la companya de la companya de la companya de la companya de la companya de l |                      |
| -      | Weisheit School           |   |     |        |                    | Weisheit S | chool                                                                                                    |                      |
| 0      | Horario                   |   |     |        | â                  |            | ē ¢                                                                                                    |                      |
| Colegi | ios                       |   |     |        | INFORMACION BASICA | GRUPOS     | CONTACTOS CONFIGURACIONES                                                                                       |                      |
| ń      | Colegio                   |   |     |        |                    |            |                                                                                                    | AGREGAR GRUPO        |
| ۲      | Alumnos                   |   | ID  | Nombre | Grado              | Nivel      | Descripción                                                                                                    |                      |
| ¢,     | Permisos                  | L | 202 | Gris   | Primero            | Kinder     | 1º Gris/ Profesor Juan López                                                                                    |                      |
| Repor  | tes                       | L | 201 | Morado | Primero            | Kinder     | 1* Morado/ Profesor Misael Ferre                                                                                | r                    |
| ≡,∕    | Asistencia diaria         |   | 200 | Verde  | Primero            | Kinder     | 1° Verde / Profesora María Jimén                                                                                | ez                   |
|        | Asistencia por ruta       |   | 199 | Tots   | Maternal           | Preescolar | Tots / Profesora Nina Salgado                                                                                   |                      |
| 11     | Asistencia por<br>usuario |   | 15  | Golden | Primero            | Primaria   | 1° Golden/ Profesor Javier Santo:                                                                               | 5                    |

Para crear un grupo **da clic** en la leyenda **AGREGAR GRUPO**.

|        | Edyen                     |   |     |        |                    |            |           |                             |          | DEZ SAMANTHA |
|--------|---------------------------|---|-----|--------|--------------------|------------|-----------|-----------------------------|----------|--------------|
| Trans  | porte / Servicio          |   |     |        |                    |            |           |                             |          |              |
|        | DEMO Transport            |   |     |        |                    | -          | >         |                             |          |              |
| -      | Weisheit School           |   |     |        |                    | Weisheit   | School    |                             |          |              |
| 900    | oniuau                    |   |     |        |                    |            |           |                             |          |              |
| 0      | Horario                   |   |     |        |                    |            |           |                             |          |              |
| Colegi | ios                       |   |     |        | INFORMACIÓN BASICA | GROPUS     | CONTACTOS | CONFIGURACIONES             |          |              |
| ń      | Colegio                   |   |     |        |                    |            |           |                             | 🥕 🔳 🔁 AG | REGAR GRUPO  |
| ۲      | Alumnos                   |   | ID  | Nombre | Grado              | Nivel      | Descrip   | ción                        |          |              |
| ←      | Permisos                  | L | 202 | Gris   | Primero            | Kinder     | 1º Gris/  | Profesor Juan López         |          |              |
| Repor  | tes                       | L | 201 | Morado | Primero            | Kinder     | 1° Mora   | do/ Profesor Misael Ferrer  |          |              |
| ≡,∕    | Asistencia diaria         |   | 200 | Verde  | Primero            | Kinder     | 1° Verd   | e / Profesora María Jiménez | z        |              |
| 11     | Asistencia por ruta       |   | 199 | Tots   | Maternal           | Preescolar | Tots / F  | Profesora Nina Salgado      |          |              |
| 11     | Asistencia por<br>usuario |   | 15  | Golden | Primero            | Primaria   | 1° Gold   | en/ Profesor Javier Santos  |          |              |

Llena los campos solicitados y una vez que finalices **da clic** en **CREAR**.

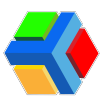

| 🛟 Edyen               |                               |                                                    | 6 FERNANDEZ SAMANTHA               |
|-----------------------|-------------------------------|----------------------------------------------------|------------------------------------|
| Transporte / Servicio | 🛣 DEMO Transport / 🏦 Colegios |                                                    |                                    |
| DEMO Transport        | 1                             |                                                    |                                    |
| Weisheit School       |                               | Crear grupo                                        |                                    |
| Transporte            |                               | Crear un nuevo grupo                               |                                    |
| Rutas                 |                               | Nombre *<br>Verde                                  | •                                  |
| +#; Personal          |                               | Grado *                                            | TOS CONFIGURACIONES                |
| 🛱 Unidad              |                               | Segundo                                            | _                                  |
| () Horario            |                               | Nivel *<br>Primaria                                | AGREGAR GRUPO                      |
| Colegios              | D ID Nombre                   | Descripción *<br>2° Verde/ Profesor Carlos Espejel | pción                              |
| 💼 Colegio             | 202 Gris                      | CANCELAR                                           | CREAR 1º Gris/ Profesor Juan López |
| s Alumnos             | 201 Morado                    | Printer                                            | 1* Morado/ Profesor Misael Ferrer  |
| ← Permisos            | 200 Verde                     | Primero Kinder                                     | 1º Verde / Profesora María Jiménez |
| Reportes              | 199 Tots                      | Maternal Preescolar                                | Tots / Profesora Nina Salgado      |

Si deseas modificar alguno de los grupos que ya creaste, deberás seleccionar la casilla del grupo que deseas cambiar y **dar clic** en el icono  $\checkmark$  que está en la parte superior izquierda del listado.

|        | Edyen            |   |     |        |                    |            |           |                             | S FERNANDEZ SAMANTHA |
|--------|------------------|---|-----|--------|--------------------|------------|-----------|-----------------------------|----------------------|
| Transp | porte / Servicio |   |     |        |                    |            | _         |                             |                      |
|        | DEMO Transport   |   |     |        | INFORMACIÓN BÁSICA | GRUPOS     | CONTACTOS | CONFIGURACIONES             |                      |
| ÷      | Weisheit School  |   |     |        |                    |            |           | C                           | AGREGAR GRUPO        |
| Transp | porte 🔺          |   |     |        |                    |            |           |                             |                      |
| 9      | Rutas            |   | ID  | Nombre | Grado              | Nivel      | Descript  | ción                        |                      |
| +***   | Personal         |   | 202 | Gris   | Primero            | Kinder     | 1° Gris/  | Profesor Juan López         |                      |
|        | Unidad           |   | 201 | Morado | Primero            | Kinder     | 1° Mora   | do/ Profesor Misael Ferrer  |                      |
| 0      | Horario          |   | 200 | Verde  | Primero            | Kinder     | 1° Verde  | e / Profesora María Jiménez |                      |
| Colegi | os               |   | 199 | Tots   | Maternal           | Preescolar | Tots / Pr | rofesora Nina Salgado       |                      |
| ń      | Colegio          |   | 15  | Golden | Primero            | Primaria   | 1° Golde  | en/ Profesor Javier Santos  |                      |
| ٢      | Alumnos          |   | 198 | Silver | Primero            | Primaria   | 1* Silver | / Profesora Rita Sambrano   |                      |
| ÷      | Permisos         |   | 203 | Verde  | Segundo            | Primaria   | 2* Verde  | e/ Profesor Carlos Espejel  |                      |
| Report | tes              | - |     |        |                    |            |           |                             |                      |

Una vez que modifiques los datos del grupo, **da clic** en **ACTUALIZAR**.

|   |        | Actualizar grupo                          | nonore       | TOS CONFIG            |
|---|--------|-------------------------------------------|--------------|-----------------------|
|   |        | Actualizar grupo                          |              |                       |
|   | Nombre | Nombre *                                  |              | Descripción           |
|   |        | Gris                                      |              |                       |
| 2 |        | Grado *                                   |              | 1º Gris/ Protesor Jua |
| 1 |        | Segundo                                   |              | 1º Morado/ Profesor   |
|   | - $-$  | Nivel *                                   |              |                       |
| 0 | erde   | Primaria                                  |              | 1° Verde / Profesora  |
| 9 | Tots   | Descripción *<br>2° Verde/ Profesor Carlo | os Espejel   | Tots / Profesora Nina |
|   | Golden |                                           | CANCELAR ACT | 1* Golden/ Profesor   |
| 8 | Silver | Primero                                   | Primaria     | ofesora F             |
| 3 | Verde  | Segundo                                   | Primaria     | Profesor C            |

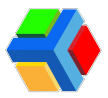

Para eliminar un grupo, deberás seleccionar la casilla del grupo que deseas eliminar y dar clic en el botón eliminar que se encuentra en la parte superior derecha de la pantalla.

| -            | Edyen            |   |     |        |                    |            |           |                             | S FERNANDEZ SAMANTH. |
|--------------|------------------|---|-----|--------|--------------------|------------|-----------|-----------------------------|----------------------|
| Transp       | porte / Servicio |   |     |        | <u>Å</u>           |            | ē         | <b>n</b>                    |                      |
| DEMO<br>COMO | DEMO Transport   |   |     |        | INFORMACIÓN BÁSICA | GRUPOS     | CONTACTOS | CONFIGURACIONES             |                      |
| <b>~</b>     | Weisheit School  |   |     |        |                    |            |           | 4                           | AGREGAR GRUPO        |
| Fransp<br>Q  | Rutas            | • | ID  | Nombre | Grado              | Nivel      | Descrip   | ción                        | Elminar              |
| ÷.           | Personal         |   | 202 | Gris   | Primero            | Kinder     | 1* Gris/  | Profesor Juan López         |                      |
|              | Unidad           |   | 201 | Morado | Primero            | Kinder     | 1* Mora   | do/ Profesor Misael Ferrer  |                      |
| 0            | Horario          |   | 200 | Verde  | Primero            | Kinder     | 1* Verde  | e / Profesora María Jiménez |                      |
| Colegi       | os               |   | 199 | Tots   | Maternal           | Preescolar | Tots / P  | rofesora Nina Salgado       |                      |
| ń            | Colegio          |   | 15  | Golden | Primero            | Primaria   | 1* Gold   | en/ Profesor Javier Santos  |                      |
| <b>\$</b> 1  | Alumnos          |   | 198 | Silver | Primero            | Primaria   | 1* Silve  | r/ Profesora Rita Sambrano  |                      |
| ÷            | Permisos         |   | 203 | Gris   | Segundo            | Primaria   | 2* Verde  | e/ Profesor Carlos Espejel  |                      |
| Report       | tes              |   |     |        |                    |            |           |                             |                      |

Confirma que deseas eliminar el grupo dando clic en ELIMINAR.

|        | INFORMACIÓN BÁSICA       | GRUPOS         | CONTACTOS      | CONFIGURACIO          |
|--------|--------------------------|----------------|----------------|-----------------------|
| Nombre | Grado                    | Nival          | Descrip        | ción                  |
| Gris   | ¿Eliminar grupo?         |                | 1° Gris/       | Profesor Juan López   |
| Morado | El grupo seleccionado se | erá eliminado. | 1* Mora        | do/ Profesor Misael I |
| Verde  |                          | CANCELAR       | ELIMINAR Verde | e / Profesora María J |
| Tots   | Maternal                 | Preescolar     |                | resora Nina Salgad    |
| Golden | Primero                  | Primaria       |                | rofesor Javier S      |
| Silver | Primero                  | Primaria       | 1* Silver      | r/ Profesora Rita Sam |
|        |                          |                |                |                       |

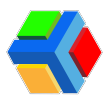

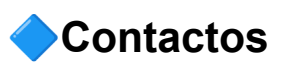

En este apartado podrás colocar los datos de los contactos principales encargados del transporte en tu colegio. Podrás ingresar hasta 2 contactos: un contacto principal y otro secundario.

| 📢 Edyen               |                                                                                                    | S FERNANDEZ SAMANTHA |
|-----------------------|----------------------------------------------------------------------------------------------------|----------------------|
| Transporte / Servicio |                                                                                                    |                      |
| DEMO Transport        |                                                                                                    |                      |
| I Weisheit School     | Weisheit School                                                                                                    |                      |
| Transporte            | à " <b>a</b> #                                                                                                    |                      |
| Rutas                 | INFORMACIÓN BÁSICA GRUPOS CONTACTOS CONFIGURACIONES                                                                    |                      |
| +•• Personal          | 2 Contacto primario                                                                                                    |                      |
| 戻 Unidad              | Nombre         Número de teléfono         Correo electrónico           María Serrano         555555555         a@a.com |                      |
| () Horario            | 2. Contacto secundario                                                                                                 |                      |
| Colegios              | Nombre Número de teléfono Correo electrónico                                                                           |                      |
|                       | Alma Trejo 555555555 a@a.com                                                                                           |                      |
| 🚓 Colegio             | Contacto supervisor de transporte                                                                                      |                      |
| S Alumnos             | Nombre Número de teléfono Correo electrónico                                                                           |                      |
|                       | Daniel Fuentes 555555555 a@a.com                                                                                       |                      |
| → Permisos            |                                                                                                    |                      |
| Reportes              |                                                                                                    | 1                    |

Para editar los contactos, debes dar clic en el icono de lápiz que se encuentra en la parte inferior de la pantalla.

|                  | Edyen            |                                              | S FERNANDEZ SAMANTHA |
|------------------|------------------|----------------------------------------------|----------------------|
| Transp           | porte / Servicio |                                              |                      |
|                  | DEMO Transport   |                                              |                      |
| -                | Weisheit School  | Weisheit School                              |                      |
| Transp           | porte            | <u>é</u>                                     | à                    |
| 9                | Rutas            | INFORMACIÓN BÁSICA GRUPOS CONTACTOS          | CONFIGURACIONES      |
| +                | Personal         | Contacto primario                            |                      |
|                  | Unidad           | Nombre Número de teléfono Correo electrónico |                      |
| 0                | Horario          | Maria Serrano 555555555 a@a.com              |                      |
| Colegi           | os               | Nombre Número de teléfono Correo electrónico |                      |
|                  | _                | Alma Trejo 555555555 a@a.com                 |                      |
| A                | Colegio          | Contacto supervisor de transporte            |                      |
| ۲                | Alumnos          | Nombre Número de teléfono Correo electrónico |                      |
| <<br>→<br>Report | Permisos         | Daniel Fuentes 555555555 a@a.com             |                      |
| report           |                  | L                                            |                      |

Ingresa los datos que deseas modificar y guarda la información dando clic en el icono que está en la parte inferior derecha de la pantalla.

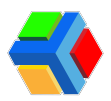

|        | Edyen            |                                                              |                            |
|--------|------------------|--------------------------------------------------------------|----------------------------|
| Transp | oorte / Servicio | 4                                                            |                            |
|        | DEMO Transport   |                                                              |                            |
| -      | Weisheit School  | Weishe                                                       | eit School                 |
| Transp | oorte 🔺          | é                                                            | ē ċ                        |
| •      | Rutas            | INFORMACIÓN BÁSICA GRUPOS                                    | CONTACTOS CONFIGURACIONES  |
| +**    | Personal         | Contacto primario                                            |                            |
|        | Unidad           | Nombre Número de teléfono Con                                | rreo electrónico<br>@a.com |
| 0      | Horario          | Contacto secundario                                          |                            |
| Colegi | os               | Nombre Número de teléfono Cor<br>Alma Trejo 555555555 a@     | vreo electrónico           |
| ŵ      | Colegio          | Contacto supervisor de transporte                            |                            |
| \$     | Alumnos          | Nombre Número de teléfono Cor<br>Daniel Fuentes 555555555 a@ | vreo electrónico<br>@a.com |
| ÷→     | Permisos         |                                                              |                            |
| Report | les              |                                                              |                            |

**Nota:** El último contacto es del supervisor asignado por parte de la empresa de transporte para la revisión de tu servicio. Esta información es editada por el equipo de EDYEN, por lo que te pedimos no modificarlo.

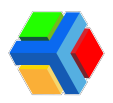

🔷 Configuración

En esta sección se muestran diversas configuraciones que se verán reflejadas en la app de usuarios Edyen para el seguimiento del transporte.

Es importante que habilites o deshabilites las opciones de este apartado, dependiendo de lo que necesites que los padres de tu comunidad puedan realizar desde la app.

|                          | Edyen            |                               |                                               |                                                 |                                                           |                 | S FERNANDEZ SAMANTHA |
|--------------------------|------------------|-------------------------------|-----------------------------------------------|-------------------------------------------------|-----------------------------------------------------------|-----------------|----------------------|
| Transp                   | porte / Servicio | 🖺 DEMO Transport / 🏤 Colegios |                                               |                                                 |                                                           |                 |                      |
|                          | DEMO Transport   |                               |                                               |                                                 | >                                                         |                 |                      |
| Transp                   | porte .          |                               |                                               | Weisheit                                        | School                                                    |                 |                      |
| 9                        | Rutas            | 8                             | Â                                             | **                                              | 8                                                         | \$              |                      |
| +#3                      | Personal         | INFORMAC                      | IÓN BÁSICA                                    | GRUPOS                                          | CONTACTOS                                                 | CONFIGURACIONES |                      |
|                          | Unidad           | ©                             | Zona horari                                   | a                                               |                                                           |                 |                      |
| Colegi                   | norario          |                               | Habilitar ras                                 | streo en tiempo rea                             | 4                                                         |                 |                      |
| ń                        | Colegio          | 4                             | Los padres p<br>través de la A                | odrán dar seguimiente<br>APP mientras la ruta d | o de la ubicación del auto<br>le sus hijos este en progre | bús a 🔍 🗬 bús a |                      |
| \$                       | Alumnos          | ÷                             | Habilitar pe<br>Los padres p<br>suficiente an | rmisos<br>odrán solicitar permis<br>ticipación. | ios siempre y cuando lo h                                 | agan con        |                      |
| ← <sup>→</sup><br>Report | Permisos         |                               | Habilitar<br>Los padre                        | r permiso de ausen<br>es podrán solicitar per   | cia<br>misos de ausencia.                                 | •               |                      |

A continuación te describimos cada una de las configuraciones:

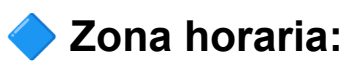

Aplicable al lugar donde se desarrolla el servicio de transporte. **Da clic** para seleccionar la zona horaria que se ajuste a la ciudad donde se encuentra tu colegio.

|         | Edyen               | S FE                                                                                                    | RNANDEZ SAMANTHA |
|---------|---------------------|----------------------------------------------------------------------------------------------------|------------------|
| Transp  | orte / Servicio     | 🌋 DEMO Transport / 🎪 Colegios                                                                                        |                  |
|         | DEMO Transport      | <u></u>                                                                                                    |                  |
| ÷       | Weisheit School     | ¥                                                                                                    |                  |
| Transp  | orte                | • Weisheit School                                                                                                    |                  |
| 9       | Rutas               | é # Ē ¢                                                                                                    |                  |
| +**     | Personal            | INFORMACIÓN BÁSICA GRUPOS CONTACTOS CONFIGURACIONES                                                                  |                  |
|         | Unidad              | Zana barazia                                                                                                    |                  |
| 3       | Horario             | America/Mexico_City                                                                                                  |                  |
| Colegic | 25                  | Habilitar rastreo en tiempo real<br>Los padres podrán dar seguimiento de la ubicación del autobús a                  |                  |
| ń       | Colegio             | traves de la APP mientras la ruta de sus hijos este en progreso.                                                     |                  |
| ¢, \$   | Alumnos<br>Permisos | Habilitar permisos<br>Los padres podrán solicitar permisos siempre y cuando lo hagan con<br>suficiente anticipación. |                  |
| Report  | es                  | Habilitar permiso de ausencia<br>Los padres podrán solicitar permisos de ausencia.                                   |                  |

D77-TC 419 / 1724GBP

Oakwood Academy > 1100

● 🛠 🏋 🚴 Hábitos de alimentación y ejercicio

físico en los adolescentes 🥛 🍎 🥦 🌽 🍗

🔒 Aguir

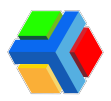

### Habilitar rastreo en tiempo real:

Al habilitar esta configuración, los padres podrán dar seguimiento de la ubicación del autobús a través de la app Edyen mientras la ruta de sus hijos está en progreso.

Cuando **den clic** en la **barra de avance de la ruta** en el feed de noticias de la app Edyen, verán el mapa con la última ubicación de la unidad y el tiempo estimado de llegada a cada parada que conforma la ruta.

|                | Edyen            |                                                                                                    | S FERNANDEZ SAMANTHA |
|----------------|------------------|----------------------------------------------------------------------------------------------------|----------------------|
| Transp         | oorte / Servicio | E DEMO Homoport / In Doregios                                                                                                    |                      |
|                | DEMO Transport   |                                                                                                    |                      |
| -              | Weisheit School  | Weisheit School                                                                                                    |                      |
| Transp         | oorte            | A Weisheit School                                                                                                    |                      |
| 0              | Rutas            | é 🔆 🖻 🗘                                                                                                    |                      |
| +**            | Personal         | INFORMACIÓN BÁSICA GRUPOS CONTACTOS CONFIGURACIONES                                                                                                    |                      |
|                | Unidad           | Zona horaria                                                                                                    |                      |
| 0              | Horario          | Amazicada                                                                                                    |                      |
| Colegi         | os               | Habilitar rastreo en tiempo real<br>Los padres podrán dar seguimiento de la ubicación del autobús a<br>través de la APP mientras la ruta de sus hijos este en progreso.                                                                                                    |                      |
| ń              | Colegio          | Habilitar permisos                                                                                                    |                      |
| ۲              | Alumnos          | ← Los padres podrán solicitar permisos siempre y cuando lo hagan con<br>suficiente anticipación.                                                                                                    |                      |
| ¢ <sup>→</sup> | Permisos         | Habilitar narmico de suconcia                                                                                                    |                      |
| Report         | les              | Los padres podrán solicitar permisos de ausencia.                                                                                                    |                      |
|                |                  | STIS PMIS DE STIS PMIS DE STIS PMIS PMIS DE STIS PMIS DE STIS PMIS DE STIS PMIS DE STIS PMIS DE STIS PMIS DE STIS PMIS DE STIS PMIS DE STIS PMIS DE STIS PMIS DE STIS PMIS DE STIS PMIS DE STIS PMIS DE STIS PMIS DE |                      |
|                |                  |                                                                                                    |                      |
|                |                  | AVC1-D                                                                                                    |                      |
|                |                  | Próximo descenso                                                                                                    |                      |
|                |                  | Metro Azteco STA MARIA                                                                                                    |                      |
|                |                  | Hora programada Hara estimada ULPETLAC                                                                                                    |                      |
|                |                  | 12:00 n. 17:44 h. Cateulado o las 12:17 h                                                                                                    |                      |
|                |                  | Vargas Ortega Rafael Museo de Historia 🖓                                                                                                    |                      |
|                |                  | Gutierrez Marco                                                                                                    |                      |
|                |                  | Lopez Arantzo                                                                                                    |                      |

Multiplaza A

efaccionaria León

22

Minutos

Metro

Ecatepec

NUE

24

Minutos

0

Metro Plaza

Aragon

TecNM -

0

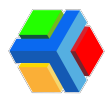

Si se mantiene deshabilitada esta opción, sólo se recibirán las notificaciones (inicio y fin de ruta, sustitución y de proximidad) y verán la barra de avance de la ruta en el feed de noticias, y al **dar clic** en la barra no se mostrará ningún mapa.

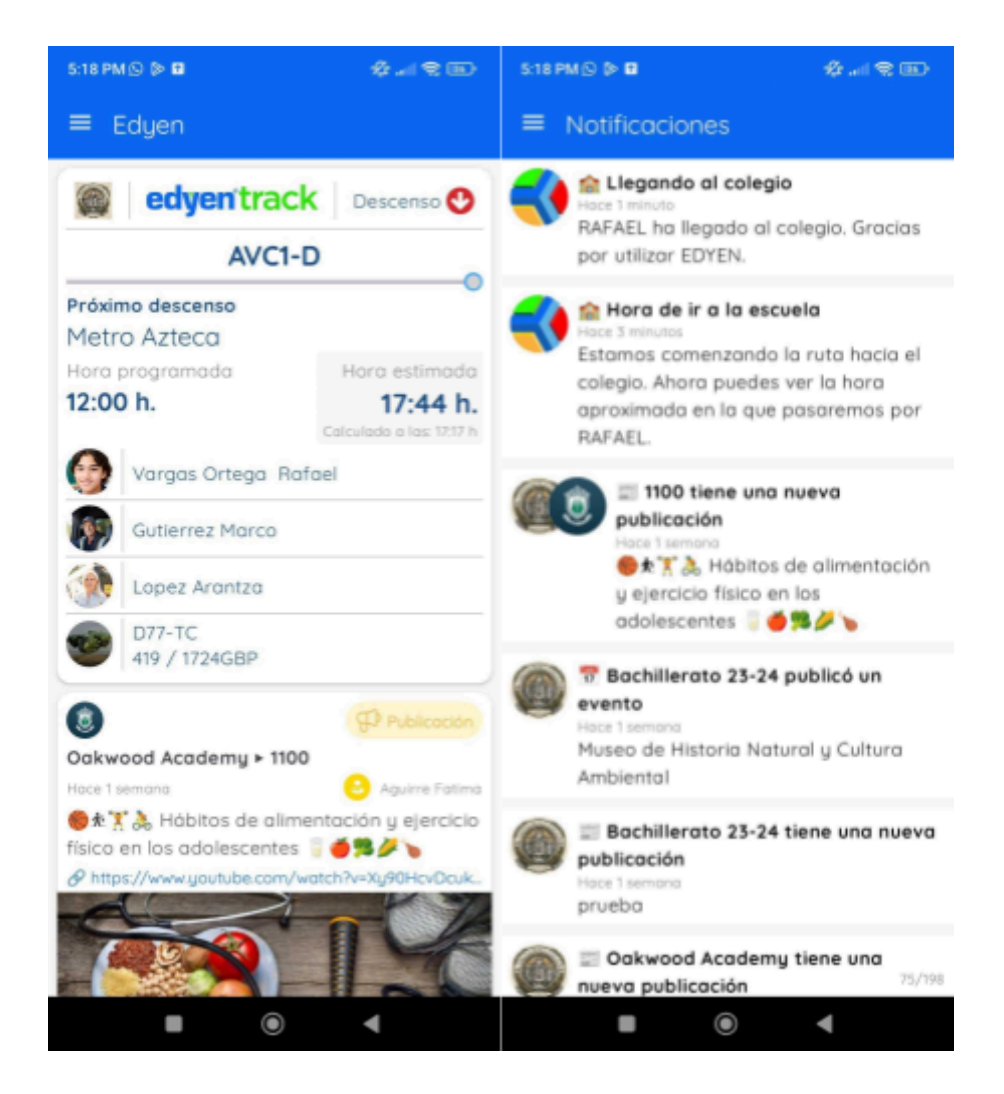

Para habilitar o deshabilitar la configuración, solo hay que **dar clic** sobre el botón para realizar la acción. Si el botón está en color azul indica que la opción está habilitada. Si por el contrario, está en color gris, esto indica que la opción está deshabilitada.

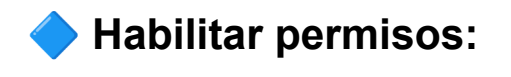

Los permisos de transporte se crean desde la app Edyen por un padre o tutor autorizado, por lo que esta configuración habilita o deshabilita este apartado en la app Edyen.

Si habilitas este botón y los tipos de permiso, les permitirá a los padres solicitar permisos en el transporte escolar de sus hijos desde la app Edyen, dependiendo las configuraciones y el tipo de permiso que habilites.

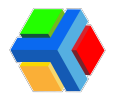

Para habilitar o deshabilitar la configuración, solo hay que dar clic sobre el botón para realizar la acción. Si el botón está en color azul indica que la opción está habilitada. Si por el contrario, está en color gris, esto indica que la opción está deshabilitada.

| -      | Edyen               |   |                                                                                                    | S FERNANDEZ SAMANTHA |
|--------|---------------------|---|----------------------------------------------------------------------------------------------------|----------------------|
| Trans  | porte / Servicio    |   |                                                                                                    |                      |
|        | Weisheit School     |   | Weisheit School                                                                                                    |                      |
| Trans  | porte               | * | INFORMACIÓN BÁSICA GRUPOS CONTACTOS CONFIGURACIONES                                                                                                    |                      |
| •      | Rutas               |   | - Zona horaria                                                                                                    |                      |
| R      | Unidad              | ľ | C America/Mexico_Dity                                                                                                    |                      |
| 0      | Horario             | I | Habilitar rastreo en tiempo real<br>Los padres podrán dar seguimiento de la ubicación del autobús a<br>tavéa de la APP mientras la rota de sus hijos este en progreso. |                      |
| Colegi | ios                 |   | Habilitar permisos                                                                                                    |                      |
| ń      | Colegio             | ų | <ul> <li>Los padres podran solicitar permisos siempre y cuando lo hagan con<br/>suficiente anticipación.</li> </ul>                                                    |                      |
| \$     | Alumnos             | 1 | Habilitar permiso de ausencia                                                                                                    |                      |
| ÷      | Permisos            |   | Los padres podran solicitar permisos de ausencia.                                                                                                    |                      |
| Repor  | tes                 |   | Habilitar permiso de invitación<br>Los padres podrán solicitar permisos de invitación.                                                                                 |                      |
| =~     | Asistencia diaria   |   | df     Habilitar permiso de automóvil       Los padres podrán solicitar permisos de automóvil.                                                                         |                      |
| 1      | Asistencia por ruta |   |                                                                                                    |                      |

Al habilitar los permisos, se despliega los 3 tipos de permisos existentes, los cuales deberás habilitar para ver otras configuraciones más específicas aplicadas a cada tipo de permiso:

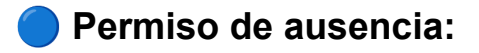

Este permiso permite a los padres notificar que el alumno no usará el transporte todo el día porque no asiste al colegio.

Para habilitar este permiso, solo da clic en el botón. Con esto te habilitará otras 2 configuraciones adicionales.

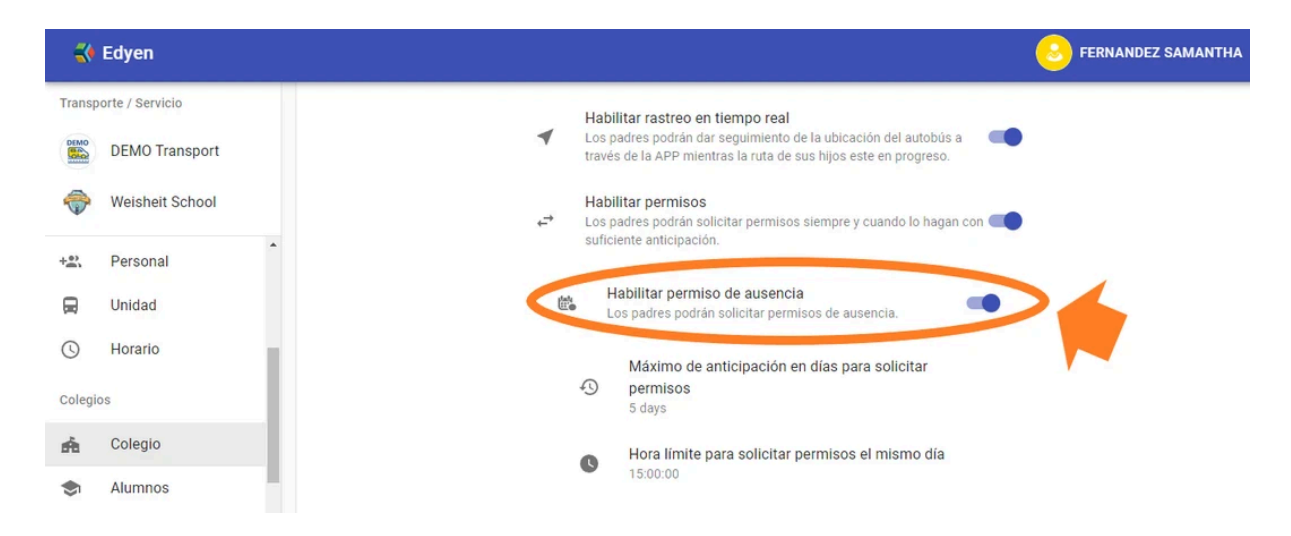

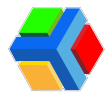

• <u>Máximo de anticipación en días para solicitar permisos:</u> Esta configuración permite que los padres soliciten permisos de ausencia con cierta anticipación.

Para modificar, da clic en " Máximo de anticipación en días para solicitar permisos".

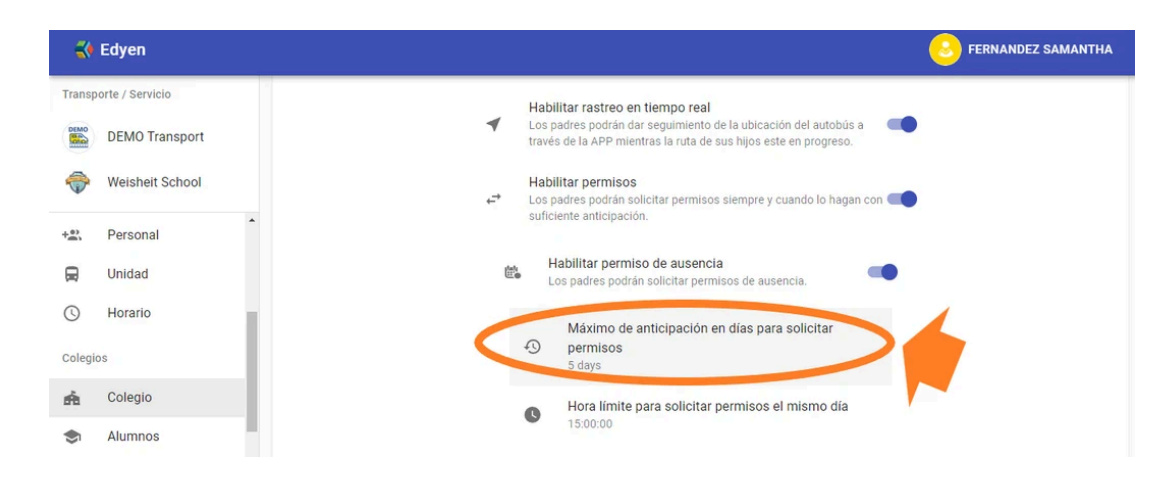

Elige los días de anticipación que deseas que se tengan para la creación de este permiso.

|            | Edyen           |                                                                                                    | Sernandez Samantha |
|------------|-----------------|----------------------------------------------------------------------------------------------------|--------------------|
| Transp     | orte / Servicio | Habilitar rastreo en tiempo real                                                                                                    |                    |
| DEMO       | DEMO Transport  | <ul> <li>Los padres podrán dar seguimiento de la ubicación del autobús a<br/>través de la APP mientras la ruta de sus hijos este en progreso.</li> </ul> |                    |
| <b>~</b>   | Weisheit School | Selecciona los días de anticipación                                                                                                    |                    |
| +**)<br>m) | Personal        |                                                                                                    |                    |
|            | Unidad          | 24 Horas                                                                                                    |                    |
| 0          | Horario         | 10 Días                                                                                                    |                    |
| Colegi     | os              | 15 Dias                                                                                                    |                    |
| ŵ          | Colegio         | 30 Dias                                                                                                    |                    |
| ٠          | Alumnos         | • 15:00:00                                                                                                    |                    |

• <u>Hora límite para solicitar permiso el mismo día:</u> Esta configuración permite habilitar una hora máxima en la cual los padres podrán crear el permiso de ausencia que aplique para el mismo día.

Para modificar, da clic en "Hora límite para solicitar permiso el mismo día".

| Edyen                 | E FERNANDEZ SAMANTHA                                                                        |
|-----------------------|---------------------------------------------------------------------------------------------|
| Transporte / Servicio | Habilitar permisos                                                                          |
| DEMO Transport        | Los padres podrán solicitar permisos siempre y cuando lo hagan con suficiente anticipación. |
| I Weisheit School     | Habilitar permiso de ausencia<br>Los padres podrán solicitar permisos de ausencia.          |
| +a Personal           | Mávimo da anticipación an días para solicitar                                               |
| 🚍 Unidad              | <ul> <li>permisos</li> <li>10 dese</li> </ul>                                               |
| () Horario            | Hora límite para solicitar permisos el mismo día                                            |
| Colegios              | 15:00:00                                                                                    |

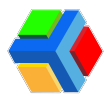

Elige la hora máxima que deseas aplicar para que este permiso sea solicitado. Ya que seleccionaste la hora, **da clic** en **OK**.

| 😽 Edyen                  | S FERNANDEZ SAMANTHA                        |
|--------------------------|---------------------------------------------|
| Transporte / Servicio    |                                             |
| DEMO Transport           | 07:00 <sup>AM</sup>                         |
| Weisheit School          | bicación del autobús a                      |
| + Personal               | 55 00 05 este en progreso.                  |
| 🛱 Unidad                 | 50 10 rempre y cuando lo hagan con 🗨        |
| ( Horario                | 45 15                                       |
| Colegios                 | 40 20 ps de ausencia.                       |
| real Colegio             | 35 30 días para solicitar                   |
| S Alumnos                |                                             |
| e <sup>_+</sup> Permisos | Hora limite para solicitar per el mismo día |
| Reportes                 |                                             |

En la app, al crear el permiso, el papá podrá consultar las condiciones del permiso.

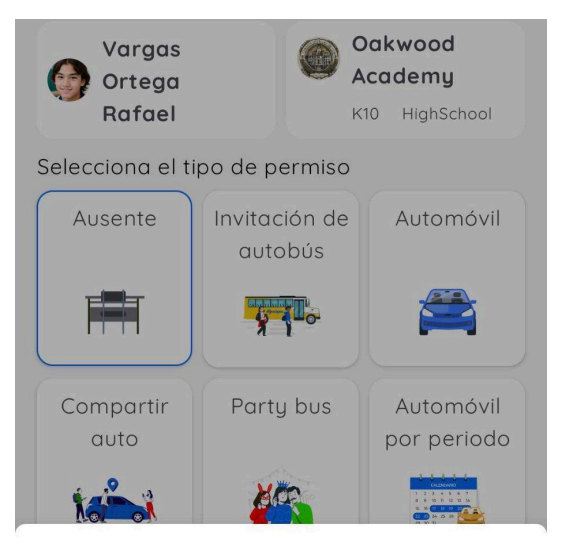

Ausente

Notifica a la escuela que el alumno no hará uso del transporte en ninguna de las rutas del día seleccionado.

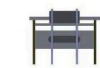

Lo puedes solicitar hasta las **12:00 a.m.** del mismo día.

Aceptar

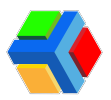

#### Permiso de invitación (Cambio de autobús):

El permiso de invitación o cambio de autobús, permite a los padres crear un permiso para invitar a un amigo o compañero de su hijo a usar su ruta.

Para habilitar este permiso, solo da clic en el botón. Con esto te habilitará otras 3 configuraciones adicionales.

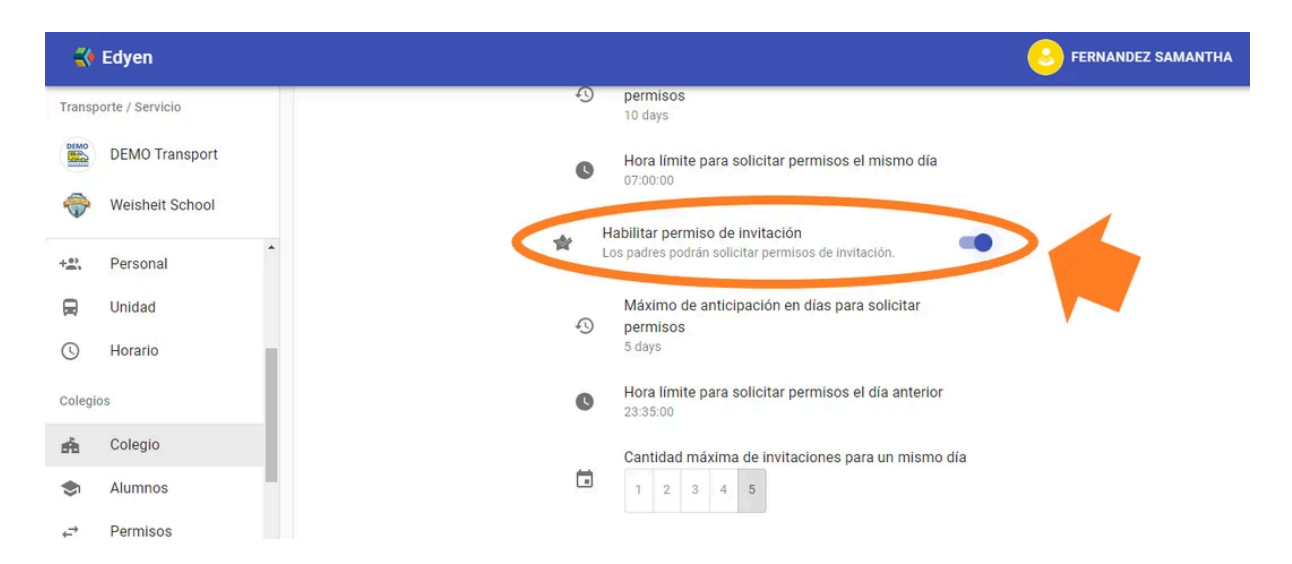

• <u>Máximo de anticipación en días para solicitar permisos</u>: Esta configuración permite que los padres soliciten permisos de invitación con cierta anticipación.

Para modificar, da clic en "Máximo de anticipación en días para solicitar permisos".

| 🛟 Edyen            |                                                                              | S FERNANDEZ SAMANTH |
|--------------------|------------------------------------------------------------------------------|---------------------|
| Transporte / Servi | io 07:00:00                                                                  |                     |
| DEMO T             | ansport de invitación<br>Los padres podrán solicitar permisos de invitación. | •                   |
| 💮 Weishei          | School Máximo de anticipación en días para solicitar<br>permisos             |                     |
| +::: Persona       | 5 days                                                                       |                     |
| 🔒 Unidad           | Hora límite para solicitar permisos el día anterior     23:35:00             | 2                   |
| Horario            | Cantidad máxima de invitaciones para un mismo día                            |                     |
| Colegios           | 1 2 3 4 5                                                                    |                     |
| r Colegio          | Habilitar permiso de automóvil                                               |                     |
| Alumno:            | Los padres podrán solicitar permisos de automóvil.                           |                     |

Elige los días de anticipación que deseas que se tengan para la creación de este permiso.

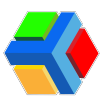

| 🛟 Edyen          |                                          |                    |                                                                                |                 | ERNANDEZ SAMANTHA |
|------------------|------------------------------------------|--------------------|--------------------------------------------------------------------------------|-----------------|-------------------|
| Transporte / Ser | vicio                                    |                    | - IOX:00:00                                                                    |                 |                   |
| DEMO             | Transport                                | *                  | Habilitar permiso de invitación<br>Los padres podrán solicitar permisos de inv | itación.        |                   |
| 💮 Weish          | eit School                               | Selecciona le      | os días de anticipación                                                        | solicitar       |                   |
| +2: Persor       | al                                       |                    |                                                                                |                 |                   |
| 戻 Unidad         |                                          | 24 Horas<br>5 Días |                                                                                | día anterior    |                   |
| () Horari        | þ                                        | 10 Días            |                                                                                | ra un mismo día |                   |
| Colegios         |                                          | 15 Días<br>30 Días |                                                                                |                 |                   |
| 📤 Colegi         | o la la la la la la la la la la la la la |                    |                                                                                |                 |                   |
| Iumn 🗢           | os                                       | ń                  | Los padres podrán solicitar permisos de aut                                    | omóvil.         |                   |

• <u>Hora límite para solicitar permiso el día anterior:</u> Esta configuración permite habilitar una hora máxima en la cual los padres podrán crear el permiso de invitación un día antes de que aplique el permiso.

Para modificar, da clic en "Hora límite para solicitar permiso el día anterior".

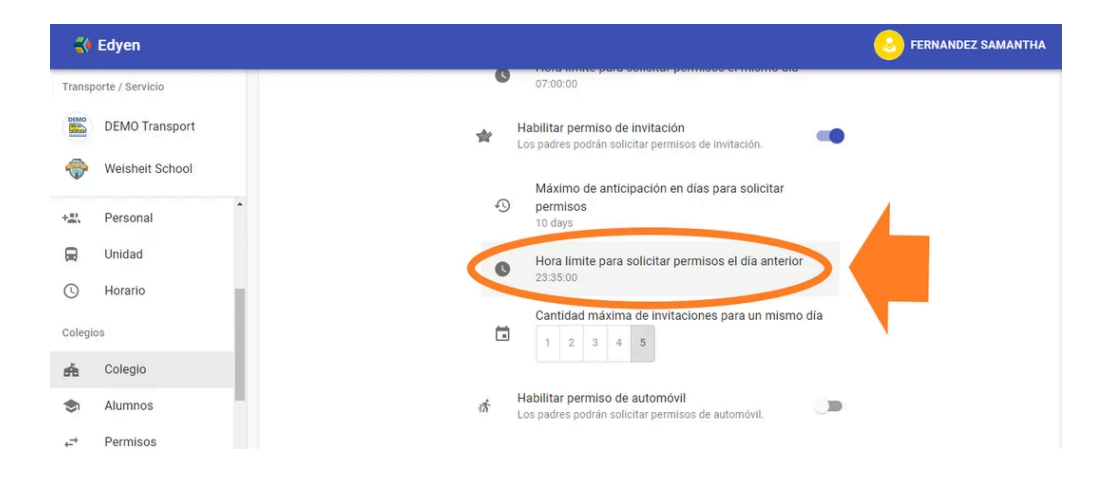

Elige la hora máxima que deseas aplicar para que este permiso sea solicitado. Ya que seleccionaste la hora, **da clic** en **OK**.

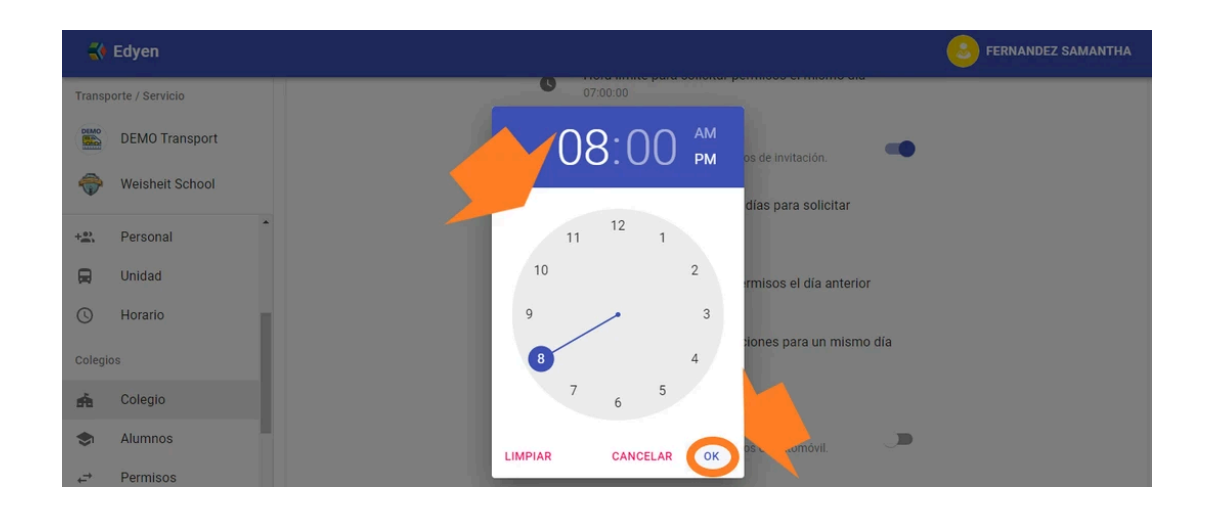

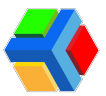

En la app, al crear el permiso, el papá podrá consultar las condiciones del permiso.

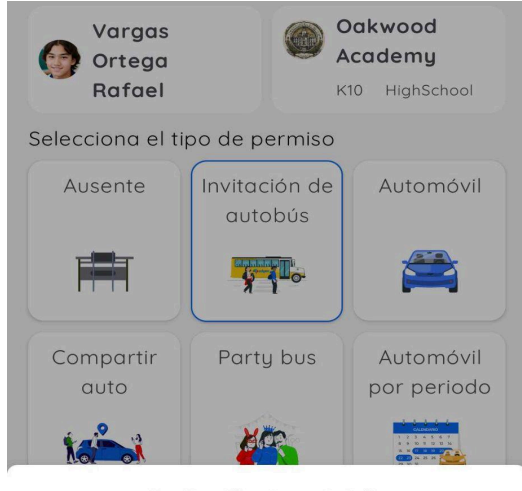

Invitación de autobús

Invita a los compañeros o amigos de la escuela a viajar juntos en la misma ruta de tu hijo en el transporte escolar.

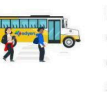

El permiso debe ser creado un día antes de la fecha en que quieras llevar a cabo el permiso, y el horario límite para solicitarlo es a las **12:00 a. m.**.

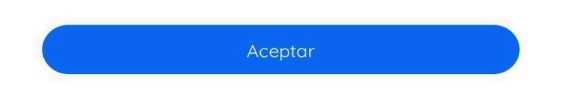

 <u>Cantidad máxima de invitaciones para solicitar para un mismo día:</u> Da clic en la cantidad de permisos de invitación que permitirás a un papá crear para un mismo hijo que apliquen el mismo día.

**MPORTANTE**: Se tiene un máximo de 5 permisos por alumno, por lo que si en tu colegio la restricción es diferente, deberás rechazar los permisos en la consola en la sección Permisos.

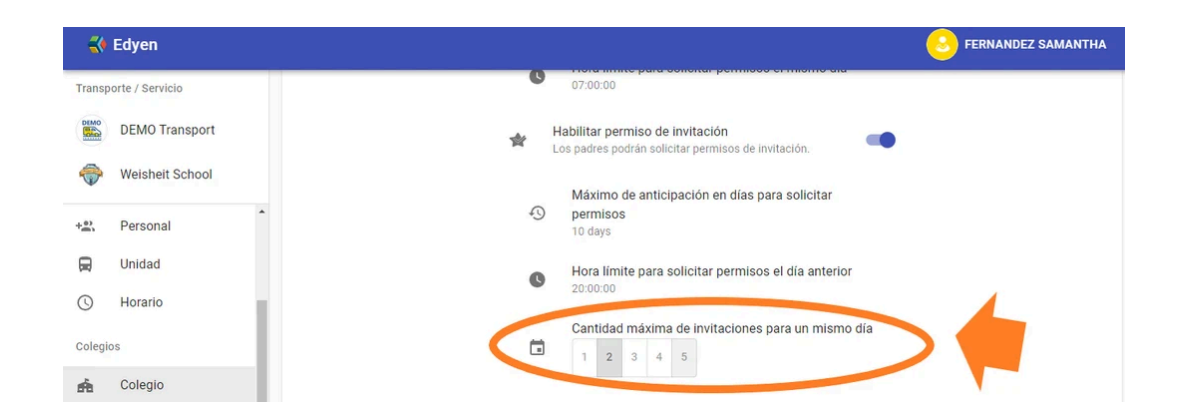
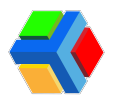

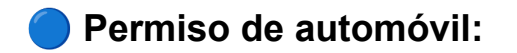

Con este permiso, los padres podrán solicitar llevar o recoger a sus hijos en automóvil a la escuela.

Al habilitar el **permiso de automóvil**, se habilita de forma automática el permiso de **Automóvil por periodo**. También **podrás habilitar la opción del permiso Carpool** y el **permiso de Party Bus**.

Para habilitar este permiso, solo **da clic en el botón**. Con esto te habilitará otras 4 configuraciones adicionales.

 <u>Máximo de anticipación en días para solicitar permisos:</u> Esta configuración permite que los padres soliciten cualquiera de los 4 tipos de permisos de automóvil con cierta anticipación.

Para modificar, da clic en " Máximo de anticipación en días para solicitar permisos".

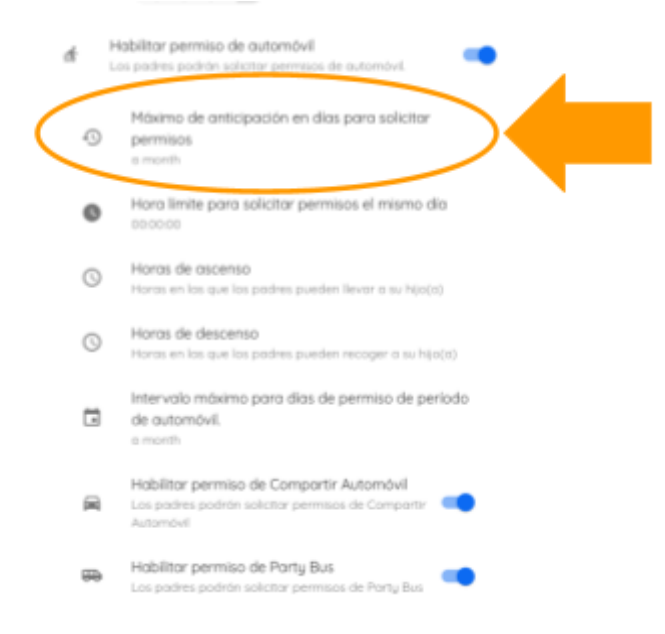

Elige los días de anticipación que deseas que se tengan para la creación de este permiso

|        | Edyen            |                                                  | ERNANDEZ SAMANTHA |
|--------|------------------|--------------------------------------------------|-------------------|
| Transp | porte / Servicio | Habilitar permiso de automóvil                   | •                 |
| DEMO   | DEMO Transport   |                                                  |                   |
| -      | Weisheit School  | solicitar<br>Selecciona los días de anticipación |                   |
| +==    | Personal         | Aller minoredia                                  |                   |
|        | Unidad           | 5 Días                                           |                   |
| 0      | Horario          | 10 Días                                          |                   |
| Colegi | os               | 15 Días<br>30 Días                               |                   |
| ń      | Colegio          | er a su hijo(a)                                  |                   |

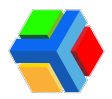

• Hora límite para solicitar permiso el mismo día: Esta configuración permite habilitar una hora máxima en la cual los padres podrán crear el permiso de ausencia que aplique para el mismo día.

Para modificar, da clic en "Hora límite para solicitar permiso el mismo día".

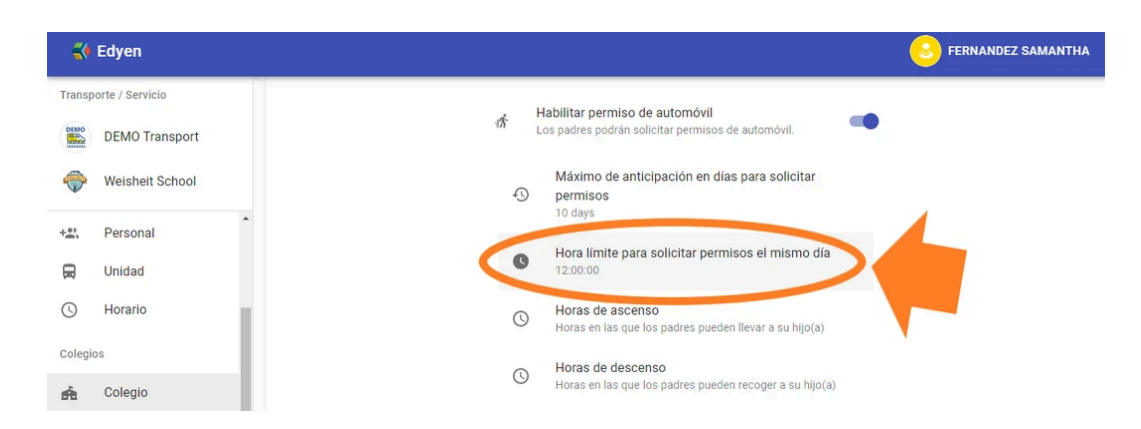

Elige la hora máxima que deseas aplicar para que este permiso sea solicitado. Ya que seleccionaste la hora, **da clic** en **OK**.

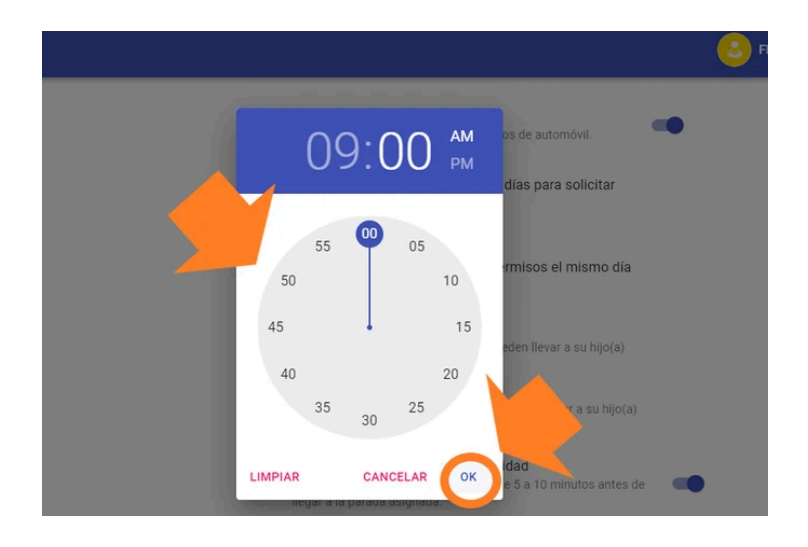

En la app, al crear el permiso, el papá podrá consultar las condiciones del permiso.

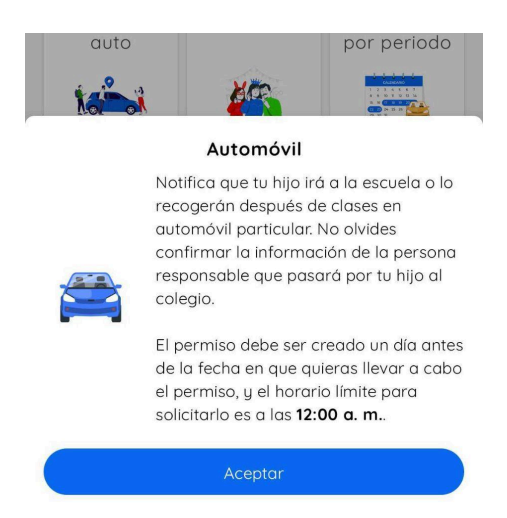

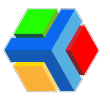

**MIMPORTANTE**: Las configuraciones anteriores aplican también para permisos de Carpool.

 <u>Horas de ascenso:</u> En esta configuración podrás agregar las horas de entrada de los alumnos en los diferentes niveles de la escuela para que los padres indiquen a qué hora llevarán al alumno.

Para agregar, da clic en "Horas de ascenso".

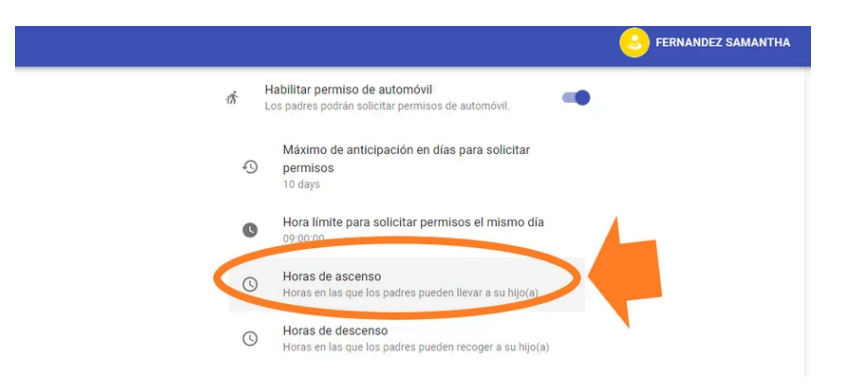

Aparecerá un recuadro donde deberás **dar clic en el icono** (?) y luego seleccionar el horario que deseas agregar. Después **da clic** en el icono **+** para agregar el horario.

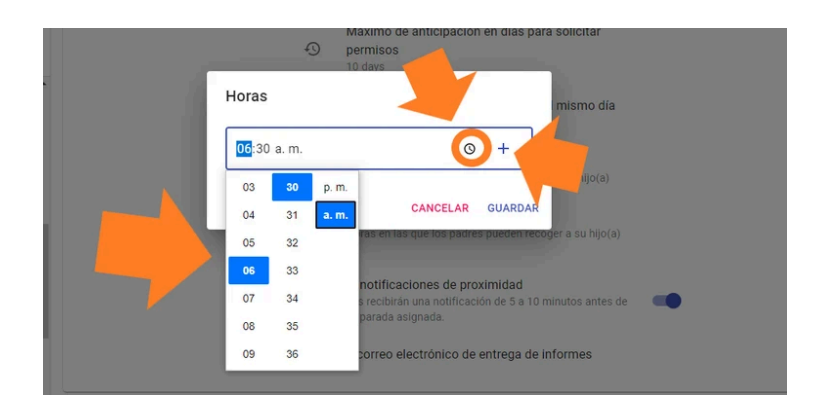

Una vez que hayas agregado los horarios de entrada, da clic en GUARDAR.

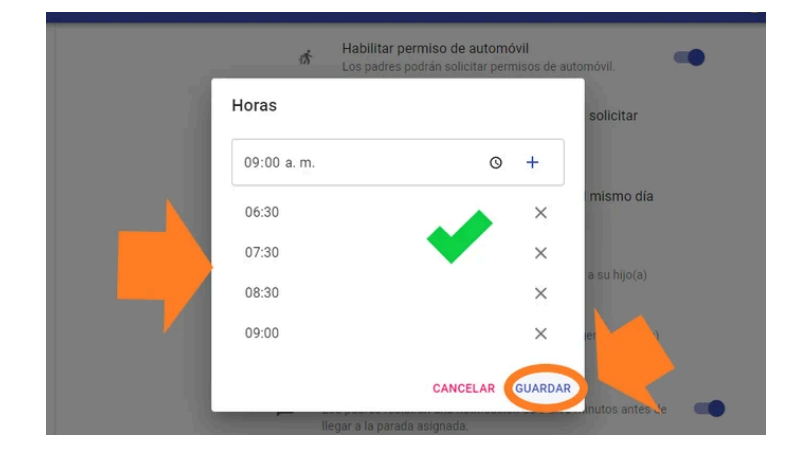

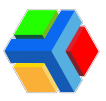

Si deseas eliminar un horario, antes de guardar, **da clic** en la X.

|    | 诱          | Habilitar permiso de autom<br>Los padres podrán solicitar per | i <b>óvil</b><br>misos de aut | comóvil.        |  |
|----|------------|---------------------------------------------------------------|-------------------------------|-----------------|--|
| 7/ | Horas      |                                                               |                               | solicitar       |  |
|    | 09:00 a.m. | Q                                                             | +                             |                 |  |
|    | 06:30      |                                                               | ×                             | mismo día       |  |
|    | 07:30      |                                                               | ×                             | a su bijo(a)    |  |
|    | 08:30      |                                                               | ×                             |                 |  |
|    | 09:00      |                                                               | ×                             | D(a)            |  |
|    |            | CANCELAR                                                      | GUARDAR                       | inutos antes de |  |
|    | - 10       | egar a la parada asignada.                                    |                               |                 |  |

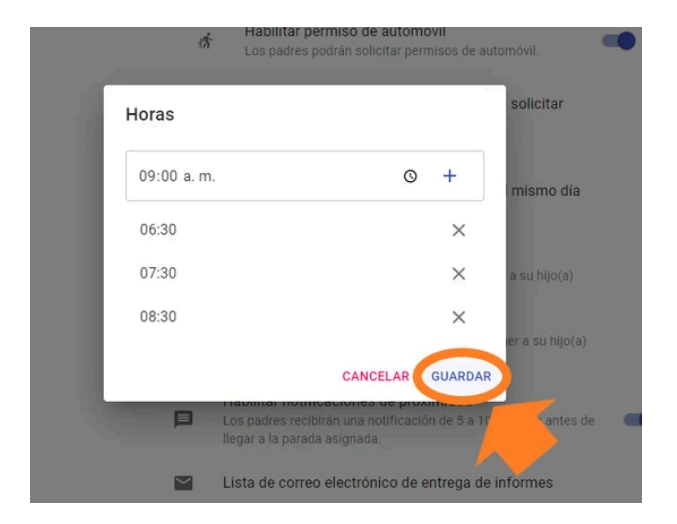

 <u>Horas de descenso</u>: En esta configuración podrás agregar las horas de salida de los alumnos en los diferentes niveles de la escuela para que los padres indiquen a qué hora recogerán al alumno.

Para agregar, **da clic** en "Horas de descenso".

| 😽 Edyen                          | S FERNANDEZ SAMANTHA                                                                 |
|----------------------------------|--------------------------------------------------------------------------------------|
| Transporte / Servicio            |                                                                                      |
| DEMO Transport                   |                                                                                      |
| Reisheit School                  | Habilitar permiso de automóvil<br>Los padres podrán solicitar permisos de automóvil. |
| r Colegio                        | Máximo de anticipación en días para solicitar<br>S permisos                          |
| S Alumnos                        | 10 days                                                                              |
| , ← Permisos                     | Hora límite para solicitar permisos el mismo día     09:00:00                        |
| Reportes                         | Horas de ascenso     Moras en las nue los padras puedes llavar a su bilo(a)          |
| ≡ <sub>✓</sub> Asistencia diaria | noias en las que los poules poecen lleven a su hijo(a)                               |
| Asistencia por ruta              | Horas de descenso     Horas en las que los padres pueden recoger a su hijo(a)        |
| Asistencia por<br>usuario        | Habilitar notificaciones de proximidad                                               |
| Reporte de rutas                 | llegar a la parada asignada.                                                         |

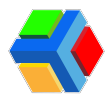

Aparecerá un recuadro donde deberás **dar clic** en el icono de Reloj y luego seleccionar el horario que deseas agregar. Después **da clic** en el icono **+** para agregar el horario.

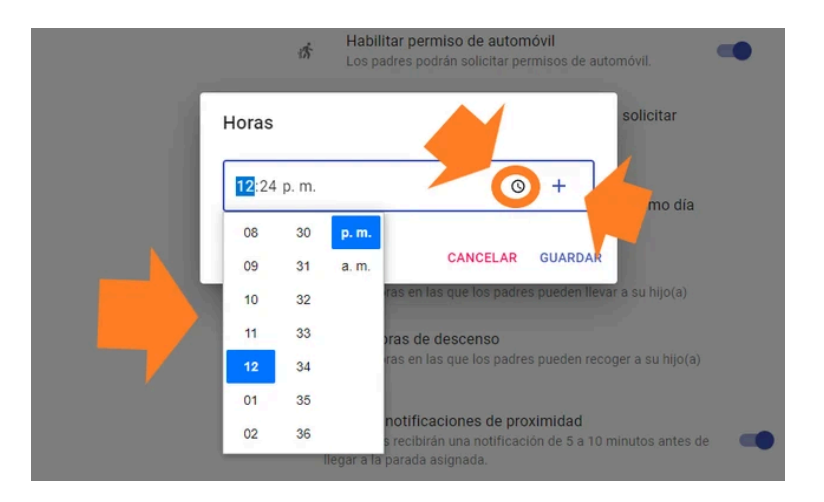

Una vez que hayas agregado los horarios de entrada, **da clic** en **GUARDAR**.

|             | móvil.       |
|-------------|--------------|
| 06:30 p. m. | © + solicita |
| 12:30       | ×            |
| 14:30       | ×            |
| 16:30       | ×            |
| 18:30       | × as by      |

Si deseas eliminar un horario, antes de guardar, **da clic** en la X.

|            | móvil. |
|------------|--------|
| 06:30 p.m. | © +    |
| 12:30      | ×      |
| 14:30      | × mism |
| 16:30      | ×      |
| 18:30      |        |

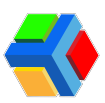

| Horas       | móvi                                      |         |
|-------------|-------------------------------------------|---------|
| 06:30 p. m. | ⊙ + soli                                  | citar   |
| 12:30       | ×                                         |         |
| 14:30       | ×                                         | mo día  |
| 16:30       | ×                                         |         |
|             | CANCELAR GUARDAR                          | hijo(a) |
| Hora        | as en las que los padres pueuen recoger a | s       |

<u>Intervalo máximo para días de permiso de periodo de automóvil:</u> En esta configuración podrás indicar el intervalo máximo de días que puede solicitar un papá para un permiso de automóvil por periodo. Este intervalo se refiere a cuántos días puede solicitar un permiso de automóvil por periodo, que va desde 5 días hasta 30 días.

Para seleccionar el intervalo, da clic en "Intervalo máximo para días de permiso de periodo de automóvil".

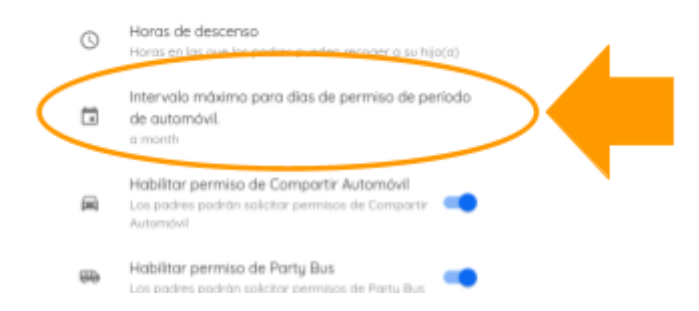

Aparecerá un recuadro donde deberás seleccionar el intervalo que aplicará para este permiso. **Da clic** para asignar.

| Smóvil<br>Comportir |          |
|---------------------|----------|
|                     | <b>_</b> |
|                     |          |
| Porty Bus           |          |
| siderado Part       |          |
|                     |          |
|                     |          |

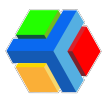

#### Permiso de Compartir automóvil (Carpool):

Dentro del permiso de automóvil, se encuentra la opción para habilitar el **permiso de carpool** y se pueda generar una invitación para que los compañeros o amigos de los estudiantes se vayan con ellos en automóvil particular.

Si se habilita esta opción, los papás podrán solicitar este tipo de permiso. Si no deseas que los papás soliciten este permiso, puedes mantenerlo deshabilitado.

Para habilitarlo solo da clic en la casilla "Habilitar permiso de compartir Automóvil".

|   | $\odot$                        | Horas en las que los padres pueden recoger a su hijo(a)                                                    |
|---|--------------------------------|----------------------------------------------------------------------------------------------------|
|   |                                | Intervalo máximo para días de permiso de período<br>de automóvil.<br>25 days                               |
|   |                                | Habilitar permiso de Compartir Automóvil<br>Los padres podrán solicitar permisos de Compartir<br>Automóvil |
| □ | <b>Habi</b><br>Los p<br>Ilegar | litar notificaciones de proximidad<br>adres recibirán una notificación de 5 a 10 minutos antes de 🛛 🔍      |
| * | Habi<br>El cole                | litar rutas de transporte                                                                                  |

Una vez que habilites el permiso de Compartir automóvil, se mostrará el botón para habilitar el permiso de Party bus.

|         | de automóvil.<br>25 days                                                                                  |
|---------|----------------------------------------------------------------------------------------------------|
| Ø       | Habilitar permiso de Compartir Automóvil<br>Los padres podrán solicitar permisos de Companir<br>Automóvil |
| æ       | Habilitar permiso de Party Bus<br>Los podres podrán solicitor permisos de Party Bus                       |
| *       | Minimo de invitaciones para ser considerador<br>Bus                                                       |
| Habi    | ilitar natificaciones de provimidad                                                                       |
| 2 Hotel |                                                                                                    |

A El máximo de invitaciones para compartir automóvil está definido por el mínimo que se indique para el permiso de Party bus. Es decir, si el permiso de party bus tiene en su configuración como mínimo 6, el máximo de compartir auto será 5 invitaciones.

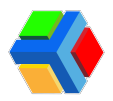

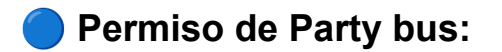

Dentro del permiso de automóvil, se encuentra la opción para habilitar el permiso de party bus y se pueda generar una invitación para que los compañeros o amigos de los estudiantes se vayan con ellos en un autobús particular o algún otro transporte proporcionado por el padre anfitrión.

Si se habilita esta opción, los papás podrán solicitar este tipo de permiso. Si no deseas que los papás soliciten este permiso, puedes mantenerlo deshabilitado.

Para habilitarlo solo da clic en la casilla "Habilitar permiso de Party Bus".

|   | Intervalo máximo para días de permiso de período<br>de automóvil.<br>25 days                               |
|---|----------------------------------------------------------------------------------------------------|
|   | Habilitar permiso de Compartir Automóvil<br>Los padres podrán solicitar permisos de Compartir<br>Automóvil |
| ₽ | Habilitar permiso de Party Bus<br>Los padres podrán solicitar permisos de Party Bu                         |

Adicionalmente, esta opción te permite indicar a partir de qué cantidad de alumnos invitados se va a considerar para ser ya un permiso de party bus.

|   | 25 d                 | ays                             |                      |                         |              |      |              |                                      |
|---|----------------------|---------------------------------|----------------------|-------------------------|--------------|------|--------------|--------------------------------------|
| Ø | Hab<br>Los (<br>Auto | i <b>litar</b><br>padre<br>móvi | r per<br>es po<br>il | r <b>mis</b> a<br>xdrán | o de<br>soli | Cor  | npa<br>pern  | rtir Automóvil<br>nisos de Compartir |
| ₽ | Hab<br>Los (         | i <b>litar</b><br>podre         | r per                | r <b>mis</b> a<br>xdrán | o de<br>soli | Par  | ty B<br>perm | l <b>us</b><br>nisos de Party Bus    |
|   | Míni<br>Bus          | mo                              | de ir                | ivito                   | cion         | es p | ara          | ser considerado Party                |
|   | 1.                   | 3                               | 4                    | 5                       | 6            | 7    | 8            |                                      |

A Recuerda que la opción que elijas aquí también afectará al permiso de carpool, ya que si el límite que indicas en party bus es de 6 alumnos, en carpool el máximo de alumnos será 5.

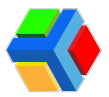

### Habilitar notificaciones de proximidad:

Si habilitas esta configuración, además de las notificaciones de la ruta (inicio y fin de ruta, sustitución de operador, monitora y/o unidad, incidencias durante el camino, entrega de estudiante), los papás recibiran 1 o 2 notificaciones de proximidad que indican que la unidad esta a X minutos de la parada asignada del alumno.

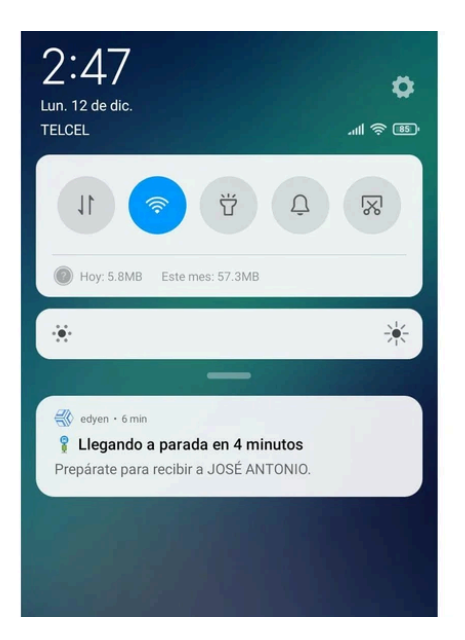

Para habilitar esta configuración, **da clic** en el botón.

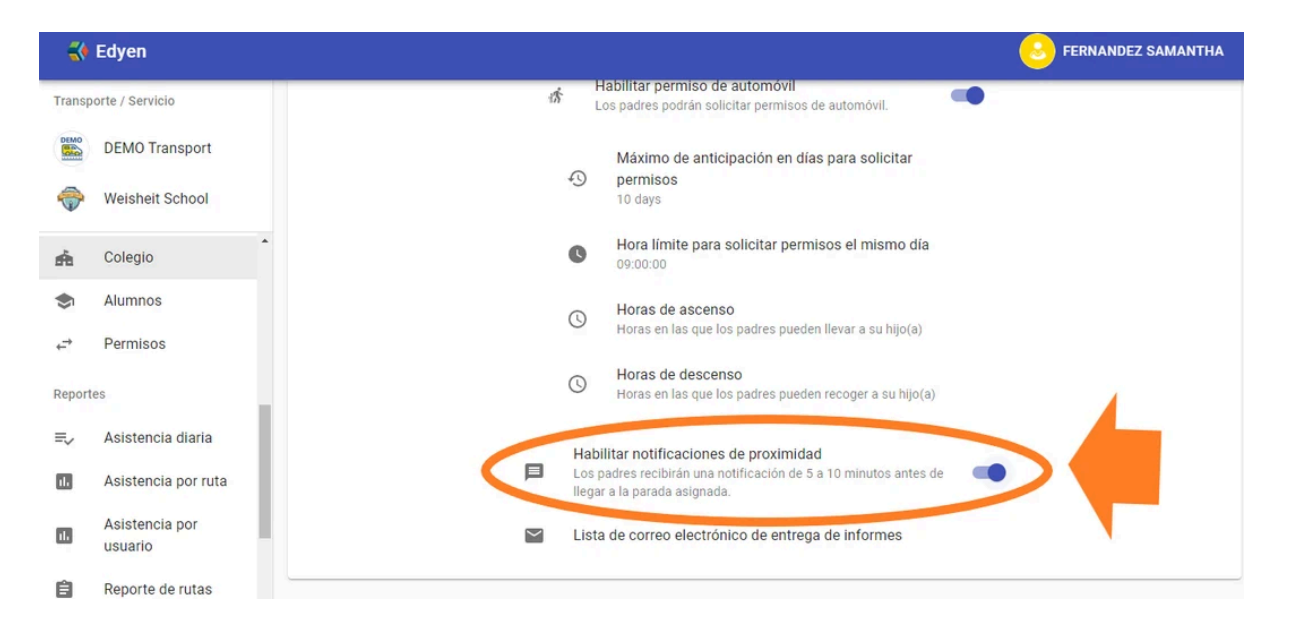

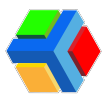

## Habilitar temperatura en rutas de ascenso:

Si habilitas esta configuración, las monitoras o supervisoras podrán pasar asistencia a los alumnos en las rutas de ascenso y agregar el dato de temperatura del alumno.

Si se mantiene deshabilitada, las monitoras solo podrán marcar la asistencia sin ningún dato de temperatura.

|        | Habilitar temperatura en rutas de ascenso<br>Las rutas de ascenso habilitaran la toma de temperatura para<br>estudiantes   |  |
|--------|----------------------------------------------------------------------------------------------------|--|
|        | Habilitar temperatura en rutas de descenso<br>Las rutas de descenso habilitarán la toma de temperatura para<br>estudiantes |  |
| $\geq$ | Lista de correo electrónico de entrega de informes                                                                         |  |

# 🔶 Habilitar temperatura en rutas de descenso:

Si habilitas esta configuración, las monitoras o supervisoras podrán pasar asistencia a los alumnos en las rutas de descenso y agregar el dato de temperatura del alumno.

Si se mantiene deshabilitada, las monitoras solo podrán marcar la asistencia sin ningún dato de temperatura.

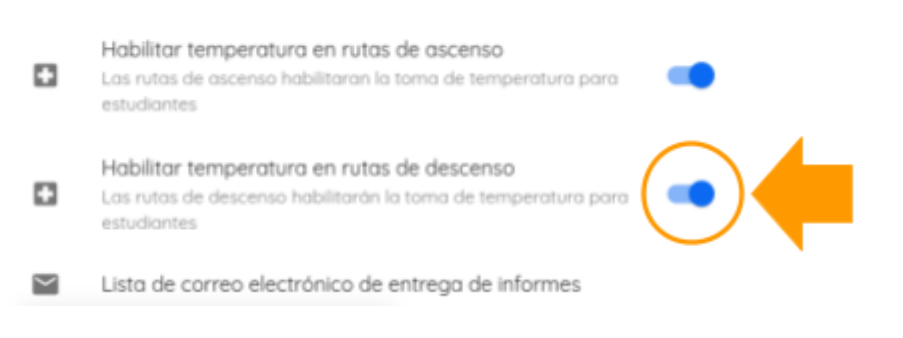

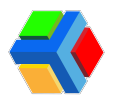

# 🕂 🏫 Gestión de alumnos

En la sección de Alumnos podrás gestionar los registros de alumnos inscritos al transporte escolar

En esta sección verás un listado de los alumnos que están inscritos al transporte escolar. Podrás agregar o eliminar registros de alumnos, envío de notificaciones, agregar agendas de transporte y dar de alta padres autorizados.

A continuación te explicamos cada una de las acciones que puedes realizar en esta sección:

# +Alta de alumno

Para dar de alta a un estudiante deberás seguir estos pasos:

En la sección de Alumnos, **da clic** en **AGREGAR ALUMNO** en la parte superior derecha de la pantalla.

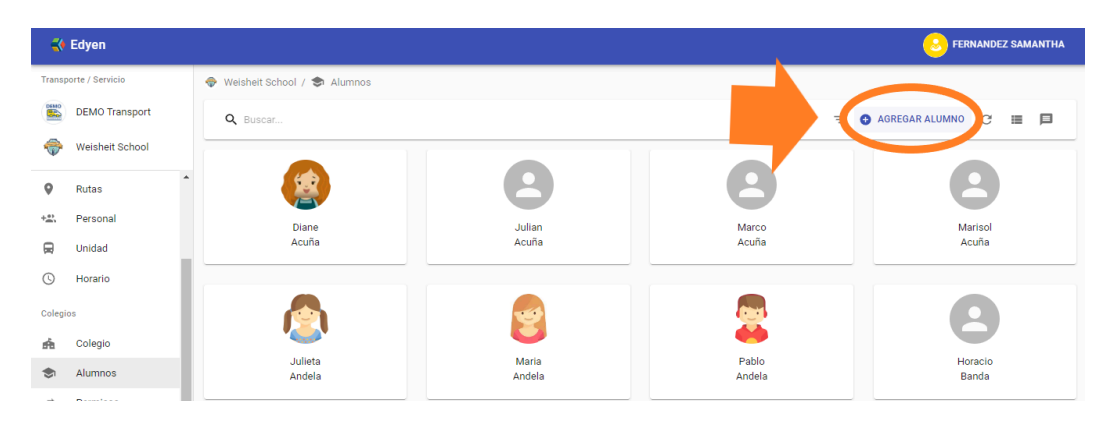

Se mostrará una ventana para agregar al alumno.

|                   | Agregar alumno  |                               |                 | AGREG |
|-------------------|-----------------|-------------------------------|-----------------|-------|
|                   | Matrícula *     | Num Familia                   |                 |       |
|                   | Apellidos *     | Nombre *                      | 8               |       |
| Diane<br>Acuña    | Grupo           |                               | Marce           |       |
|                   | CURP            | Fecha nacimiento * 01/01/2010 | -               |       |
|                   | Código postal * | Genero<br>Otro                | -               |       |
|                   | Direccion       |                               | - 🍑 🐪           |       |
| Julieta<br>Andela | Está permitido  | bajarse solo?                 | Pablo<br>Andela |       |
|                   |                 | CANCELAR                      | CREAR           |       |

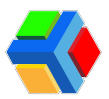

En la ventana deberás ingresar los siguientes datos:

- Matrícula\*
- Número de familia (aplica solo para los casos en que la escuela maneje este dato, no es obligatorio)
- Apellidos\*
- Nombre\*
- Grupo
- CURP
- Fecha de nacimiento\*
- Género
- Código postal\*
- Dirección
- Botón "¿Está permitido bajarse solo?" El cual deberás activar si el alumno tiene autorización para descender solo del autobús.

**Nota:** Los datos marcados con un asterisco son obligatorios. Si no se cuenta con los demás datos, no es necesario ingresarlos.

Una vez que completes los datos debes dar clic en CREAR.

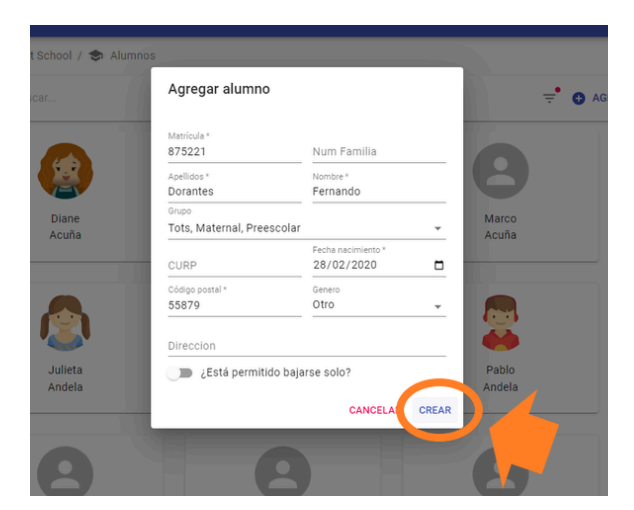

Se mostrará el apartado de Información básica con los detalles generales del alumno que acabas de ingresar.

|                        |                            | Dor                     | antes Fernando |                      |                               |  |
|------------------------|----------------------------|-------------------------|----------------|----------------------|-------------------------------|--|
|                        | INFORM                     | O<br>MACIÓN BÁSICA      | PADRES         | ()<br>Horario        |                               |  |
| Matrícula * 875221     | Num Familia                | Apellidos *<br>Dorantes |                | Nombre *<br>Fernando |                               |  |
| Grupo<br>Tots, Materna | al, Preescolar             |                         |                | CURP                 | Fecha nacimiento * 28/02/2020 |  |
| Genero<br>Otro         | Código postal *<br>• 55879 | Direccion               |                |                      |                               |  |
| 🔵 ¿Está p              | permitido bajarse solo?    |                         |                |                      |                               |  |

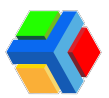

### <u> E</u>ditar registro de alumno

Una vez creado el registro, podemos editar la información que se ingresó en el alta. Para editar la información del estudiante, sigue estos pasos:

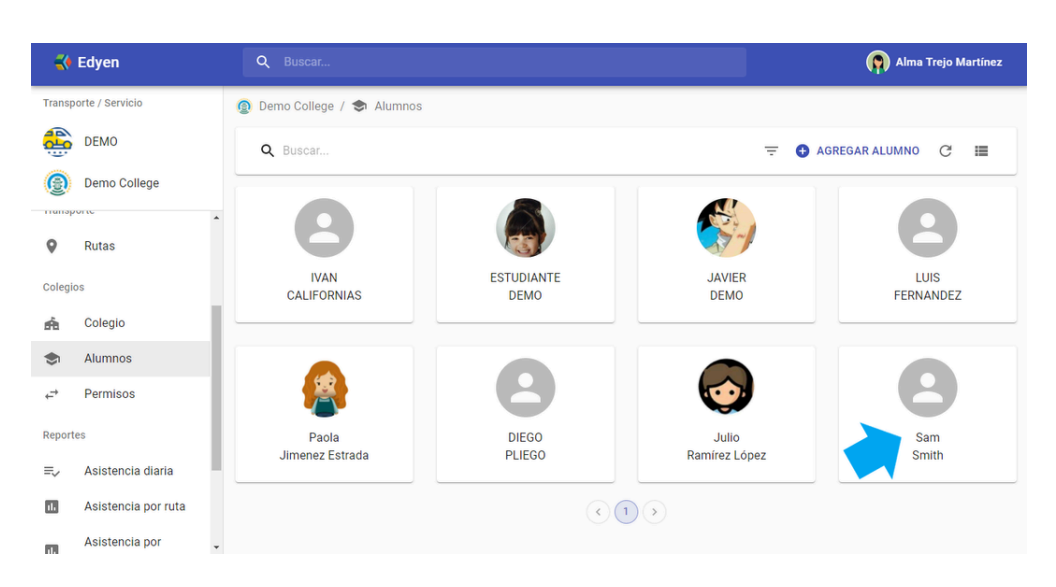

**Da clic** en el nombre del estudiante que deseas editar.

Verás el apartado de Información básica que te mostrará el detalle del alumno. **Da clic** en el icono **\** en la parte inferior derecha de la pantalla.

|        | Edyen                     |   |                                                   |                       |                         |                |                      |                               | EZ SAMANTHA |
|--------|---------------------------|---|---------------------------------------------------|-----------------------|-------------------------|----------------|----------------------|-------------------------------|-------------|
| Transp | oorte / Servicio          |   | 🔷 Weisheit School / 🕏 Alumn                       | os                    |                         |                |                      |                               |             |
|        | DEMO Transport            |   |                                                   |                       |                         |                |                      |                               |             |
| ÷      | Weisheit School           |   |                                                   |                       |                         |                |                      |                               |             |
| Colegi | os                        | ^ |                                                   |                       | Dor                     | antes Fernando |                      |                               |             |
| ń      | Colegio                   |   |                                                   |                       | ٢                       | ***            | Q                    |                               |             |
| ۲      | Alumnos                   |   |                                                   | INFO                  | RMACIÓN BÁSICA          | PADRES         | HORARIO              |                               |             |
| ÷      | Permisos                  |   | Matricula * 875221                                | Num Familia           | Apellidos *<br>Dorantes |                | Nombre *<br>Fernando |                               |             |
| Report | les                       | L | <sup>Grupo</sup><br>Tots, <mark>Maternal</mark> , | Preescolar            |                         |                | CURP                 | Fecha nacimiento * 28/02/2020 |             |
| ≣,∕    | Asistencia diaria         | L | Genero                                            | Código postal *       |                         |                |                      |                               |             |
| 11.    | Asistencia por ruta       | L |                                                   | - 55879               | Direccion               |                |                      |                               |             |
|        | Asistencia por<br>usuario |   | 🖉 ¿Está pe                                        | rmitido bajarse solo? |                         |                |                      |                               | Edur        |
| Ê      | Reporte de rutas          |   |                                                   |                       |                         |                |                      |                               | -           |

Agrega o modifica la información que necesites del registro del estudiante. Al finalizar la edición, **da clic** en el icono 💾 que se encuentra en la parte inferior derecha de la pantalla.

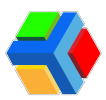

| ansp | porte / Servicio                  | 🗇 V | Veisheit S | chool / 🗢 Alumnos                       |                    |                         |                |                      |                                  |         |  |
|------|-----------------------------------|-----|------------|-----------------------------------------|--------------------|-------------------------|----------------|----------------------|----------------------------------|---------|--|
| 34   | DEMO Transport<br>Weisheit School |     |            |                                         |                    |                         | 8              |                      |                                  |         |  |
| legi | ios                               | •   |            |                                         |                    | Dor                     | antes Fernando |                      |                                  |         |  |
| h    | Colegio                           |     |            |                                         |                    | •                       |                | 0                    |                                  |         |  |
| h    | Alumnos                           |     |            |                                         | INFOR              | RMACIÓN BÁSICA          | PADRES         | HORARIO              |                                  |         |  |
| •    | Permisos                          |     |            | Matricula *<br>875221                   | Num Familia        | Apellidos *<br>Dorantes |                | Nombre *<br>Fernando |                                  |         |  |
| por  | tes                               |     |            | <sub>Grupo</sub><br>Tots, Maternal, Pre | eescolar           |                         |                | - CURP               | Fecha nacimiento *<br>28/02/2020 |         |  |
| /    | Asistencia diaria                 |     |            | Genero                                  | Código postal *    |                         |                |                      |                                  |         |  |
|      | Asistencia por ruta               |     |            | Masculino                               | 55879              | Direccion               |                |                      | -                                | 1       |  |
| Ľ.   | Asistencia por<br>usuario         |     |            | 🕒 ¿Está permi                           | tido bajarse solo? |                         |                |                      |                                  | Guardar |  |
| 1    | Reporte de rutas                  |     |            |                                         |                    |                         |                |                      |                                  | •       |  |

**Nota:** Recuerda que los datos obligatorios para que la plataforma te permita guardar el registro del estudiante son: matrícula, apellido, nombre, fecha de nacimiento y código postal.

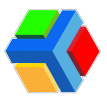

## Eliminar registro de alumno

Para eliminar un registro existente, deberás seguir estos pasos:

Da clic en el nombre del estudiante que deseas eliminar.

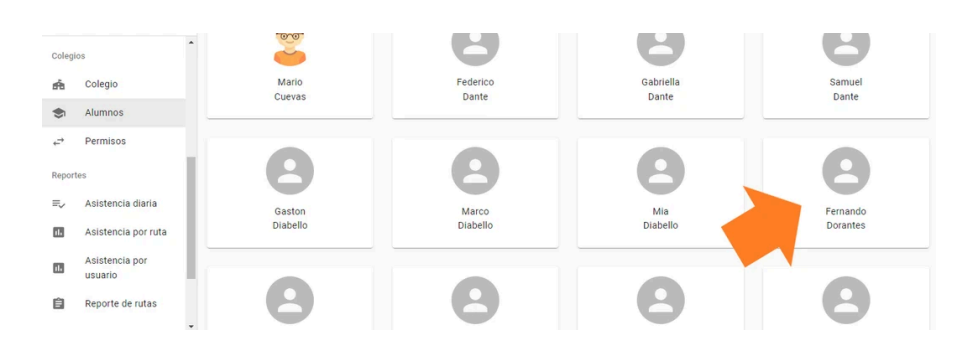

Verás el apartado de Información básica que te mostrará el detalle del alumno. **Da clic** en el icono **Eliminar** en la parte inferior derecha de la pantalla.

| -      | Edyen                             |    |                       |                  |             |                         |                |                      | S FERNANDEZ SAMANTHA             |
|--------|-----------------------------------|----|-----------------------|------------------|-------------|-------------------------|----------------|----------------------|----------------------------------|
| Transp | porte / Servicio                  | -  | Weisheit School / 📚 A | lumnos           |             |                         |                |                      |                                  |
|        | DEMO Transport<br>Weisheit School |    |                       |                  |             |                         | 8              |                      |                                  |
| Colegi | ios                               |    |                       |                  |             | Dora                    | intes Fernando |                      |                                  |
| efa    | Colegio                           |    |                       |                  |             | •                       | *              | O                    |                                  |
| ۲      | Alumnos                           |    |                       |                  | INFO        | RMACIÓN BÁSICA          | PADRES         | HORARIO              |                                  |
| ÷      | Permisos                          |    | Matricula * 875221    | Num<br>111       | Familia     | Apellidos *<br>Dorantes |                | Nombre *<br>Fernando |                                  |
| Report | tes                               |    | Grupo<br>Tots, Mat    | ernal, Preescola | ır          |                         |                | CURP                 | Fecha nacimiento *<br>28/02/2020 |
| ≡,     | Asistencia diaria                 |    | Genero                | Cód              | go postal * |                         |                |                      |                                  |
| 11.    | Asistencia por ruta               |    | Masculin              | 558              | 379         | Direccion               |                |                      |                                  |
| ıĿ     | Asistencia por<br>usuario         | L. | Es C                  | tá permitido ba  | jarse solo? |                         |                |                      |                                  |
| Ê      | Reporte de rutas                  |    |                       |                  |             |                         |                |                      |                                  |

Verás un recuadro donde deberás confirmar que deseas eliminar el registro. **Da clic** en **ELIMINAR.** 

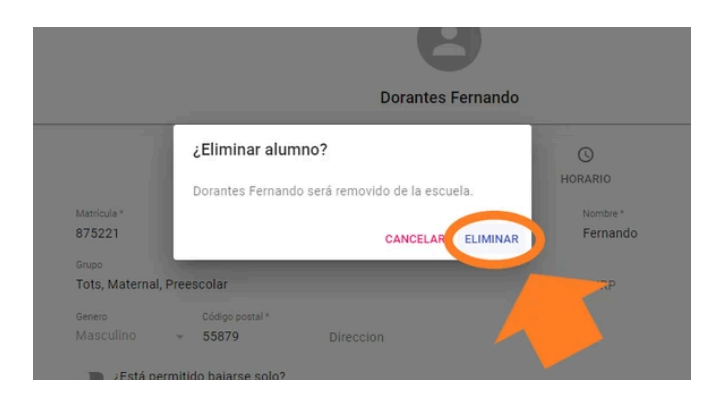

**Nota:** Al eliminar el registro del estudiante en la consola, también se elimina el registro en la app EDYEN.

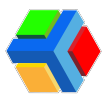

### Filtros en el listado de alumnos

En la sección de alumnos podrás filtrar la información de la siguiente forma:

#### *▶* **Barra de búsqueda:**

Podrás ingresar nombre, apellido, número de familia o matrícula para filtrar la información. Es importante que solo ingreses uno de los datos mencionados anteriormente para que la búsqueda arroje resultados correctos.

Para borrar el filtro, **da clic** en la X.

| 📢 Edyen               |                             |                 | S FERNANDEZ            | SAMANTHA |
|-----------------------|-----------------------------|-----------------|------------------------|----------|
| Transporte / Servicio | Weisheit School / 🗢 Alumnos |                 |                        |          |
| DEMO Transport        | Q. 000143                   |                 | X = G AGREGAR ALUMNO C | ≡ ₽      |
| Weisheit School       |                             |                 |                        |          |
| Colegios              |                             | 8               |                        |          |
| 📤 Colegio             | Diane<br>Acuña              | Karime<br>Trejo |                        |          |
| Alumnos               |                             |                 |                        |          |
| Papartas              |                             | ()              | »)                     |          |
| ≡√ Asistencia diaria  |                             |                 |                        |          |
|                       |                             |                 |                        |          |

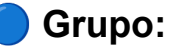

Si creaste grupos y agregaste este dato en el registro de los alumnos, podrás filtrar por grupo que desees consultar.

Para aplicar este filtro, da clic en la flecha junto a la leyenda "Agregar filtro".

| 🛟 Edyen                 |                             |                 |                 | S FERNANDEZ SAMANTHA |
|-------------------------|-----------------------------|-----------------|-----------------|----------------------|
| Transporte / Servicio   | 🗇 Weisheit School / 🕏 Alumn | os              |                 |                      |
| DEMO Transport          | Q Buscar                    |                 | -               | RALUMNO C III        |
| Weisheit School         |                             |                 | Filtros         |                      |
| Colegios                |                             | 2               | 8               | 9                    |
| Colegio                 | Diane                       | Julian          | Marco           | Marisol              |
| S Alumnos               | Acuña                       | Acuña           | Acuña           | Acuña                |
| ← Permisos              |                             |                 |                 |                      |
| Reportes                |                             | <b>4</b>        |                 | 0                    |
| ≡√ Asistencia diaria    | * <b></b> *                 | 0               | ••              |                      |
| II. Asistencia por ruta | Julieta<br>Andela           | Maria<br>Andela | Pablo<br>Andela | Horacio<br>Banda     |
| Asistencia por          |                             |                 |                 |                      |

Se desplegarán 2 opciones de filtrado, **da clic** en **Grupo**.

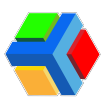

| 🛟 E            | dyen                      |                             |                 | 3               | S FERNANDEZ SAMANTHA |
|----------------|---------------------------|-----------------------------|-----------------|-----------------|----------------------|
| Fransport      | te / Servicio             | 🗇 Weisheit School / 🕏 Alumn | DS              |                 |                      |
|                | DEMO Transport            | Q. Provelim                 |                 | \Xi 🔂 AGREGAR   | ALUMNO C 🔳 🗐         |
| <del>،</del> ا | Weisheit School           | Grupo<br>Selecciona grupo   | Ruta            | ¥               | ×                    |
| olegios        |                           |                             |                 |                 |                      |
| ńa (           | Colegio                   | 1                           |                 |                 |                      |
| <b>b</b> 4     | Alumnos                   |                             |                 | -               | -                    |
| ⇒ F            | Permisos                  | Diane<br>Acuña              | Julian<br>Acuña | Marco<br>Acuña  | Marisol<br>Acuña     |
| teportes       |                           |                             |                 |                 |                      |
|                | Asistencia diaria         |                             |                 |                 |                      |
| 1. 4           | Asistencia por ruta       |                             |                 |                 |                      |
|                | Asistencia por<br>usuario | Julieta<br>Andela           | Maria<br>Andela | Pablo<br>Andela | Horacio<br>Banda     |

Selecciona del listado el grupo que deseas filtrar.

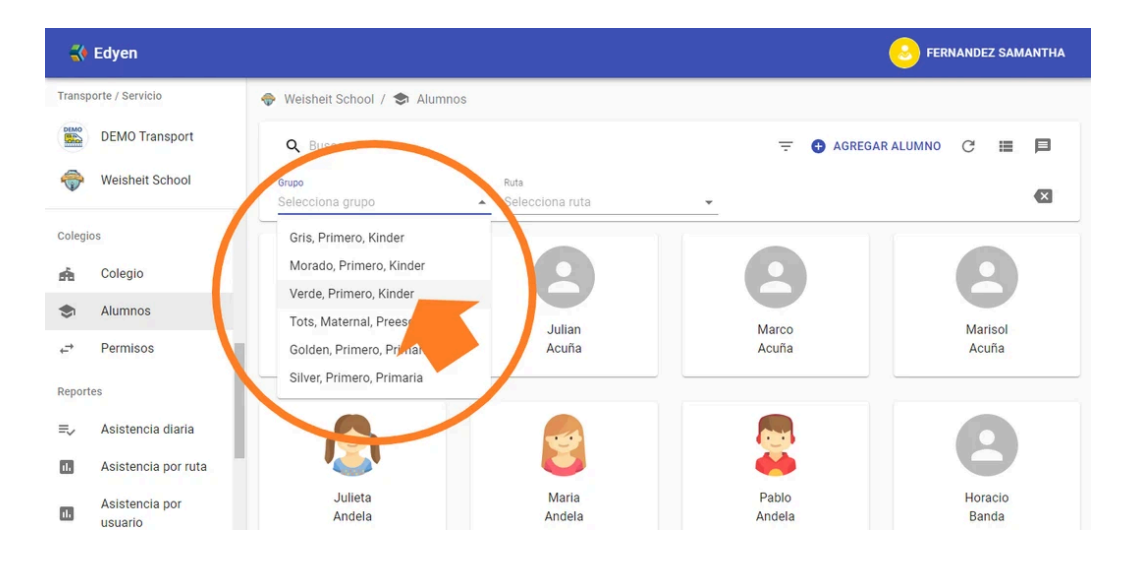

Te mostrará todos los alumnos asignados a ese grupo. Para eliminar el filtro, **da clic** en la **X**.

|         | Edyen                     |                                 |                         |               | S FERNANDEZ SAMANTHA |
|---------|---------------------------|---------------------------------|-------------------------|---------------|----------------------|
| Transp  | orte / Servicio           | 🔷 Weisheit School / 🕏 Alumno    | os                      |               |                      |
| DEMO    | DEMO Transport            | Q Buscar                        |                         | <b>≓</b> ⊕ A( | GREGAR ALUMNO C 🔳 🗐  |
| <b></b> | Weisheit School           | Grupo<br>Verde, Primero, Kinder | Ruta<br>Selecciona ruta | •             |                      |
| Colegie | OS                        |                                 |                         |               |                      |
| ń       | Colegio                   |                                 |                         |               |                      |
| ۲       | Alumnos                   | Karla                           | Navali                  | Diana         | Marco                |
| ÷       | Permisos                  | Benitez                         | Cano                    | Carrazco      | Cuevas               |
| Report  | es                        |                                 |                         |               |                      |
| =,∕     | Asistencia diaria         |                                 | C                       |               |                      |
| ıl.     | Asistencia por ruta       |                                 |                         |               |                      |
| ı.      | Asistencia por<br>usuario | •                               |                         |               |                      |

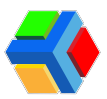

#### 🚏 Ruta:

Podrás filtrar el listado de alumnos por ruta asignada.

Para aplicar este filtro, **da clic** en la flecha junto a la leyenda "Agregar filtro".

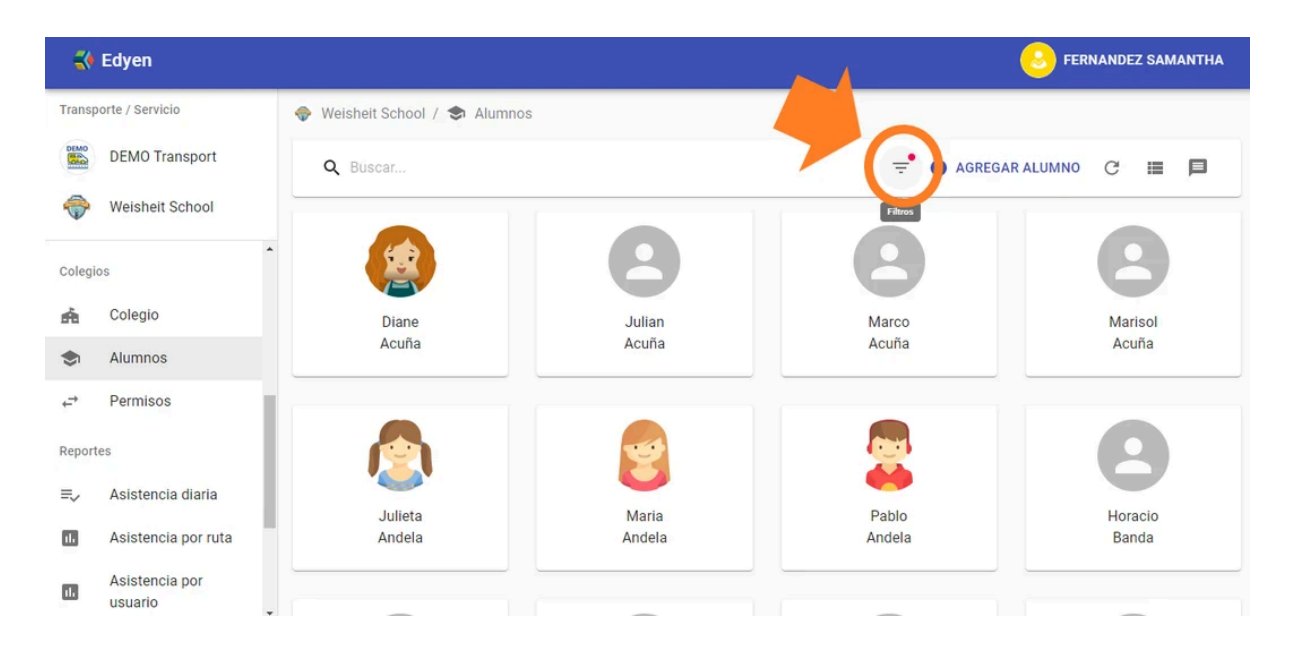

Se desplegarán 2 opciones de filtrado, **da clic** en Ruta.

| 3              | Edyen                     |                           |                         |                 | S FERNANDEZ SAMANTHA |
|----------------|---------------------------|---------------------------|-------------------------|-----------------|----------------------|
| Transp         | oorte / Servicio          |                           | nos                     |                 |                      |
| DEMO           | DEMO Transport            | Q Buscar                  |                         | 🚽 🔂 AGREGA      | RALUMNO C 🔳 🗐        |
| ÷              | Weisheit School           | Grupo<br>Selecciona grupo | Ruta<br>Selecciona ruta |                 | ×                    |
| Colegi         | os                        |                           |                         |                 |                      |
| ń              | Colegio                   |                           | <b>(2)</b>              |                 | 2                    |
| ۲              | Alumnos                   | Diane                     | lulian                  | Marco           | Marisol              |
| ← <sup>→</sup> | Permisos                  | Acuña                     | Acuña                   | Acuña           | Acuña                |
| Report         | tes                       |                           |                         |                 |                      |
| ≡,             | Asistencia diaria         |                           |                         |                 |                      |
| 11.            | Asistencia por ruta       |                           | U                       |                 | 0                    |
| ıl.            | Asistencia por<br>usuario | Julieta<br>Andela         | Maria<br>Andela         | Pablo<br>Andela | Horacio<br>Banda     |

Selecciona del listado la ruta que deseas ver. Recuerda que por cada ruta hay dos vueltas, una de Ascenso y una de Descenso.

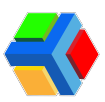

|          | Edyen               |                            |                          |            | S FERNANDEZ SAMANTHA |
|----------|---------------------|----------------------------|--------------------------|------------|----------------------|
| Transp   | porte / Servicio    | 🗇 Weisheit School / 🕏 Alun | nnos                     |            |                      |
| DIMO     | DEMO Transport      | Q Buscar                   | $\frown$                 | 🚽 🕀 AGREGA | AR ALUMNO C 🔳 🗐      |
| <b>~</b> | Weisheit School     | Grupo<br>Selecciona grupo  | Ruta<br>Selecciona ruta  |            | ×                    |
| Colegi   | os                  |                            | WES01A - Ruta 1 Training |            |                      |
| ń        | Colegio             |                            | WES01D - Ruta 1 Training | B          | 9                    |
| ۲        | Alumnos             |                            | WES02A - Ruta 2 Training |            | Maximal              |
| ,<br>→   | Permisos            | Acuña                      | WES03A - Ruta 3 Training | Acuña      | Acuña                |
| Report   | tes                 |                            | WES03D - Ruta 3 Tra      |            |                      |
| ≡,∕      | Asistencia diaria   |                            | WESU4A - Ruta 44rra      |            |                      |
| 11       | Asistencia por ruta |                            |                          | ٠          |                      |

Te mostrará todos los alumnos asignados a esa ruta (ascenso o descenso). Para eliminar el filtro, **da clic** en la **X**.

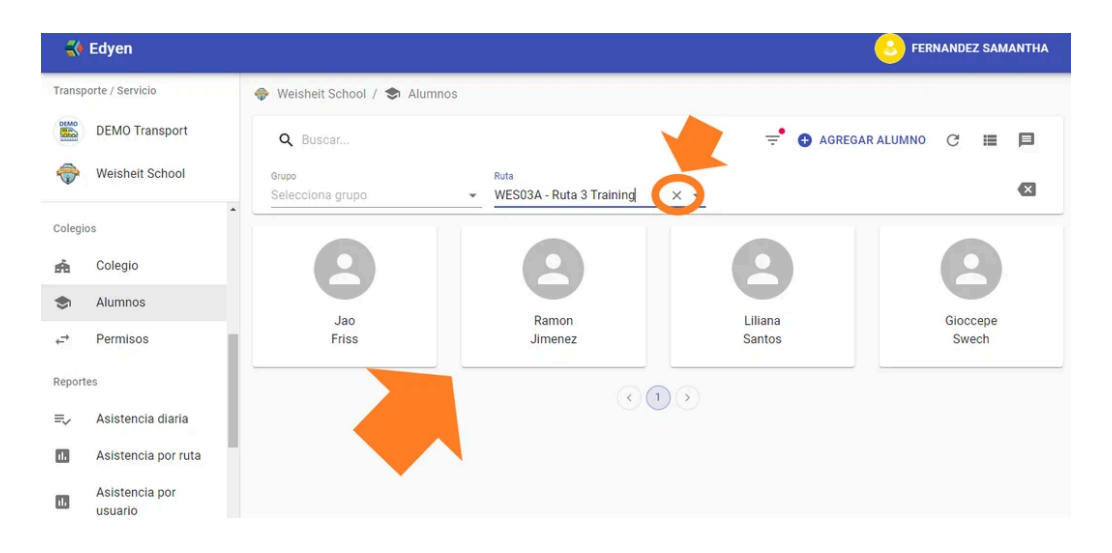

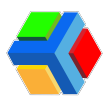

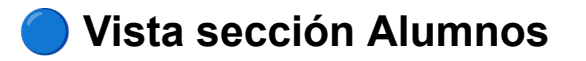

Podrás ver a los alumnos en 2 vistas:

**Vista de cuadrícula:** Te muestra los alumnos en forma de recuadro, mostrando únicamente su nombre y foto (si el padre o tutor la agregó en la app Edyen).

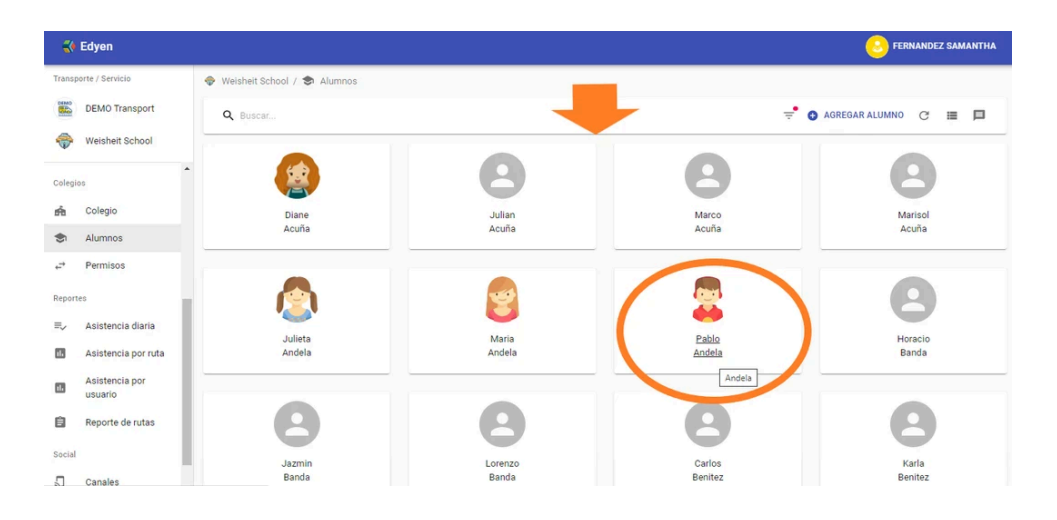

**Vista de lista:** Te muestra los alumnos en forma de lista, mostrando los siguientes datos:

- Nombre y Apellidos del alumno
- Matrícula
- Número de familia (solo si se agrego este dato al registro del alumno)
- Grupo (si tiene asignado uno)
- Padres: Muestra el total de padres dados de alta en el registro del alumno vs. los padres validados. Si al crear un padre o tutor no se da de alta como padre validado, deberá realizar la Verificación Parental, y si alguno de los padres no ha realizado la verificación, aquí podrás ver cuántos son los que faltan. Ejemplo: 3/2 que significa 3 padres dados de alta y 2 validados, lo que nos dice que falta uno por validar.

| Transporte / Servicio   © DEMO Transport   © Meisheit School   Apellidos   Nombre   Matricula   Num Familia   Gilden, Primero, Primaria   Colegio   Alumnos   Permisos   Acuña   Julian   O0145   124   Golden, Primero, Primaria                                                                                                    | ANDEZ SAMANTH |                           |                 |         |           |              | Edyen                             |            |
|----------------------------------------------------------------------------------------------------|---------------|---------------------------|-----------------|---------|-----------|--------------|-----------------------------------|------------|
| Weisheit School     Apellidos     Num Familia     Apellidos     Acuña     Diane     00143     123     Golden, Primero, Primaria     Acuña     Julian     00145     124     Golden, Primero, Primaria     Acuña     Julian     00145     124     Golden, Primero, Primaria     Acuña     Marco     124     Golden, Primero, Primaria     Acuña     Marco     124     Golden, Primero, Primaria     Acuña     Marco     124     Golden, Primero, Primaria     I25     I26     I27     I28     I29     I29     I29     I29         I29     I29     I29     I29     I29         I29     I29                 I29         I29         < | c III 🗖       | F 🕒 AGREGAR ALUMNO C      | в               |         | Buscar    | ٩ 8          | orte / Servicio<br>DEMO Transport | ranspo     |
| colegios       Acuña       Diane       00143       123       Golden, Primero, Primaria         Acuña       Julian       00146       123       Golden, Primero, Primaria         Acuña       Julian       00145       124       Golden, Primero, Primaria         Reportes       Acuña       Marco       00145       124       Golden, Primero, Primaria                                                                                                    | E Padr        | Brupo D                   | Matrícula Num P | Nombre  | Apellidos |              | Weisheit School                   | ÷          |
| Acuña Julian 00146 123 Golden, Primero, Primaria                                                                                                    | 2             | Solden, Primero, Primaria | 00143           | Diane   | Acuña     | ^ <u>(\$</u> | os                                | Colegic    |
| Alumnos     Acuña Marco 00145 124 Golden, Primero, Primaria                                                                                                    | 2             | Solden, Primero, Primaria | 00146           | Julian  | Acuña     | 0            | Colegio                           | ń          |
| Acuña Marco 00145 124 Golden, Primero, Primaria                                                                                                    |               |                           |                 |         |           |              | Alumnos                           | <b>S</b> 1 |
| eportes                                                                                                    | 2             | 3olden, Primero, Primaria | 00145           | Marco   | Acuña     | 9            | Permisos                          | -          |
| E Acuña Marisol 00144 124 Golden, Primero, Primaria                                                                                                    | 3             | Solden, Primero, Primaria | 00144           | Marisol | Acuña     | 9            | Asistencia diaria                 | Reporte    |
| Asistencia por ruta     Andeia Julieta 00120 125 Golden, Primero, Primaria                                                                                                    | 2             | Solden, Primero, Primaria | 00120           | Julieta | Andela    | ٥            | Asistencia por ruta               | ıl.        |

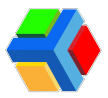

Para modificar la vista, **da clic** en el icono en la **parte superior derecha de la pantalla**.

|         | Edyen                     |                   |                 |                 | S FERNANDEZ SAMANTHA |
|---------|---------------------------|-------------------|-----------------|-----------------|----------------------|
| Transp  | oorte / Servicio          | 0.0000            |                 |                 |                      |
| DEMO    | DEMO Transport            | G Buscar          |                 |                 |                      |
| <b></b> | Weisheit School           |                   | 9               | 9               | Visla ov esta        |
| Colegi  | os                        | Diana             | lulian          | Marco           | Maricol              |
| ń       | Colegio                   | Acuña             | Acuña           | Acuña           | Acuña                |
| \$      | Alumnos                   |                   |                 |                 |                      |
| ¢⇒      | Permisos                  |                   |                 |                 | 0                    |
| Report  | les                       | <b>`</b>          |                 |                 | •                    |
| ≡,∕     | Asistencia diaria         | Julieta<br>Andela | Maria<br>Andela | Pablo<br>Andela | Horacio<br>Banda     |
| 1       | Asistencia por ruta       |                   |                 |                 |                      |
| 1.      | Asistencia por<br>usuario |                   |                 |                 |                      |

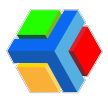

# Alta de padre o tutor en el registro del estudiante (Consola)

En la sección de Alumnos podrás dar de alta y vincular el registro de un padre o tutor

En el registro de cada estudiante podrás **dar de alta padres autorizados** y vincular sus cuentas de la app Edyen al registro de un alumno.

Cada padre que vincules en el registro del estudiante, podrá ver la información de la ruta y crear permisos (si se tiene habilitada esta función) para el estudiante.

Además, todas las personas que agregues en el registro del alumno, estarán autorizadas para recoger al estudiante en el punto de encuentro de la ruta a la que pertenece.

Para dar de alta un padre o tutor sigue estos pasos:

En la **sección de Alumnos**, **da clic** en el **nombre del alumno** al que deseas agregar el padre o tutor.

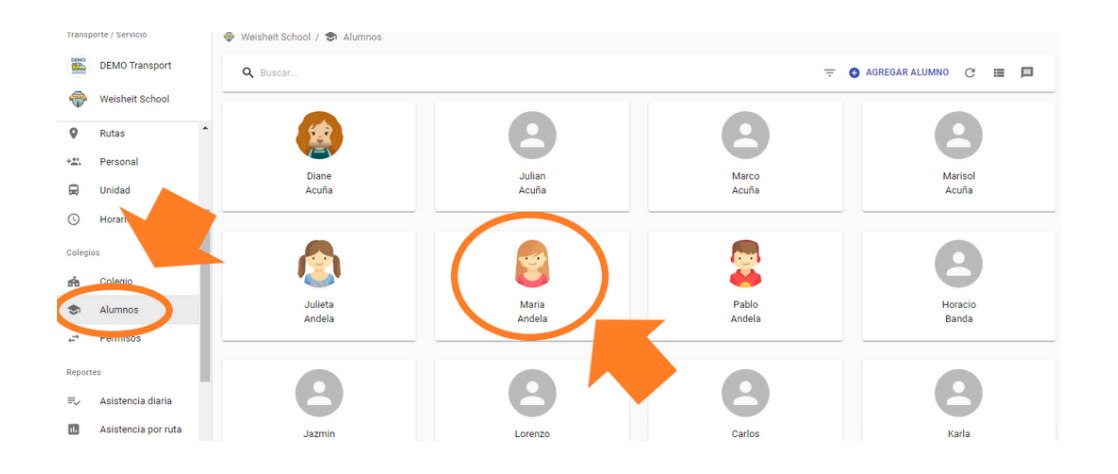

Da clic en el apartado de Padres.

|                         |                            |                       | y            |               |                                  |  |
|-------------------------|----------------------------|-----------------------|--------------|---------------|----------------------------------|--|
|                         |                            |                       | Andela Maria |               |                                  |  |
|                         | INFORM                     | 🕑<br>MACIÓN BÁSICA    | ADRES        | ()<br>HORARIO |                                  |  |
| Matrícula *<br>00119    | Num Familia                | Apellidos *<br>Andela |              | Nombre *      |                                  |  |
| Grupo<br>Golden, Primer | o, Primaria                |                       |              | CURP          | Fecha nacimiento *<br>01/01/2010 |  |
| Genero<br>Otro          | Código postal *<br>• 11111 | Direccion             |              |               |                                  |  |

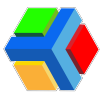

**Da clic** en **+***AGREGAR PADRE* que se encuentra del lado superior derecho de la pantalla.

|         | Edyen            |    |                               |                    |              |         | S FERNANDEZ SAMANTHA |
|---------|------------------|----|-------------------------------|--------------------|--------------|---------|----------------------|
| Transp  | oorte / Servicio |    | 🗇 Weisheit School / 🕏 Alumnos |                    |              |         |                      |
|         | DEMO Transport   |    |                               |                    |              |         |                      |
| ÷       | Weisheit School  |    |                               |                    | S            |         |                      |
| Transp  | porte            | ^  |                               |                    | Andela Maria |         |                      |
| 9       | Rutas            |    | [                             | •                  |              | 0       |                      |
| +       | Personal         | ÷. |                               | INFORMACIÓN BÁSICA | PADRES       | HORARIO |                      |
|         | Unidad           | L  |                               |                    |              |         |                      |
| 0       | Horario          | I  |                               |                    |              |         | AGREGAR PADRE        |
| Colegie | os               | L  |                               |                    |              |         |                      |
| ń       | Colegio          |    |                               |                    |              |         |                      |
| ۲       | Alumnos          |    |                               |                    |              |         | ,                    |

Ingresa los datos solicitados: correo electrónico, apellidos y nombre.

|   | Agregar padre                                                                                                    |         |
|---|----------------------------------------------------------------------------------------------------|---------|
|   | Agregar un usuario como padre del alumno. El usuario<br>tendrá que completar el proceso de verificación antes<br>de poder acceder a la información del alumno, recibir<br>notificaciones, ver agenda, etc. |         |
|   | Correo electrónico                                                                                                    | O       |
|   | angelica.gil+1928@edyen.com                                                                                                    | HORARIO |
|   | Apellidos*<br>Torres                                                                                                    |         |
| _ | Nombre *<br>Miriam                                                                                                    |         |
|   | Padre verificado                                                                                                    |         |
|   | CANCELAR CREAR                                                                                                    |         |

En la parte inferior izquierda aparece una casilla con el texto "Padre Verificado". Al marcarla, el padre registrado ya no necesitará realizar la Verificación Parental desde la app para ver la información del estudiante. Si no se marca, al dar de alta el registro se envía un correo indicando que debe finalizar su registro realizando la verificación parental y en la app la información del alumno no se mostrará hasta que realice la Verificación parental en la app.

Esta verificación parental es una validación para seguridad en donde los datos del alumno registrados en la consola deben coincidir con los datos que ingrese el padre.

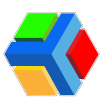

| Agregar padre                                                                                                    |   |
|----------------------------------------------------------------------------------------------------|---|
| Agregar un usuario como padre del alumno. El usuario<br>tendrá que completar el proceso de verificación antes<br>de poder acceder a la información del alumno, recibir<br>notificaciones, ver agenda, etc. |   |
| Correo electrónico                                                                                                    |   |
| angelica.gil+1928@edyen.com HORARI                                                                                                    | D |
| Apellidos *                                                                                                    |   |
| Torres                                                                                                    |   |
| Nombre *                                                                                                    |   |
| Minam                                                                                                    |   |
| Padre verificado                                                                                                    |   |
|                                                                                                    |   |
| CANCELAR CREAR                                                                                                    |   |
|                                                                                                    |   |

Una vez completados los datos **da clic** en **CREAR** para dar de alta al padre o tutor.

| Agregar padre                                                                                                    |         |
|----------------------------------------------------------------------------------------------------|---------|
| Agregar un usuario como padre del alumno. El usuario<br>tendrá que completar el proceso de verificación antes<br>de poder acceder a la información del alumno, recibir<br>notificaciones, ver agenda, etc. |         |
| Correo electrónico                                                                                                    | 0       |
| angelica.gil+1928@edyen.com                                                                                                    | HORARIO |
| Apellidos *<br>Torres                                                                                                    |         |
| Nombre *                                                                                                    |         |
| Miriam                                                                                                    |         |
| Padre verificado                                                                                                    |         |
| CANCELA: CREAR                                                                                                    |         |
|                                                                                                    |         |

Se mostrará la tarjeta con información del padre o tutor que se ha vinculado al registro del alumno.

| Transp             | oorte / Servicio |    | 😵 Weisheit School / 📚 Alumnos     |               |  |  |  |  |  |
|--------------------|------------------|----|-----------------------------------|---------------|--|--|--|--|--|
|                    | DEMO Transport   |    |                                   |               |  |  |  |  |  |
| ÷                  | Weisheit School  |    |                                   |               |  |  |  |  |  |
| Transp             | Transporte       |    | Andela Maria                      |               |  |  |  |  |  |
| 0                  | Rutas            |    |                                   |               |  |  |  |  |  |
| + <del>***</del> * | Personal         | ł. | INFORMACIÓN BÁSICA PADRES HORARIO |               |  |  |  |  |  |
|                    | Unidad           | L. |                                   | -             |  |  |  |  |  |
| 0                  | Horario          | Ľ  |                                   | AGREGAR PADRE |  |  |  |  |  |
| Colegi             | os               | Ľ  | Miriam Torres :                   |               |  |  |  |  |  |
| ń                  | Colegio          |    |                                   |               |  |  |  |  |  |
| ۲                  | Alumnos          |    | angelica.gil+1928@edyen.com       |               |  |  |  |  |  |
| ÷                  | Permisos         |    |                                   |               |  |  |  |  |  |
| Report             | tes              |    | Padre asociado al alumno          |               |  |  |  |  |  |

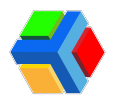

**IMPORTANTE**: Para poder vincular el registro correctamente es importante que: La cuenta del padre o tutor ya haya sido creada con el correo que se está dando de alta en la plataforma.

2. Si el padre o tutor no tiene cuenta al momento de realizar el alta en la plataforma puede hacerlo después, pero debe hacerlo con el mismo correo con el que se dio de alta en la consola en el registro del alumno.

Los datos del padre o tutor (nombre, apellidos y correo) no pueden ser editados una vez que se ha dado de alta, por lo que la única opción en caso de necesitar cambiar el correo es eliminar el registro y volver a agregar al padre o tutor con la información correcta.

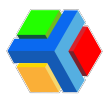

### ☆ Configuraciones en el registro de Padre o Tutor

En el apartado de padres, en el detalle de un alumno, podrás realizar algunos ajustes referentes al perfil de padre o tutor

|         | Edyen                     |        |                                                           |       |                           |     | ا 📀                 | ERNANDEZ SAMANTHA |  |  |
|---------|---------------------------|--------|-----------------------------------------------------------|-------|---------------------------|-----|---------------------|-------------------|--|--|
| Transp  | oorte / Servicio          |        |                                                           |       |                           |     |                     |                   |  |  |
|         | DEMO Transport            |        | Andela Maria                                              |       |                           |     |                     |                   |  |  |
| <b></b> | Weisheit School           |        |                                                           | INFOR | CO CANACIÓN BÁSICA PADRES |     |                     |                   |  |  |
| 0       | Horario                   |        |                                                           |       |                           |     | Þ                   | AGREGAR PADRE     |  |  |
| Colegi  | os                        |        |                                                           |       |                           |     |                     |                   |  |  |
| ŵ       | Colegio                   |        | Miriam Torres<br>Verificado 😢 Administrador               | :     | Ricardo Torres            | ÷ ( | Nanita Diana Patiño | Solo lectura      |  |  |
| ۲       | Alumnos                   |        |                                                           |       |                           |     | 2                   |                   |  |  |
| ¢-→     | Permisos                  |        | angelica.gil+1928@edyen.com<br>android: motorola (active) |       | agotest91+7w@gmail.com    | ſ   |                     |                   |  |  |
| Report  | les                       |        |                                                           |       |                           |     |                     |                   |  |  |
| ≡,∕     | Asistencia diaria         | 8      | Chofer Félix Chávez                                       | :     | Abuela Martha Ferrer      | E ( | Abuelo José Torres  | Solo lectura      |  |  |
| 11.     | Asistencia por ruta       | $\sim$ |                                                           |       | agotact01±0w@amoil.com    |     | anotect01±0w@ama    | il com            |  |  |
| 16      | Asistencia por<br>usuario | £0     |                                                           |       |                           | ſ   | agotest91+9w@gina   |                   |  |  |

Una vez que se ha dado de alta a un padre o tutor en el registro del alumno, podrás ver información importante del estatus del padre o tutor en la app Edyen.

Cada padre o tutor agregado se muestra en forma de recuadros en los cuales podrás encontrar:

• Foto del padre o tutor: Esta se muestra solo si el padre o tutor ha cargado la foto desde su perfil en la app Edyen.

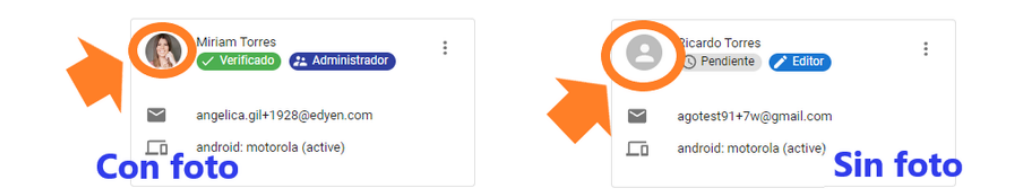

 Nombre completo: Si el padre o tutor ya tiene una cuenta en la app Edyen al momento del alta, mostrará el nombre con el que se registró el papá al crear su cuenta. Pero si el padre no ha creado una cuenta en la app Edyen, se mostrará el nombre con el que se dio de alta en la consola.

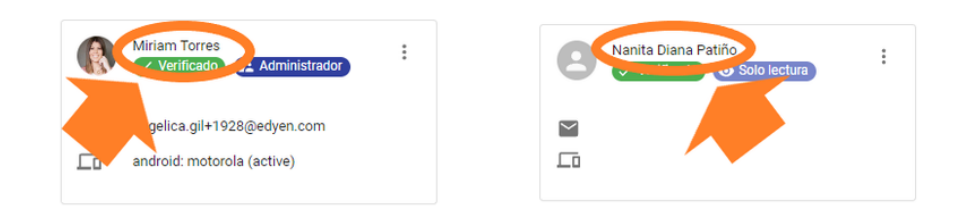

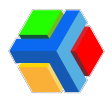

 Estatus de verificación parental: Esta casilla muestra el estado de la Verificación Parental. Si al dar de alta al padre o tutor no se marcó como padre verificado, aquí podrás ver si el padre ha realizado la verificación con éxito (Verificado), si aún no ha realizado la verificación (Pendiente) o si ingresó datos erróneos del alumno y agotó sus 3 intentos (Fallido).

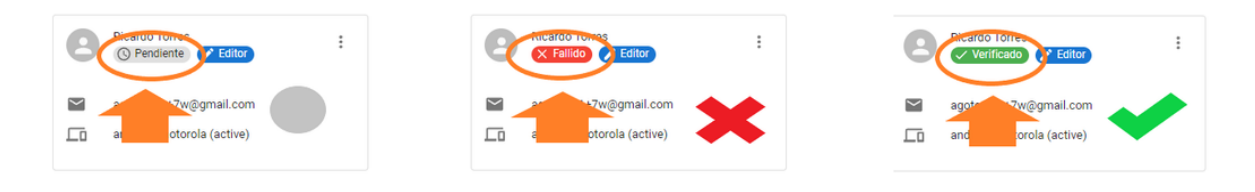

**Nota:** Recuerda que si al dar de alta al padre o tutor se marcó la casilla de "Padre verificado", ya no es necesario que el padre o tutor realice la verificación y aparecerá como Verificado.

• **Rol de Padre o Tutor:** Esta casilla muestra el rol que tiene asignado el padre o tutor (más adelante se detallan las características de cada rol): **Solo lectura**, **Editor** y **Administrador**.

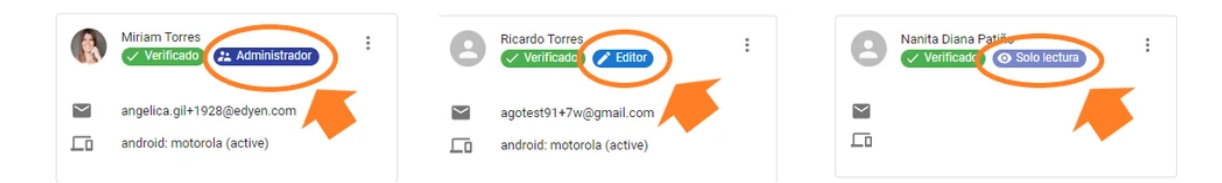

 Correo electrónico: Muestra el correo electrónico con el que se dió de alta al papá en la consola, en el registro del alumno. Si el padre o tutor no se registra con ese correo y lo hizo con un correo diferente al registrado en la consola, se deberá eliminar el registro y volver a dar de alta con el correo con el que se registró el padre o tutor.

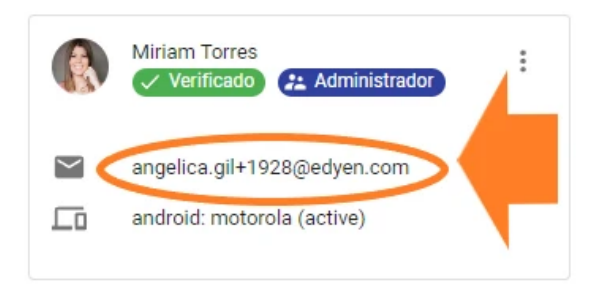

 Dispositivo desde el cual el padre o tutor tiene abierta su cuenta: Una vez que el padre o tutor se ha registrado en la app, podrás ver el dispositivo desde el cuál inicio sesión.

Si el padre o tutor inició sesión correctamente, aparecerá la leyenda "*active*". Si el padre o tutor hace tiempo no inicia sesión o se cierra su sesión después de el tiempo de vigencia para mantener sesión iniciada (6 meses), puede aparecer la leyenda "*unregistered*".

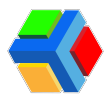

Si muestra la leyenda "**unregistered**", el padre o tutor solo debe iniciar sesión nuevamente para que aparezca "**active**".

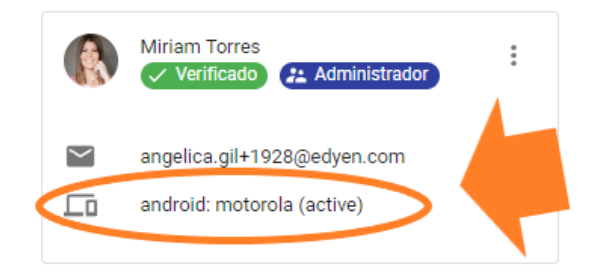

En la parte superior derecha de cada recuadro de padre o tutor hay un **menú** de **3 puntos en vertical** que muestra las siguientes opciones:

#### Datos de verificación:

Si el padre no ha realizado la verificación parental con éxito, desde esta opción se puede consultar los datos que ha ingresado mal el padre o tutor en el último intento registrado.

Los datos erróneos se marcan en color *ROJO*. Además, se muestran los **intentos restantes** del padre o tutor.

|                          |                                          | Q Bu   |                                                                       |         |           |                                                                                          |      |    | (                             | 🏹 Alma Trejo N                 | Aartín |
|--------------------------|------------------------------------------|--------|-----------------------------------------------------------------------|---------|-----------|------------------------------------------------------------------------------------------|------|----|-------------------------------|--------------------------------|--------|
| Transport                | te / Servicio                            | Demo ( | College / 🕏 Alumnos                                                   |         |           |                                                                                          |      |    |                               |                                |        |
| ء 🌦<br>ر                 | DEMO<br>Demo College                     |        |                                                                       |         |           | •                                                                                        |      |    |                               |                                |        |
| F     Colegios           | Rutas                                    |        |                                                                       |         | •         | Ramírez López Julio                                                                      | O    |    |                               |                                |        |
| én (<br>€ 4              | Colegio                                  |        |                                                                       | INFORMA | CION BASI | LA PADRES                                                                                | HORA | au | ₽                             | AGREGAR F                      | ADRE   |
| <b>←</b> → F<br>Reportes | Permisos                                 | ٢      | ANGELICA GIL<br>O Pendiente<br>O Solo Jectura                         | :       | 9         | Alma Trejo Martínez<br>Verificado                                                        | :    | ٥  | Miriam Torre<br>X Fallido     | s Torres<br>Solo lectura       | :      |
| =, A                     | Asistencia diaria<br>Asistencia por ruta |        | angely_go@hotmail.com<br>android: google (active), web:<br>(inactive) |         | <b>1</b>  | agotest91+6006@gmail.com<br>web: Windows/desktop (active),<br>android: motorola (active) |      |    | angelica.gil+<br>android: goo | 2000@edyen.com<br>gle (active) |        |

**Nota:** Esta información sólo puede ser consultada cuando el estatus de la verificación aparezca como Pendiente o Fallido. Si el estatus es Verificado esta opción se deshabilita.

**MPORTANTE**: Los datos del registro del colegio y los ingresados por el padre o tutor en la app deben coincidir para que la verificación sea exitosa. El padre o tutor solo cuenta con 3 intentos para ingresar correctamente los datos.

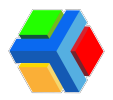

#### 🔄 Reenviar verificación:

Si el padre o tutor ha **agotado todos sus intentos**, esta opción reenvía el correo de verificación parental y **restaura los intentos** del padre o tutor.

| - 60              | Edyen                                 |     |                                              |         |                            |               | ( Alma Trejo Martínez       |
|-------------------|---------------------------------------|-----|----------------------------------------------|---------|----------------------------|---------------|-----------------------------|
| Transp            | DEMO<br>Demo College                  |     |                                              |         | Ramírez López Julio        |               |                             |
| Q                 | Rutas                                 | Î   |                                              | INFORMA | O ACIÓN BÁSICA PADRES      | ()<br>HORARIO |                             |
| ń                 | Colegio                               | II. |                                              |         |                            |               | AGREGAR PADRE               |
| ۲                 | Alumnos                               | ų.  | ANGELICA GIL                                 | :       | Alma Trejo Martínez        | : (           | Miriam Torres Torres        |
| <b>≓</b><br>eport | Permisos                              | L   | Solo lectura                                 |         | agotest91+6006@gmail.com   |               | angelica.gil+2000@edyen.com |
| ₹.,               | Asistencia diaria                     | L   | android: google (active), web:<br>(inactive) |         | android: motorola (active) | LD            | androna, google (active)    |
|                   | Asistencia por ruta<br>Asistencia por |     |                                              |         |                            |               |                             |

Además, el status de verificación cambia nuevamente a *Pendiente*.

**Nota:** Esta información sólo puede ser consultada cuando el estatus de la verificación aparezca como Pendiente o Fallido. Si el estatus es Verificado esta opción se deshabilita. Cuando el padre o tutor falla los 3 intentos, en su cuenta en la app EDYEN se muestra una pantalla indicando que debe ponerse en contacto con nuestro equipo de soporte para ayudarle.

#### 💬 Enviar notificación:

Esta opción permite **enviar un mensaje al padre o tutor seleccionado**, el cual le llegará en la app como una **notificación**.

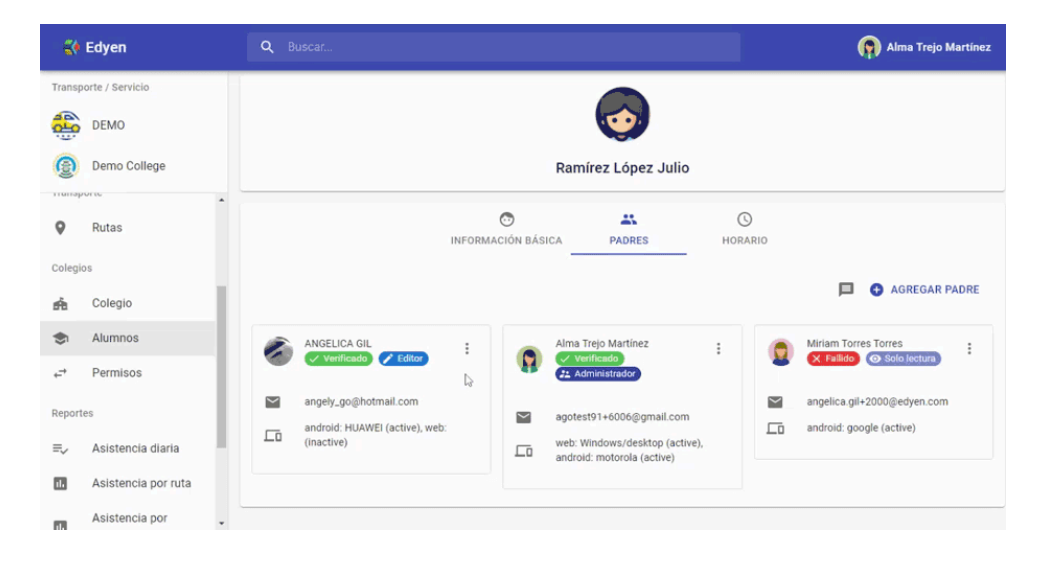

**IMPORTANTE**: Esta comunicación es solo de una vía (el padre no podrá responder la notificación) y solo se envía al padre seleccionado.

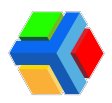

### **Cambiar rol:**

Esta configuración es **muy importante**, ya que se **asigna el rol de cada padre o tutor** y a su vez, **los permisos para la gestión del estudiante** que tienen vinculado en la app.

Los roles existentes son los siguientes:

**Solo Lectura:** Solo pueden **consultar la información del alumno**, ver la agenda, los permisos y las notificaciones de ruta. Es solo un **perfil informativo** y no puede hacer ningún cambio.

*Editor y Administrador:* Ambos perfiles pueden ver y modificar información del alumno; también puede solicitar, cancelar y autorizar permisos del transporte para el alumno.

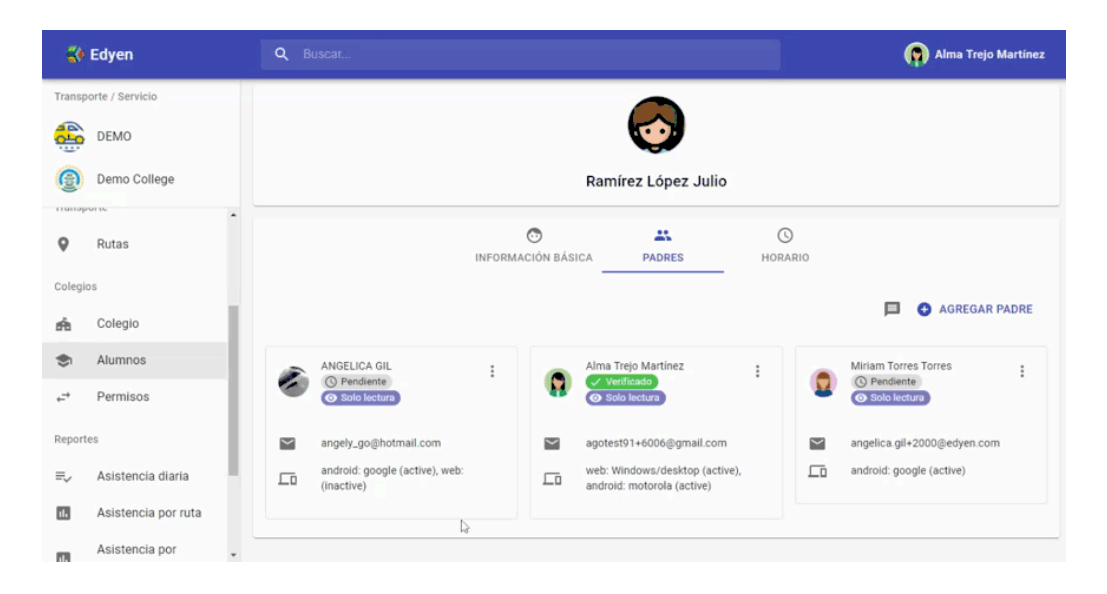

**IMPORTANTE**: Al momento de dar de alta al padre o tutor, automáticamente se habilita el rol de Solo lectura, por lo que es importante que se modifique el rol, asignado el rol de Administrador o Editor, si así se requiere.

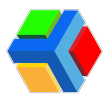

#### X Eliminar padre o tutor:

Esta opción elimina el registro del padre o tutor seleccionado.

Para eliminar solo debes dar clic en la opción y aparecerá un mensaje de confirmación, da clic en eliminar para remover la vinculación de la cuenta y eliminarla del registro del alumno.

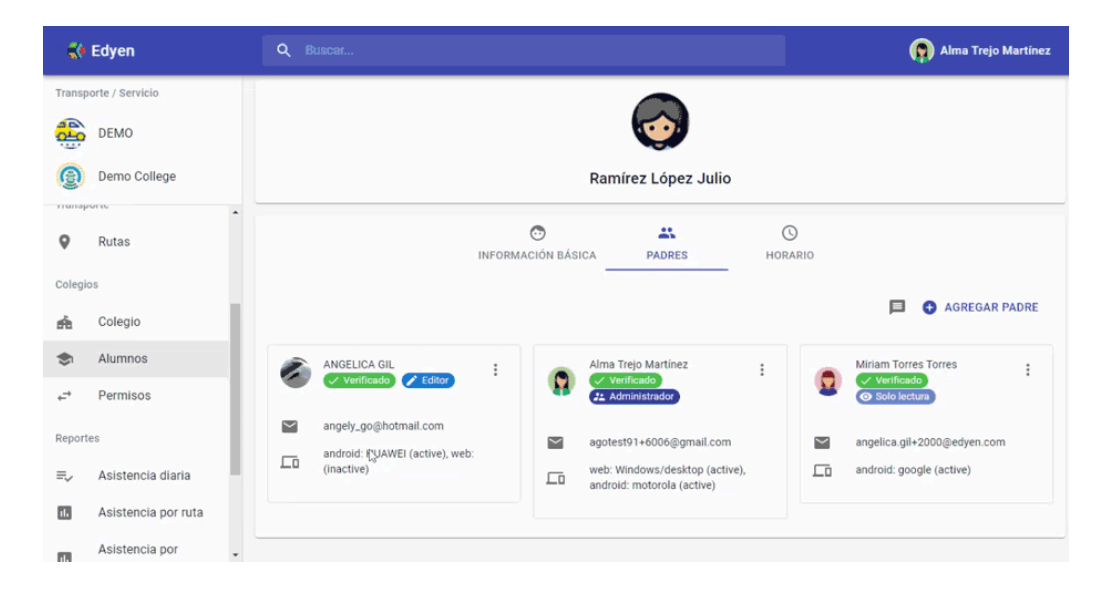

**MPORTANTE**: Al eliminar el registro desde la plataforma también se elimina la vinculación a la cuenta del padre o tutor, por lo que desaparece la información del alumno de la cuenta en la app EDYEN.

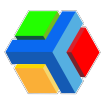

# Transporte del estudiante

En la sección de Alumnos podrás asignar el horario y ruta del transporte a cada alumno.

Para agregar la agenda del alumno sigue estos pasos:

- Da clic en Alumnos.
- Da clic en el nombre del alumno al que deseas agregar la agenda.

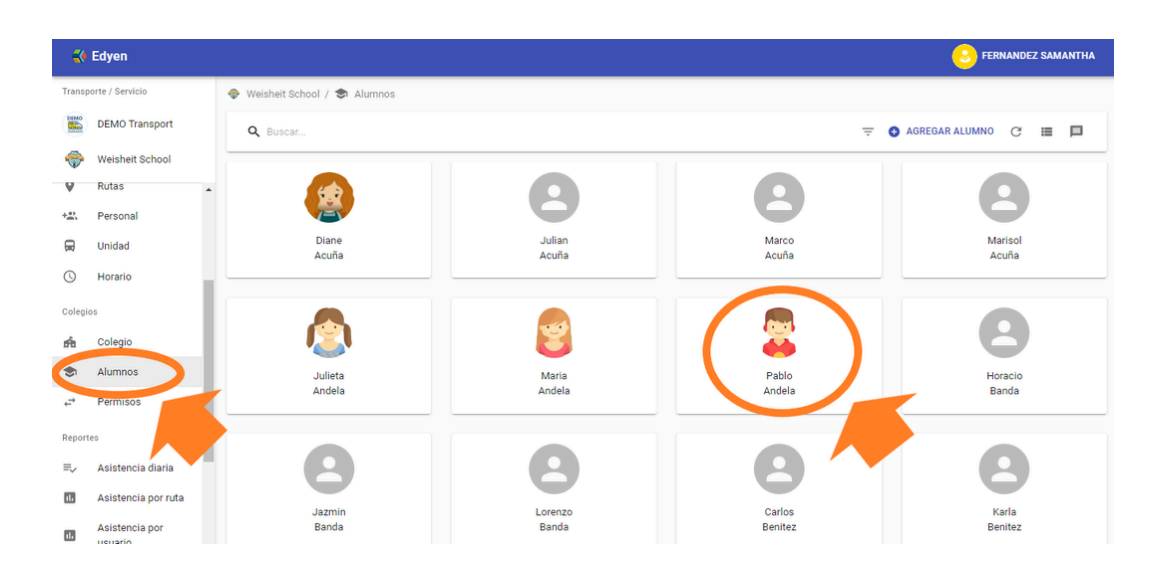

Da clic en el apartado de Horario

|                                      | Edyen               |                                                  | S FERNANDEZ SAMANTHA |
|--------------------------------------|---------------------|--------------------------------------------------|----------------------|
| Transp                               | oorte / Servicio    | 🗇 Weisheit School / 🕏 Alumnos                    |                      |
|                                      | DEMO Transport      | 8                                                |                      |
| ÷                                    | Weisheit School     |                                                  |                      |
| ۷                                    | Rutas               | Andela Pablo                                     |                      |
| +#3                                  | Personal            |                                                  |                      |
| R                                    | Unidad              | INFORMACIÓN BÁSICA PADRES HORARIO                |                      |
| 0                                    | Horario             | Matricula * Apellidoa *                          |                      |
| Colegi                               | os                  | 00118 Num Familia Andela Pablo                   |                      |
| ń                                    | Colegio             | Golden, Primero, Primaria CURP 01/01/2010        |                      |
| ۲                                    | Alumnos             | Genero Código postal *<br>Otro v 11111 Direccion |                      |
| $\stackrel{\rightarrow}{\leftarrow}$ | Permisos            | ¿Está permitido bajarse solo?                    |                      |
| Report                               | tes                 |                                                  |                      |
| ≡,∕                                  | Asistencia diaria   |                                                  |                      |
| 178                                  | Aeletancia nor ruta |                                                  |                      |

En la parte superior derecha de la pantalla, da clic en el botón de +AGREGAR REGISTRO

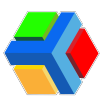

| 🛟 Edyen               |        |                      |        |                    |             |          |   | S FERNANDEZ SAMANTHA |  |  |  |  |
|-----------------------|--------|----------------------|--------|--------------------|-------------|----------|---|----------------------|--|--|--|--|
| Transporte / Servicio | 🔷 Weis | heit School / 🕏 Alun | nnos   |                    |             |          |   |                      |  |  |  |  |
| DEMO Transport        |        |                      |        |                    |             |          |   |                      |  |  |  |  |
| I Weisheit School     |        |                      |        |                    |             |          |   |                      |  |  |  |  |
| V Rutas               | *      |                      |        | A                  | ndela Pablo |          |   |                      |  |  |  |  |
| +2: Personal          |        |                      |        |                    |             | -        |   |                      |  |  |  |  |
| 🛱 Unidad              |        |                      |        | INFORMACIÓN BÁSICA | PADRES      | HORARIO  |   |                      |  |  |  |  |
| () Horario            |        |                      |        |                    |             |          |   |                      |  |  |  |  |
| Colegios              |        | Horario confirmado   |        |                    |             |          | 1 | AGREGAR REGISTRO     |  |  |  |  |
| r Colegio             |        | Ruta                 | Parada | Operador           |             | Monitora |   | Unidad               |  |  |  |  |
| s Alumnos             |        |                      |        |                    |             |          |   |                      |  |  |  |  |
| ⇔ Permisos            |        |                      |        |                    |             |          |   |                      |  |  |  |  |
| Reportes              |        |                      |        |                    |             |          |   |                      |  |  |  |  |

Se mostrará un recuadro que deberás completar con lo siguiente:

| 4     | Edyen               |   |        |              |               |             |            |             |            |             |          |               |   | FERNANDEZ SAMANTHA |  |
|-------|---------------------|---|--------|--------------|---------------|-------------|------------|-------------|------------|-------------|----------|---------------|---|--------------------|--|
| Trans | porte / Servicio    |   |        |              |               |             |            |             |            |             |          |               |   |                    |  |
|       | DEMO Transport      |   |        |              |               |             |            |             |            |             |          |               |   |                    |  |
| -     | Weisheit School     |   |        |              | Agregar re    | gistros (   | de horari  | 0           |            |             |          |               |   |                    |  |
| v     | Rutas               | * |        |              | Selecciona u  | na ruta, un | a parada y | los días de | e la semar | ia para agr | egar     |               |   |                    |  |
| +==   | Personal            |   |        |              | Tion de orta  | orario del  | alumno.    |             |            |             |          |               |   |                    |  |
|       | Unidad              |   |        |              | Ascenso       | *           |            |             |            |             |          | 10            |   |                    |  |
| O     | Horario             |   |        |              | Ruta *        |             |            |             |            |             |          | $\overline{}$ |   |                    |  |
| Coleg | ios                 |   | Horari | o confirmado |               |             |            |             |            |             |          |               | Ĩ | AGREGAR REGISTRO   |  |
| ń     | Colegio             |   |        | Ruta         | Días de la se | mana *      |            |             |            | *           |          | onitora       |   | Unidad             |  |
| ۲     | Alumnos             |   |        |              | L             | м           | М          | L           | V          | S           | D        |               |   |                    |  |
| ÷.    | Permisos            |   |        |              |               |             |            |             |            |             |          |               |   |                    |  |
| Repor | tes                 |   |        |              |               |             |            |             |            | CANCEL      | AR CREAR |               |   |                    |  |
| =,∕   | Asistencia diaria   |   |        |              |               |             |            |             |            |             |          |               |   |                    |  |
|       | Asistencia por ruta |   |        |              |               |             |            |             |            |             |          |               |   |                    |  |
|       | Asistencia por      |   |        |              |               |             |            |             |            |             |          |               |   |                    |  |

**Tipo de Ruta:** Elige el **tipo de ruta** que deseas asignar. Solo hay **dos tipos** de rutas: **Ascenso** y **Descenso**.

| -     | Edyen                  |                                                                      | S FERNANDEZ SAMANTHA |
|-------|------------------------|----------------------------------------------------------------------|----------------------|
| Trans | porte / Servicio       | 🗣 Weisheit School / 🕏 Alumnos                                        |                      |
|       | DEMO Transport         |                                                                      |                      |
| -     | Weisheit School        | Agregar registros de horario                                         |                      |
| V     | Rutas                  | Selecciona una ruta, una parada y los días de la semana para agregar |                      |
| +***  | Personal               | registros al horario del alumno.                                     |                      |
|       | Unidad                 | Ascenso - Ho                                                         |                      |
| C     | Horario                | Ascenso<br>Descenso                                                  |                      |
| Coleg | ios                    | Morario confirmado                                                   | AGREGAR REGISTRO     |
| ń     | Colegio                | Ruta Parada *                                                        | Unidad               |
| ۲     | Alumnos                | Dias de la semana -                                                  |                      |
|       | Permisos               |                                                                      |                      |
| Repor |                        |                                                                      |                      |
| =.    | Asistencia diaria      | CANCELAR CREAR                                                       |                      |
|       | Asistencia por ruta    |                                                                      |                      |
|       | Asistencia por usuario |                                                                      |                      |

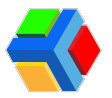

**Nota:** Las rutas de Talleres o actividades extracurriculares generalmente son del tipo Descenso.

**Ruta:** Elige la ruta que deseas asignar al estudiante. Puedes escribir el nombre de la ruta o desplegar el listado de rutas y buscar la que deseas asignar.

|        | Edyen                     |   |                                                                      | S FERNANDEZ SAMANTHA |
|--------|---------------------------|---|----------------------------------------------------------------------|----------------------|
| Transp | porte / Servicio          |   | 🗣 Weisheit School / 🕏 Alumnos                                        |                      |
|        | DEMO Transport            |   |                                                                      |                      |
| -      | Weisheit School           |   | Agregar registros de horario                                         |                      |
| ۷      | Rutas                     | ^ | Selecciona una ruta, una parada y los días de la semana para agregar |                      |
| +.**   | Personal                  |   |                                                                      |                      |
| R      | Unidad                    |   | Ascenso T                                                            |                      |
| 0      | Horario                   |   | WES05A - Ruta 5 Training X 🔺                                         |                      |
| Colegi | ios                       |   | WES01A - Ruta 1 Training                                             | AGREGAR REGISTRO     |
| ń      | Colegio                   |   | Ruta WES02A - Ruta 2 Training mitora                                 | Unidad               |
| ۲      | Alumnos                   |   | WES03A - Ruta 3 Training                                             |                      |
| ÷      | Permisos                  |   | WES04A - Ruta 4 Training                                             |                      |
|        |                           |   | WESOGA - Ruta 6 Training                                             |                      |
| Report |                           |   | WES07A - Ruta 7 Training 3LAR CREAR                                  |                      |
| ≡,     | Asistencia diaria         |   | WES08A - Ruta 8 Training                                             |                      |
| 1      | Asistencia por ruta       |   | WES09A - Ruta 9 Training 🗸 🗸                                         |                      |
|        | Asistencia por<br>usuario |   |                                                                      |                      |

**Parada:** Elige la parada que deseas asignar. Puedes escribir el nombre de la parada o desplegar el listado de paradas y buscar la que deseas asignar.

| -      | Edyen                     |                                                                      | S FERNANDEZ SAMANTHA   |
|--------|---------------------------|----------------------------------------------------------------------|------------------------|
| Transp | porte / Servicio          | 🗣 Weisheit School / 🕏 Alumnos                                        |                        |
|        | DEMO Transport            |                                                                      |                        |
| -      | Weisheit School           | Agregar registros de horario                                         |                        |
| ۷      | Rutas                     | Selecciona una ruta, una parada y los días de la semana para agregar |                        |
| +***   | Personal                  | Tion de una                                                          |                        |
|        | Unidad                    | Ascenso 👻                                                            |                        |
| 0      | Horario                   | Ruta * WES05A - Ruta 5 Training                                      |                        |
| Colegi | os                        | Horario confirmado Parada *                                          | 📕 🖶 😝 AGREGAR REGISTRO |
| sh.    | Colegio                   | Ruta 18:15 - Parada B                                                | Unidad                 |
| ۲      | Alumnos                   | 18:15 - Parada B                                                     |                        |
| ÷      | Permisos                  | 18:30 - Parada C                                                     |                        |
| Report | tes                       | 19:00 - Colegio<br>CANCELAR CREAR                                    |                        |
| ≡,     | Asistencia diaria         |                                                                      |                        |
|        | Asistencia por ruta       |                                                                      |                        |
|        | Asistencia por<br>usuario |                                                                      |                        |

**Días de la semana: Selecciona las casillas de los días de la semana que quieres asignar la ruta**. Con esta opción podrás asignar diferentes rutas (si así está autorizado) por los días que se requiera.

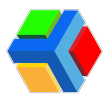

| 🐳 Edyen                   |                                                                                                    | FERNANDEZ SAMANTHA     |
|---------------------------|----------------------------------------------------------------------------------------------------|------------------------|
| Transporte / Servicio     | 🗣 Weisheit School / 🗢 Alumnos                                                                                                 |                        |
| DEMO Transport            |                                                                                                    |                        |
| Weisheit School           | Agregar registros de horario                                                                                                  |                        |
| V Rutas                   | <ul> <li>Selecciona una ruta, una parada y los días de la semana para agregar<br/>resistana el bergin del elemento</li> </ul> |                        |
| +#; Personal              | regisuros al norario del alumino.                                                                                             |                        |
| 🛱 Unidad                  | Ascenso 👻                                                                                                    |                        |
| C Horario                 | Ruta *<br>WES05A - Ruta 5 Training                                                                                            |                        |
| Colegios                  | Parada*                                                                                                    | 📕 🖶 🕒 AGREGAR REGISTRO |
| n Colegio                 | Ruta Dias de la semana * Vienes                                                                                               | Unidad                 |
| I Alumnos                 |                                                                                                    |                        |
| ,≓* Permisos              |                                                                                                    |                        |
| Reportes                  | ANCELAR CREAR                                                                                                    |                        |
| ≡, Asistencia diaria      |                                                                                                    |                        |
| Asistencia por ruta       |                                                                                                    |                        |
| Asistencia por<br>usuario | •                                                                                                    |                        |

**Nota:** Si se agregan dos rutas de Ascenso con el mismo horario de inicio el mismo día, se recibirán las notificaciones de ambas rutas en el celular del Padre o Tutor. Si se tiene agregado en la agenda las rutas alternas del alumno, se deberá indicar al padre o tutor que en las mañanas recibirá notificaciones de inicio de ruta y de proximidad a la parada de las rutas que tenga asignadas el alumno, pero dependiendo en cual aborde, solo recibirá una notificación de llegada al colegio.

Una vez que se han llenado todos los campos, **da clic** en **CREAR**.

| 🐳 Edyen               |                               |                                                                      | S FERNANDEZ SAMANTHA |
|-----------------------|-------------------------------|----------------------------------------------------------------------|----------------------|
| Transporte / Servicio | 🗣 Weisheit School / 📚 Alumnos |                                                                      |                      |
| DEMO Transport        |                               |                                                                      |                      |
| Weisheit School       |                               | Agregar registros de horario                                         |                      |
| V Rutas               |                               | Selecciona una ruta, una parada y los días de la semana para agregar |                      |
| +#: Personal          |                               | registros al horario del alumno.                                     |                      |
| 🛱 Unidad              |                               | Ascenso 👻                                                            |                      |
| () Horario            |                               | Ruta *<br>WES05A - Ruta 5 Training 👻                                 |                      |
| Colegios              | Horario confirmado            | Parada *                                                             | AGREGAR REGISTRO     |
| 🗚 Colegio             | Ruta                          | Días de la semana *                                                  | Unidad               |
| S Alumnos             |                               |                                                                      |                      |
| , ← Permisos          |                               |                                                                      |                      |
| Reportes              |                               | CANCELR CREAR                                                        |                      |
| ≡, Asistencia diaria  |                               |                                                                      |                      |
| 🔠 Asistencia por ruta |                               |                                                                      |                      |
| Asistencia por        |                               |                                                                      |                      |

Una vez que hayas registrado toda la agenda del alumno, deberás activar el botón "Horario confirmado", el cual enviará un mensaje de correo electrónico con la agenda del estudiante y una notificación a la aplicación de los padres vinculados al registro.

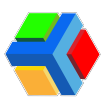

|        | Edyen                     |                    |                                |                                    |                     |                            |            | S FERNANDEZ SAMANTHA   |
|--------|---------------------------|--------------------|--------------------------------|------------------------------------|---------------------|----------------------------|------------|------------------------|
| Trans  | porte / Servicio          |                    | 🔷 Weishei                      | t School / 🗢 Alumnos               |                     |                            |            |                        |
|        | DEMO Transport            |                    |                                |                                    |                     |                            |            |                        |
| -      | Weisheit School           |                    |                                |                                    |                     |                            |            |                        |
| ۷      | Rutas                     | •                  |                                |                                    |                     | Andela Pablo               |            |                        |
| +***   | Personal                  |                    |                                |                                    |                     |                            |            |                        |
| R      | Unidad                    |                    |                                |                                    | INFORMA             | CIÓN BÁSICA PADRES         | HORARIO    |                        |
| 0      | Horario                   | 2                  |                                |                                    |                     |                            |            |                        |
| Colegi | ios                       | L                  | Hor.                           | ario confirmado                    |                     |                            |            | 📋 👼 🚯 AGREGAR REGISTRO |
| ń      | Colegio                   | Confirm<br>los pad | na el horario del alun<br>res. | nno, Se enviara una notificación a | Parada              | Operador                   | Monitora   | Unidad                 |
| ۲      | Alumnos                   | Г                  |                                | L Ruta 5 Training                  | Parada B            | Ralph                      |            | 1010                   |
| ,<br>→ | Permisos                  | L                  | _                              | * Descenso                         | 18:15 h             | Prueba                     | Prueba     | E39840                 |
| Repor  | tes<br>Asistancia diaria  | l                  |                                | L Ruta S Training                  | Parada B<br>18:15 h | Ralph<br>Prueba            | Dia Prueba | - 1010<br>IE398YU      |
| >      | Asistencia por ruta       |                    |                                | M Ruta 5 Training                  | Parada B            | Ralph                      | Cola       | 1010                   |
| 16     | Asistencia por<br>usuario | ¥                  |                                | * Uescenso                         | 18:15 h             | ción de alumno actualizada | Prueba     | ES98YU                 |

**IMPORTANTE**: IMPORTANTE: Cada que edites la agenda de un alumno, si deseas que la notificación llegue a los padres o tutores sobre los cambios es importante que apagues el botón y lo enciendas una vez que finalices la edición para que se envíe la agenda actualizada.

También puedes **imprimir la agenda** desde nuestra consola. Para imprimirla debes **dar clic** en el **botón imprimir** que se encuentra del **lado superior derecho de la pantalla** (junto a **+AGREGAR REGISTRO**).

|       | Edyen                     |    |    |                                 |                     |                  |                | S FERNANDEZ SAMANTHA |  |  |  |
|-------|---------------------------|----|----|---------------------------------|---------------------|------------------|----------------|----------------------|--|--|--|
| Trans | porte / Servicio          |    |    |                                 |                     |                  |                |                      |  |  |  |
|       | DEMO Transport            |    |    |                                 |                     |                  |                |                      |  |  |  |
| ÷     | Weisheit School           |    |    |                                 |                     | Andela Pablo     |                |                      |  |  |  |
| A     | Rutas                     | ^  |    |                                 |                     |                  | <u>^</u>       |                      |  |  |  |
| +**   | Personal                  |    |    |                                 |                     | ÓN BÁSICA PADRES | HORARIO        |                      |  |  |  |
|       | Unidad                    |    |    |                                 |                     |                  |                |                      |  |  |  |
| 0     | Horario                   | ł. | Ho | orario confirmado               |                     |                  | _              |                      |  |  |  |
| Coleg | ios                       | L  |    | Ruta                            | Parada              | Operador         | Monitora       | Imprime              |  |  |  |
| ń     | Colegio                   | J. |    | L Ruta 5 Training               | Parada B            | Ralph            | C Lola         | 1010                 |  |  |  |
| ۲     | Alumnos                   |    |    | * Descenso                      | 18:15 h             | Prueba           | Prueba         | IE398YU              |  |  |  |
| +-→   | Permisos                  | l  |    | L Ruta 5 Training               | Parada B<br>18:15 h | Ralph<br>Prueba  | Cola<br>Prueba | - 1010<br>IE398YU    |  |  |  |
| Repor | tes                       | L. |    |                                 |                     |                  |                |                      |  |  |  |
| ≡,∕   | Asistencia diaria         |    |    | M Ruta 5 Training<br>+ Descenso | Parada B<br>18:15 h | Ralph<br>Prueba  | Cola<br>Prueba | 1010<br>IE398YU      |  |  |  |
| 11.   | Asistencia por ruta       |    |    |                                 |                     |                  |                |                      |  |  |  |
| 1.    | Asistencia por<br>usuario |    |    | M Ruta 5 Training<br>↑ Ascenso  | Parada B<br>18:15 h | Ralph<br>Prueba  | Cola Prueba    | 1010<br>IE398YU      |  |  |  |

Aparecerá la pantalla de impresión, **selecciona la impresora** y **configuraciones** que requieras y **da clic** en **Imprimir.**
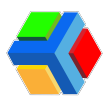

|          | Edyen                     | 91222, 11.52  |                  |                           | And               | ala Pablo - Alum | nos - Edyen      |                |        | Imprimir    | 1 hoja                 | ı de papel | ERNANDEZ SAMANT |
|----------|---------------------------|---------------|------------------|---------------------------|-------------------|------------------|------------------|----------------|--------|-------------|------------------------|------------|-----------------|
| Transp   | orte / Servicio           | Michael       | t School / 🕏 Al  | umhos                     |                   |                  |                  |                |        | Dection     | 🚍 Microsoft Print to I | PDE -      |                 |
| CEMO     | DEMO Transport            |               |                  |                           |                   |                  |                  |                |        | Destillo    | I Microsoft Print to   | rur •      |                 |
| -        |                           |               |                  |                           | C Andes           | a Patro          | 0                |                |        | Páginas     | Todo                   | *          |                 |
| T        | Weisheit School           |               |                  |                           | NTORMACIÓN BÁSICA | PADRES N         | ORABO            |                |        |             |                        |            |                 |
| ۷        | Rutas                     | 0             | Ruta             | Parada                    | Operado           |                  | Monitora         | Unided         |        | Diseño      | Vertical               | -          |                 |
| <u>.</u> | Personal                  | 0             | L + Center       | nong Parada               | . 3               | nata<br>Tradis   | O Lafa<br>Prusta | B 100          |        |             |                        |            |                 |
| _        | Unided                    | •             | L Placeto        | ning Parada<br>18.151     | 3                 | faigh<br>Franks  | O Leis<br>Prusta | S 100          |        | Color       | Color                  | *          |                 |
| -        | onidad                    | 0             | M Pute 5 Tra     | ning Parada               | . 8               | tage.            | O Leis           | S 100          |        |             |                        |            |                 |
| D        | Horario                   | -             |                  | nng Parada                |                   | tuga.            | A 141            | GA 100         |        | Más ajustes |                        | ~          | AGREGAR REGISTI |
| oleai    | 26                        |               | A Acore          | 18153                     | ě                 | Praeba           | U Puela          | 2 Dec          |        |             |                        |            |                 |
|          |                           |               | V + Descen       | ning Parada<br>10 18:15:1 | 3                 | naiph<br>Produce | O Lata<br>Proto  | 100<br>E2400   |        |             |                        |            |                 |
| à        | Colegio                   | •             | V Reta 5 Tra     | ning Parada               | : 3               | Tagh<br>Fraits   | O Leis<br>Posta  | 1010<br>E21675 |        |             |                        |            |                 |
| 51       | Alumnos                   |               |                  |                           |                   |                  |                  |                |        |             |                        |            | 10              |
| ÷        | Permisos                  |               |                  |                           |                   |                  |                  |                |        |             |                        |            |                 |
|          |                           |               |                  |                           |                   |                  |                  |                |        |             |                        |            | NU              |
| eport    | es                        |               |                  |                           |                   |                  |                  |                |        |             |                        |            |                 |
| ~        | Asistencia diaria         |               |                  |                           |                   |                  |                  |                |        |             |                        |            |                 |
| 11.      | Asistencia por ruta       |               |                  |                           |                   |                  |                  |                |        |             |                        |            | 10              |
| -        |                           | Nips /dashboa | ró4.edyen.com/_k | olege/stadents/10032      |                   |                  |                  |                | **     |             | Imprimir               | Cancelar   |                 |
| 1.       | Asistencia por<br>usuario | <br>          | ΎΑ               | scenso                    |                   |                  | 18:15 h          |                | Prueba | 🤯 Pri       | Jeba                   | 🛩 1E39     | BYU             |

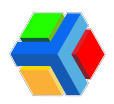

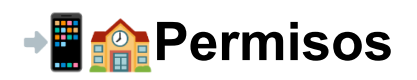

En la sección de Permisos podrás consultar y aprobar las solicitudes de permisos que hagan los padres desde la app Edyen.

Todos los días se presentan situaciones o eventos que pueden cambiar los itinerarios de transporte de los estudiantes. Los padres o tutores con un rol de *Administrador* o *Editor* pueden solicitar permisos a través de la app EDYEN.

Podrás consultar la información de 6 tipos de permisos:

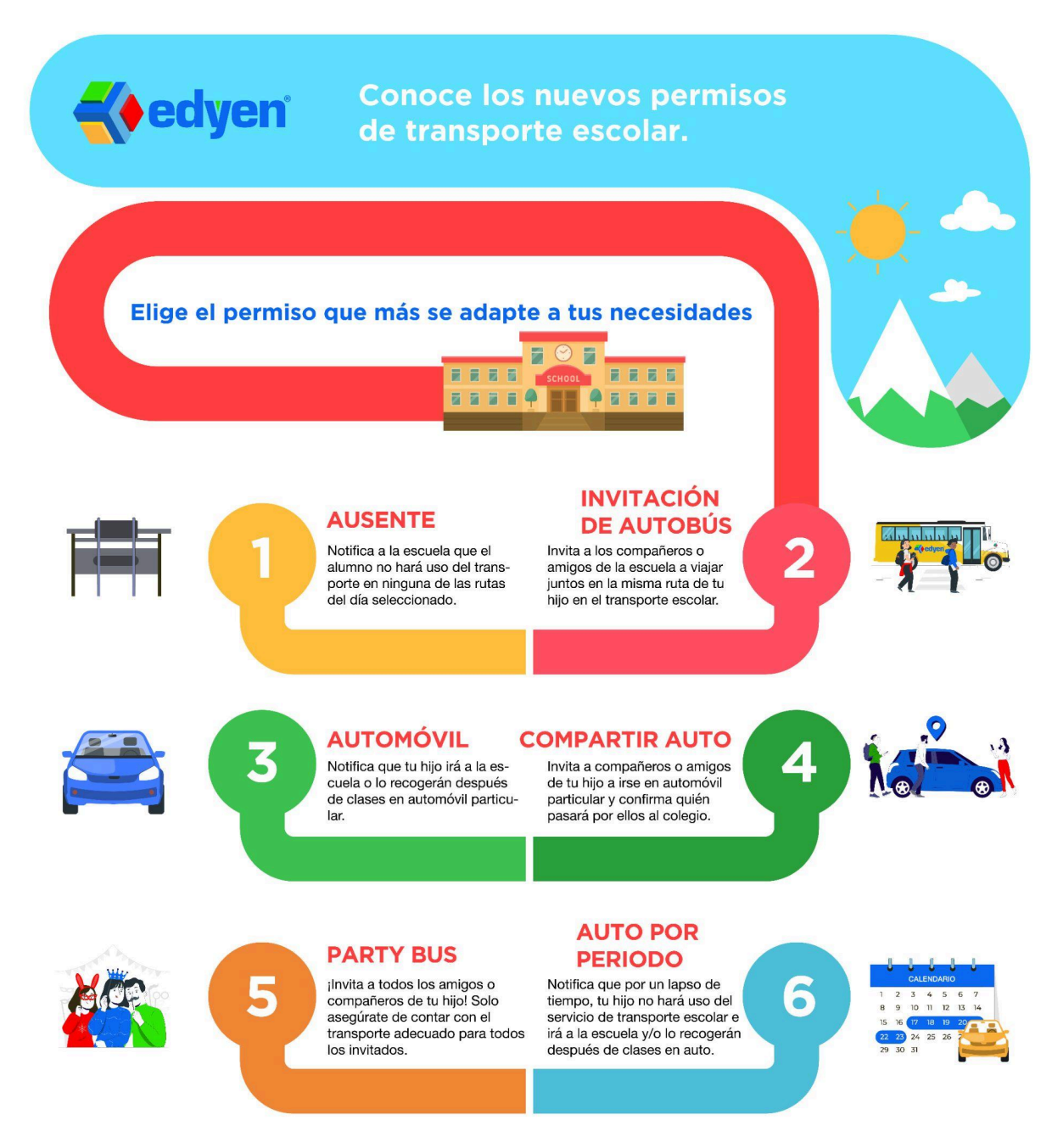

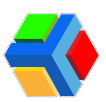

|                                              |                                                         | <u> </u>      |
|----------------------------------------------|---------------------------------------------------------|---------------|
| • Weisheit School / ↔ Permisos               |                                                         |               |
| Q, Buscar                                    | , Fitra de fecha de permise<br>Fecha de creación → Desc | - ⊂ ₹ ►       |
| Automovil por periodo                        | Wed, Mar 13, 2024 - Thu, Mar 28, 2024                   | Pendiente 🗸   |
| Automovil por periodo<br>Mar 8, 2024 5:46 PM | Tue, Apr 2, 2024 - Fri, Apr 5, 2024<br>14:30            | Pendlente +   |
| Automovil por periodo<br>Mar 8, 2024 5:46 PM | Mon, Mar 18, 2024 - Tue, Mar 19, 2024<br>0730           | O Pendiente 🗸 |
| Automovil por periodo<br>Mar 8, 2024 5:45 PM | Mon, Mar 25, 2024 - Fri, Mar 29, 2024<br>14:30          | O Pendiente 🗸 |
| Automovil por periodo<br>Mar 8, 2024 5:45 PM | Fri, Mar 15, 2024 - Fri, Mar 22, 2024<br>07.30          | Pendiente     |
| Party Bus (0/99)<br>Mar 8, 2024 5/41 PM      | Wed, Mar 13, 2024<br>14:30                              | rechazado     |
| Party Bus (0/99)<br>Mar 8, 2024 5:40 PM      | Wed, Mar 20, 2024<br>14:30                              | O Pendiente 🗸 |
| Party Bus (0/99)<br>Mar 8, 2024 5:28 PM      | Fri, Mar 29, 2024<br>14:30                              | O Pendiente 🗸 |
| Compartir auto (2/6)<br>Mar 8, 2024 5:28 PM  | Fri, Mar 22, 2024<br>14:30                              | O Pendiente v |

Los permisos que solicite un padre o tutor **podrás verlos desde la consola**. Para confirmar los movimientos en las rutas, **es importante que apruebes o rechaces** los permisos solicitados por los padres.

Cuando **apruebes el permiso**, los **padres involucrados recibirán una notificación**. La **monitora o supervisora de la ruta** podrá **ver los permisos aprobados** desde la app operativa y así estar informada de los cambios para ese día.

Si **rechazas el permiso**, los padres involucrados recibirán una notificación. La **monitora o supervisora de la ruta** no verá ningún cambio, su lista de asistencia se mostrará de forma normal.

A continuación te explicamos más a detalle cómo aprobar permisos y ver los movimientos que se realizan para el aforo de las rutas, además de la información que se proporciona a las monitoras en la app operativa de Edyen.

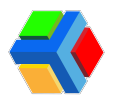

### Permiso de Ausencia (Ausente)

Este permiso permite al padre o tutor notificar a la escuela que no se hará uso del transporte en una fecha determinada.

Este permiso en particular **se autoriza de forma automática**, una vez que el padre o tutor lo solicita, por lo que en la plataforma solo se mostrará los detalles del permiso:

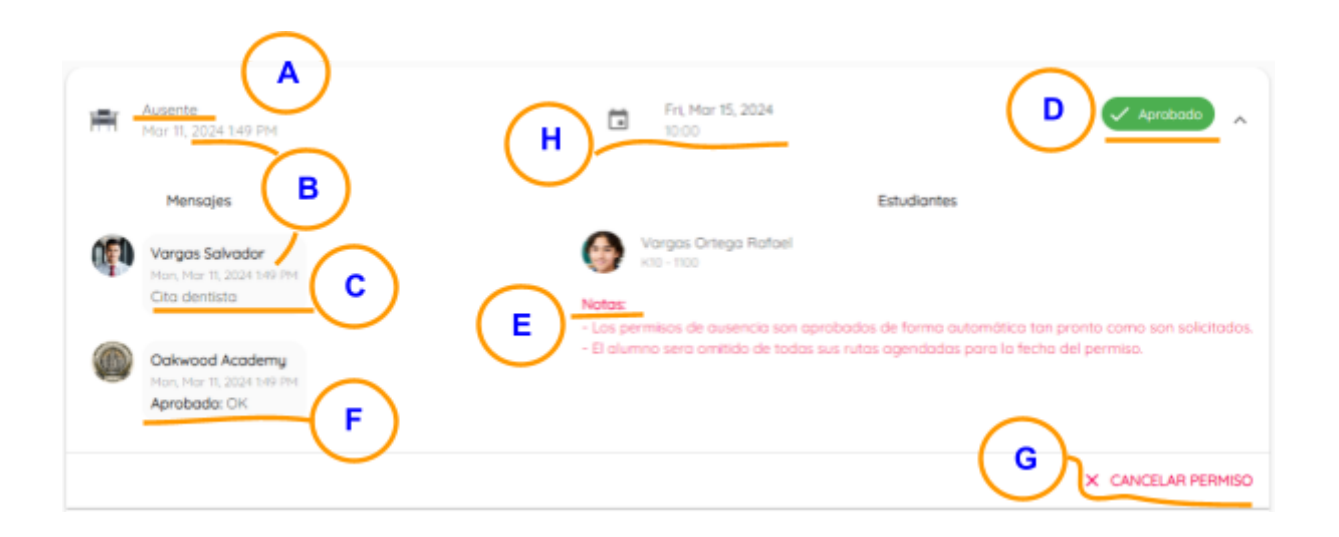

- A. Tipo de permiso: Ausente
- B. Fecha en que se solicitó el permiso: Muestra la fecha y hora en la que el padre creó el permiso desde la app.
- C. Motivo del permiso: Muestra el mensaje del padre o tutor donde indica el motivo de la solicitud y ausencia del alumno.
- D. Estatus del permiso: El estatus del permiso se mostrará como Aprobado en la parte superior derecha del permiso. Si el colegio rechaza el permiso, se mostrará el estatus de Rechazado.
- E. Notas: Muestra las condiciones de este tipo de permiso: los permisos de ausencia son autorizados de forma automática y removerá al alumno de todas las rutas que tenga asignadas para el día del permiso.
- F. Respuesta del colegio: Como la respuesta es automática, la plataforma envía un OK como respuesta de confirmación al padre o tutor en la app. Aquí también se detalla el día y la hora de la respuesta automática.
- G. CANCELAR PERMISO: A pesar de ser un permiso que se autoriza de forma automática, aún se tiene la opción de rechazar el permiso, lo que puede hacerse al dar clic en el botón CANCELAR PERMISO que se encuentra en la parte inferior derecha del permiso. Si se cancela el permiso, no se realiza ningún cambio en el aforo de la ruta a la que pertenece el alumno.

**Nota:** El padre o tutor que generó el permiso no puede cancelarlo desde la app, por lo que si desea cancelarlo, debe solicitarlo directo a la oficina de transporte del colegio.

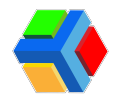

Al rechazar el permiso nos pide **ingresar el motivo del rechazo del permiso**. Una vez que ingresaste el motivo, **da clic** en **CANCELAR PERMISO**.

| Ħ  | Ausente<br>Mar 11, 2024 1.49 PM                              | Fit, Mar 15, 2024                                                                                                    | Aprobado                                                                                                    |
|----|--------------------------------------------------------------|----------------------------------------------------------------------------------------------------|----------------------------------------------------------------------------------------------------|
|    | Mensajes                                                     |                                                                                                    | Estudiontes                                                                                                    |
| () | Vargas Salvador<br>Mon, Mor II. 2024 149 PM<br>Cito dentisto | Cancelar permiso<br>Cancelar permiso. Se sugiere informar la causa de la<br>cancelación.<br>Comentario<br>Error al crear permiso | aprobados de forma automótico tan pronto como son solicitados.<br>Is sus ruitos agendadas para la fecha del permiso. |
|    |                                                              | CANCELAR CANCELAR PERMISO                                                                                                    | × CANCELAR PERMISO                                                                                                   |

El estatus del permiso cambiará a **Rechazado**. Además se muestra el **mensaje de rechazo emitido** por el colegio.

| Ħ | Ausente<br>Mar 11, 2024 1:49 PM                                                             | ū                     | Fri, Mar 15, 2024<br>10:00                             | X Cancelado                                                                                                    |
|---|---------------------------------------------------------------------------------------------|-----------------------|--------------------------------------------------------|----------------------------------------------------------------------------------------------------|
|   | Mensajes                                                                                    |                       |                                                        | Estudiantes                                                                                                    |
| P | Vargas Salvador<br>Man, Mar 11, 2024 149 PM<br>Cita dentista                                | (G)<br>Notas:         | Vargas Ortega Rafael<br>K10 - 1100                     |                                                                                                    |
|   | Cakwood Academy<br>Has, Hay 11, 2024 149 PH<br>Cancelada: OK                                | - Los pe<br>- El alun | rmisos de ousencio son ap<br>nno sera omitido de todas | robados de torma automática tan pronto como son solicitados.<br>sus rutas agendadas para la fecha del permiso. |
| 0 | Gi Ortega Esteban Ernesto<br>Mon, Mar 11, 2024 2:07 PM<br>Cancelada: Error al crear permiso | >                     |                                                        |                                                                                                    |
|   |                                                                                             |                       |                                                        | V APROBAR                                                                                                    |

**MPORTANTE**: El Permiso de ausencia se puede cancelar siempre que no se haya iniciado la primera ruta asignada del alumno. Si ya se inició la ruta, no se podrá cancelar el permiso.

H. Fecha y hora en que aplica el permiso: Indica el día para el que aplica el permiso, también muestra una hora, que es la hora de inicio de la primera ruta asignada al alumno ese día.

Las monitoras podrán ver en el detalle de sus rutas asignadas en la app de UPA, aquellos alumnos que tengan permisos de ausencia y verán el motivo del permiso. Podrá ver los de toda la semana, siempre que ya estén aprobados por el colegio.

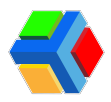

Al unirse a la ruta, en su **lista de asistencia** (tanto de las rutas de ascenso como de descenso), también aparecerá que el alumno tiene un **permiso de ausente** para ese día y el **motivo**.

| ← Ruta 1 Training               | ← ASISTENCIA                                                  |
|---------------------------------|---------------------------------------------------------------|
| PARADAS ESTUDIANTES ADICIONALES | Nombre o apellido                                             |
| Detalle de                      | Addededa por código<br>PRESENTE (0) AUGENTE (8) ENTREGADO (0) |
| 18:25 h la ruta                 | Wells Britany                                                 |
| Acuña Diane                     | Parada B Lista de asistencia<br>17:25                         |
| Andela Maria                    | Acuña Diane 🚌                                                 |
| Californias Mia                 | Rotivo - Enterma<br>Atorecos                                  |

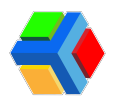

### Permiso de Invitación de Autobús

Este permiso permite al padre o tutor enviar una **invitación a otro(s) padre(s)** para que sus hijos hagan uso de la ruta del alumno que envía la invitación por algún motivo especial (fiesta, tarea, etc.).

Este permiso requiere la **autorización del colegio** para realizar los cambios de aforo correspondientes, tanto para la ruta del alumno(s) invitado(s) como de la ruta del alumno anfitrión.

Se pueden generar hasta 5 permisos de cambio de autobús por día por alumno, pero el colegio puede establecer sus reglas de aceptación de permisos de cambio de autobús.

Adicionalmente, en las configuraciones del permiso en el perfil del colegio, pueden limitar la cantidad de permisos creados por alumno por día.

En la plataforma podrás ver la siguiente información del permiso:

• **Tipo de permiso:** Invitación de autobús

| - | Invitación de autobús<br>Mar 8, 2024 10:52 AM                                          | Tue, Mar 12, 2024                    | 🗸 Agrobodo 🔥                                   |
|---|----------------------------------------------------------------------------------------|--------------------------------------|------------------------------------------------|
|   | Mensajes                                                                               | Estudiontes                          | Cambias en rutas (Descenso)                    |
| P | Vangas Salvador<br>FA: Mar R. 2024 10:52 AM<br>Edd                                     | Vorgas Criego Rafael                 | Av Central 1-D - AVC1-D<br>(1200) Metro Azteca |
| 0 | Fernández Amalia<br>M. Mar 8, 2024 10:35 AM<br>Aceptada: Isis                          | Moreno Fernández Cormen<br>xco - 100 | Av Central 1-D - AVCI-D<br>(1200) Metro Azheca |
| ۲ | Gil Ontega Esteban Ernesto > Oskwood Academy<br>Pric Har & 2024 1033 AH<br>Aprobada: r |                                      |                                                |
|   |                                                                                        |                                      | X CANCELAR PERMISO X RECHAZAR                  |

• Fecha en que se solicitó el permiso: Muestra la fecha y hora en la que el padre creo el permiso desde la app.

| Invitación de autobús<br>Mar 8, 2024 10:32 AM                                                                                                    | Tue, Mar 12, 2024<br>12:00                             | 🗸 Aprobado 🔥                                                                                                    |
|----------------------------------------------------------------------------------------------------|--------------------------------------------------------|----------------------------------------------------------------------------------------------------|
| Mensajes Vargos Salvador Frit, Mari B, 2004 19:32 AM Edd Fermandez Amalia                                                                                                    | Estudiantes Estudiantes Vargos Orsego Rafael K55 - 100 | Cambios en rutas (Descenso)<br>Av Central 1-D - AVC1-D<br>(12:00) Metro Azteco<br>Av Central 1-D - AVC1-D<br>(12:00) Metro Azteco |
| Gi Ortego Esteban Ernesto I+ Oakwood Academy<br>Pri Mar R. 2024 1035 AM<br>Aceptada: ss<br>Gi Ortego Esteban Ernesto I+ Oakwood Academy<br>Pri Mar R. 2024 1035 AM<br>Aprobado: r |                                                        | ( 1200) Hero Haroo                                                                                                    |
|                                                                                                    |                                                        | X CANCELAR PERMISO X RECHAZAR                                                                                                    |

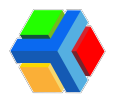

• Motivo del permiso: Muestra el mensaje del padre o tutor donde indica el motivo de la solicitud y ausencia del alumno.

| Invitación de autobuis<br>Mar 8, 2024 1032 AM                                                                                                    | Tue, Mor 12, 2024<br>12:00                                                                           | 🗸 Aprobado 🔥                                                                                                    |
|----------------------------------------------------------------------------------------------------|----------------------------------------------------------------------------------------------------|----------------------------------------------------------------------------------------------------|
| Vargas Salvador         Kr. Har B. 2024 No.32 AB         Ed         Pernandez Amolio         FK Mar B. 2024 No.32 AB         Aceptado: ss         Gil Ontraga Esteban Ernesto > Dakwood Academy         FK Mar B. 2024 No.33 AB         Aprobado: r | Estudiantes<br>Wargas Orsega Rofael<br>0<br>0<br>0<br>0<br>0<br>0<br>0<br>0<br>0<br>0<br>0<br>0<br>0 | Combios en rutos (Descenso)<br>Av Central 1-D - AVC1-D<br>(12.00) Metro Azteco<br>Av Central 1-D - AVC1-D<br>(12.00) Metro Azteco |
|                                                                                                    |                                                                                                    | X CANCELAR PERMISO X RECHAZAR                                                                                                    |

• Estatus del permiso: Cuando el padre anfitrión solicita el permiso y el padre invitado no ha aceptado la invitación aún, el estatus del permiso será Invitado.

En este punto, el colegio no podrá aprobar ni rechazar el permiso hasta que el padre invitado acepte la invitación.

Cuando el padre invitado acepta la invitación, el permiso cambia a estatus Pendiente.

Cuando el colegio responda el permiso, podrá cambiar a Aprobado o Rechazado. Si el colegio no ha aprobado el permiso, el padre anfitrión podrá cancelar el permiso desde la app. Si esto sucede, el estatus del permiso cambiará a Cancelado.

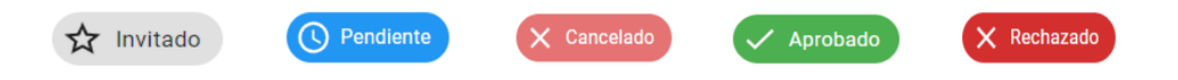

• Estudiantes para los que aplica el permiso: Si el padre anfitrión compartió el permiso directo a un compañero de grupo, mostrará el nombre del alumno al que invitó aunque el padre aún no haya aceptado la invitación. En este caso, se muestra primero el nombre del alumno anfitrión y abajo de él, el nombre del alumno invitado.

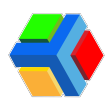

| <del>77</del> - | Invitación de autobús<br>Dec 15, 2022 11:51 AM              |   |                 | Ō                      | Fri, Dec 16, 2022<br>16:30 |                                                               | nvitado          |  |  |
|-----------------|-------------------------------------------------------------|---|-----------------|------------------------|----------------------------|---------------------------------------------------------------|------------------|--|--|
|                 | Mensajes                                                    |   |                 | Estudiante             |                            |                                                               | Cambios en rutas |  |  |
|                 | Torres Miriam<br>Thu, Dec 15, 2022 11:51 AM<br>Fiesta 🥶 🏂 🍩 | 8 | Maria<br>Andela |                        |                            | El alumno invitado no tiene ruta programada para<br>este dia. |                  |  |  |
|                 |                                                             | 1 | Adrian<br>Tello | <b>ldrian</b><br>iello |                            | 0                                                             | (17:25) Parada B |  |  |

Si el padre anfitrión compartió la invitación a otro padre por medio de URL, solo se mostrará el nombre del alumno anfitrión y hasta que el otro padre acepte la invitación.

| <b>11</b> | Invitación de autobús<br>Dec 15, 2022 8:17 PM |   |            | Mon, Dec 19, 2022<br>16:30 |  | 🟠 invitado \land                                                 |  |  |
|-----------|-----------------------------------------------|---|------------|----------------------------|--|------------------------------------------------------------------|--|--|
| Mensajes  |                                               | 8 | Estudiante |                            |  | Cambios en rutas<br>WES01D - Ruta 1 Training<br>(17:25) Parada B |  |  |
|           | Comida, invita a Maria                        |   |            |                            |  | (                                                                |  |  |

Cuando ya se ha aceptado una invitación y el estatus está como pendiente, se mostrará primero el nombre del alumno anfitrión y abajo de él, el nombre del alumno invitado.

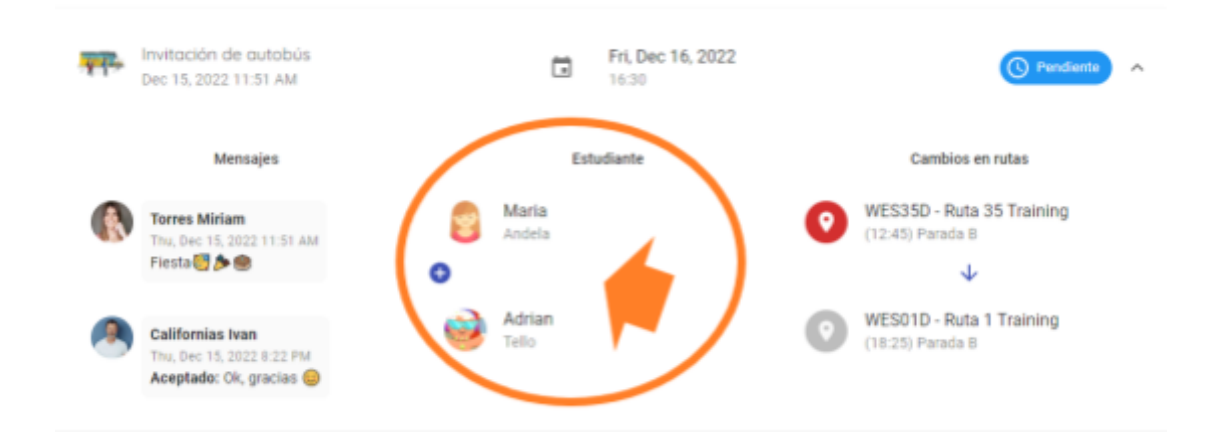

• Cambios en rutas: Muestra la ruta y parada de la que se bajará al alumno invitado ese día y la ruta y parada a la que se unirá por ese día.

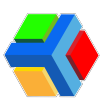

| Invitación de autobús<br>Dec 15, 2022 11:51 AM                           | Fri, Dec 16, 2022                         | S Pensiente                                   |
|--------------------------------------------------------------------------|-------------------------------------------|-----------------------------------------------|
| Mensajes                                                                 | Estudiante                                | Cambios en rutas                              |
| Torres Miriam<br>Tru, Dec 15, 2022 11:51 AM<br>Fiesta 🐨 🏷 🌚              | <ul> <li>Maria</li> <li>Andela</li> </ul> | WES35D - Ruta 35 Training<br>(12:45) Parada B |
| Californias Ivan<br>Thu, Dec 15, 2022 8:22 PM<br>Aceptade: Ok, gracias 😑 | Adrian<br>Tello                           | WESO1D - Ruta 1 Training<br>(18:25) Parada B  |

Este permiso, si es aprobado por el colegio, genera cambio en la agenda del alumno invitado, y por lo tanto, en el aforo de la ruta. Al **dar clic** en el **nombre de la ruta** de la que se baja el alumno, podrás ver la información de la ruta:

• **Detalles:** nombre del operador, nombre de la monitora, unidad asignada a la ruta y la hora programada de inicio y fin de la ruta de la ruta que se baja y a la que sube el alumno invitado

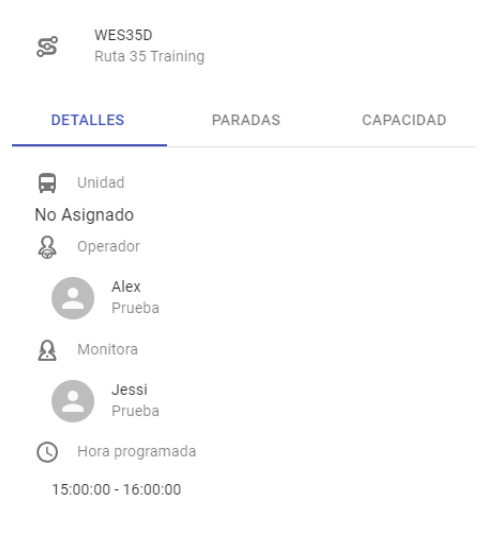

• *Paradas:* nombre y hora de las paradas que conforman la ruta de la que se baja y a la que se sube el alumno invitado

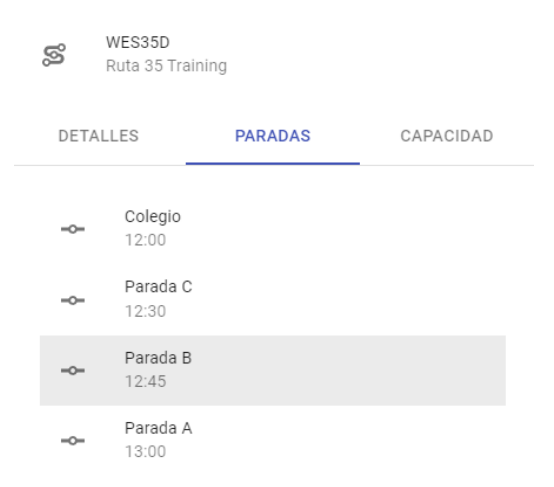

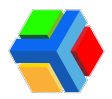

 Capacidad: muestra el aforo de la ruta de la que se baja el alumno invitado como el de la ruta a la que se unirá si se aprueba el permiso. Se muestra el aforo actual (alumnos asignados a la ruta) antes de aprobar el permiso vs la capacidad de la unidad. También indica cuántos permisos hay pendientes para subir a esta ruta y cuantos permisos hay pendientes de bajar de esta ruta. Estos datos te ayudarán para saber el aforo antes de aprobar el permiso e incluso después de aprobar el permiso, ya que cuando lo apruebes puedes consultar nuevamente esta información para ver los cambios generados.

| ŝ                 | WES35D<br>Ruta 35 Training                         |           | ශී     | WES01D<br>Ruta 1 Training |                         |           |
|-------------------|----------------------------------------------------|-----------|--------|---------------------------|-------------------------|-----------|
| DETA              | ALLES PARADAS                                      | CAPACIDAD | <br>DE | TALLES                    | PARADAS                 | CAPACIDAD |
| ic c              | apacidad de la unidad                              |           | j.     | Capacidad de la u         | inidad                  |           |
| _                 | 5 / 0                                              |           |        | _                         | 7 / 43                  |           |
| , <del>, </del> P | ermisos pendiente para subir a la ruta             |           | ,⊥→    | Permisos pendien          | ite para subir a la rut | ta        |
|                   | 0                                                  |           |        |                           | 1                       |           |
| Ļ⇒ P              | ermisos pendientes para bajar de la ri<br><b>1</b> | uta       | ¢,     | Permisos pendien          | ntes para bajar de la   | ruta      |
|                   | I                                                  |           |        |                           | 0                       |           |

• Fecha y hora en que aplica el permiso: Indica el día para el que aplica el permiso y la hora elegida de la ruta en la que abordarán los alumnos (anfitrión e invitados). Este es definido cuando el papá selecciona la parada y ruta en la que descenderán, si el alumno anfitrión tiene varias rutas asignadas para el día del permiso.

| Invitación de autobús<br>Dec 15, 2022 11:51 AM                           | Fri, Dec 16, 2022 | C Pendente ^                                  |
|--------------------------------------------------------------------------|-------------------|-----------------------------------------------|
| Mensajes                                                                 | Estudiante        | Cambios en rutas                              |
| Torres Miriam<br>Thi, Dec 15, 2022 11:51 AM<br>Fiesta 🖉 🏂 🍩              | Maria<br>Andela   | WES35D - Ruta 35 Training<br>(12.45) Parada 8 |
| Californias Ivan<br>Thu, Dec 15, 2022 8 22 PM<br>Aceptado: Ok, gracias 🥹 | Mdrian<br>Telo    | WES01D - Ruta 1 Training<br>(18:25) Parada 8  |

 RECHAZAR/APROBAR: Cuando el permiso aún está en estatus pendiente, se muestran 2 botones en la parte inferior derecha del permiso: RECHAZAR o APROBAR. Cuando el colegio ya aprobó el permiso, solo aparecerá el botón de RECHAZAR por si en algún momento se requiere cancelar el permiso.

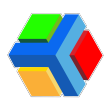

| Invitación de autobús<br>Mor 11, 2024 3:34 PM                    | Wed, Mar 13, 2024                | O Pendiente                                     |
|------------------------------------------------------------------|----------------------------------|-------------------------------------------------|
| Mensajes                                                         | Estudiantes                      | Cambios en rutas (Descenso)                     |
| Vorgas Salvador<br>Mari, Nar II, 2024 3:54 PM<br>Fiesta          | Vorgas Ortega Rafael<br>K0 - 190 | Aw Central 1-D - AVC1-D<br>(12:00) Metro Azteco |
| Fernández Amalia<br>Mon, Har II. 2024 336 PM<br>Aceptada: cliaro | Moreno Fernández Cormen          | (12.00) Met                                     |
|                                                                  |                                  |                                                 |

**Nota:** Recuerda que el padre no puede cancelar el permiso desde la app una vez que ya se ha aprobado, por lo que el padre debe solicitar al colegio rechazar el permiso.

• **Respuesta del padre invitado:** Muestra la respuesta del padre invitado a la invitación del anfitrión. También se indica la fecha y hora de la respuesta.

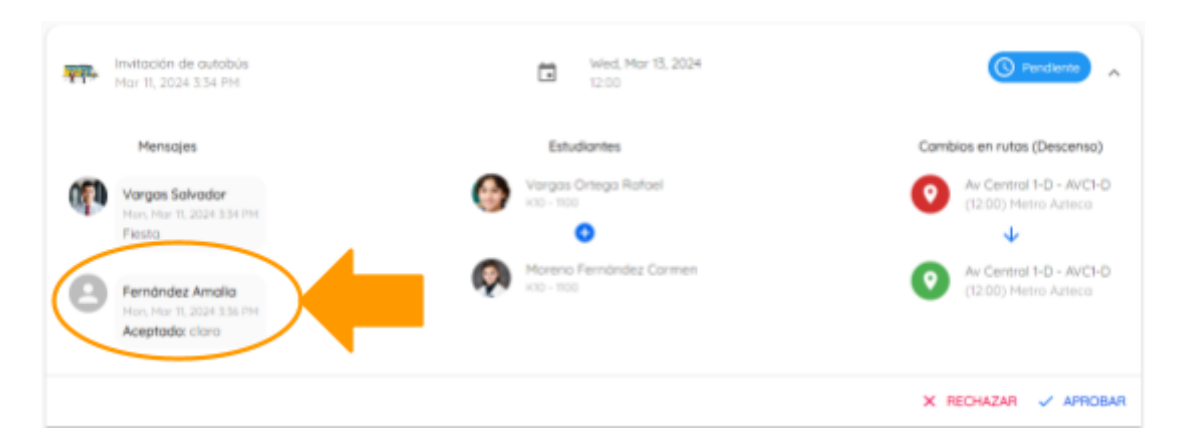

• Respuesta del colegio: Se mostrará el nombre del administrador que respondió al permiso anfitrión y el texto de la respuesta. El estatus del permiso cambiará en base a la respuesta del administrador que responda el permiso.

| - | Invitación de autobús<br>Mor 11, 2024 3:54 PM                                          | Weid, May 15, 2024<br>12:00         | 🗸 Aprobado 🔥                                    |
|---|----------------------------------------------------------------------------------------|-------------------------------------|-------------------------------------------------|
|   | Mensajes                                                                               | Estudiantes                         | Cambios en rutas (Descenso)                     |
| P | Vorgas Salvador<br>Man, Mar 11, 2024 3.34 PH<br>Filesta                                | Viargos Critego Rafael              | Av Central 1-D - AVC1-D<br>(12:00) Metro Azteco |
| 0 | Fernández Amolia<br>Hor, Har II. 2024 Stá PH<br>Aceptado: cituo                        | Mareno Fernández Carmen<br>KO - 100 | Av Central I-D - AVCI-D<br>(12.00) Metro Azteco |
|   | Gil Ortega Esteban Ernesto > Ook<br>Mon, Mar 11, 2028 337 PM<br>Aprobada: Ok. Aprovado | wood Academy                        |                                                 |
|   |                                                                                        | ×                                   | CANCELAR PERMISO X RECHAZAR                     |

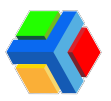

Las monitoras podrán ver en el detalle de sus rutas asignadas en la app de UPA, aquellos alumnos que tengan permisos de invitación de autobús y verán el motivo del permiso. Podrá ver los de toda la semana, siempre que ya estén aprobados por el colegio.

Al unirse a la ruta, en su **lista de asistencia** (tanto de las rutas de ascenso como de descenso), también aparecerá que el alumno tiene un **permiso de invitación de autobús** para ese día y el **motivo**.

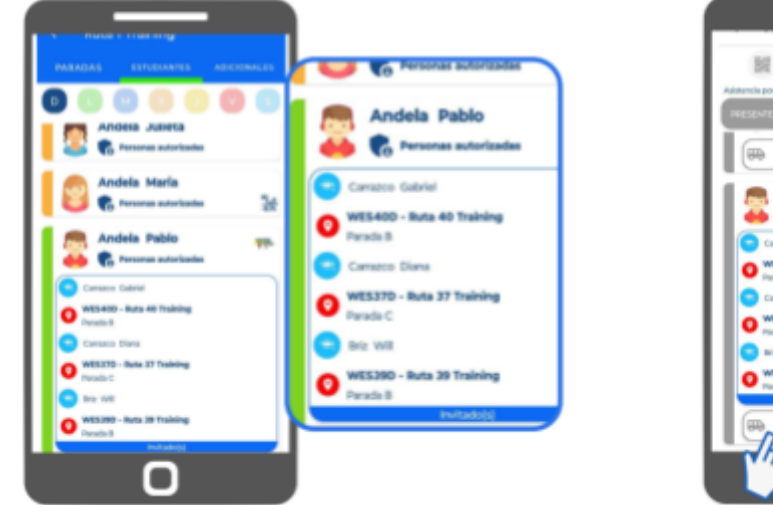

#### MONITORA CON ESTUDIANTE ANFITRIÓN

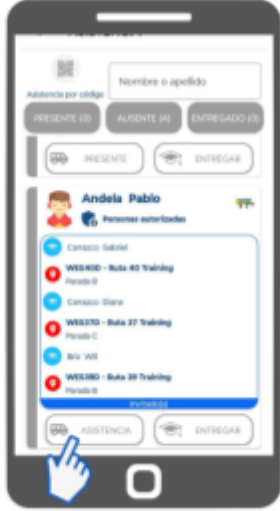

#### MONITORA CON ESTUDIANTE INVITADO

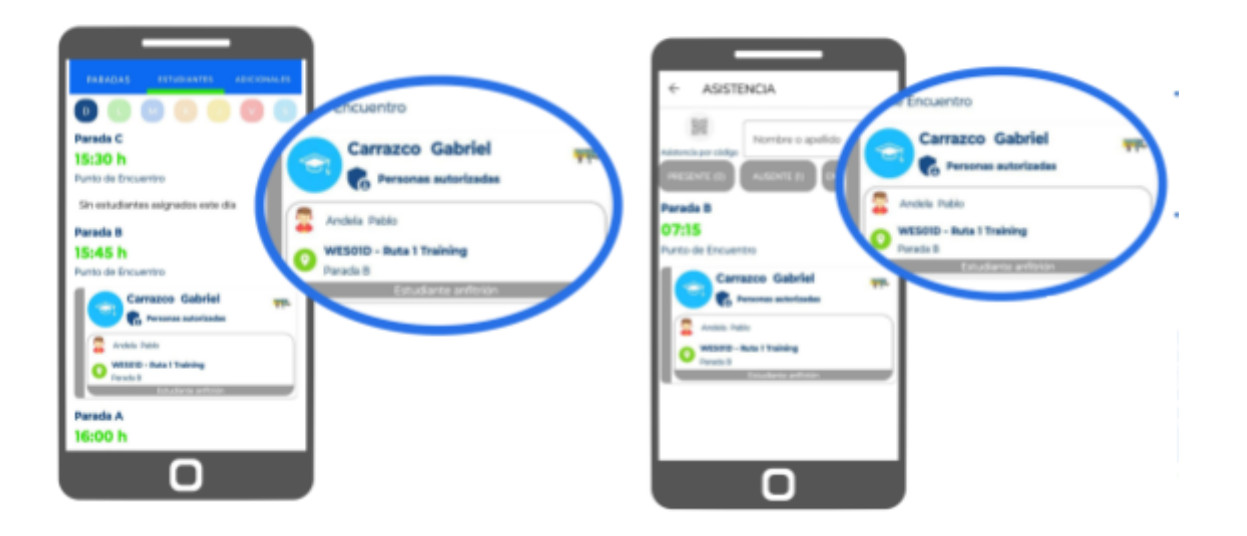

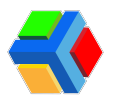

#### Permiso de automóvil

El permiso de automóvil permite al padre de un estudiante solicitar permiso para llevarlo al colegio por la mañana o ir por él en la tarde.

Este permiso **debe ser autorizado por el colegio** una vez que el padre o tutor lo solicita. En la consola se muestra la siguiente información del permiso:

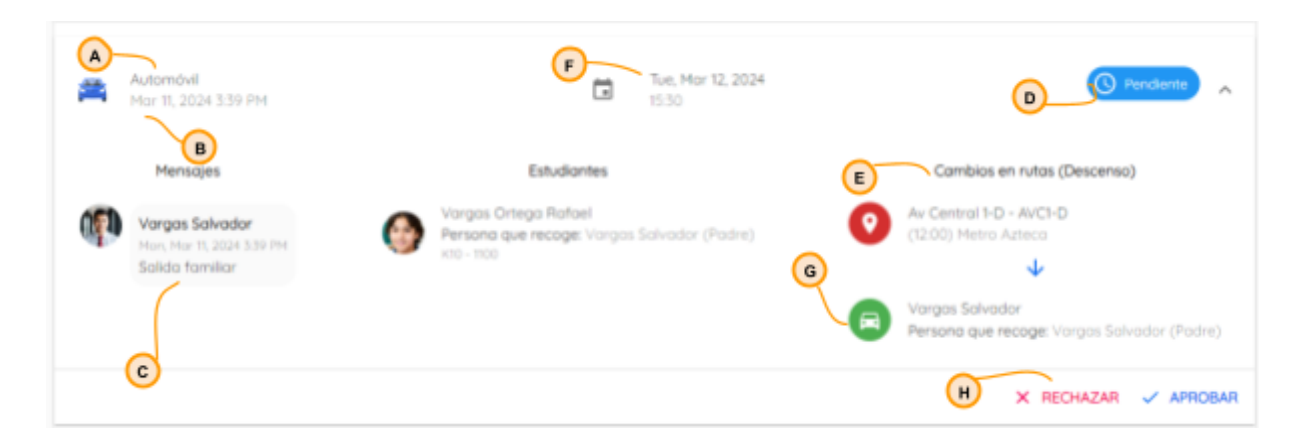

- A. Tipo de permiso: Automóvil
- B. Fecha en que se solicitó el permiso: Muestra la fecha y hora en la que el padre creó el permiso desde la app.
- C. Motivo del permiso: Muestra el mensaje del padre o tutor donde indica el motivo de la solicitud del permiso
- D. Estatus del permiso: Cuando el padre solicita el permiso y el colegio aún no ha aprobado o rechazado el estatus del permiso se mostrará como Pendiente. Cuando el colegio responda el permiso, podrá cambiar a Aprobado o Rechazado. Si el colegio no ha aprobado el permiso, el padre podrá cancelar el permiso desde la app. Si esto sucede, el estatus del permiso podrá mostrarse como Cancelado.

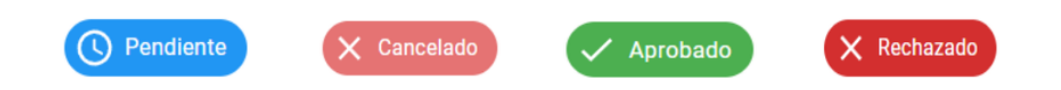

- E. **Cambios en rutas**: Muestra la información de la persona que recoge al alumno en automóvil en el periodo. Este permiso, si es aprobado por el colegio, genera cambio en la agenda del alumno, y por lo tanto, en el aforo de la ruta. En esta parte del detalle del permiso podrás ver de qué ruta se baja el alumno. Al dar clic en el nombre de la ruta de la que se baja el alumno, podrás ver la información de la ruta:
- **Detalles:** nombre del operador, nombre de la monitora, unidad asignada a la ruta y la hora programada de inicio y fin de la ruta

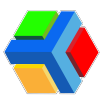

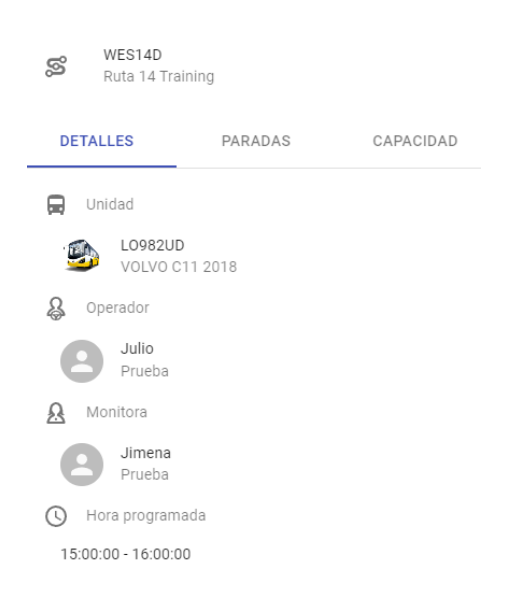

• Paradas: nombre y hora de las paradas que conforman la ruta

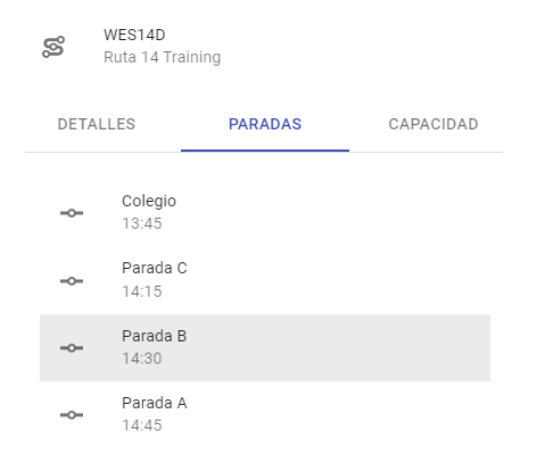

Capacidad: muestra el aforo de la ruta. Se muestra el aforo actual (alumnos asignados a la ruta) antes de aprobar el permiso vs la capacidad de la unidad. También indica cuántos permisos hay pendientes para subir a esta ruta y cuantos permisos hay pendientes de bajar de esta ruta. Estos datos te ayudarán para saber el aforo antes de aprobar el permiso e incluso después de aprobar el permiso, ya que cuando lo apruebes puedes consultar nuevamente esta información para ver los cambios generados.

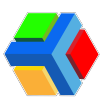

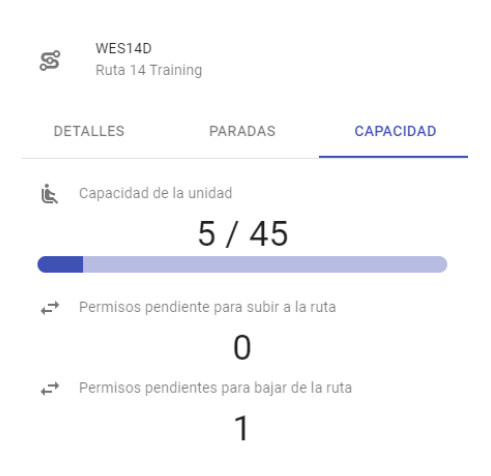

- F. Fecha y hora en que aplica el permiso: Indica el día para el que aplica el permiso y la hora elegida por el padre para llevar o recoger al alumno. Recuerda que estos horarios son los que se dieron de alta en la configuración del permiso en el perfil del colegio.
- G. Persona que recoge: Si es un permiso de ascenso o llegada al colegio, mostrará un guión. Si es un permiso para descenso o salida del colegio, muestra el nombre de la persona que el padre indicó en el permiso que pasará por el alumno al colegio.
- H. RECHAZAR/APROBAR: Cuando el permiso aún está en estatus pendiente, se muestran 2 botones en la parte inferior derecha del permiso: RECHAZAR o APROBAR. Cuando el colegio ya aprobó el permiso, solo aparecerá el botón de RECHAZAR por si en algún momento se requiere cancelar el permiso.

**Nota:** Recuerda que el padre no puede cancelar el permiso desde la app una vez que ya se ha aprobado, por lo que el padre debe solicitar al colegio rechazar el permiso.

I. **Respuesta del colegio:** Se mostrará el nombre del administrador que respondió al permiso y el texto de la respuesta. El estatus del permiso cambiará en base a la respuesta del administrador que responda el permiso.

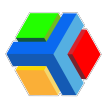

| Automóvil<br>Mar 11, 2024 339 PM                                                                  | Tun, Mar 12, 2024<br>1530                                                          | 🗸 Aprobado 🔒                                                      |
|---------------------------------------------------------------------------------------------------|------------------------------------------------------------------------------------|-------------------------------------------------------------------|
| Mensajes                                                                                          | Estudiontes                                                                        | Cambios en rutas (Descenso)                                       |
| Vargas Salvadar<br>Hon, Har 15, 2024 539 PH<br>Salida familiar                                    | Vargos Ontego Refuel<br>Pensona que recoge: Vargos Salvador<br>(Pañe)<br>x00 - 100 | Aur Central 1-D - AV/C1-D     (12:00) Metro Asteca                |
| Gil Ortega Esteban Ernesto > Ookwood<br>Academy<br>Hon, Mar 11, 2024 427 PM<br>Aprobado: Adelante |                                                                                    | Vargas Salvador<br>Persona que recage: Vargas Salvador<br>(Padre) |
|                                                                                                   |                                                                                    | X CANCELAR PERMISO X RECHAZAR                                     |

Las monitoras podrán ver en el detalle de sus rutas asignadas en la app de UPA, aquellos alumnos que tengan permisos de automóvil y verán el motivo del permiso. Podrá ver los de toda la semana, siempre que ya estén aprobados por el colegio.

Al unirse a la ruta, en su **lista de asistencia** (tanto de las rutas de ascenso como de descenso), también aparecerá que el alumno tiene un **permiso de automóvil** para ese día y el **motivo**.

| ALAALAA EPISONAMI'S ACCONLE<br>Contraction of the second second sec | Accorde o apullabo Accorde o apullabo Accorde Accorde  |
|----------------------------------------------------------------------------------------------------|----------------------------------------------------------------------------------------------------|
| arada C<br>B18 h<br>urto de Grouerette<br>Bir estudiertes asignados ester el                                                                                                    | Varada C<br>17:55<br>unto de Encuentro<br>Motivo - Junta de padres de familia                                                                                                    |
| Interded December 2010 Andela Pablo                                                                                                    | Andela Julieta Automote<br>Preserve naturale<br>India - Cherrodol<br>Andela Pablo                                                                                                    |
| Construction and Constructions                                                                                                    | Andela María Andela María Andel |
| Andels Pable                                                                                                    | Andeia Pablo<br>R Pressons nateriandes<br>PRESENTE                                                                                                    |

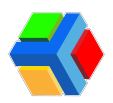

## Permiso de Compartir auto

El permiso de Compartir auto, muestra la información del permiso que genera el padre del alumno que invita, y uno o varios (dependiendo de los invitados) invitados que van aceptando la invitación a través de un link.

Este permiso **debe ser autorizado por el colegio** una vez que los **padres invitados han aceptado la invitación**, ya que una vez que el colegio lo aprueba, ningún invitado puede aceptar la invitación y se deberá generar un nuevo permiso para los invitados faltantes.

El límite de invitados para los permisos de Compartir auto está determinado por el mínimo de alumnos que se pueden invitar en un permiso de Party bus. Esto se define en las configuraciones del colegio.

En la consola se muestra la siguiente información del permiso:

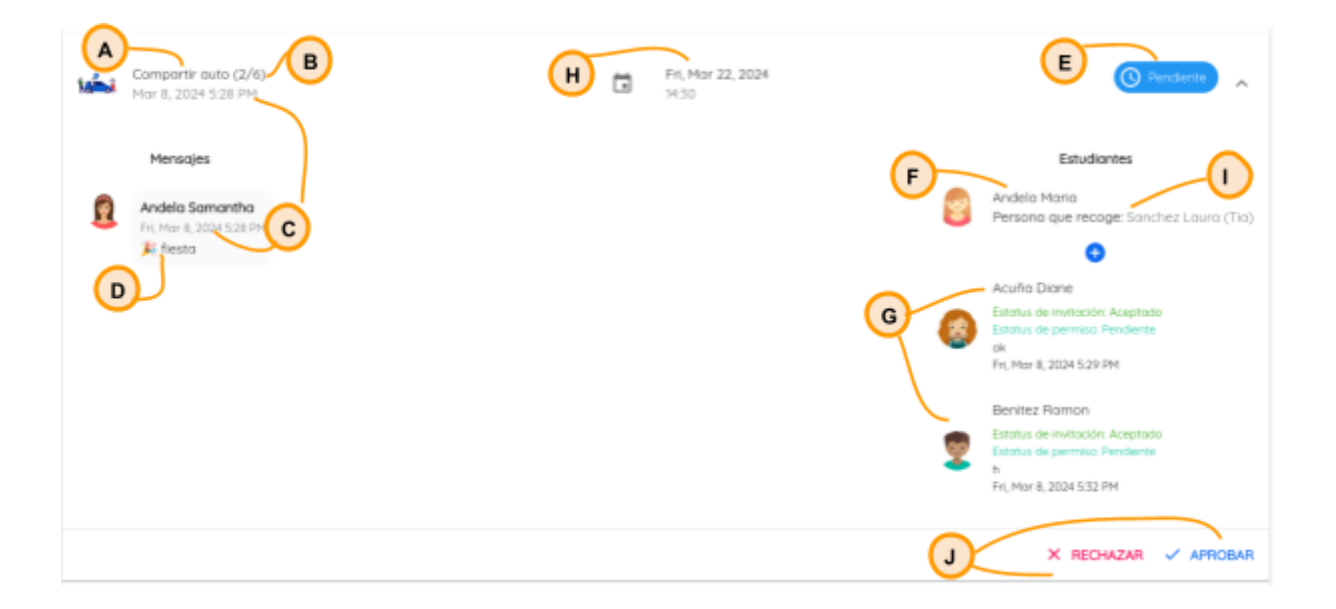

- A. Tipo de permiso: Compartir auto
- B. Contador de invitados: Se muestra el número de invitados que han aceptado la invitación al momento de la consulta vs. el número de invitados indicado en el permiso que solicitó el padre anfitrión. Es una forma de validar cuántos invitados ya han aceptado y así poder aprobarlo correctamente.
- C. Fecha en que se solicitó el permiso: Muestra la fecha y hora en la que el padre creó el permiso desde la app.
- D. Motivo del permiso: Muestra el mensaje del padre o tutor donde indica el motivo de la solicitud del permiso
- E. Estatus del permiso: Cuando el padre solicita el permiso y el colegio aún no ha aprobado o rechazado el estatus del permiso se mostrará como Pendiente. Cuando el colegio responda el permiso, podrá cambiar a Aprobado o Rechazado. Si el colegio no ha aprobado el permiso, el padre podrá cancelar el permiso desde la app. Si esto sucede, el estatus del permiso podrá mostrarse como Cancelado.

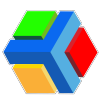

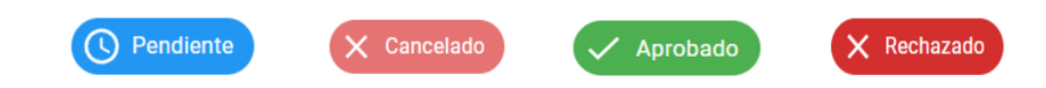

- F. **Estudiante anfitrión**: Muestra el nombre del estudiante que invita. Al dar clic en el nombre podrás ver la información del estudiante.
- **G. Estudiantes invitados:** Conforme van aceptando la invitación los padres invitados, se mostrará el listado de alumnos invitados.
- H. Fecha y hora en que aplica el permiso: Indica el día para el que aplica el permiso y la hora elegida por el padre para llevar o recoger al anfitrión y a sus invitados. Recuerda que estos horarios son los que se dieron de alta en la configuración del permiso en el perfil del colegio.
- I. Persona que recoge: Muestra el nombre de la persona que el padre indicó en el permiso que pasará por el anfitrión y sus invitados al colegio.
- J. RECHAZAR/APROBAR: Cuando el permiso aún está en estatus pendiente, se muestran 2 botones en la parte inferior derecha del permiso: RECHAZAR o APROBAR. Cuando el colegio ya aprobó el permiso, solo aparecerá el botón de RECHAZAR por si en algún momento se requiere cancelar el permiso.

**Nota:** Recuerda que el padre no puede cancelar el permiso desde la app una vez que ya se ha aprobado, por lo que el padre debe solicitar al colegio rechazar el permiso.

Tampoco los padres invitados pueden cancelar la invitación una vez que ha sido aceptada, aún sin que se haya aprobado por el colegio. Todos los invitados deberán solicitar la cancelación del permiso directamente al colegio.

Todos los administradores podrán solicitar la cancelación del permiso al correo ayuda@edyen.com, enviando una captura de pantalla del permiso que desea cancelar.

K. **Respuesta del colegio:** Se mostrará el nombre del administrador que respondió al permiso y el texto de la respuesta. El estatus del permiso cambiará en base a la respuesta del administrador que responda el permiso.

| Comportir auto (2/6)<br>Mar 8, 2024 5:28 PM                              | Fri, Mar 15, 2024<br>14:30 |   | ~                                                                                                    | Aprobada            |
|--------------------------------------------------------------------------|----------------------------|---|----------------------------------------------------------------------------------------------------|---------------------|
| Mersajes                                                                 |                            | • | Estudiantes                                                                                                    |                     |
| Pro, Hour B, 2024 528 FPH<br>comidia                                     |                            |   | Persona que recoge: Anhelica Gil:                                                                                     | (Mamá)              |
| GL 2 ANGELICA > Weishert School<br>ProMar 8, 2026 532 PM<br>Aprobado: Ok |                            | 0 | Estatus de Invitación: Aceptado<br>Estatus de permiso: Aprobado<br>N.<br>Pri, Har 8, 2024 5:30 PM<br>Primero - Golden | CANCELAR<br>PERMISO |
| к                                                                        |                            | 8 | Andelo Mania<br>Estatus de Invitación: Aceptado<br>Estatus de permiso: Aprobado<br>91<br>Rei, Har II, 2024 5:30 PM    | CANCELAR<br>PERMISO |
|                                                                          |                            |   | X CANCELAR PERMISO                                                                                                    | X RECHAZAR          |

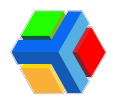

Una vez aprobado el permiso, el colegio podrá cancelar o rechazar el permiso, además de cancelar invitaciones individuales de este permiso. Esto principalmente cuando los papás quieren cancelar por alguna situación inesperada y así no cancelar todo el permiso.

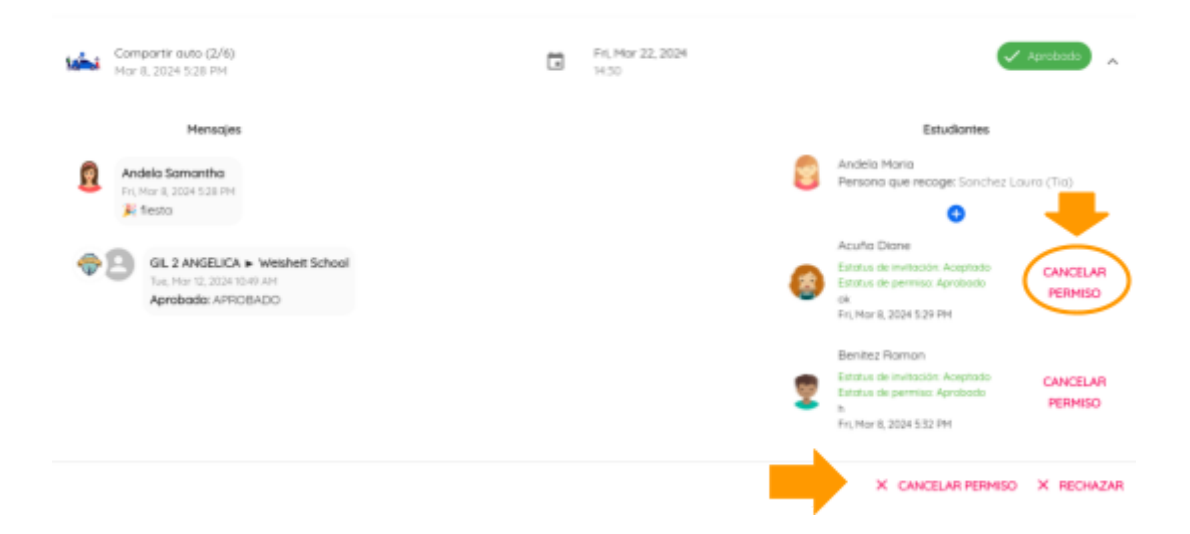

Las monitoras podrán ver en el detalle de sus rutas asignadas en la app de UPA, aquellos alumnos que tengan permisos compartir auto y verán el motivo del permiso. Podrá ver los de toda la semana, siempre que ya estén aprobados por el colegio.

Al unirse a la ruta, en su **lista de asistencia** (tanto de las rutas de ascenso como de descenso), también aparecerá que el alumno tiene un **permiso de compartir auto** para ese día y el **motivo**.

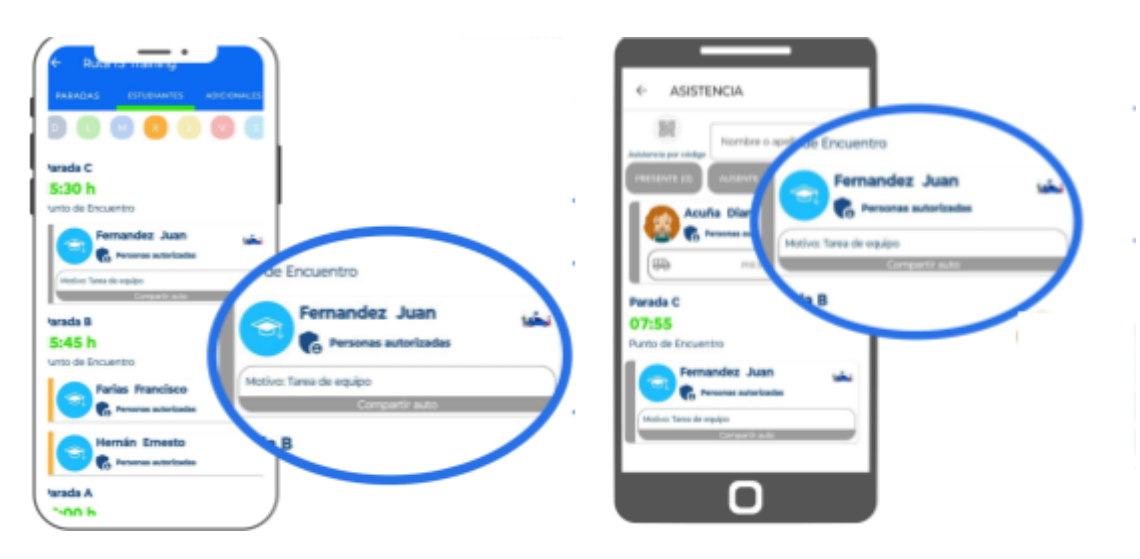

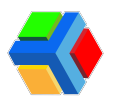

## Permiso de Party bus

El permiso de Party bus, muestra la información del permiso que genera el padre del alumno que invita, y uno o varios (dependiendo de los invitados) invitados que van aceptando la invitación a través de un link.

Este permiso **debe ser autorizado por el colegio** una vez que los **padres invitados han aceptado la invitación**, cuando el colegio lo aprueba, ningún otro invitado puede aceptar la invitación y se deberá generar un nuevo permiso para los invitados faltantes.

El mínimo de invitados para los permisos de Party bus se define en las configuraciones del colegio.

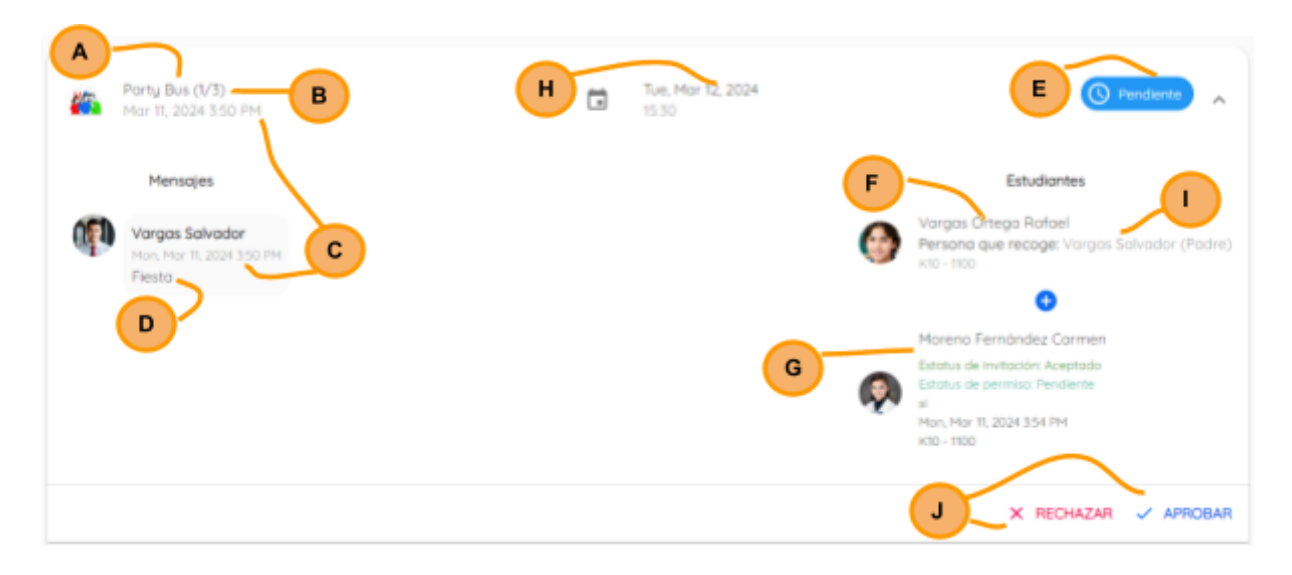

En la consola se muestra la siguiente información del permiso:

- A. Tipo de permiso: Party bus
- B. Contador de invitados: Se muestra el número de invitados que han aceptado la invitación al momento de la consulta vs. el número de invitados indicado en el permiso que solicitó el padre anfitrión. Es una forma de validar cuántos invitados ya han aceptado y así poder aprobarlo correctamente.
- C. Fecha en que se solicitó el permiso: Muestra la fecha y hora en la que el padre creó el permiso desde la app.
- D. Motivo del permiso: Muestra el mensaje del padre o tutor donde indica el motivo de la solicitud del permiso
- E. Estatus del permiso: Cuando el padre solicita el permiso y el colegio aún no ha aprobado o rechazado el estatus del permiso se mostrará como Pendiente. Cuando el colegio responda el permiso, podrá cambiar a Aprobado o Rechazado. Si el colegio no ha aprobado el permiso, el padre podrá cancelar el permiso desde la app. Si esto sucede, el estatus del permiso podrá mostrarse como Cancelado.

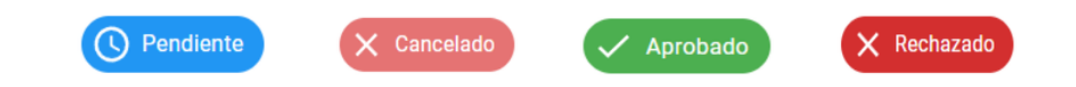

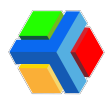

- F. **Estudiante anfitrión**: Muestra el nombre del estudiante que invita. Al dar clic en el nombre podrás ver la información del estudiante.
- **G. Estudiantes invitados:** Conforme van aceptando la invitación los padres invitados, se mostrará el listado de alumnos invitados.
- H. Fecha y hora en que aplica el permiso: Indica el día para el que aplica el permiso y la hora elegida por el padre para llevar o recoger al anfitrión y a sus invitados. Recuerda que estos horarios son los que se dieron de alta en la configuración del permiso en el perfil del colegio.
- 1. Persona que recoge: Muestra el nombre de la persona que el padre indicó en el permiso que pasará por el anfitrión y sus invitados al colegio.
- J. RECHAZAR/APROBAR: Cuando el permiso aún está en estatus pendiente, se muestran 2 botones en la parte inferior derecha del permiso: RECHAZAR o APROBAR. Cuando el colegio ya aprobó el permiso, solo aparecerá el botón de RECHAZAR por si en algún momento se requiere cancelar el permiso.

**Nota:** Recuerda que el padre no puede cancelar el permiso desde la app una vez que ya se ha aprobado, por lo que el padre debe solicitar al colegio rechazar el permiso.

Tampoco los padres invitados pueden cancelar la invitación una vez que ha sido aceptada, aún sin que se haya aprobado por el colegio. Todos los invitados deberán solicitar la cancelación del permiso directamente al colegio.

Todos los administradores podrán solicitar la cancelación del permiso al correo ayuda@edyen.com, enviando una captura de pantalla del permiso que desea cancelar.

K. **Respuesta del colegio:** Se mostrará el nombre del administrador que respondió al permiso y el texto de la respuesta. El estatus del permiso cambiará en base a la respuesta del administrador que responda el permiso.

| Party Bus (1/3)<br>Mar 11, 2024 3:50 PM                                                         |   | Tue, Mar 12, 2024<br>15:50 | Aprobodo                                                                                                    |
|-------------------------------------------------------------------------------------------------|---|----------------------------|----------------------------------------------------------------------------------------------------|
| Mensajes                                                                                        |   |                            | Estudiantes                                                                                                    |
| Vargas Solvador<br>Mon, Mar 11, 2024 3:50 PM<br>Filesta                                         |   | 6                          | Vargas Ortega Rafael<br>Persona que recoge: Vargas Salvador (Padre)<br>xao - moo                                                                    |
| Gil Ortega Esteban Ernesto 🕨 Oakwood Academy<br>Mon, Mar 11, 2024 4:03 PM<br>Aprobado: Adelante | к | Q                          | Moreno Fernández Cormen<br>Estatus de invitación: Aceptado<br>Estatus de permiso: Aprobado<br>al PERMISO<br>Mon, Mor 11, 2024 3:54 PM<br>KID - 1100 |
|                                                                                                 |   |                            | X CANCELAR PERMISO X RECHAZAR                                                                                                    |

Una vez aprobado el permiso, el colegio podrá cancelar o rechazar el permiso, además de cancelar invitaciones individuales de este permiso. Esto principalmente cuando los papás quieren cancelar por alguna situación inesperada y así no cancelar todo el permiso.

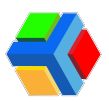

| Porty Bus (2/99)<br>Mar 6, 2024 5-41 PM                                              | Wed. Yeso | Mor 15, 2024                                                                                                    | 🗸 Aprobado 🔥        |
|--------------------------------------------------------------------------------------|-----------|----------------------------------------------------------------------------------------------------|---------------------|
| Mensojes                                                                             |           | Estudionte                                                                                                    |                     |
| For Mar R. 2024 Set PM<br>Festa graduación                                           |           | Acufa Diane<br>Persono que recoge: Angr<br>O                                                                                         | elica Gil (tia)     |
| GIL 2 ANGELICA ► Weisheit School<br>Twi, Ner 12, 2024 1037 AM<br>Aprobadic: APROBADO |           | Cano Nayeli<br>Estatus de Invitación: Acaptad<br>Estatus de permiso: Aprobado<br>gr<br>Tue, Mar 12, 2024 (DS& AM<br>Primero - Verde  | CANCELAR<br>PERMISO |
|                                                                                      |           | Cano Julia<br>Estatus de invitación: Acestral<br>Estatus de permiso: Apribado<br>de<br>Tue, Mar 12, 2024 IDSS AM<br>Primero - Galden | CANCELAR<br>PERMISO |
|                                                                                      |           | X CANCELAR PER                                                                                                    | MSO X RECHAZAR      |

Las monitoras podrán ver en el detalle de sus rutas asignadas en la app de UPA, aquellos alumnos que tengan permisos party bus y verán el motivo del permiso. Podrá ver los de toda la semana, siempre que ya estén aprobados por el colegio.

Al unirse a la ruta, en su **lista de asistencia** (tanto de las rutas de ascenso como de descenso), también aparecerá que el alumno tiene un **permiso de party bus** para ese día y el **motivo**.

| Cano Maritza   Wate B   Sabin   Wate B   Sabin   Wate B   Cano Maritza   Wate B   Cano Maritza   Cano Maritza <tr< th=""></tr<> |
|----------------------------------------------------------------------------------------------------|
|----------------------------------------------------------------------------------------------------|

Permiso de Automóvil por periodo

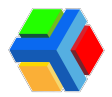

El **permiso de automóvil por periodo** permite al padre de un estudiante **solicitar permiso para llevarlo al colegio** por la mañana **o ir por él en la tarde** durante un periodo de tiempo en el calendario.

Este permiso **debe ser autorizado por el colegio** una vez que el padre o tutor lo solicita. En la consola se muestra la siguiente información del permiso:

| Automovil por periodo<br>Mar 11, 2024 4:07 PM | B F Rue, Mar 12, 2024 - Fri, Mar 15, 202<br>15:30                   |                                                                |
|-----------------------------------------------|---------------------------------------------------------------------|----------------------------------------------------------------|
| Mensojes                                      | Estudiantes                                                         | Cambios en rutas (Descenso)                                    |
| Vargas Salvador                               | Vargas Ortega Rafael<br>Persona que recoge: Vargas Solvador (Padre) | Av Central 1-D - AVC1-D<br>(12:00) Metro Azteca                |
| Visita familiar                               | K10 - 1100                                                          | 4                                                              |
| C                                             | G                                                                   | Vargas Salvador<br>Persona que recoge: Vargas Salvador (Podre) |
|                                               |                                                                     | H X RECHAZAR 🗸 APROBAR                                         |

- A. Tipo de permiso: Automóvil por periodo
- B. Fecha en que se solicitó el permiso: Muestra la fecha y hora en la que el padre creó el permiso desde la app.
- C. Motivo del permiso: Muestra el mensaje del padre o tutor donde indica el motivo de la solicitud del permiso
- D. Estatus del permiso: Cuando el padre solicita el permiso y el colegio aún no ha aprobado o rechazado el estatus del permiso se mostrará como Pendiente. Cuando el colegio responda el permiso, podrá cambiar a Aprobado o Rechazado. Si el colegio no ha aprobado el permiso, el padre podrá cancelar el permiso desde la app. Si esto sucede, el estatus del permiso podrá mostrarse como Cancelado.

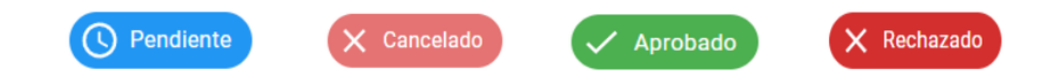

- E. **Cambios en rutas**: Muestra la información de la persona que recoge al alumno en automóvil en el periodo. Este permiso, si es aprobado por el colegio, genera cambio en la agenda del alumno, y por lo tanto, en el aforo de la ruta. En esta parte del detalle del permiso podrás ver de qué ruta se baja el alumno. Al dar clic en el nombre de la ruta de la que se baja el alumno, podrás ver la información de la ruta:
- **Detalles:** nombre del operador, nombre de la monitora, unidad asignada a la ruta y la hora programada de inicio y fin de la ruta

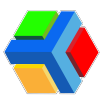

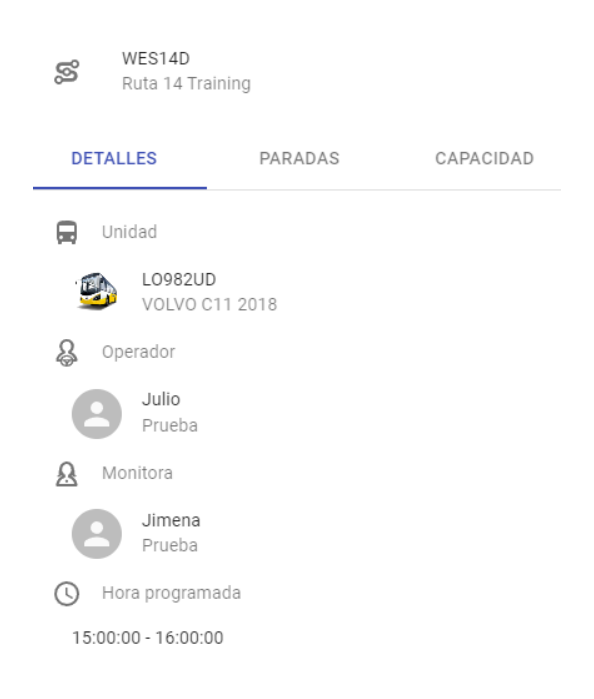

• *Paradas:* nombre y hora de las paradas que conforman la ruta

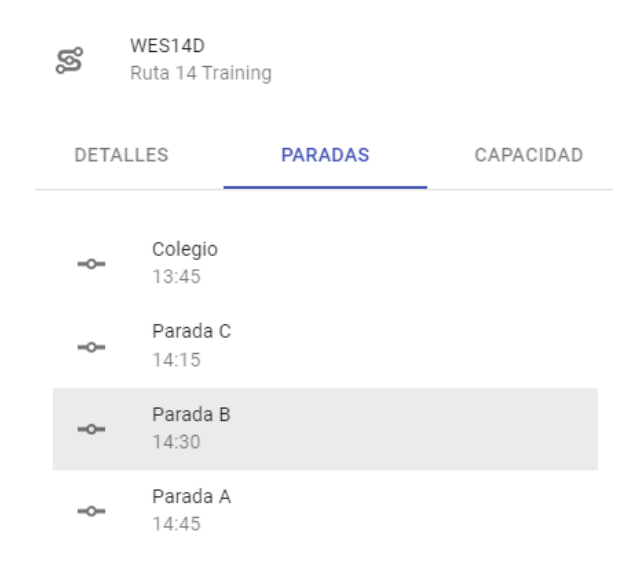

Capacidad: muestra el aforo de la ruta. Se muestra el aforo actual (alumnos asignados a la ruta) antes de aprobar el permiso vs la capacidad de la unidad. También indica cuántos permisos hay pendientes para subir a esta ruta y cuantos permisos hay pendientes de bajar de esta ruta. Estos datos te ayudarán para saber el aforo antes de aprobar el permiso e incluso después de aprobar el permiso, ya que cuando lo apruebes puedes consultar nuevamente esta información para ver los cambios generados.

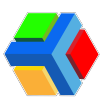

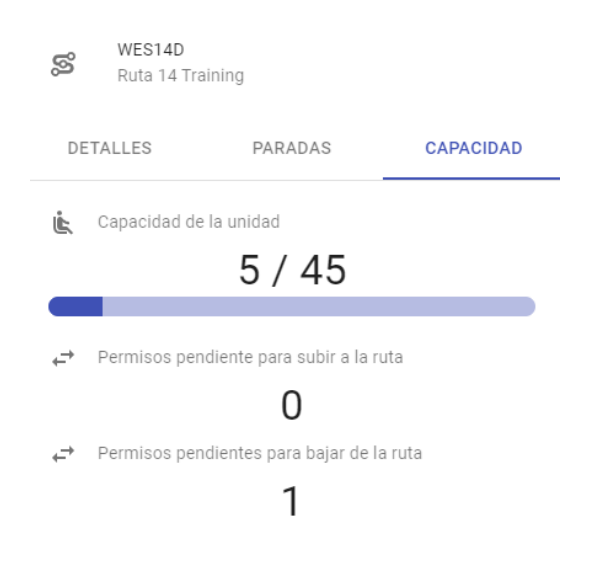

- F. Fecha y hora en que aplica el permiso: Indica el PERIODO para el que aplica el permiso y la hora elegida por el padre para llevar o recoger al alumno. Recuerda que estos horarios son los que se dieron de alta en la configuración del permiso en el perfil del colegio.
- G. Persona que recoge: Si es un permiso de ascenso o llegada al colegio, mostrará un guión. Si es un permiso para descenso o salida del colegio, muestra el nombre de la persona que el padre indicó en el permiso que pasará por el alumno al colegio
- H. RECHAZAR/APROBAR: Cuando el permiso aún está en estatus pendiente, se muestran 2 botones en la parte inferior derecha del permiso: RECHAZAR o APROBAR. Cuando el colegio ya aprobó el permiso, solo aparecerá el botón de RECHAZAR por si en algún momento se requiere cancelar el permiso.

**Nota:** Recuerda que el padre no puede cancelar el permiso desde la app una vez que ya se ha aprobado, por lo que el padre debe solicitar al colegio rechazar el permiso.

I. **Respuesta del colegio:** Se mostrará el nombre del administrador que respondió al permiso y el texto de la respuesta. El estatus del permiso cambiará en base a la respuesta del administrador que responda el permiso.

| Automovil por periodo<br>Mor 11, 2024 4:07 PM                                                     | Tue, Mar 12, 2024 - Fri, Mar 15, 2024<br>15:30                                         | 🗸 Aprobodo 🔒                                                                   |
|---------------------------------------------------------------------------------------------------|----------------------------------------------------------------------------------------|--------------------------------------------------------------------------------|
| Mensajes<br>Vorgas Salvador<br>Mor, Mar II. 2024 407 PM<br>Visita familiar                        | Estudiantes Vargas Ortega Rafael Persona que recoge: Vargas Salvador (Parle) Parle poi | Cambios en rutas (Descenso)<br>Av Central 1-D - AVC1-D<br>(12:00) Metro Azteca |
| Gil Ortega Esteban Ernesto > Oakwood<br>Academy<br>Mon, Mar 11, 2024 420 PM<br>Aprobado: Adelante | 1                                                                                      | Vargas Salvador<br>Persona que recoge: Vargas Salvador<br>(Padre)              |
|                                                                                                   |                                                                                        | X CANCELAR PERMISO X RECHAZAR                                                  |

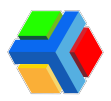

Las monitoras podrán ver en el detalle de sus rutas asignadas en la app de UPA, aquellos alumnos que tengan permisos de automóvil por periodo y verán el motivo del permiso. Siempre que ya estén aprobados por el colegio.

Al unirse a la ruta, en su **lista de asistencia** (tanto de las rutas de ascenso como de descenso), también aparecerá que el alumno tiene un **permiso de automóvil por periodo** para ese día y el **motivo**.

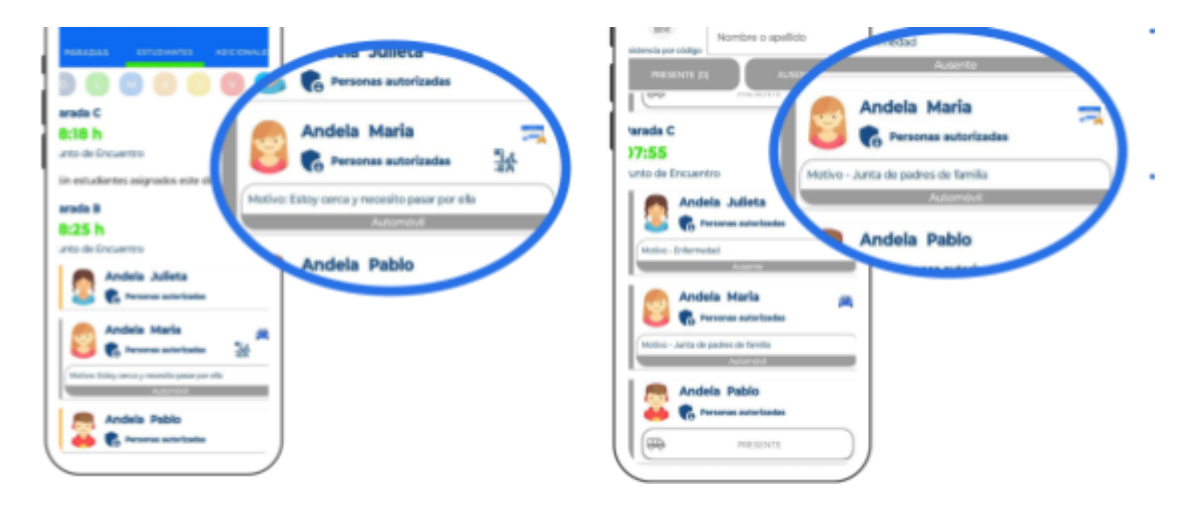

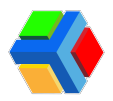

# 📉 🚍 🏫 Reportes del transporte

En la sección de Reportes podrás consultar diversos reportes de aforo de las rutas, así como información importante del rastreo de las rutas de tu colegio

Los reportes te permitirán conocer información de asistencia y del rastreo de las rutas realizadas en el día.

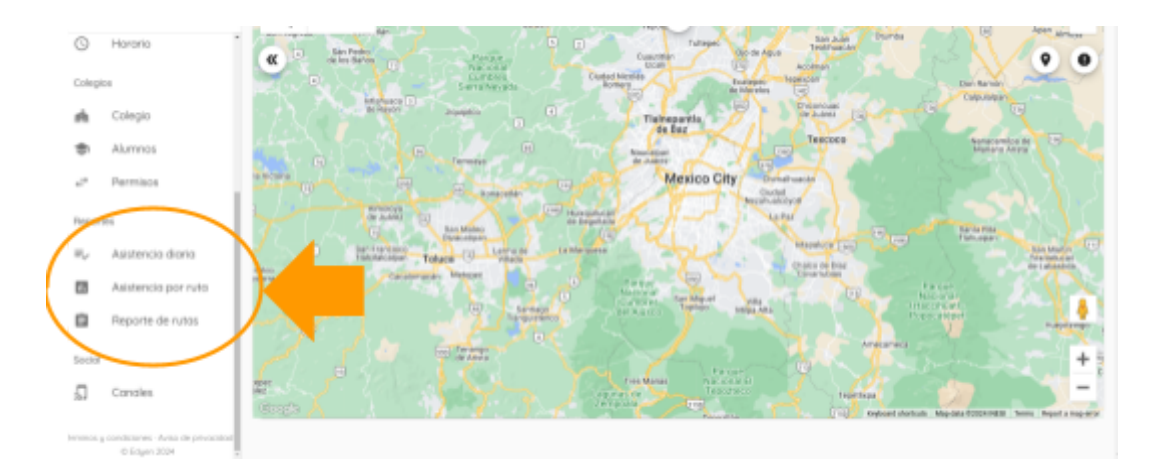

En este apartado se generan 4 tipos de reporte:

- Asistencia diaria
- Asistencia por ruta
- Reporte de rutas

Cada uno de estos **reportes** puede ser **exportado** a un **archivo Excel** para el manejo de datos.

A continuación te explicamos más a detalle cada uno de estos reportes:

#### 🔵 Asistencia diaria

El **reporte** de **asistencia diaria** te muestra la **información de aforo por ruta por día**. Podrás ver el **listado de rutas realizadas** ese día y al momento de la consulta.

Se muestra el listado de rutas por tipo, ya sea Ascenso o Descenso.

| Transp         | orte / Servicio     | 🔷 Weisheit So       | chool            |             |        | _               |              |               |              |                                  |
|----------------|---------------------|---------------------|------------------|-------------|--------|-----------------|--------------|---------------|--------------|----------------------------------|
| DEMO           | DEMO Transport      | Fecha<br>06/12/2022 | Tipo de rut<br>2 | a<br>•      | -      |                 |              |               |              | ₹ C                              |
| -              | Weisheit School     |                     |                  |             |        |                 |              |               |              |                                  |
| 58             | colegio 🔺           | ID                  | Hora de inicio   | Hora de fin | Ruta   | Alias           | Tipo de ruta | Operador      | Monitora     | Unidad                           |
| ۲              | Alumnos             |                     |                  |             |        |                 |              |               |              |                                  |
| ¢ <sup>→</sup> | Permiso             | 69904258            | 13:51:47         | 13:52:18    | WES01A | Ruta 1 Training | Ascenso      | Robin<br>Lugo | Lili<br>Luna | FLB3540 / 5203<br>VOLVO C11 2018 |
| Report         | es                  |                     |                  |             |        |                 |              |               |              |                                  |
| =,             | Asistencia diaria   | 69904380            | 13:53:48         | 13:54:32    | WES01D | Ruta 1 Training | Descenso     | Lugo          | Lili<br>Luna | SR625LP / 1009<br>VOLV0 C11 2018 |
| 11.            | Asistencia por ruta |                     |                  |             |        |                 |              |               |              |                                  |

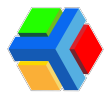

Al dar clic en una ruta de *ascenso*, verás el listado de alumnos que abordaron, en que parada y hora en que abordó y método de asistencia.

|        | Edyen                    |           |                  |                                                                                            |        |                                                                                                    |                                                     |                                                                                     | (            | S FERNANDEZ SAMANTH              |
|--------|--------------------------|-----------|------------------|--------------------------------------------------------------------------------------------|--------|----------------------------------------------------------------------------------------------------|-----------------------------------------------------|-------------------------------------------------------------------------------------|--------------|----------------------------------|
| Transp | orte / Servicio          | 🔷 Weishe  | it School        |                                                                                            |        |                                                                                                    |                                                     |                                                                                     |              |                                  |
|        | DEMO Transport           | Fecha     | Tipo de rut      | a                                                                                          |        |                                                                                                    |                                                     |                                                                                     |              | ų G                              |
| ÷      | Weisheit School          |           |                  |                                                                                            |        |                                                                                                    |                                                     |                                                                                     |              |                                  |
| 88     | Colegio                  | ▲ ID      | Hora de inicio   | Hora de fin                                                                                | Ruta   | Alias                                                                                                    | Tipo de ruta                                        | Operador                                                                            | Monitora     | Unidad                           |
| \$     | Alumnos                  |           |                  |                                                                                            |        |                                                                                                    |                                                     |                                                                                     |              |                                  |
| ⇔      | Permisos                 | 69904258  | 13:51:47         | 13:52:18                                                                                   | WES01A | Ruta 1 Training                                                                                                    | Ascenso                                             | Robin<br>Lugo                                                                       | Lili<br>Luna | FLB3540 / 5203<br>VOLVO C11 2018 |
| Report | es                       |           |                  |                                                                                            |        |                                                                                                    |                                                     |                                                                                     |              |                                  |
| ≡,∕    | Asistencia diaria        | 69904380  | 13:53:48         | 13:54:32                                                                                   | WES01D | Ruta 1 Training                                                                                                    |                                                     | Robin<br>Lugo                                                                       | Lili<br>Luna | SR625LP / 1009<br>VOLVO C11 2018 |
| 11.    | Asistencia por ruta      |           |                  |                                                                                            |        | •                                                                                                    |                                                     |                                                                                     |              |                                  |
|        |                          |           |                  | Tanapana<br>DEMO Transp<br>Tipo de ruta:<br>Ascenso<br>Hipo de Niclo<br>12/06/2022 13:51 p | ort    | Reporte de asistence<br>Creys<br>Weinnet School<br>Cervién<br>Den Lugo<br>Robin Lugo<br>Turyo de rún<br>12/06/2022 13:52 pm | cia en ruta<br>Ruta<br>WESOT<br>Unidadi<br>Porcenta | A - Ruta 1 Training<br>FLB3540 / 5203<br>VOLVO C112018<br>(r de asistencia:<br>66 % |              | S FEBNANCEZ SAMANTHA             |
|        | ✓ Rastreo                |           |                  |                                                                                            |        |                                                                                                    |                                                     |                                                                                     |              | 4                                |
|        | Transporte               | Matrícula | Alumn            | •                                                                                          |        | Información                                                                                                    | n de abordaje                                       |                                                                                     | Temperatura  | Método de asistencia             |
|        | + Personal               | 0010      | Californias Mia  |                                                                                            | n      | Parada B<br>12/06/2022 13:52 pm                                                                                             |                                                     |                                                                                     | -*C          | Click                            |
|        | () Horario               | 00135     | Cuevas Mario     |                                                                                            | а      | Parada B<br>12/06/2022 13:52 pm                                                                                             |                                                     |                                                                                     | -*C          | Click                            |
|        | refer Colegio            | 6021      | Dovalina Claudia |                                                                                            | а      | Parada B<br>12/06/2022 13:52 pm                                                                                             |                                                     |                                                                                     | - *C         | Click                            |
|        | +-+ Permisos             | 00143     | Acuña Diane      |                                                                                            | а      | Parada C<br>12/06/2022 13:52 pm                                                                                             |                                                     |                                                                                     | -*C          | Click                            |
|        | II,∕ Asistencia diaria 🗸 | 00051     | Lio Sebastian    |                                                                                            | П      | 12/06/2022, El estudiante no abord                                                                                          |                                                     |                                                                                     |              |                                  |

Al dar clic en el nombre de la parada donde abordó el alumno, podrás ver la ubicación exacta de donde se pasó asistencia.

| 📢 Edyen                 |           |                  |                                        |                                     |                                   |             | S FERNANDEZ SAMANTHA |
|-------------------------|-----------|------------------|----------------------------------------|-------------------------------------|-----------------------------------|-------------|----------------------|
| Transporte / Servicio   |           |                  |                                        | Reporte de asistencia er            | n ruta                            |             |                      |
| DEMO Transport          |           |                  | Transporte:                            | Colegie:                            | Ruta:<br>WES01A - Ruta 1 Training |             |                      |
| I Weisheit School       |           |                  | Tipo de ruta:<br>Ascenso               | Operador:                           | Unidad:                           |             |                      |
| Inicio(Beta)            |           |                  |                                        | **                                  | VOLVO C11 2018                    |             |                      |
| nicio(Beta)             |           |                  | Hora de inicio:<br>12/06/2022 13:51 pm | Hora de fin:<br>12/06/2022 13:52 pm | Porcentaje de asistencia:<br>66 % |             |                      |
| Rastreo                 |           |                  |                                        |                                     |                                   |             |                      |
| ✓ Rastreo               |           |                  |                                        |                                     |                                   |             | <u>ل</u>             |
| Transporte              | Matrícula | Alumn            | >                                      | Información de                      | laje                              | Temperatura | Método de asistencia |
| Rutas     Personal      | 0010      | Californias Mia  | a                                      | Parada B<br>12/06/2022 13:52 pm     |                                   | °C          | Click                |
| Unidad () Horario       | 00135     | Cuevas Mario     | a                                      | Parada B<br>12/06/2022 13:52 pm     |                                   | °C          | Click                |
| Colegios                |           |                  |                                        |                                     |                                   |             |                      |
| 💑 Colegio               | 6021      | Dovalina Claudia | a                                      | Parada B<br>12/06/2022 13:52 pm     |                                   | - °C        | Click                |
| s Alumnos               |           |                  |                                        |                                     |                                   |             |                      |
| e <sup>→</sup> Permisos | 00143     | Acuña Diane      | a                                      | Parada C<br>12/06/2022 13:52 pm     |                                   | - °C        | Click                |
| Reportes                |           |                  |                                        |                                     |                                   |             |                      |
| ≕ Asistencia diaria 🗸   | 00051     | Lio Sebastian    | ti.                                    | 12/06/2022, El estudiante no abordó |                                   |             |                      |

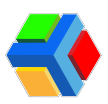

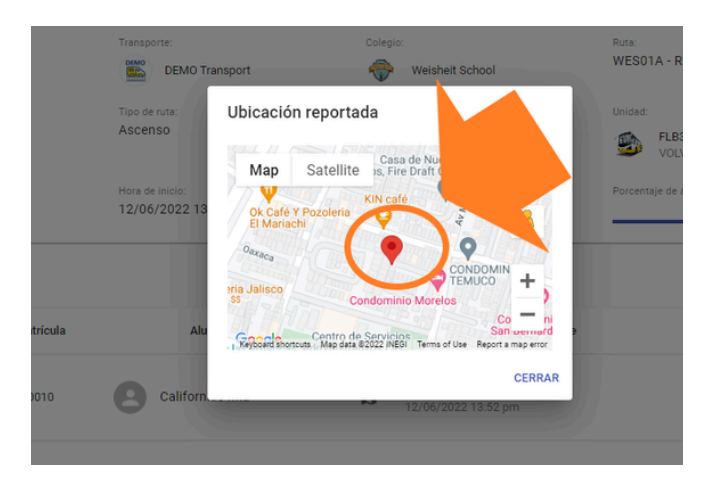

Si hay alumnos asignados a la ruta que no abordaron, se mostrará su nombre en color gris con la leyenda "El estudiante no abordó".

|        | Edyen              |           |                     |     |                                     |      |             | S FERNANDEZ SAMANTHA |
|--------|--------------------|-----------|---------------------|-----|-------------------------------------|------|-------------|----------------------|
| Trans  | porte / Servicio   |           | 12/06/2022 13:51 pm |     | 12/06/2022 13:52 pm                 | 66 % |             |                      |
| -      | DEMO Transport     |           |                     |     |                                     |      |             | Ł                    |
| ÷      | Weisheit School    | Matrícula | Alumno              |     | Información de abordaje             |      | Temperatura | Método de asistencia |
| Inicio | Beta) Anicio(Beta) | 0010      | Californias Mia     | a   | Parada B<br>12/06/2022 13:52 pm     |      | - °C        | Click                |
| Rastre | 0                  |           |                     |     |                                     |      |             |                      |
| 4      | Rastreo            | 00135     | Cuevas Mario        | а   | Parada B<br>12/06/2022 13:52 pm     |      | - °C        | Click                |
| Trans  | porte              |           |                     |     |                                     |      |             |                      |
| 0      | Rutas              | 6021      | Dovalina Claudia    | а   | Parada B<br>12/06/2022 13:52 pm     |      | - °C        | Click                |
| +#),   | Personal           |           |                     |     |                                     |      |             |                      |
| R      | Unidad             | 00143     | Acuña Diane         | a   | Parada C<br>12/06/2022 13:52 pm     |      | - °C        | Click                |
| 0      | Horario            |           |                     |     |                                     |      |             |                      |
| Coleg  | ios                | 00051     | Lio Sebastian       | IJ  | 12/06/2022, El estudiante no abordó |      |             |                      |
| sta    | Colegio            |           |                     |     |                                     |      |             |                      |
| ٢      | Alumnos            | 00093     | Wells Britany       | DI. | 12/06/2022, El estudiante no abordó | •    |             |                      |
| -      | Permisos           |           |                     |     |                                     |      |             |                      |

Al dar clic en una ruta de *descenso,* podrás ver el listado de alumnos que abordaron a la ruta, nombre de la parada en la que abordaron, que debe ser siempre COLEGIO y la hora en que se pasó asistencia; nombre de la parada en la que se entregó o descendió el alumno y la hora, así como el nombre de la persona que recogió al alumno, o en su defecto, si descendió solo.

|           | Edyen                      |    |           |   |                  |    |                                |              |                                 |                                   |                              | S P         | ERNANDEZ SAMANTHA    |
|-----------|----------------------------|----|-----------|---|------------------|----|--------------------------------|--------------|---------------------------------|-----------------------------------|------------------------------|-------------|----------------------|
| Trans     | porte / Servicio           |    |           |   |                  |    |                                | Reporte d    | e asistencia en ruta            |                                   |                              |             |                      |
| CONO<br>E | DEM0 Transport             |    |           |   |                  | 7. | ansporte:                      | Colegio:     |                                 | Ruta:<br>WES01D - Ruta 1 Training |                              |             |                      |
| ÷         | Weisheit School            |    |           |   |                  | 0  | DEMO Transport                 | 🐨 Weishe     | t School                        |                                   |                              |             |                      |
| R         | Unidad                     | *  |           |   |                  | D  | escenso                        | Operador:    | ugo                             | SR625LP / 1009                    |                              |             |                      |
| 0         | Horario                    |    |           |   |                  |    | and the latest as              | New do fai   |                                 | VOLVO C11 2018                    |                              |             |                      |
| Coleg     | ios                        |    |           |   |                  | 1  | 2/06/2022 13:53 pm             | 12/06/2022 1 | 1:54 pm                         | 66%                               |                              |             |                      |
| ń         | Colegio                    |    |           |   |                  |    |                                |              |                                 |                                   |                              |             | .4.                  |
| \$        | Alumnos                    |    |           |   |                  |    |                                |              |                                 |                                   |                              |             |                      |
| ÷-+       | Permisos                   | н  | Matrícula | _ | Alumno           |    | Información de abordaje        |              | Información de e                | ntrega                            | Persona a quien se entregó   | Temperatura | Método de asistencia |
| Repor     | tes                        | J. | 00143     | 0 | Acuña Diape      | п  | Colegio                        | n            | Parada B                        |                                   | Ivan Californian             | - *0        | Click                |
| ≡,∕       | Asistencia diaria          |    |           | 0 |                  | 13 | 12/06/2022 13:53 pm            | ы            | 12/06/2022 13:54 pm             |                                   |                              |             |                      |
| 11        | Asistencia por ruta        | L  |           | 0 | Cumune Marie     | a  | Colegio                        | a            | Parada B                        |                                   | lander für                   |             | AU-1                 |
| 65        | Asistencia por<br>usuario  | L  | 00135     | 0 | Cueras Manu      | ц  | 12/06/2022 13:53 pm            | LI LI        | 12/06/2022 13:54 pm             |                                   | Angelica Gil                 |             | Click                |
| ġ         | Reporte de rutas           | L  | 0010      | 0 | Californias Mia  | a  | Colegio                        | a            | Parada B                        |                                   | Constitute Constantial       | - 10        | 61m                  |
| Social    |                            |    | 0010      | 0 | Conformed Mid    | n  | 12/06/2022 13:53 pm            | n            | 12/06/2022 13:54 pm             |                                   | Carolina Gandoval            | -*0         | Unick                |
| Térmi     | Canales                    | l  | 6021      | 8 | Dovalina Claudia | n  | Colegio<br>12/06/2022 13:53 pm | a            | Parada B<br>12/06/2022 13:54 pm |                                   | (Estudiante desciendió solo) | - °C        | Click                |
|           | privacidad<br>© Edven 2022 | ¥  |           | - |                  |    |                                |              |                                 |                                   |                              |             |                      |

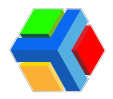

Al dar clic en el nombre de la parada donde abordó el alumno, podrás ver la ubicación exacta de donde se pasó asistencia, que en el descenso debe ser siempre el COLEGIO y la ubicación que muestre debe ser la del colegio.

|        | Edyen               |                  |                     |                         |                                 | (                             | S FERNANDE  | Z SAMANTHA              |
|--------|---------------------|------------------|---------------------|-------------------------|---------------------------------|-------------------------------|-------------|-------------------------|
| Trans  | oorte / Servicio    |                  | DEMO transport      | weisneit School         |                                 |                               |             |                         |
|        | DEMO Transport      | Tipo de<br>Desce | ruta:<br>NSO        | Operador:<br>Robin Lugo | Unidad:                         | SR625LP / 1009                |             |                         |
| -      | Weisheit School     | Horada           | ininia:             | Hora de Fio:            | Percent                         | nia da asistancia:            |             |                         |
|        | Unidad              | 12/06            | /2022 13:53 pm      | 12/06/2022 13:54 pm     | Poloein                         | 66 %                          |             |                         |
| 0      | Horario             |                  |                     |                         |                                 |                               |             |                         |
| Colegi | os                  |                  |                     |                         |                                 |                               |             | 4                       |
| ń      | Colegio             | Matrícula Alu    | nno Informaci       | ón de abordaje I        | nformación de entrega           | Persona a quien<br>se entregó | Temperatura | Método de<br>asistencia |
| ۲      | Alumnos             |                  |                     |                         |                                 |                               |             |                         |
| ¢→     | Permisos            | 00143 🙆 Ac       | uña Diane Diane Col | legio<br>06/2022 13:53  | Parada B<br>12/06/2022 13:54 pm | Ivan Californias              | - °C        | Click                   |
| Repor  | tes                 |                  |                     |                         |                                 |                               |             |                         |
| ≡,∕    | Asistencia diaria   | Cu               | Col                 | egio                    | Parada B                        |                               |             |                         |
| 11.    | Asistencia por ruta | 00135 M          | ario 12/<br>pm      | 06/2022 13:53           | 12/06/2022 13:54 pm             | Angelica Gil                  | °C          | Click                   |
| ıl.    | Asistencia por      |                  |                     |                         |                                 |                               |             |                         |
|        |                     | Alumno Cuevas    | Ubicación repor     | tada                    | o                               | Porcentaje<br>Porcentaje      |             |                         |

Al dar clic en el nombre de la parada donde descendió el alumno, podrás ver la ubicación exacta de donde se entregó al estudiante, o si tiene permiso, donde descendió solo.

| E      | DEMO Transport<br>Weisheit School |    |           | Tij<br>De | oo de ruta:<br>escenso<br>rra de ínicio: |      | Operador:<br>Rob<br>Hora de fin:  | n Lugo   | Unidad:                         | R625LP / 1009<br>/OLVO C11 2018<br>de asistencia: |             |                         |
|--------|-----------------------------------|----|-----------|-----------|------------------------------------------|------|-----------------------------------|----------|---------------------------------|---------------------------------------------------|-------------|-------------------------|
|        | Unidad                            | *  |           | 12        | 2/06/2022 13:53 pm                       |      | 12/06/2022                        | 13:54 pm |                                 | 66 %                                              |             |                         |
| 0      | Horario                           |    |           |           |                                          |      |                                   |          |                                 |                                                   |             | ৶                       |
| Colegi | os                                |    |           |           |                                          |      |                                   |          |                                 |                                                   |             |                         |
| ń      | Colegio                           | ł. | Matrícula |           | Alumno                                   | Info | rmación de abordaje               | h        | nformación de entrega           | Persona a quien<br>se entregó                     | Temperatura | Método de<br>asistencia |
| ۲      | Alumnos                           |    |           |           |                                          |      |                                   |          |                                 |                                                   |             |                         |
| ¢-→    | Permisos                          | L  | 00143     | 8         | Acuña Diane                              | n    | Colegio<br>12/06/2022 13:53<br>pm | a        | Parada B<br>12/06/2022 13:54 pm | Ivan Californias                                  | °C          | Click                   |
| Report | es                                |    |           |           |                                          |      |                                   |          |                                 |                                                   |             |                         |
| ≡,∕    | Asistencia diaria                 | 8  | 00125     | •         | Cuevas                                   | n    | Colegio                           |          | Parada B                        | olies Cil                                         | **          | Click                   |
| 11.    | Asistencia por ruta               |    | 00130     | 9         | Mario                                    | IJ   | 12/06/2022 13:53<br>pm            | и        | 12/06/2022 13                   | elica Gil                                         | - 10        | GICK                    |
| 11.    | Asistencia por                    |    |           |           |                                          |      |                                   |          |                                 |                                                   |             |                         |

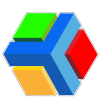

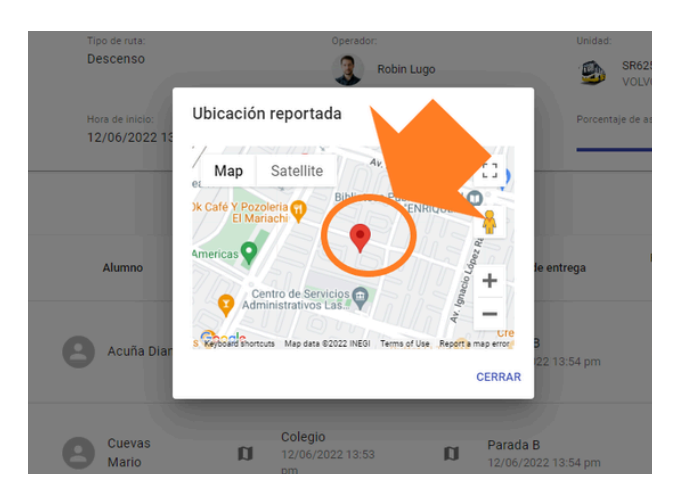

Si hay alumnos asignados a la ruta que no abordaron para la salida, se mostrará su nombre en color gris con la leyenda "El estudiante no abordó".

|        | Edyen               |       |   |                     |   |                                   |    |                                     | 6                               | FERNANDEZ | SAMANTHA |
|--------|---------------------|-------|---|---------------------|---|-----------------------------------|----|-------------------------------------|---------------------------------|-----------|----------|
| Transp | orte / Servicio     |       |   |                     |   | Calazia                           |    |                                     |                                 |           |          |
|        | DEMO Transport      | 00135 | 9 | Cuevas<br>Mario     | n | 12/06/2022 13:53<br>pm            | n  | Parada B<br>12/06/2022 13:54 pm     | Angelica Gil                    | °C        | Click    |
| ÷      | Weisheit School     |       |   |                     |   |                                   |    |                                     |                                 |           |          |
| R      | Unidad 🔺            | 0010  | 0 | Californias         | а | Colegio                           | n  | Parada B                            | Carolina                        | - **      | Click    |
| 0      | Horario             | 0010  | 0 | Mia                 | ы | pm                                | ы  | 12/06/2022 13:54 pm                 | Sandoval                        | - 10      | GICK     |
| Colegi | DS                  |       |   |                     |   |                                   |    |                                     |                                 |           |          |
| ŵ      | Colegio             | 6021  | 9 | Dovalina<br>Claudia | a | Colegio<br>12/06/2022 13:53<br>pm | n  | Parada B<br>12/06/2022 13:54 pm     | [Estudiante<br>desciendió solo] | - °C      | Click    |
| ۲      | Alumnos             |       |   |                     |   | Prov.                             |    |                                     |                                 |           |          |
|        | Permisos            | 00051 | 6 | Lio<br>Sebastian    | Ш | 12/06/2022, El<br>estudiante no   | IJ | 12/06/2022, El<br>estudiante no fue |                                 |           |          |
| Report | es                  |       |   |                     |   | abordo                            |    | ennegado                            |                                 |           |          |
| ≡,∕    | Asistencia diaria   |       |   | Wells               |   | 12/06/2022, El                    |    | 12/06/2022, El                      |                                 |           |          |
| 11     | Asistencia por ruta | 00093 | Θ | Britany             | D | estudiante no<br>abordó           |    | estudiante no fue<br>entregado      |                                 |           |          |

En este reporte, podrás filtrar la información por:

• *Fecha:* Puedes elegir cualquier fecha pasada.

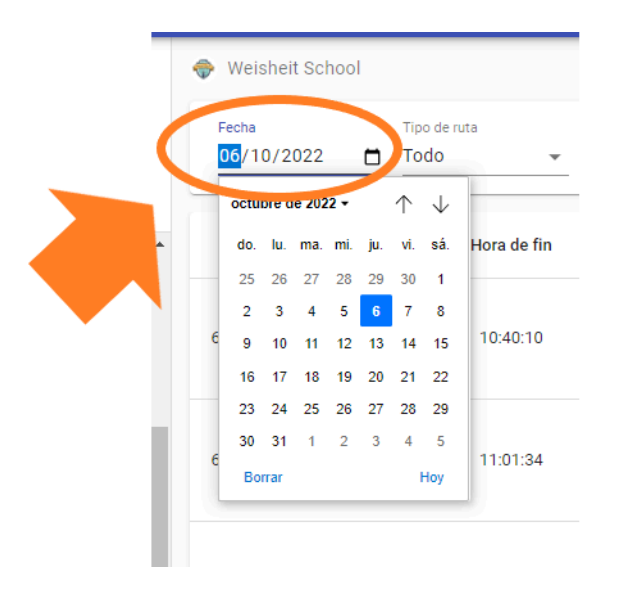

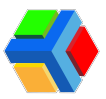

• *Tipo de ruta:* Filtra por rutas de Ascenso, Descenso o Todas las rutas.

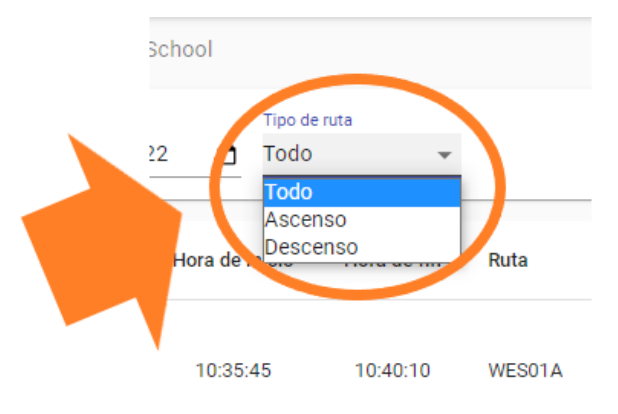

También podrás exportar un archivo Excel con 2 tipos de información:

- Listado de rutas realizadas ese día: Te mostrará las columnas del reporte de la consola:
  - ID DE RUTA
  - HORA DE INICIO
  - HORA DE FIN
  - NOMBRE DE LA RUTA
  - ALIAS O CÓDIGO DE RUTA
  - TIPO DE RUTA
  - OPERADOR QUE REALIZÓ LA RUTA
  - MONITORA QUE REALIZÓ LA RUTA
  - UNIDAD CON LA QUE SE REALIZÓ LA RUTA

| A  | utoguardado | C 🛛 🖓                       | ~ (° <del>-</del> As                            | istencia dia                    | ria de estudiantes - 202 | 2-12-06 15_02.xlsx -             | Excel 🔎 B                       | Buscar (Alt+Q)                                     |                                            | ANGELIC                 | CA GIL ORTEGA                                  | AG 🖽                        | - 0        |
|----|-------------|-----------------------------|-------------------------------------------------|---------------------------------|--------------------------|----------------------------------|---------------------------------|----------------------------------------------------|--------------------------------------------|-------------------------|------------------------------------------------|-----------------------------|------------|
| Ar | chivo In    | icio Insertar               | Disposición de                                  | página                          | Fórmulas Dato            | s Revisar                        | Vista Ayuda                     |                                                    |                                            |                         |                                                | Comentarios                 | s 🖻 Compar |
| Pe | gar 🗳       | Calibri<br>N K <u>S</u> ~ H | • 12 • A^ /<br>□ •   <u>◇</u> • <u>A</u><br>tte | 4 <sup>*</sup>   Ξ :<br>*   Ξ : | E E ↔ 20<br>Alineación   | General<br>\$ ~ % or<br>Fi Númer | v<br>10 \$00 000<br>cor<br>15 € | Formato Dar fore<br>adicional ~ como ta<br>Estilos | ato Estilos de<br>bla × celda ×<br>Celda s | ∑ v<br>↓ v<br>∳ v<br>fi | denar y Buscar<br>Itrar × seleccion<br>Edición | y Analizar<br>ar ~ Análisis |            |
| A1 |             | • I X 🗸                     | ∫x ID                                           |                                 |                          |                                  |                                 |                                                    |                                            |                         |                                                |                             |            |
| 1  | А           | В                           | С                                               | D                               | E                        | F                                | G                               | Н                                                  | 1                                          |                         | J                                              | К                           | L          |
| 1  | ID          | Hora de inicio              | Hora de fin                                     | Ruta                            | Alias                    | Tipo de ruta                     | Operador                        | Monitora                                           | Unidad                                     |                         |                                                |                             |            |
| 2  | 66645248    | 10:35:45                    | 10:40:10                                        | WES01/                          | Ruta 1 Training          | Ascenso                          | Chris Prueba                    | Lili Luna                                          | FLB3540 / 5203 [VOLVO C1                   | 1 2018]                 |                                                |                             |            |
| 3  | 66645313    | 10:58:01                    | 11:01:34                                        | WES010                          | Ruta 1 Training          | Descenso                         | Robin Lugo                      | Lili Luna                                          | FLB3540 / 5203 [VOLVO C1                   | 1 2018]                 |                                                |                             |            |
| 4  | 66645239    | 10:33:37                    | 10:35:18                                        | WES010                          | Ruta 1 Training          | Descenso                         | Robin Lugo                      | Sin monitora                                       | FLB3540 / 5203 [VOLVO C1                   | 1 2018]                 |                                                |                             |            |
| 5  | 66645259    | 10:40:19                    | 10:53:40                                        | WES02A                          | Ruta 2 Training          | Ascenso                          | Chris Prueba                    | Tere Prueba                                        | OV\$9919 / 1026 [VOLVO C                   | 1 2018]                 |                                                |                             |            |
| 6  | 66645300    | 10:56:21                    | 10:57:16                                        | WES020                          | Ruta 2 Training          | Descenso                         | Robin Lugo                      | Tere Prueba                                        | JS291ER / 1007 [VOLVO C1                   | 1 2018]                 |                                                |                             |            |
| 7  |             |                             |                                                 |                                 |                          |                                  |                                 |                                                    |                                            |                         |                                                |                             |            |
| 8  |             |                             |                                                 |                                 |                          |                                  |                                 |                                                    |                                            |                         |                                                |                             |            |
| 9  |             |                             |                                                 |                                 |                          |                                  |                                 |                                                    |                                            |                         |                                                |                             |            |
| 10 |             |                             |                                                 |                                 |                          |                                  |                                 |                                                    |                                            |                         |                                                |                             |            |
| 11 |             |                             |                                                 |                                 |                          |                                  |                                 |                                                    |                                            |                         |                                                |                             |            |
| 12 |             |                             |                                                 |                                 |                          |                                  |                                 |                                                    |                                            |                         |                                                |                             |            |
| 14 |             |                             |                                                 |                                 |                          |                                  |                                 |                                                    |                                            |                         |                                                |                             |            |
| 15 |             |                             |                                                 |                                 |                          |                                  |                                 |                                                    |                                            |                         |                                                |                             |            |
| 16 |             |                             |                                                 |                                 |                          |                                  |                                 |                                                    |                                            |                         |                                                |                             |            |
| 17 |             |                             |                                                 |                                 |                          |                                  |                                 |                                                    |                                            |                         |                                                |                             |            |
| 18 |             |                             |                                                 |                                 |                          |                                  |                                 |                                                    |                                            |                         |                                                |                             |            |
| 19 |             |                             |                                                 |                                 |                          |                                  |                                 |                                                    |                                            |                         |                                                |                             |            |
| 20 |             |                             |                                                 |                                 |                          |                                  |                                 |                                                    |                                            |                         |                                                |                             |            |
| 21 |             |                             |                                                 |                                 |                          |                                  |                                 |                                                    |                                            |                         |                                                |                             |            |
| 22 |             |                             |                                                 |                                 |                          |                                  |                                 |                                                    |                                            |                         |                                                |                             |            |
|    | ( ):        | Asistencia                  | (+)                                             |                                 |                          |                                  |                                 |                                                    | •                                          |                         |                                                |                             |            |

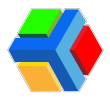

Para exportar este listado, da clic en el icono de descarga en la parte superior derecha de la pantalla.

|                      | Edyen                                 |                    |                      |             |        |                 |              |                 | (              | FERNA  | NDEZ SAMANTHA                    |
|----------------------|---------------------------------------|--------------------|----------------------|-------------|--------|-----------------|--------------|-----------------|----------------|--------|----------------------------------|
| Transp               | porte / Servicio                      | 🔶 Weisheit :       | School               |             |        |                 |              |                 |                |        |                                  |
|                      | DEMO Transport                        | Fecha<br>06/10/203 | Tipo de<br>22 🗖 Todo | ruta 🗸      |        |                 |              |                 |                |        | <u>ی</u>                         |
| ÷                    | Weisheit School                       |                    |                      |             |        |                 |              |                 |                |        | Exportar a excel                 |
|                      | Unidad 🔷                              | ID                 | Hora de inicio       | Hora de fin | Ruta   | Alias           | Tipo de ruta | Operador        | Monitora       | Unidad |                                  |
| 0                    | Horario                               | 66645248           | 10:35:45             | 10:40:10    | WES01A | Ruta 1 Training | Ascenso      | Chris<br>Prueba |                | ۲      | FLB3540 / 5203                   |
| Colegi               | os                                    |                    |                      |             |        |                 |              | •               | •              |        |                                  |
| r£a<br>●             | Colegio<br>Alumnos                    | 66645313           | 10:58:01             | 11:01:34    | WES01D | Ruta 1 Training | Descenso     | Robin<br>Lugo   | Cili<br>Luna   | 9      | FLB3540 / 5203<br>VOLVO C11 2018 |
| ← <b>`</b><br>Report | Permisos                              | 66645239           | 10:33:37             | 10:35:18    | WES01D | Ruta 1 Training | Descenso     | Robin<br>Lugo   | Sin monitora   | 9      | FLB3540 / 5203<br>VOLVO C11 2018 |
| =,                   | Asistencia diar<br>Asistencia por rut | 66645259           | 10:40:19             | 10:53:40    | WES02A | Ruta 2 Training | Ascenso      | Chris<br>Prueba | Tere<br>Prueba | 9      | OVS9919 / 1026<br>VOLVO C11 2018 |
| <b>(1)</b>           | Asistencia diaria dxlsx               |                    |                      |             |        |                 |              |                 |                |        | Mostrar todo                     |

**IMPORTANTE**: INFORMACIÓN IMPORTANTE: Cuando descargues el archivo, se aplicará el filtro que tengas habilitado en el momento de la descarga.

- Listado de asistencia de una ruta por día: Te mostrará las columnas del reporte con el listado de los usuarios que abordaron y aquellos que no abordaron pero que están asignados a la ruta.
  - MATRÍCULA
  - NOMBRE DEL ALUMNO
  - PARADA EN LA QUE ABORDÓ Y HORA DE ABORDAJE
  - PARADA EN LA QUE DESCENDIÓ Y HORA DE DESCENSO (EN RUTAS DE SALIDA O DESCENSO)
  - PERSONA A LA QUE SE ENTREGÓ EL ALUMNO (EN RUTAS DE SALIDA O DESCENSO)
  - MÉTODO DE ASISTENCIA

| A   | utoguardado | <b>० ॥</b> ७ ९                                         | <ul> <li></li></ul>              | studiantes - 2022-       | 12-06 15_08.xlsx      | - Excel                       | D Buscar (Alt+                   | -Q)                            |                                   | ANGELICA                            | GIL ORTEGA                        | G 🗉 -               | - 0       |
|-----|-------------|--------------------------------------------------------|----------------------------------|--------------------------|-----------------------|-------------------------------|----------------------------------|--------------------------------|-----------------------------------|-------------------------------------|-----------------------------------|---------------------|-----------|
| Ar  | chivo In    | icio Insertar Disp                                     | posición de página Fórmulas      | Datos Revis              | ar Vista              | Ayuda                         |                                  |                                |                                   |                                     | Ę.                                | Comentarios         | 년 Compart |
| Per | gar ♂       | Calibri $\sim$ 12<br>N K S $\sim$ $\boxplus$ $\sim$ 12 |                                  | eb<br>Genera<br>⊊ ~ \$ ~ | % 000   500<br>Número | →00<br>→00<br>Form<br>condici | hato Dar form<br>onal ~ como tab | ato Estilos de<br>la ~ celda ~ | Eliminar ~<br>Formato ~<br>Celdas | ∑ × Ac<br>↓ Z<br>Orde<br>♦ × filtra | enary Buscary<br>ar ~ seleccional | Analizar<br>r datos |           |
| A1  | apaperer di | · : × · fx                                             | Matrícula                        |                          |                       |                               |                                  |                                |                                   |                                     |                                   |                     |           |
| 1   | A           | В                                                      | С                                |                          | D                     | E                             | F                                | (                              | 3                                 | H                                   | 1                                 | J                   | K         |
| 1   | Matrícula   | Alumno                                                 | Información de abordaje          | Lat                      | tud Lor               | ngitud                        | Temperatura                      | Método de a                    | sistencia                         |                                     |                                   |                     |           |
| 2   | 0010        | Californias Mia                                        | Parada B 12/06/2022 13:52 pm     | 19                       | .5900489 -9           | 99.0175985                    | ºC                               | Click                          |                                   |                                     |                                   |                     |           |
| 3   | 00135       | Cuevas Mario                                           | Parada B 12/06/2022 13:52 pm     | 19                       | .5900489 -9           | 99.0175985                    | ºC                               | Click                          |                                   |                                     |                                   |                     |           |
| 4   | 6021        | Dovalina Claudia                                       | Parada B 12/06/2022 13:52 pm     | 19                       | .5900489 -9           | 99.0175985                    | ºC                               | Click                          |                                   |                                     |                                   |                     |           |
| 5   | 00143       | Acuña Diane                                            | Parada C 12/06/2022 13:52 pm     | 19                       | .5900467              | -99.017588                    | °C                               | Click                          |                                   |                                     |                                   |                     |           |
| 6   | 00051       | Lio Sebastian                                          | 12/06/2022, El estudiante no abo | rdó -                    | -                     |                               | -                                | -                              |                                   |                                     |                                   |                     |           |
| 7   | 00093       | Wells Britany                                          | 12/06/2022, El estudiante no abo | rdó -                    | -                     |                               | -                                | -                              |                                   |                                     |                                   |                     |           |
| 8   |             |                                                        |                                  |                          |                       |                               |                                  |                                |                                   |                                     |                                   |                     |           |
| 9   |             |                                                        |                                  |                          |                       |                               |                                  |                                |                                   |                                     |                                   |                     |           |
| 10  |             |                                                        |                                  |                          |                       |                               |                                  |                                |                                   |                                     |                                   |                     |           |
| 11  |             |                                                        |                                  |                          |                       |                               |                                  |                                |                                   |                                     |                                   |                     |           |

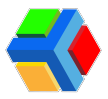

Para exportar este listado, da clic en el icono de descarga que se encuentra del *lado derecho* de la pantalla, sobre la columna *Método de asistencia*.

|          | Edyen                   |           |                     |      |                         |         | 6                                | FERNANDEZ SAMANTHA   |
|----------|-------------------------|-----------|---------------------|------|-------------------------|---------|----------------------------------|----------------------|
| Transp   | orte / Servicio         |           | Ascenso             | 3    | Robin Lugo              | 9       | FLB3540 / 5203<br>VOLVO C11 2018 |                      |
|          | DEMO Transport          |           | Hora de inicio:     | Hora | de fin:                 | Porcent | taje de asistencia:              |                      |
| <b>~</b> | Weisheit School         |           | 12/06/2022 13:51 pm | 12/0 | 06/2022 13:52 pm        |         | 66 %                             | _                    |
|          | Unidad 🔺                |           |                     |      |                         |         |                                  |                      |
| 0        | Horario                 |           |                     |      |                         |         |                                  | Exportar a exc       |
| Colegi   | DS                      | Matrícula | Alumno              |      | Información de abordaje |         | Temperatura                      | Método de asistencia |
| ń        | Colegio                 | 0010      | Californias Mia     | a    | Parada B                |         | °C                               | Click                |
| \$       | Alumnos                 |           |                     |      |                         |         |                                  |                      |
| ,<br>→   | Permisos                | 00135     | Cuevas Mario        | a    | Parada B                |         | °C                               | Click                |
| Report   | es                      |           | -                   |      | 12/06/2022 13:52 pm     |         |                                  |                      |
| ≡,∕      | Asistencia diaria       | 6021      | Dovalina Claudia    | a    | Parada B                |         | °C                               | Click                |
| 11       | Asistencia por ruta     |           | 0                   | ~    | 12/06/2022 13:52 pm     |         |                                  |                      |
|          | Detalle de asistencxlsx |           |                     |      |                         |         |                                  | Mostrar todo         |

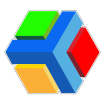

# Asistencia por ruta

El reporte de asistencia por ruta muestra el porcentaje de aforo por ruta en un periodo determinado.

| 📢 Edgen                                       |                           | _                         | 🔒 RLORES RICARDO         |
|-----------------------------------------------|---------------------------|---------------------------|--------------------------|
| Transporte / Servicio                         | Weshert School            |                           |                          |
| E DEHO Transport                              | 01/12/2025 C 11/05/2024 C | Todos los rutos           | - ±с                     |
| 🚭 Weisheit School                             |                           |                           |                          |
| () Horado                                     | Pecha                     | Reto                      | Porcentaje de axistencio |
|                                               | 27 de de: de 2023 1018    | WESOK - Ruts I Training   | 100%                     |
| Compos                                        | 25 de eve, de 2024 1640   | WESOA - Rule 1 Training   | 625                      |
| M Coupo                                       | 25-do erte, do 2024 15-41 | WE3028 - Funn 2 Training  | 100%                     |
| <ul> <li>Autoros</li> <li>Permisos</li> </ul> | 25 de eres, de 2024 1044  | WESOX - Rule 1 Training   | 100%                     |
| Importan                                      | 25-de-ene.de-2224 %.46    | WEBDIA - Puto 2 Yearing   | 100%                     |
| II./ Asistencia diaria                        | 25 de eme. de 2024 1846   | WESOX - Rute 1 Training   | 675                      |
| Asistencia por ruto                           | 254.0945                  | WESCED - Pulla 2 Training | 100%                     |
| Reporte de rutos                              | 5-dit-etne, die 2024 1540 | WESDIA - Ruto 1 Training  | 100%                     |
| Sector                                        | 25-de-ene. de 2524 16-09  | WESCOD-Rule 2 Transmp     | 100%                     |
| D Caroles                                     | 26-de erns. de 2024 9/36  | WESDIA - Ruto 1 Training  | 45%                      |
| ferrinos y condiciones. Avias de privacidad   | 28-de: ever. de: 2024 936 | WESISA - Ruto 3 Training  | 100%                     |

En este apartado, podrás filtrar la información del reporte por:

• Periodo de fechas: Puedes elegir un rango de fechas.

| Weisheit School                  |     |             |     |     |     |                            |              |  |  | Hasta el día |      |                   |     |     |     | Ruta |     |        |     |        |
|----------------------------------|-----|-------------|-----|-----|-----|----------------------------|--------------|--|--|--------------|------|-------------------|-----|-----|-----|------|-----|--------|-----|--------|
| Desde el día Hast 01/09/2022 06/ |     |             |     |     |     | asta el día<br>6/12/2022 📋 |              |  |  |              | dici | diciembre de 2022 |     |     |     |      |     | las ru |     |        |
| e                                |     |             | •   | 202 | 2   | $\uparrow$                 | $\downarrow$ |  |  |              |      |                   | do. | lu. | ma. | mi.  | ju. | vi.    | sá. |        |
|                                  | do. | <b>k</b> u. | ma. | mi. | ju. | vi.                        | sa.          |  |  |              |      |                   | 27  | 28  | 29  | 30   | 1   | 2      | 3   |        |
| 4                                |     | 29<br>5     | 30  | 31  | 8   | 8                          | 10           |  |  |              |      |                   | 4   | 5   | 6   | 7    | 8   | 9      | 10  | 9A - F |
| 11                               |     | 12          | 13  | 14  | 15  | 16                         | 17           |  |  |              |      |                   | 11  | 12  | 13  | 14   | 15  | 16     | 17  |        |
| 18 19                            | 19  |             | 20  | 21  | 22  | 23                         | 24           |  |  |              |      |                   | 18  | 19  | 20  | 21   | 22  | 23     | 24  | 9D - F |
| 25                               | 1   | 26          | 27  | 28  | 29  | 30                         | 1            |  |  |              |      |                   | 25  | 26  | 27  | 28   | 29  | 30     | 31  |        |
| 2 3                              | 3   |             | 4   | 5   | 6   | 7                          | 8            |  |  |              |      |                   | 1   | 2   | 3   | 4    | 5   | 6      | 7   | 4A - F |
| Borrar                           |     |             | _   | _   | Hoy |                            |              |  |  |              | Во   | rrar              |     |     |     |      | Hoy | 8A - F |     |        |

• *Ruta:* Filtra una ruta en especifico o todas las rutas activas.
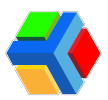

| odas las rutas           | × |
|--------------------------|---|
| Todas las rutas          |   |
| WES01A - Ruta 1 Training |   |
| WES01D - Ruta 1 Training |   |
| WES02A - Ruta 2 Training |   |
| WES02D - Ruta 2 Training |   |
| WES03A - Ruta 3 Training |   |
| WES03D - Ruta 3 Training |   |

Para exportar este listado, da clic en el icono de descarga en la parte superior derecha de la pantalla.

| ₹(•     | Edyen                  |                                                                                                    | S FERNANDEZ SAMANTHA |
|---------|------------------------|----------------------------------------------------------------------------------------------------|----------------------|
| Transp  | orte / Servicio        | Weisheit School                                                                                                |                      |
|         | DEMO Transport         | Desde et cla         Hasta et cla         Ruta           01/09/2022         06/12/2022         Todas las rutas | - C                  |
| Colegie | Weisheit School        | Fecha Ruta                                                                                                    | Porcer stencia       |
| ń       | Colegio                | 7 de sep. de 2022 11:24 WES09A - Ruta 9 Training                                                               | 100%                 |
| \$      | Alumnos                | 7 de sep. de 2022 11:37 WES09D - Ruta 9 Training                                                               | 75%                  |
| ,<br>t→ | Permisos               | 14 de sep. de 2022 9:23 WES04A - Ruta 4 Training                                                               | 100%                 |
| Report  | es                     | 14 de sep. de 2022 9:31 WES08A - Ruta 8 Training                                                               | 0%                   |
| ≡,∕     | Asistencia diaria      | 14 de sep. de 2022 9:43 WES08D - Ruta 8 Training                                                               | 100%                 |
|         | Asistencia por ruta    | 4 de sep. de 2022 9:44 WES04D - Ruta 4 Training                                                                | 100%                 |
| 11      | Asistencia por         | 1 da can da 2022 12:00 WEERAA Dida A Training                                                                  | 1009                 |
| As 🗊    | sistencia por rutaxlsx |                                                                                                    | Mostrar todo         |

El archivo Excel te mostrará el listado de rutas realizadas en el periodo elegido y su porcentaje de asistencia, así como la fecha en que se realizó cada ruta.

| Autoguardado 💽 🗑 🦻                                                                                                    | ○ ~                         | 122-12-06 15_23.xlsx - Excel | Buscar (Alt+Q                            | )                                 |                                  |                         | ANGELIC                         | A GIL ORTEGA                        | · 🖿 آ             | - <b>o</b> |
|----------------------------------------------------------------------------------------------------|-----------------------------|------------------------------|------------------------------------------|-----------------------------------|----------------------------------|-------------------------|---------------------------------|-------------------------------------|-------------------|------------|
| Archivo Inicio Insertar                                                                                                    | Disposición de página Fórmu | as Datos Revisar Vista       | Ayuda                                    |                                   |                                  |                         |                                 | ç                                   | Comentarios       | ය Compart  |
| $\begin{array}{c c} & & \\ & & \\ & & \\ Pegar & \\ & & \\ \hline \\ Pedarapareles & \\ \hline \\ \\ Partapareles & \\ \hline \\ \\ \hline \\ \\ \\ \\ \\ \\ \\ \\ \\ \\ \\ \\ \\ \\$ |                             |                              | e en en en en en en en en en en en en en | mato Dar forr<br>cional ~ como ta | mato Estilos de<br>bla ~ celda ~ | Eliminar ~<br>Formato ~ | ∑ × A<br>Z<br>✓ Crde<br>✓ filts | enar y Buscar y<br>rar ~ selecciona | Analizar<br>datos |            |
| A1 * : × ✓                                                                                                    | ∫r Fecha                    |                              |                                          |                                   |                                  |                         |                                 |                                     |                   |            |
| A                                                                                                    | В                           | С                            | D                                        | E                                 | F                                | G                       | Н                               | 1                                   | J                 | К          |
| 1 Fecha                                                                                                    | Ruta                        | Porcentaje de asistencia     |                                          |                                   |                                  |                         |                                 |                                     |                   |            |
| 2 7 de sep. de 2022 11:24                                                                                                    | WES09A - Ruta 9 Training    | 100 %                        |                                          |                                   |                                  |                         |                                 |                                     |                   |            |
| 3 7 de sep. de 2022 11:37                                                                                                    | WES09D - Ruta 9 Training    | 75 %                         |                                          |                                   |                                  |                         |                                 |                                     |                   |            |
| 4 14 de sep. de 2022 9:23                                                                                                    | WES04A - Ruta 4 Training    | 100 %                        |                                          |                                   |                                  |                         |                                 |                                     |                   |            |
| 5 14 de sep. de 2022 9:31                                                                                                    | WES08A - Ruta 8 Training    | 0 %                          |                                          |                                   |                                  |                         |                                 |                                     |                   |            |
| 6 14 de sep. de 2022 9:43                                                                                                    | WES08D - Ruta 8 Training    | 100 %                        |                                          |                                   |                                  |                         |                                 |                                     |                   |            |
| 7 14 de sep. de 2022 9:44                                                                                                    | WES04D - Ruta 4 Training    | 100 %                        |                                          |                                   |                                  |                         |                                 |                                     |                   |            |
| 8 21 de sep. de 2022 12:08                                                                                                    | WES04A - Ruta 4 Training    | 100 %                        |                                          |                                   |                                  |                         |                                 |                                     |                   |            |
| 9 21 de sep. de 2022 12:19                                                                                                    | WES04D - Ruta 4 Training    | 100 %                        |                                          |                                   |                                  |                         |                                 |                                     |                   |            |
| 10 4 de oct. de 2022 11:52                                                                                                    | WES01D - Ruta 1 Training    | 100 %                        |                                          |                                   |                                  |                         |                                 |                                     |                   |            |
| 11 6 de oct. de 2022 10:35                                                                                                    | WES01A - Ruta 1 Training    | 100 %                        |                                          |                                   |                                  |                         |                                 |                                     |                   |            |
| 12 6 de oct. de 2022 10:40                                                                                                    | WES02A - Ruta 2 Training    | 100 %                        |                                          |                                   |                                  |                         |                                 |                                     |                   |            |
| 13 6 de oct. de 2022 10:56                                                                                                    | WES02D - Ruta 2 Training    | 100 %                        |                                          |                                   |                                  |                         |                                 |                                     |                   |            |
| 14 6 de oct. de 2022 10:58                                                                                                    | WES01D - Ruta 1 Training    | 100 %                        |                                          |                                   |                                  |                         |                                 |                                     |                   |            |
| 15 18 de oct. de 2022 12:24                                                                                                    | WES03D - Ruta 3 Training    | 75 %                         |                                          |                                   |                                  |                         |                                 |                                     |                   |            |
| 16 18 de oct. de 2022 12:25                                                                                                    | WES01D - Ruta 1 Training    | 80 %                         |                                          |                                   |                                  |                         |                                 |                                     |                   |            |
| 17 18 de oct. de 2022 12:25                                                                                                    | WES02D - Ruta 2 Training    | 100 %                        |                                          |                                   |                                  |                         |                                 |                                     |                   |            |
| 18 19 de oct. de 2022 14:45                                                                                                    | WES01A - Ruta 1 Training    | 17 %                         |                                          |                                   |                                  |                         |                                 |                                     |                   |            |
| 19 19 de oct. de 2022 14:48                                                                                                    | WES01A - Ruta 1 Training    | 17 %                         |                                          |                                   |                                  |                         |                                 |                                     |                   |            |
| 20 19 de oct. de 2022 14:49                                                                                                    | WES01D - Ruta 1 Training    | 17 %                         |                                          |                                   |                                  |                         |                                 |                                     |                   |            |
| 21 25 de oct. de 2022 9:06                                                                                                    | WES01D - Ruta 1 Training    | 20 %                         |                                          |                                   |                                  |                         |                                 |                                     |                   |            |
| Asistencia                                                                                                    | ÷                           | 0.04                         | 1                                        | 1                                 | : •                              |                         |                                 |                                     | 1                 |            |

**MIMPORTANTE**: Los filtros que tengas seleccionados aplicarán para la información que exportes a Excel.

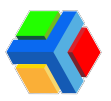

## Reporte de rutas

El **reporte de rutas** te mostrará la **información de las rutas realizadas durante el día**. En este reporte encontrarás un **concentrado de información** de las rutas en diferentes apartados:

| - 69   | Edyen               |                   |                 |                |                     |                     |                  |                 |                                   | S PLORES RICARDO            |
|--------|---------------------|-------------------|-----------------|----------------|---------------------|---------------------|------------------|-----------------|-----------------------------------|-----------------------------|
| Transp | orte / Servicio     | 🔶 Weisheit        | School          |                |                     |                     |                  |                 |                                   |                             |
| 5      | DEMO Transport      | Fecto 11/05/2     | 004 E           |                |                     |                     |                  |                 |                                   | ىك                          |
| ÷      | Weisheit School     |                   |                 |                |                     | 4                   | •                |                 | Ē                                 |                             |
| G      | Haranta             |                   |                 | RES.M          | 94                  | RUTAS HECHAS        | ISTA GENERAL     | ASISTENCIA      | EVENTOS                           |                             |
| Colegi | 08                  | Total de<br>rutos | Sin<br>autobiis | Sh<br>personal | Operado<br>Honitora | ry Solo<br>operator | Solo<br>monitoro | Putos<br>hechos | Hechos con Operador y<br>Manitora | Hechos solo con<br>Operador |
| sh     | Colegio             | 80                | q               | 1              | 15                  | 0                   | 0                | 2               | 0                                 | 2                           |
| \$     | Alumnos             |                   |                 |                |                     |                     |                  |                 |                                   |                             |
| +-*    | Permisos            |                   |                 |                |                     |                     |                  |                 |                                   |                             |
| Report |                     |                   |                 |                |                     |                     |                  |                 |                                   |                             |
| ₽,,    | Asistencia diaria   |                   |                 |                |                     |                     |                  |                 |                                   |                             |
| •      | Asistencia por ruta |                   |                 |                |                     |                     |                  |                 |                                   |                             |
| 8      | Reporte de rutos    |                   |                 |                |                     |                     |                  |                 |                                   |                             |
| Social |                     |                   |                 |                |                     |                     |                  |                 |                                   |                             |
| រា     | Condies             |                   |                 |                |                     |                     |                  |                 |                                   |                             |
|        |                     |                   |                 |                |                     |                     |                  |                 |                                   |                             |

• **RESUMEN:** Te muestra el número total de rutas realizadas.

| < Weisheit S       | chool          |                 |                        |                  |                       |                 |                                   |                             |
|--------------------|----------------|-----------------|------------------------|------------------|-----------------------|-----------------|-----------------------------------|-----------------------------|
| Fecha<br>06/12/202 | 2              |                 |                        |                  |                       |                 |                                   | <u>,</u>                    |
|                    |                | RESUMEN         | RUTAS HECH             | ias vist         | <b>Q</b><br>A GENERAL | asistencia      | EVENTOS                           |                             |
| Total de<br>rutas  | Sin<br>autobús | Sin<br>personal | Operador y<br>Monitora | Solo<br>operador | Solo<br>monitora      | Rutas<br>hechas | Hechas con Operador y<br>Monitora | Hechas solo con<br>Operador |
| 84                 | 40             | 0               | 84                     | 0                | 0                     | 2               | 2                                 | 0                           |

 RUTAS HECHAS: Te muestra información más detallada de cada ruta iniciada: nombre de la ruta, capacidad del autobús asignado, tiempos de viaje (fecha y hora de inicio de ruta y fin), notificaciones enviadas durante la ruta, número de pasajeros en la ruta (asignados y que abordaron), incidencias durante el viaje (tráfico, camino cerrado, lluvia, etc.)

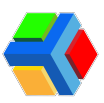

| Weisheit<br>Fecha<br>06/12/20 | School                   |                                          |                                           |                                        |                          |                                         | ų                                       |
|-------------------------------|--------------------------|------------------------------------------|-------------------------------------------|----------------------------------------|--------------------------|-----------------------------------------|-----------------------------------------|
|                               |                          | RESUMEN                                  | RUTAS HECHAS                              | VISTA GENERAL                          | ASISTENCIA               | EVENTOS                                 |                                         |
| Ruta                          | Capacidad del<br>autobús | Tiempos del<br>viaje                     | Notificaciones del<br>viaje               | Pasajeros                              | Incidencias del<br>viaje | Estudiante con tiempo<br>máximo a bordo | Estudiante con tiempo<br>mínimo a bordo |
| 1681 -<br>WES01A<br>Ruta 1    | 43                       | Dec 6, 2022<br>1:51 PM<br>Viaje iniciado | Sí<br>Notificación inicio<br>de viaje     | <b>6</b><br>Pasajeros<br>asignados     | 0                        | undefined undefined<br>0.22             | undefined undefined<br>0.10             |
| Training                      |                          | Dec 6, 2022<br>1:52 PM<br>Viaie          | <b>Sí</b><br>Notificación fin de<br>viaie | 4<br>Pasajeros abordo                  |                          | Hora de abordaje<br>Dec 6, 2022 1:52 PM | Hora de abordaje<br>Dec 6, 2022 1:52 PM |
|                               |                          | finalizado                               | 0.00%<br>% Pn 10min                       | 66.67%<br>% Pasajeros abordo           |                          |                                         |                                         |
|                               |                          |                                          | 0.00%<br>% Pn 5min                        | 0.00%<br>% Presente con<br>temperatura |                          |                                         |                                         |
| 1680 -                        | 45                       | Dec 6, 2022                              | Sí                                        | 6                                      | 0                        | undefined undefined                     | undefined undefined                     |

 VISTA GENERAL: Presenta la información de rutas hechas y el listado de rutas no realizadas. De las rutas realizadas, muestra el nombre de la ruta, tiempos de viaje (fecha y hora de inicio de ruta y fin), notificaciones enviadas durante la ruta, paradas realizadas (paradas que tiene la ruta y las paradas realizadas), número de pasajeros en la ruta (asignados y que abordaron), incidencias durante el viaje (tráfico, camino cerrado, lluvia, etc.)

| Fecha<br>06/12/2022 |                       |                           |                                 |                             |                                        |                        | ⊻                       |
|---------------------|-----------------------|---------------------------|---------------------------------|-----------------------------|----------------------------------------|------------------------|-------------------------|
|                     |                       | Ê                         | 1                               | 0                           | 1                                      | Ē                      |                         |
|                     |                       | RESUMEN                   | RUTAS HECHAS                    | VISTA GENERAL               | ASISTENCIA                             | EVENTOS                |                         |
| Ruta                | Viaje de ruta         | Tiempos del<br>viaje      | Notificaciones del<br>viaje     | Paradas del viaje           | Notificaciones de paradas<br>del viaje | Pasajeros              | Incidencias de<br>viaje |
| 1681 -              | 69904258              | Dec 6, 2022               | Sí                              | 4                           | 0                                      | 6                      | 0                       |
| WES01A<br>Ruta 1    | Id del viaje          | 1:51 PM<br>Viaje iniciado | Notificación inicio de<br>viaje | Paradas del viaje           | Pn check-in                            | Pasajeros<br>asignados | Eventos                 |
| Training            | 1668                  |                           |                                 | 4                           | 0                                      |                        | 0                       |
|                     | Operador del<br>viaje | Dec 6, 2022<br>1:52 PM    | Sí<br>Notificación fin de       | Paradas del viaje<br>hechas | Pn 5min                                | 0<br>Con temperatura   | Marcha                  |
|                     |                       | Viaje finalizado          | viaje                           |                             | 0                                      |                        | 0                       |
|                     | 1678<br>Monitora del  | No                        |                                 |                             | Pn 10min                               | 4<br>Pasaieros abordo  | Lluvia                  |
|                     | viaie                 | Viaie cerrado             |                                 |                             |                                        | Pasajeros abordo       | 0                       |
|                     |                       |                           |                                 |                             |                                        | 0                      | Tráfico                 |
|                     |                       |                           |                                 |                             |                                        | Presente con           |                         |
|                     |                       |                           |                                 |                             |                                        | temperatura            | 0<br>Inundación         |
|                     |                       |                           |                                 |                             |                                        |                        | 0                       |
|                     |                       |                           |                                 |                             |                                        |                        | Camino cerra            |

• ASISTENCIA: Muestra el listado de alumnos que abordaron, indicando si abordó a la ruta, nombre de la parada en la que abordó, nombre de la parada en la que descendió y cuánto tiempo estuvo en la unidad durante la ruta.

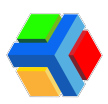

| <ul> <li>Weisheit School</li> <li>Fecha</li> <li>06/12/2022</li> </ul> |                           |              |             |                                         |                                    | 4                       |
|------------------------------------------------------------------------|---------------------------|--------------|-------------|-----------------------------------------|------------------------------------|-------------------------|
| Puta                                                                   | Estudiante                | N RUTAS HEC! | HAS VISTA G | ENERAL ASISTENCI                        | A EVENTOS                          | Tiempo en la ruta (min) |
| 1681 - WES01A<br>Ruta 1 Training                                       | Californias Mia<br>7640   | Si           | 0           | 13753 - Parada B<br>Dec 6, 2022 1:52 PM | Fin de ruta<br>Dec 6, 2022 1:52 PM | 0.22                    |
| 1681 - WESO1A<br>Ruta 1 Training                                       | Cuevas Mario<br>10049     | Sí           | 0           | 13753 - Parada B<br>Dec 6, 2022 1:52 PM | Fin de ruta<br>Dec 6, 2022 1:52 PM | 0.20                    |
| 1681 - WESO1A<br>Ruta 1 Training                                       | Dovalina Claudia<br>10346 | Si           | 0           | 13753 - Parada B<br>Dec 6, 2022 1:52 PM | Fin de ruta<br>Dec 6, 2022 1:52 PM | 0.18                    |
| 1681 - WES01A<br>Ruta 1 Training                                       | Acuña Diane<br>10057      | Sí           | 0           | 13755 - Parada C<br>Dec 6, 2022 1:52 PM | Fin de ruta<br>Dec 6, 2022 1:52 PM | 0.10                    |

• *EVENTOS:* Muestra un listado de las incidencias enviadas durante ese día, indicando nombre de la ruta en la que se envió la incidencia

| 🔷 Weisheit School |                |                   |               |                   |                |   |
|-------------------|----------------|-------------------|---------------|-------------------|----------------|---|
| Fecha 06/12/2022  |                |                   |               |                   |                | ⊎ |
|                   | RESUMEN        | ◀<br>RUTAS HECHAS | VISTA GENERAL | II.<br>ASISTENCIA | EVENTOS        |   |
| ID de Ruta        | Nombre de ruta | Alias de ru       | a             | Evento            | Hora de evento |   |
| 1682              | WES02D         | Ruta 2 Train      | ning          | Tráfico           |                |   |
| 1682              | WES02D         | Ruta 2 Train      | ning          | Lluvia            |                |   |
| 1682              | WES02D         | Ruta 2 Train      | ning          | Marcha            | •              |   |
| 1682              | WES02D         | Ruta 2 Train      | ning          | Camino cerrado    |                |   |
| 1682              | WES02D         | Ruta 2 Train      | ning          | Inundación        |                |   |
| 1682              | WES02D         | Ruta 2 Trair      | ning          | Tráfico           |                |   |
| 1682              | WES02D         | Ruta 2 Trai       | ning          | Tráfico           |                |   |

Podrás filtrar la información del reporte únicamente por fecha.

| 1  |      |      |       |     | /   |            |              |            |
|----|------|------|-------|-----|-----|------------|--------------|------------|
|    | - OM | emb  | re de | - 4 |     | $\uparrow$ | $\downarrow$ |            |
|    | do.  | lu.  | ma.   | mi. | ju. | vi.        | sá.          |            |
|    | 30   | 31   | 1     | 2   | 3   | 4          | 5            |            |
| 10 | 6    | 7    | 8     | 9   | 10  | 11         | 12           | re de ruta |
|    | 13   | 14   | 15    | 16  | 17  | 18         | 19           |            |
| 2  | 20   | 21   | 22    | 23  | 24  | 25         | 26           | 505A       |
| _  | 27   | 28   | 29    | 30  | 1   | 2          | з            |            |
| 2  | 4    | 5    | 6     | 7   | 8   | 9          | 10           | 505A       |
|    | Во   | rrar |       |     |     | ł          | Ноу          |            |
| 22 | /1   |      |       |     | -   |            | CAB          | US05A      |

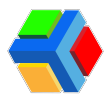

Para exportar este listado, da clic en el icono de descarga en la parte superior derecha de la pantalla.

| Transp   | orte / Servicio             | 🔷 Weisheit        | School  |          |                          |          |           |                     |                                  |                  |
|----------|-----------------------------|-------------------|---------|----------|--------------------------|----------|-----------|---------------------|----------------------------------|------------------|
|          | DEMO Transport              | Fecha<br>06/12/20 | 22 🗖    |          |                          |          |           |                     |                                  |                  |
| <u>چ</u> | Weisheit School<br>Permisos |                   |         | Ê        | 4                        |          | 9         | al.                 | Ē                                | Exportar a excel |
| Report   | es                          | Total de          | Sin     | Sin      | RUTAS HECI<br>Operador y | HAS VIST | A GENERAL | ASISTENCIA<br>Rutas | EVENTOS<br>Hechas con Operador y | Hechas solo con  |
| ≡,∕      | Asistencia diaria           | rutas             | autobús | personal | Monitora                 | operador | monitora  | hechas              | Monitora                         | Operador         |
| 11.      | Asistencia por ruta         | 84                | 40      | 0        | 84                       | 0        | 0         | 3                   | 2                                | 1                |
| 11.      | Asistencia por<br>usuario   |                   |         |          |                          |          |           |                     |                                  |                  |
| Ê        | Reporte de rutas            |                   |         |          |                          |          |           |                     |                                  |                  |
| Social   |                             |                   |         |          |                          |          |           |                     |                                  |                  |
| 5        | Canales                     |                   |         |          |                          |          |           |                     |                                  |                  |
| <b>R</b> | Reporte de rutasxisx        |                   |         |          |                          |          |           |                     |                                  | Mostrar todo     |

El archivo Excel te mostrará diferentes pestañas con información relevante de las rutas realizadas:

• **RESUMEN** 

| Au     | toguardado 💽  | ) 🖽 🏷 🤆                 | - マ Reporte       | e de rutas - 2022-12-06 17_2 | 5.xlsx - Excel 🛛 🔎 | Buscar (Alt+Q)      |                                       |                                 | ANGELICA GIL ORTEG                                         | a 🙆 🖭 –                     | • • • >     |
|--------|---------------|-------------------------|-------------------|------------------------------|--------------------|---------------------|---------------------------------------|---------------------------------|------------------------------------------------------------|-----------------------------|-------------|
| Arch   | ivo Inicio    | Insertar Dis            | posición de págir | na Fórmulas Dat              | os Revisar V       | ista Ayuda          |                                       |                                 |                                                            | Comentarios                 | 合 Compartir |
| Pega   | Calibri       |                         | 2 ~ A A ~         |                              | General            | → Forma<br>condicio | ito Dar formato<br>nal ~ como tabla ~ | Estilos de<br>celda ~ Formato ~ | ∑ ~ A<br>↓ ~ Z<br>↓ ~ Ordenary Bu:<br>↓ ~ filtrar ~ select | scar y<br>tionar ~ Analizar |             |
| Portap | apeles 🔂      | Fuente                  | rs.               | Alineación                   | rs Número          | F3                  | Estilos                               | Celdas                          | Edición                                                    | Análisis                    |             |
| A1     | • E           | $\times \checkmark f_x$ | Total de ruta     | IS                           |                    |                     |                                       |                                 |                                                            |                             |             |
| 1      | А             | В                       | С                 | D                            | E                  | F                   | G                                     | Н                               |                                                            | 1                           | J           |
| 1      | otal de rutas | Sin autobús             | Sin personal      | Operador y Monitora          | Solo operador      | Solo monitora       | Rutas hechas                          | Hechas con Operador y           | Monitora Hechas                                            | solo con Operador           | 1           |
| 2      | 84            | 40                      | , (               | J                            | 84                 | υ ι                 | /                                     | )                               | 2                                                          |                             | 1           |
| 4      |               |                         |                   |                              |                    |                     |                                       |                                 |                                                            |                             |             |
| 5      |               |                         |                   |                              |                    |                     |                                       |                                 |                                                            |                             |             |
| 7      |               |                         |                   |                              |                    |                     |                                       |                                 |                                                            |                             |             |
| 8      |               |                         |                   |                              |                    |                     |                                       |                                 |                                                            |                             |             |
| 9      |               |                         |                   |                              |                    |                     |                                       |                                 |                                                            |                             |             |
| 10     |               |                         |                   |                              |                    |                     |                                       |                                 |                                                            |                             |             |
| 12     |               |                         |                   |                              |                    |                     |                                       |                                 |                                                            |                             |             |
| 13     |               |                         |                   |                              |                    |                     |                                       |                                 |                                                            |                             |             |
| 14     |               |                         |                   |                              |                    |                     |                                       |                                 |                                                            |                             |             |
| 16     |               |                         |                   |                              |                    |                     |                                       |                                 |                                                            |                             |             |
| 17     |               |                         |                   |                              |                    |                     |                                       |                                 |                                                            |                             |             |
| 18     |               |                         |                   |                              |                    |                     |                                       |                                 |                                                            |                             |             |
| 20     |               |                         | •                 |                              |                    |                     |                                       |                                 |                                                            |                             |             |
| 21     |               |                         |                   |                              |                    |                     |                                       |                                 |                                                            |                             |             |
| 22     |               |                         |                   |                              |                    |                     |                                       |                                 |                                                            |                             |             |
|        | > Resu        | men Rutas h             | echas   Vista g   | eneral Asistencia            | Eventos Ejecuti    | vo - Ascenso 🛛 Eje  | cutiv 🕀 🗄                             | 4                               |                                                            |                             | Þ           |
| Listo  | 🕄 Accesibino. | correcto                |                   |                              |                    |                     |                                       |                                 | Recuento: 9 🏢 [                                            | ] [2]                       | + 10        |

• RUTAS HECHAS

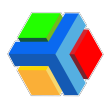

| Au    | toguardado 🤇         |                    | ⊇ 🗢 🗢 Reporte de     | rutas - 2022-12-06 17_25.xlsx - | Excel 🔎 Buscar (Alt+   | Q)                      | ANGELICA                                    | a gil ortega 🤷 🖽 —        | o />        |
|-------|----------------------|--------------------|----------------------|---------------------------------|------------------------|-------------------------|---------------------------------------------|---------------------------|-------------|
| Arc   | nivo Inicio<br>⊾X  c | o Insertar Di      | isposición de página | Fórmulas Datos                  | Revisar Vista Ayuda    |                         | 📰 Insertar 👻 Σ Υ 🦂                          | Comentarios               | 남 Compartir |
| Peg   | " 🍯 🖌                | N K <u>S</u> ~ ⊞ ~ | <u> </u>             | == <b>⊡</b> = <b>⊡</b> •        | \$ ~ % 58              | Formato Dar formato Est | tilos de<br>elda y Eliminar y U y Z<br>Orde | enary Buscary Analizar    |             |
| Porta | apeles 🕠             | Fuente             | 5                    | Alineación 🕠                    | Número 🕞               | Estilos                 | Celdas                                      | Edición Análisis          |             |
| A1    | *                    | : × ~ f            | ID de Ruta           |                                 |                        |                         |                                             |                           |             |
|       | А                    | В                  | С                    | D                               | E                      | F                       | G                                           | Н                         | 1           |
| 1     | D de Ruta            | Nombre de ruta     | Alias de ruta        | Capacidad del autobús           | Viaje iniciado         | Viaje finalizado        | Notificación inicio de viaje                | Notificación fin de viaje | % Pn 10     |
| 2     | 1681                 | WES01A             | Ruta 1 Training      | 4                               | 3 Dec 6, 2022 1:51 PM  | Dec 6, 2022 1:52 PM     | Sí                                          | Sí                        | 0.00%       |
| 3     | 1680                 | WES01D             | Ruta 1 Training      | 4                               | 5 Dec 6, 2022 1:53 PM  | Dec 6, 2022 1:54 PM     | Sí                                          | No                        | 0.00%       |
| 4     | 1682                 | WES02D             | Ruta 2 Training      | 4                               | 5 Dec 6, 2022 5:21 PM  | Dec 6, 2022 5:21 PM     | Sí                                          | No                        | 0.00%       |
| 5     |                      |                    |                      |                                 |                        |                         |                                             |                           |             |
| 6     |                      |                    |                      |                                 |                        |                         |                                             |                           |             |
| 7     |                      |                    |                      |                                 |                        |                         |                                             |                           |             |
| 8     |                      |                    |                      |                                 |                        |                         |                                             |                           |             |
| 9     |                      |                    |                      |                                 |                        |                         |                                             |                           |             |
| 10    |                      |                    |                      |                                 |                        |                         |                                             |                           |             |
| 11    |                      |                    |                      |                                 |                        |                         |                                             |                           |             |
| 12    |                      |                    |                      |                                 |                        |                         |                                             |                           |             |
| 13    |                      |                    |                      |                                 |                        |                         |                                             |                           |             |
| 14    |                      |                    |                      |                                 |                        |                         |                                             |                           |             |
| 16    |                      |                    |                      |                                 |                        |                         |                                             |                           |             |
| 17    |                      |                    |                      |                                 |                        |                         |                                             |                           |             |
| 18    |                      |                    |                      |                                 |                        |                         |                                             |                           |             |
| 19    |                      |                    |                      | •                               |                        |                         |                                             |                           |             |
| 20    |                      |                    |                      |                                 |                        |                         |                                             |                           |             |
| 21    |                      |                    |                      |                                 |                        |                         |                                             |                           |             |
| 22    |                      |                    |                      |                                 |                        |                         |                                             |                           |             |
|       | •                    | Resumen Rutas      | hechas Vista gene    | eral Asistencia Evento          | es Ejecutivo - Ascenso | Ejecutiv (+)            | (                                           |                           | Þ           |
| Listo | the Accesibil        | dad: todo correct  |                      |                                 |                        |                         | Recuento: 21                                | II II                     | + 10        |

#### • VISTA GENERAL

| Au           | itoguardado 💽 🗄 り~く                                                                                                    |                                                                                                    | utas - 2022-12-06 17                      | _25.xlsx - Excel 🛛 🔎                                   | Buscar (Alt+Q)             |                                      | ANGELICA G                                                                                                    | IL ORTEGA                    | · · ·                         |
|--------------|----------------------------------------------------------------------------------------------------|----------------------------------------------------------------------------------------------------|-------------------------------------------|--------------------------------------------------------|----------------------------|--------------------------------------|----------------------------------------------------------------------------------------------------|------------------------------|-------------------------------|
| Arc          | hivo Inicio Insertar D                                                                                                    | isposición de página                                                                                                    | Fórmulas D                                | atos Revisar Vista                                     | Ayuda                      |                                      |                                                                                                    | 모 Com                        | nentarios 🛛 🖻 Comparti        |
| Peg<br>Porta | $\begin{array}{c c} & & \\ & & \\ & & \\ & \\ ar \\ & \\ & \\ s \\ & \\ papeles \\ & \\ & \\ & \\ & \\ & \\ & \\ & \\ & \\ & \\ $ | $ \begin{array}{c c} 12 & A^{} & A^{} \\ \hline \end{array} \begin{array}{c} A^{} & A^{} \\ \hline \end{array} \begin{array}{c} A^{} & A^{} \\ \hline \end{array} \end{array} \end{array} \begin{array}{c} \Xi \\ \hline \end{array} $ | ≡ <u>≡</u> ≫~~<br>≡ ≡ ⊡ ⊡  <br>Alineación | General     General     S ~ % 000 €     Fsi     Número | Formato<br>condicional ~ c | Dar formato<br>cento tabla ~ celda ~ | Insertar →<br>Eliminar →<br>Formato →<br>Celdas<br>Celdas<br>Eliminar →<br>Celdas<br>Celdas<br>Celda | ry Buscary<br>* seleccionar* | Analizar<br>datos<br>Análisis |
| A1           | ▼ I × √ j                                                                                                    | 🖟 ID de Ruta                                                                                                    |                                           |                                                        |                            |                                      |                                                                                                    |                              |                               |
|              | A B                                                                                                    | С                                                                                                    | D                                         | E                                                      | F                          | G                                    | Н                                                                                                    | 1                            | J                             |
| 1            | D de Ruta Nombre de ruta                                                                                                    | Alias de ruta                                                                                                    | Id del viaje                              | Operador del viaje                                     | Monitora del viaje         | Viaje iniciado                       | Viaje finalizado                                                                                                    | Viaje cerrado                | Notificación inicio de        |
| 2            | 1681 WES01A                                                                                                    | Ruta 1 Training                                                                                                    | 69904258                                  | 1668                                                   | 16                         | 78 Dec 6, 2022 1:51 PM               | Dec 6, 2022 1:52 PM                                                                                                    | No                           | Sí                            |
| 3            | 1680 WES01D                                                                                                    | Ruta 1 Training                                                                                                    | 69904380                                  | 1668                                                   | 16                         | 78 Dec 6, 2022 1:53 PM               | Dec 6, 2022 1:54 PM                                                                                                    | No                           | Sí                            |
| 4            | 1683 WES02A                                                                                                    | Ruta 2 Training                                                                                                    | -                                         | -                                                      | -                          | -                                    | -                                                                                                    | -                            | -                             |
| 5            | 1682 WES02D                                                                                                    | Ruta 2 Training                                                                                                    | 69928462                                  | 1668                                                   |                            | 0 Dec 6, 2022 5:21 PM                | Dec 6, 2022 5:21 PM                                                                                                    | No                           | Sí                            |
| 6            | 1685 WES03A                                                                                                    | Ruta 3 Training                                                                                                    | -                                         | -                                                      | -                          | •                                    | -                                                                                                    | -                            | -                             |
| 7            | 1684 WE\$03D                                                                                                    | Ruta 3 Training                                                                                                    | -                                         | -                                                      | -                          | -                                    | -                                                                                                    | -                            | -                             |
| 8            | 1687 WES04A                                                                                                    | Ruta 4 Training                                                                                                    | -                                         | -                                                      | -                          | -                                    | -                                                                                                    | -                            | -                             |
| 9            | 1686 WES04D                                                                                                    | Ruta 4 Training                                                                                                    | -                                         | -                                                      | -                          |                                      | -                                                                                                    | -                            | -                             |
| 10           | 1688 WES05A                                                                                                    | Ruta 5 Training                                                                                                    | -                                         | -                                                      | -                          | -                                    | -                                                                                                    | -                            | -                             |
| 11           | 1689 WES05D                                                                                                    | Ruta 5 Training                                                                                                    | -                                         | -                                                      | -                          |                                      | -                                                                                                    | -                            | -                             |
| 12           | 1704 WES06A                                                                                                    | Ruta 6 Training                                                                                                    |                                           |                                                        |                            |                                      |                                                                                                    |                              | -                             |
| 13           | 1714 WES06D                                                                                                    | Ruta 6 Training                                                                                                    | -                                         | -                                                      | -                          | -                                    | -                                                                                                    | -                            | -                             |
| 14           | 1705 WES07A                                                                                                    | Ruta 7 Training                                                                                                    | -                                         | -                                                      | -                          | -                                    | -                                                                                                    | -                            | -                             |
| 15           | 1715 WES07D                                                                                                    | Ruta 7 Training                                                                                                    | -                                         | -                                                      | -                          | -                                    | -                                                                                                    | -                            | -                             |
| 16           | 1706 WES08A                                                                                                    | Ruta 8 Training                                                                                                    | -                                         | -                                                      | -                          | -                                    | -                                                                                                    | -                            | -                             |
| 17           | 1716 WES08D                                                                                                    | Ruta 8 Training 🔪                                                                                                    | -                                         | -                                                      | -                          |                                      | -                                                                                                    | -                            | -                             |
| 18           | 1707 WES09A                                                                                                    | Ruta 9 Training                                                                                                    |                                           | -                                                      | -                          |                                      | -                                                                                                    | -                            | -                             |
| 19           | 1717 WES09D                                                                                                    | Ruta 9 Training                                                                                                    |                                           | -                                                      | -                          |                                      | -                                                                                                    | -                            | -                             |
| 20           | 1708 WES10A                                                                                                    | Ruta 10 Training                                                                                                    |                                           | -                                                      | -                          | -                                    | -                                                                                                    | -                            | -                             |
| 21           | 1718 WES10D                                                                                                    | Ruta 10 Training                                                                                                    |                                           | -                                                      | -                          | -                                    | -                                                                                                    | -                            | -                             |
|              | Resumen Dutor                                                                                                    | hecha Vista cono                                                                                                    | Asistencia                                | Eventos Eiecutivo                                      | Ascenso Ejecutivo          | (A) : [1]                            |                                                                                                    |                              |                               |
|              | en resumen Rutas                                                                                                    | vista gene                                                                                                    | Asistericia                               | Eventos Ejecutivo                                      | Ascenso Ejecutivi          |                                      |                                                                                                    |                              | -                             |
| Listo        | TC Accesibilidad: todo correcto                                                                                                   |                                                                                                    |                                           |                                                        |                            |                                      | Recuento: 26                                                                                                    | III II II                    | + 10                          |

• ASISTENCIA

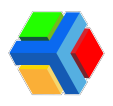

| A     | utoguardado                 | 08               | 9 ° C            | ∽ <del>⊽</del> Reporte de | rutas - 2022-12-06 17_25.x      | ilsx - Excel      |                 | (t+Q)             |                | ANGELICA GIL O           | rtega 🤷 🖻 —             | ð //×     |
|-------|-----------------------------|------------------|------------------|---------------------------|---------------------------------|-------------------|-----------------|-------------------|----------------|--------------------------|-------------------------|-----------|
| Ar    | chivo Ini                   | cio Inser        | tar Disp         | osición de página         | Fórmulas Datos                  | Revisar           | Vista Ayu       | da                |                |                          | Comentarios             | Compartir |
| Pe    | -1 X<br>.0 C ~  <br>gar ~ / | Calibri<br>N K S | v   12           | → A^ A =<br>→ A → =       | = <b>=</b> ≫~ ≉<br>=== <b>≡</b> | General<br>\$ ~ % | v<br>₩ \$8      | Formato Dar forma | ito Estilos de | Eliminar ×<br>Formato ×  | Buscar y Analizar       |           |
| Port  | apapeles 🖓                  |                  | Fuente           | 154                       | Alineación                      | rs Núm            | ero 🕞           | Estilos           | a · celua ·    | Celdas Edición           | Análisis                |           |
| A1    |                             | 1 ×              | √ f <sub>x</sub> | ID de Ruta                |                                 |                   |                 |                   |                |                          |                         |           |
| 1     | А                           |                  | В                | С                         | D                               | E                 | F               | G                 | Н              | 1                        | J                       |           |
| 1     | ID de Ruta                  | Nombre           | de ruta Al       | lias de ruta              | ID de Estudiante                | Apellido          | Nombre          | Pasajeros abordo  | Temperature    | ID de parada de abordaje | Nombre de parada de abo | rdaje I   |
| 2     | 16                          | 1 WES01A         | R                | uta 1 Training            | 7640                            | Californias       | Mia             | Sí                | (              | 13753                    | Parada B                | 1         |
| 3     | 16                          | 1 WES01A         | R                | uta 1 Training            | 10049                           | Cuevas            | Mario           | Sí                | (              | 13753                    | Parada B                | 1         |
| 4     | 16                          | 1 WESO1A         | R                | uta 1 Training            | 10346                           | Dovalina          | Claudia         | Sí                | (              | 13753                    | Parada B                |           |
| 5     | 16                          | 1 WES01A         | R                | uta 1 Training            | 10057                           | Acuña             | Diane           | Sí                | (              | 13755                    | Parada C                |           |
| 6     | 16                          | 1 WES01A         | R                | uta 1 Training            | 9965                            | Lio               | Sebastian       | No                | -              | -                        | -                       |           |
| 7     | 16                          | 1 WESO1A         | R                | uta 1 Training            | 10007                           | Wells             | Britany         | No                | -              | -                        | -                       |           |
| 8     | 16                          | 0 WESO1D         | R                | uta 1 Training            | 10057                           | Acuña             | Diane           | Sí                | (              | 13758                    | Colegio                 |           |
| 9     | 16                          | 0 WESO1D         | R                | uta 1 Training            | 7640                            | Californias       | Mia             | Sí                | (              | 13758                    | Colegio                 |           |
| 10    | 16                          | 0 WESO1D         | R                | uta 1 Training            | 10049                           | Cuevas            | Mario           | Sí                | (              | 13758                    | Colegio                 |           |
| 11    | 16                          | 0 WESO1D         | R                | uta 1 Training            | 10346                           | Dovalina          | Claudia         | Sí                | (              | 13758                    | Colegio                 | 1         |
| 12    | 16                          | 0 WESO1D         | R                | uta 1 Training            | 9965                            | Lio               | Sebastian       | No                | -              | -                        | -                       |           |
| 13    | 16                          | 0 WESO1D         | R                | uta 1 Training            | 10007                           | Wells             | Britany         | No                | -              | -                        | -                       |           |
| 14    |                             |                  |                  |                           |                                 |                   |                 |                   |                |                          |                         |           |
| 15    |                             |                  |                  |                           |                                 |                   |                 |                   |                |                          |                         |           |
| 16    |                             |                  |                  |                           |                                 |                   |                 |                   |                |                          |                         |           |
| 17    |                             |                  |                  |                           |                                 | -                 |                 |                   |                |                          |                         |           |
| 18    |                             |                  |                  |                           |                                 |                   |                 |                   |                |                          |                         |           |
| 19    |                             |                  |                  |                           |                                 |                   |                 |                   |                |                          |                         |           |
| 20    |                             |                  |                  |                           |                                 |                   |                 |                   |                |                          |                         |           |
| 21    |                             |                  |                  |                           |                                 |                   |                 |                   |                |                          |                         |           |
| 22    |                             |                  | 1                | and Ladaranee             |                                 |                   |                 |                   |                |                          |                         |           |
|       | •                           | Resumen          | Rutas heo        | chas   Vista gene         | eral Asistencia                 | ventos Ejec       | utivo - Ascenso | Ejecutiv (+)      | 4              |                          |                         | Þ         |
| Liste | Accesi                      | oilidad: todo c  | orrecto          |                           |                                 |                   |                 |                   |                | Recuento: 15             | ⊞                       | + 100     |

#### • EVENTOS

| Aut   | toguardado 🤇 |                                  | 🏱 → 🗢 Reporte de                                                                                                    | rutas - 2022-12-06 17_3 | 25.xlsx - Excel 🗾            | O Buscar (Alt | +Q)                           |                       |            | ANGELICA GIL OR                     | TEGA 🗛 🖽                | - 0          |
|-------|--------------|----------------------------------|----------------------------------------------------------------------------------------------------|-------------------------|------------------------------|---------------|-------------------------------|-----------------------|------------|-------------------------------------|-------------------------|--------------|
| Arch  | nivo Inicio  | o Insertar D                     | isposición de página                                                                                                    | Fórmulas Da             | tos Revisar \                | /ista Ayuc    | a                             |                       |            |                                     | 🖵 Comentari             | os 🖻 Compart |
| Pega  | ×<br>™ ≪ 1   | alibri v<br>N K <u>S</u> v   ⊞ v | $\begin{vmatrix} 12 & \checkmark & A^{*} & A^{*} \\ \hline & & & A^{*} & A^{*} \\ \hline & & & A^{*} & A^{*} \\ \hline & & & A^{*} \\ \hline & & & A^{*} \\ \hline & & & & A^{*} \\ \hline & & & & A^{*} \\ \hline & & & & A^{*} \\ \hline & & & & & A^{*} \\ \hline & & & & & & A^{*} \\ \hline & & & & & & A^{*} \\ \hline & & & & & & A^{*} \\ \hline & & & & & & A^{*} \\ \hline & & & & & & A^{*} \\ \hline & & & & & & A^{*} \\ \hline & & & & & & A^{*} \\ \hline & & & & & & A^{*} \\ \hline & & & & & & & A^{*} \\ \hline & & & & & & & A^{*} \\ \hline & & & & & & & A^{*} \\ \hline & & & & & & & A^{*} \\ \hline & & & & & & & & A^{*} \\ \hline & & & & & & & & A^{*} \\ \hline & & & & & & & & & A^{*} \\ \hline & & & & & & & & & A^{*} \\ \hline & & & & & & & & & & & A^{*} \\ \hline & & & & & & & & & & & & & A^{*} \\ \hline & & & & & & & & & & & & & & & & \\ \hline & & & &$ |                         | b<br>General<br>S → S → % on | -<br>***      | Formato D<br>condicional ~ co | ar formato Estilos de | Eliminar ~ | ∑ × A<br>Z<br>Ordenar y<br>Stirifon | Buscar y<br>leccionar ~ | r            |
| Ротар | apeles isi   | Fuente                           |                                                                                                    | Allneacion              | Numero Numero                | 1             | t                             | stilos                | Celdas     | Edicion                             | Analisi                 |              |
| A1    | Ψ            |                                  | ID de Ruta                                                                                                    |                         |                              |               |                               |                       |            |                                     |                         |              |
| 1     | A            | В                                | С                                                                                                    | D                       | E                            | F             | G                             | Н                     |            | J K                                 | L                       | M            |
| 1 10  | D de Ruta    | Nombre de ruta                   | Alias de ruta                                                                                                    | Evento                  | Hora de evento               |               |                               |                       |            |                                     |                         |              |
| 2     | 1682         | WES02D                           | Ruta 2 Training                                                                                                    | Tráfico                 | -                            |               |                               |                       |            |                                     |                         |              |
| 3     | 1682         | WES02D                           | Ruta 2 Training                                                                                                    | Lluvia                  | -                            |               |                               |                       |            |                                     |                         |              |
| 4     | 1682         | WES02D                           | Ruta 2 Training                                                                                                    | Marcha                  | -                            |               |                               |                       |            |                                     |                         |              |
| 5     | 1682         | WES02D                           | Ruta 2 Training                                                                                                    | Camino cerrado          | -                            |               |                               |                       |            |                                     |                         |              |
| 6     | 1682         | WES02D                           | Ruta 2 Training                                                                                                    | Inundación              | -                            |               |                               |                       |            |                                     |                         |              |
| 7     | 1682         | WES02D                           | Ruta 2 Training                                                                                                    | Tráfico                 | -                            |               |                               |                       |            |                                     |                         |              |
| 8     | 1682         | WES02D                           | Ruta 2 Training                                                                                                    | Tráfico                 | -                            |               |                               |                       |            |                                     |                         |              |
| 9     |              |                                  |                                                                                                    |                         |                              |               |                               |                       |            |                                     |                         |              |
| 10    |              |                                  |                                                                                                    |                         |                              |               |                               |                       |            |                                     |                         |              |
| 11    |              |                                  |                                                                                                    |                         |                              |               |                               |                       |            |                                     |                         |              |
| 12    |              |                                  |                                                                                                    |                         |                              |               |                               |                       |            |                                     |                         |              |
| 13    |              |                                  |                                                                                                    |                         |                              |               |                               |                       |            |                                     |                         |              |
| 14    |              |                                  |                                                                                                    |                         |                              |               |                               |                       |            |                                     |                         |              |
| 16    |              |                                  |                                                                                                    |                         |                              |               |                               |                       |            |                                     |                         |              |
| 17    |              |                                  |                                                                                                    |                         |                              |               |                               |                       |            |                                     |                         |              |
| 18    |              |                                  |                                                                                                    |                         |                              |               |                               |                       |            |                                     |                         |              |
| 19    |              |                                  |                                                                                                    |                         |                              |               |                               |                       |            |                                     |                         |              |
| 20    |              |                                  |                                                                                                    |                         |                              |               |                               |                       |            |                                     |                         |              |
| 21    |              |                                  |                                                                                                    |                         |                              |               |                               |                       |            |                                     |                         |              |
| 22    |              |                                  |                                                                                                    |                         |                              |               |                               |                       |            |                                     |                         |              |
| 10    | •            | Resumen Rutas                    | hechas Vista gene                                                                                                    | ral Asistencia          | Eventos Ejecut               | ivo - Ascenso | Ejecutive                     |                       |            |                                     |                         |              |
| Listo | 2 Accesibili | idad: todo correcto              |                                                                                                    |                         |                              |               |                               |                       | F          | tecuento: 5 🌐                       | ₿ ₽                     | + 1          |

En el archivo, se agregan 2 pestañas extra que no aparecen en la consola:

• **EJECUTIVO-ASCENSO:** Se muestra el nombre de la ruta, la hora de inicio de la ruta, la hora de fin, la duración total de la ruta en minutos, la capacidad de la unidad asignada, los pasajeros asignados a esa ruta y los pasajeros que abordaron. Todo esto para las rutas de ASCENSO o ENTRADA.

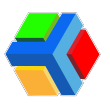

| A     | utoguardado 💽            | ) <b>E</b> 9-9-                                                           |                                                                                                    | 12-06 17_25.xlsx - Excel                               | ,                         |                                                  | ANGELICA GIL ORTEG                                                                 | GA 🔏 🖻 –                                         | ð            |
|-------|--------------------------|---------------------------------------------------------------------------|----------------------------------------------------------------------------------------------------|--------------------------------------------------------|---------------------------|--------------------------------------------------|------------------------------------------------------------------------------------|--------------------------------------------------|--------------|
| Ar    | chivo Inicio             | Insertar Disposi                                                          | ición de página Fórmula                                                                                                    | s Datos Revisar                                        | Vista Ayuda               |                                                  |                                                                                    | 🖵 Comentarios                                    | 合 Compart    |
| Pe    | gar<br>gar<br>apapeles 5 | <ul> <li>✓ 12</li> <li>≤ ✓   ⊞ ✓   </li> <li>✓</li> <li>Fuente</li> </ul> | $\begin{array}{c c} A^{\wedge} & A^{\vee} \\ \hline & A^{\wedge} \\ \hline & A^{\vee} \\ \hline & A^{\vee} \\ \hline & E \\ \hline & E \\ \hline & E \\ \hline & A \\ \hline & A \\ \hline & A \\ \hline & A \\ \hline \\ & A \\ \hline \end{array}$ | General<br>General<br>General<br>S ~ % ⊂<br>ón rs Núme | voo ∽0 sa Estilo          | rrmato Estilos de<br>tabla ~ celda ~<br>s Celdas | ∑ · A∑     Z · Z · Bu     Ordenar y Bu     filtrar · selec     Edición     Edición | scar y<br>cionar ~ Analizar<br>datos<br>Análisis |              |
| A1    | •                        | $\times  \checkmark  f_{\rm X}$                                           | Nombre de ruta                                                                                                    |                                                        |                           |                                                  |                                                                                    |                                                  |              |
| 1     | А                        | В                                                                         | с                                                                                                    | D                                                      | E                         | F                                                | G                                                                                  | н                                                |              |
| 1     | Nombre de ruta           | Alias de ruta                                                             | Viaje iniciado                                                                                                    | Viaje finalizado                                       | Duración de la ruta (min) | Capacidad del autobús                            | Pasajeros asignados                                                                | Pasajeros abordo                                 | Hora de a    |
| 2     | WES01A                   | Ruta 1 Training                                                           | Dec 6, 2022 1:51 PM                                                                                                    | Dec 6, 2022 1:52 PM                                    | 1.00                      | 43                                               | 3                                                                                  | 6                                                | 4 Dec 6, 202 |
| 3     |                          |                                                                           |                                                                                                    |                                                        |                           |                                                  |                                                                                    |                                                  |              |
| 5     |                          |                                                                           |                                                                                                    |                                                        |                           |                                                  |                                                                                    |                                                  |              |
| 6     |                          |                                                                           |                                                                                                    |                                                        |                           |                                                  |                                                                                    |                                                  |              |
| 7     |                          |                                                                           |                                                                                                    |                                                        |                           |                                                  |                                                                                    |                                                  |              |
| 8     |                          |                                                                           |                                                                                                    |                                                        |                           |                                                  |                                                                                    |                                                  |              |
| 10    |                          |                                                                           |                                                                                                    |                                                        |                           |                                                  |                                                                                    |                                                  |              |
| 11    |                          |                                                                           |                                                                                                    |                                                        |                           |                                                  |                                                                                    |                                                  |              |
| 12    |                          |                                                                           |                                                                                                    |                                                        |                           |                                                  |                                                                                    |                                                  |              |
| 13    |                          |                                                                           |                                                                                                    |                                                        |                           |                                                  |                                                                                    |                                                  |              |
| 14    |                          |                                                                           |                                                                                                    |                                                        |                           |                                                  |                                                                                    |                                                  |              |
| 16    |                          |                                                                           |                                                                                                    |                                                        |                           |                                                  |                                                                                    |                                                  |              |
| 17    |                          |                                                                           |                                                                                                    |                                                        |                           |                                                  |                                                                                    |                                                  |              |
| 18    |                          |                                                                           |                                                                                                    |                                                        |                           |                                                  |                                                                                    |                                                  |              |
| 19    |                          |                                                                           |                                                                                                    |                                                        |                           |                                                  |                                                                                    |                                                  |              |
| 20    |                          |                                                                           |                                                                                                    |                                                        |                           |                                                  |                                                                                    |                                                  |              |
| 22    |                          |                                                                           |                                                                                                    |                                                        |                           |                                                  |                                                                                    |                                                  |              |
| 22    | Resu                     | men Rutas hecha                                                           | vista general Asis                                                                                                    | tencia Eventos Fiera                                   | tivo - Ascenso Ejecutiva  |                                                  |                                                                                    | 1                                                |              |
| Liste | 2 Accesibilidad          | todo correcto                                                             | is visio general Asis                                                                                                    | Liencia Liencia                                        | Live Ascense ( Ejecuniv ( |                                                  |                                                                                    | m m – — —                                        | + 1          |

• **EJECUTIVO-DESCENSO:** Se muestra el nombre de la ruta, la hora de inicio de la ruta, la hora de fin, la duración total de la ruta en minutos, la capacidad de la unidad asignada, los pasajeros asignados a esa ruta y los pasajeros que abordaron. Todo esto para las rutas de DESCENSO o SALIDA.

| A     | utoguardado 💽                                                                                                    | 9 9 ° ° -                                     |                        | 12-06 17_25.xlsx - Excel                   | ✓ Buscar (Alt+Q)          |                                           | ANGELICA GIL ORTE                                      | GA 🗛 📼 —                                           | o ×           |
|-------|----------------------------------------------------------------------------------------------------|-----------------------------------------------|------------------------|--------------------------------------------|---------------------------|-------------------------------------------|--------------------------------------------------------|----------------------------------------------------|---------------|
| Ar    | chivo Inicio                                                                                                    | Insertar Disposi                              | ción de página Fórmula | is Datos Revisar                           | Vista Ayuda               |                                           |                                                        | Comentarios                                        | 🖻 Compartir   |
| Pe    | ar de reservant de la construction de la construcción de la construcción de la construcc | • 12<br><u>S</u> •   ⊞ •   <u>♦</u><br>Fuente | A^ A' = = = *          | ・ 読 General<br>・ 読 、 S 、 Múme<br>on 版 Núme | v<br>ro Fsi Estilo:       | rmato Estilos de<br>abla ~ celda ~ Celdas | ∑ A<br>Z<br>Ordenary B<br>A<br>filtrar sele<br>Edición | uscar y<br>ccionar ~ Analizar<br>datos<br>Análisis |               |
| A1    | • E                                                                                                    | $\times$ $\checkmark$ $f_{\rm x}$             | Nombre de ruta         |                                            |                           |                                           |                                                        |                                                    |               |
| 1     | А                                                                                                    | В                                             | С                      | D                                          | E                         | F                                         | G                                                      | н                                                  |               |
| 1     | Nombre de ruta                                                                                                    | Alias de ruta                                 | Viaje iniciado         | Viaje finalizado                           | Duración de la ruta (min) | Capacidad del autobús                     | Pasajeros asignados                                    | Pasajeros abordo                                   | Hora de ab    |
| 2     | WESO1D                                                                                                    | Ruta 1 Training                               | Dec 6, 2022 1:53 PM    | Dec 6, 2022 1:54 PM                        | 1.00                      | 45                                        |                                                        | 6                                                  | 4 Dec 6, 2022 |
| 4     | WE302D                                                                                                    | Kuta z Training                               | Dec 0, 2022 5:21 PW    | Dec 6, 2022 5:21 PW                        | 0.00                      | 40                                        |                                                        | 0                                                  | 0-            |
| 5     |                                                                                                    |                                               |                        |                                            |                           |                                           |                                                        |                                                    |               |
| 6     |                                                                                                    |                                               |                        |                                            |                           |                                           |                                                        |                                                    |               |
| 7     |                                                                                                    |                                               |                        |                                            |                           |                                           |                                                        |                                                    |               |
| 8     |                                                                                                    |                                               |                        |                                            |                           |                                           |                                                        |                                                    |               |
| 9     |                                                                                                    |                                               |                        |                                            |                           |                                           |                                                        |                                                    |               |
| 11    |                                                                                                    |                                               |                        |                                            |                           |                                           |                                                        |                                                    |               |
| 12    |                                                                                                    |                                               |                        |                                            |                           |                                           |                                                        |                                                    |               |
| 13    |                                                                                                    |                                               |                        |                                            |                           |                                           |                                                        |                                                    |               |
| 14    |                                                                                                    |                                               |                        |                                            |                           |                                           |                                                        |                                                    |               |
| 15    |                                                                                                    |                                               |                        |                                            |                           |                                           |                                                        |                                                    |               |
| 17    |                                                                                                    |                                               |                        |                                            |                           |                                           |                                                        |                                                    | _             |
| 18    |                                                                                                    |                                               |                        |                                            |                           |                                           |                                                        |                                                    |               |
| 19    |                                                                                                    |                                               |                        |                                            |                           |                                           |                                                        |                                                    |               |
| 20    |                                                                                                    |                                               |                        |                                            |                           |                                           |                                                        |                                                    |               |
| 21    |                                                                                                    |                                               |                        |                                            |                           |                                           |                                                        |                                                    |               |
| 22    |                                                                                                    |                                               |                        |                                            |                           |                                           |                                                        |                                                    |               |
|       | Vista                                                                                                    | general Asistend                              | cia Eventos Ejecutivo  | o - Ascenso Ejecutivo -                    | Descenso 🕒 🕀              | •                                         |                                                        |                                                    | Þ             |
| Listo | Sccesibilidad: 1                                                                                                    | todo correcto                                 |                        |                                            |                           |                                           | Ħ                                                      | 回 円                                                | + 100         |

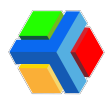

# 💻 📄 🏫 Canales y publicaciones

En la sección de Canales podrás publicar noticias importantes relacionadas con tu colegio y que se mostrarán en la app Edyen.

En el Canal de tu colegio puedes añadir **publicaciones cortas** que aparecerán en el **Feed de noticias de la app Edyen**. En ellas puedes agregar un link para dirigir a tus lectores a algún video, blog o página oficial de tu colegio.

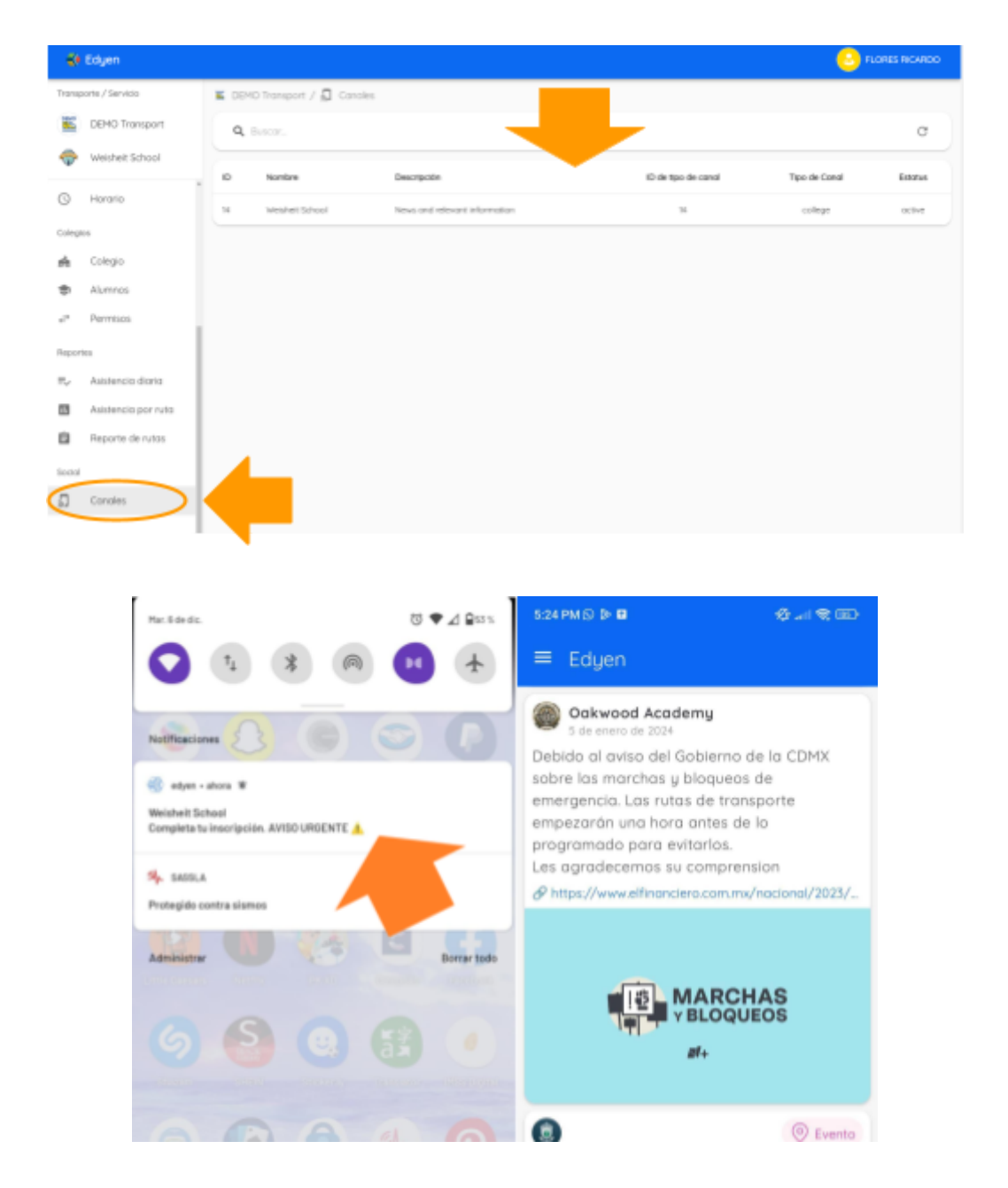

A continuación te mostramos cuales son los pasos a seguir para realizar o editar publicaciones:

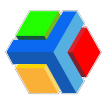

#### 🔴 Crear publicación

Para crear una publicación sigue estos pasos:

- 1. En la consola, **da clic** en **Canales.**
- 2. Te mostrará el canal creado para las publicaciones de tu colegio. Da clic en el nombre del canal.

| 🐳 Edyen                            |             |                       |                                                                                                    |                    | <mark></mark> | ORES RICARD |  |  |
|------------------------------------|-------------|-----------------------|----------------------------------------------------------------------------------------------------|--------------------|---------------|-------------|--|--|
| Transporte / Servicio              | <b>K</b> 00 | 40 Transport / 🚨 Cana | in in the second second second second second second second second second second second second second second se |                    |               |             |  |  |
| DEMO Transport                     | Q hours.    |                       |                                                                                                    |                    |               |             |  |  |
| weiner school                      | . 0         | Northre               | Descripchie                                                                                                    | E de tipo de canal | Tipo de Conol | Extense     |  |  |
| ③ Horaria                          | 14          | Webheit School        | News and relevant information                                                                                  |                    | college       | DCRV0       |  |  |
| Calegios                           |             |                       |                                                                                                    |                    |               |             |  |  |
| n Colegio                          |             | -                     |                                                                                                    |                    |               |             |  |  |
| Alumnas                            |             |                       |                                                                                                    |                    |               |             |  |  |
| al <sup>a</sup> Permison           |             |                       |                                                                                                    |                    |               |             |  |  |
| Faquetes                           |             |                       |                                                                                                    |                    |               |             |  |  |
| II. <sub>4</sub> Asistencia diaria |             |                       |                                                                                                    |                    |               |             |  |  |
| Asistencia por ruto                |             |                       |                                                                                                    |                    |               |             |  |  |
| Reporte de rutas                   |             |                       |                                                                                                    |                    |               |             |  |  |
| Sont                               |             |                       |                                                                                                    |                    |               |             |  |  |
| 🗐 Canales                          |             |                       |                                                                                                    |                    |               |             |  |  |
|                                    |             |                       |                                                                                                    |                    |               |             |  |  |

3. Verás dos apartados: *ACTUALIZAR*, que muestra los detalles del canal y el de *PUBLICACIONES*, donde crean y editan los post que se mostrarán en el Feed de noticias. Da clic en PUBLICACIONES.

| 🚺 Edyen                         | 🔒 г.снез т.снео               |
|---------------------------------|-------------------------------|
| Transporte / Servicio           | 📓 DDHD Transport / 🚨 Canales  |
| E DEHO Transport                | Weishelt School               |
| 💮 Weisheit School               | News and retevant information |
| () Horono                       | C B PUBLICACIÓN               |
| Collegios                       | The defend                    |
| nh Colegio                      | Calego                        |
| Alumnos                         | Velashet School               |
| u* Permisas                     | bacquite                      |
| Reportes                        | News and relevant information |
| W <sub>4</sub> Asistencia diana |                               |

4. Del lado derecho de la pantalla, da clic en la opción de +AGREGAR PUBLICACIÓN.

| ĭ<br>€ | DEHO Transport<br>Wetshelt School |    |    |                                                              | Weld<br>News and rel | eit School<br>levant information |       |                 |            |
|--------|-----------------------------------|----|----|--------------------------------------------------------------|----------------------|----------------------------------|-------|-----------------|------------|
| 0      | Horario                           |    |    |                                                              | ¢<br>ACTURIZAR       | D. BLOCKONES                     |       |                 | _          |
| Colege | 29                                |    | q, |                                                              |                      |                                  |       | O ADRESAR P     | VELICACIÓN |
| sh     | Colegio                           | 1d |    | Titulo                                                       |                      | imagen de públicación            | Petti |                 | Emoto      |
| \$     | Alumnos                           |    |    |                                                              |                      | -                                |       |                 | -          |
|        | Permisos                          | 21 | 17 | Do you need technical support? 😦 🔤 // "trecestos soporte teo |                      | ÷.                               | Ŷ     | Edgen           |            |
| Report | ni                                |    |    | Permiso de ausencia 📆                                        |                      | 9                                | •     | Cantrol Escolor | <b>650</b> |
|        |                                   |    |    |                                                              |                      | -                                |       |                 |            |

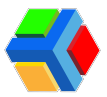

5. Aparecerá un **recuadro** donde deberás **llenar los campos con la información de la publicación**:

| Eduan                                                                                      |  |
|--------------------------------------------------------------------------------------------|--|
| Agregar publicación                                                                        |  |
| filuio *                                                                                   |  |
| 🏦 🚳 💁 Credencial escolar y transporte 🚍 🦻                                                  |  |
| Descripción *                                                                              |  |
| Jn beneficio más de la credencial escolar: el alumno podrá pasar asistencia al abordar 🎯 🗹 |  |
|                                                                                            |  |
|                                                                                            |  |
| alaas i                                                                                    |  |
| https://www.youtube.com/watch?v=BMzOKgkAt1k                                                |  |
|                                                                                            |  |
| Autor*                                                                                     |  |
| Control Escolar                                                                            |  |
|                                                                                            |  |
|                                                                                            |  |
|                                                                                            |  |
|                                                                                            |  |
|                                                                                            |  |
|                                                                                            |  |
|                                                                                            |  |

- *Título:* Este título es el que **se mostrará en la notificación** que se envía **en la app** Edyen una vez que se crea el post. Es importante que sea **breve**, aunque no hay un límite de caracteres para ingresar.
- Descripción: Aparecerá en el Feed de noticias de la app Edyen como una descripción breve del post. De igual forma debe ser un texto breve que describa el contenido del post o el objetivo del mismo. No hay un límite de caracteres para ingresar pero se debe considerar que el texto ingresado se publicará de forma continua como un solo párrafo, por lo que hay que cuidar la redacción del mismo.
- **Enlace:** Se debe agregar el **enlace** a algún sitio donde se pueda consultar ya sea una imagen relacionada a la noticia (como infografías), algún **blog del colegio** o la **página oficial**. Incluso puede dirigirse a otros **enlaces oficiales** (Gobierno, Instituciones de Salud, etc.) y **de video** (Youtube, etc.).
- Autor: El creador del post. Puede ser la Oficina de Transporte, Dirección del colegio o de alguna entidad oficial (Gobierno de México, del Estado, etc.) o incluso colocar el nombre de la persona que ha creado el post.
- *Imagen:* La imagen que se agregue al post se mostrará como parte de la vista general de la publicación en el feed de noticias en la app Edyen.

Para agregar la imagen da clic en el recuadro.

|         |                                         |   |                                                                                        | ERNAN |
|---------|-----------------------------------------|---|----------------------------------------------------------------------------------------|-------|
|         |                                         |   |                                                                                        | ^     |
|         |                                         |   |                                                                                        |       |
|         |                                         |   |                                                                                        |       |
|         |                                         |   |                                                                                        |       |
|         |                                         |   |                                                                                        |       |
|         |                                         |   |                                                                                        |       |
|         |                                         |   |                                                                                        |       |
| ol      |                                         |   |                                                                                        |       |
|         |                                         |   |                                                                                        |       |
|         |                                         |   |                                                                                        |       |
|         |                                         |   |                                                                                        |       |
|         | 1 · · · · · · · · · · · · · · · · · · · |   |                                                                                        |       |
|         |                                         |   |                                                                                        |       |
|         | •                                       |   |                                                                                        |       |
|         |                                         |   |                                                                                        | EGAR  |
|         |                                         |   |                                                                                        |       |
|         |                                         |   |                                                                                        |       |
|         |                                         | Ŧ | Arrastre y suelte un archivo dentro del área, ó haga click para seleccionar un archivo |       |
|         |                                         |   |                                                                                        |       |
| ile.    |                                         |   |                                                                                        |       |
| Id      |                                         |   |                                                                                        |       |
|         |                                         |   |                                                                                        |       |
| ruta    | 1 · · · · · · · · · · · · · · · · · · · |   |                                                                                        |       |
|         |                                         |   |                                                                                        |       |
|         |                                         |   |                                                                                        |       |
|         |                                         |   |                                                                                        |       |
|         | •                                       |   |                                                                                        |       |
|         |                                         |   |                                                                                        |       |
| as      |                                         |   |                                                                                        |       |
|         | 1                                       |   |                                                                                        |       |
|         |                                         |   |                                                                                        |       |
|         | 1                                       |   |                                                                                        |       |
|         |                                         |   |                                                                                        |       |
|         | 1                                       |   |                                                                                        |       |
|         | ·                                       |   |                                                                                        |       |
|         |                                         |   |                                                                                        |       |
| riso de |                                         |   | CANCELAR CREAR                                                                         |       |
|         |                                         |   |                                                                                        | *     |
|         |                                         |   |                                                                                        | 2011  |

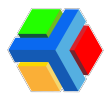

Te aparecerá el **explorador de archivos**, **elige la imagen** que desees cargar y **da clic en abrir**. Se mostrará la imagen y **deberás seleccionar la parte de la imagen** que deseas mostrar.

| 🐳 Edyen - Edyen 🗙 🕂                                                                                                    |            | 0     | -    | ٥       | ×  |
|----------------------------------------------------------------------------------------------------|------------|-------|------|---------|----|
| ← → C 🖬 dashboard4.edyen.com/_/social/channels/25                                                                                                    | \$         | -     | ۷    | * 0     |    |
| <sup>2</sup> b Eduar                                                                                                    |            | n Ten |      |         |    |
| Agregar publicación                                                                                                    |            |       |      | 1       | -  |
|                                                                                                    |            |       |      |         |    |
| Thuo*                                                                                                    |            |       |      | - 1     |    |
| ra estamos en sematoro amanno:                                                                                                    |            |       |      | - 1     |    |
| Descripción*<br>Vamos avanzando contra el COVID19. Recuerda que todos los niveles de riesco epidemiológico se recomienda mantener las medidas de básicas | de prevenc | ión   |      |         |    |
| I                                                                                                    |            |       |      |         |    |
| Emp                                                                                                    |            |       |      | - 1     |    |
| Enlace *                                                                                                    |            |       |      |         |    |
| https://coronavirus.gob.mx/semaforo/                                                                                                    |            |       |      | - 1     |    |
| Autor *                                                                                                    |            |       |      | . 1     | -  |
| Rep Area Recursos Humanos                                                                                                    |            |       |      | 1       |    |
| . ≡v                                                                                                    |            |       |      |         |    |
|                                                                                                    |            |       |      | - 1     |    |
| Arrastre y suelte un archivo dentro del área, ó haga click para seleccionar un archivo                                                                   |            |       |      |         |    |
|                                                                                                    |            |       |      |         |    |
|                                                                                                    |            |       | 11-  | 7.2.00  |    |
| 📕 A 📀 🐂 🚸 🚳                                                                                                    | ^ <b>*</b> | 1. 4  | 18/1 | 15/2021 | 20 |

**Nota:** Si deseas cambiar la imagen, en la parte superior derecha de la imagen está el botón CAMBIAR IMAGEN. Da clic y te regresará al recuadro para agregar imagen. Da clic en el recuadro nuevamente y elige la imagen.

6. Una vez que tengas **todos los campos completos**, **da clic** en **CREAR** que se encuentra en la parte inferior derecha del formulario.

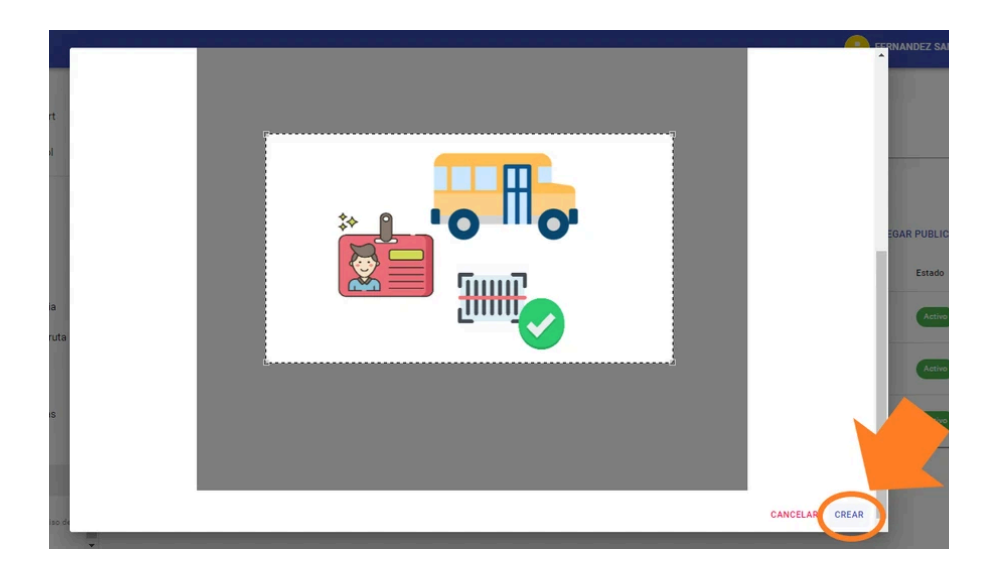

Te mostrará un mensaje de confirmación.

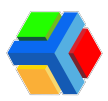

|     |                                           | Weisheit School<br>News and relevant information |                 |                     |
|-----|-------------------------------------------|--------------------------------------------------|-----------------|---------------------|
|     |                                           | ACTUALIZAR PUBLICACIONES                         |                 |                     |
| Q   | Buscar                                    |                                                  |                 | AGREGAR PUBLICACIÓN |
| d   | Título                                    | Imagen de publicación                            | Perfil          | Estado              |
| 149 | Permiso de ausencia 🧮 🗙                   | 2                                                | Control Escolar | Activo              |
| 63  | ¿Necesitas soporte técnico? 😡 🧮           |                                                  | Edyen           | Activo              |
| 29  | Completa tu inscripción. AVISO URGENTE 🛕  | •                                                | Control Escolar | Activo              |
| 169 | 🏨 🚭 🙆 Credencial escolar y transporte 戻 🕽 | 200                                              | Control Escolar | Activo              |

Las publicaciones que generes se enlistan en el apartado de **Publicaciones** dentro de tu canal.

|   |                                           | Weisheit School<br>News and relevant information |                 |                     |
|---|-------------------------------------------|--------------------------------------------------|-----------------|---------------------|
| Q | Suscar.                                   | ACTUALIZAR PUBLICACIONES                         |                 | AGREGAR PUBLICACIÓN |
|   | Título                                    | Imagen de publicación                            | Perfil          | Estado              |
| 9 | Permiso de ausencia 🔚 🗙                   | 19 A                                             | Control Escolar | Activo              |
| 3 | ¿Necesitas soporte técnico? 😵 🗖           |                                                  | edyen Edyen     | Activo              |
|   | Completa tu inscripción. AVISO URGENTE 🛕  | <b>*</b>                                         | Gontrol Escolar | Activo              |
| , | 🏨 ਓ 💁 Credencial escolar y transporte 😭 🦻 | 31 5 <sup>10</sup>                               | Control Escolar | Activo              |

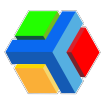

### Editar publicación

Si deseas editar la publicación, deberás seguir estos pasos:

- 1. En el apartado de Publicaciones, da clic en la publicación que deseas editar.
- 2. Aparecerá un recuadro donde podrás ver los detalles de la publicación.

|     |                                           | Weisheit School<br>News and relevant information |               |        |                 |                      |
|-----|-------------------------------------------|--------------------------------------------------|---------------|--------|-----------------|----------------------|
|     |                                           | CTUALIZAR                                        | PUBLICACIONES |        |                 |                      |
| QB  | Buscar                                    |                                                  |               |        |                 | G AGREGAR PUBLICACIO |
| d   | Título                                    | Imagen de p                                      | ublicación    | Perfil |                 | Estado               |
| 149 | Permiso de ausencia 🔄 🗙                   |                                                  |               | \$     | Control Escolar | Activo               |
| 163 | ¿Necesitas soporte técnico? 😵 🗖           |                                                  |               | \$     | Edyen           | Activo               |
| 29  | Completa tu inscripción. AVISO URGENTE 🛦  | \$                                               |               | \$     | Control Escolar | Activo               |
| 169 | 🏨 🗑 💁 Credencial escolar y transporte 😭 🦻 | 10 m                                             |               |        | Control Escolar | Activo               |

3. En la parte inferior derecha del recuadro, da clic en el icono para editar.

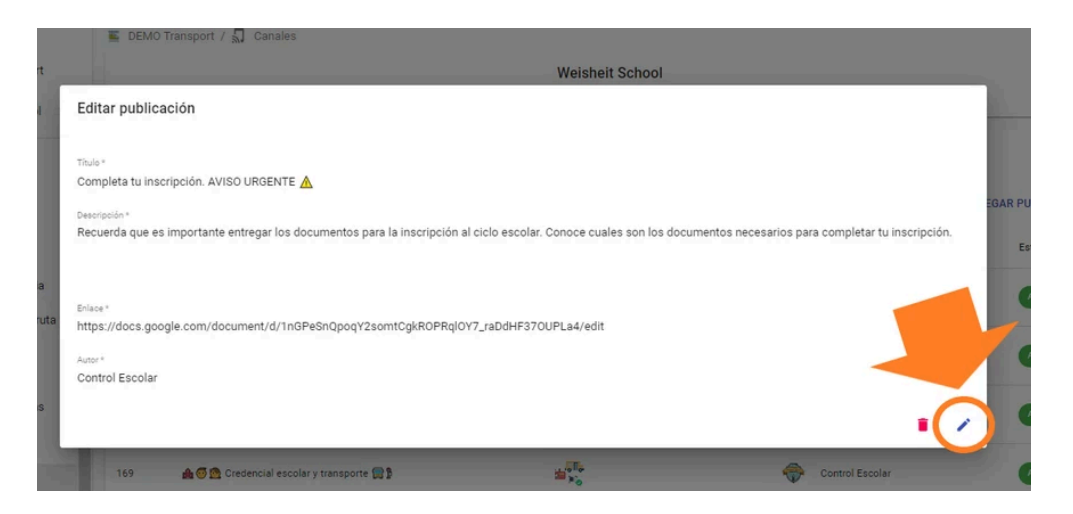

**Nota:** Solo podrás editar los textos y el link ingresados en la publicación. La foto ya no es modificable.

- 4. Edita la parte de la publicación que necesitas modificar.
- 5. Una vez que termines la edición, da clic en el botón que se encuentra en la parte inferior derecha para guardar los cambios.

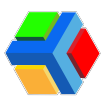

|        | 🖺 DEMO Transport / 🎣 Canales                                                                                                    |      |
|--------|----------------------------------------------------------------------------------------------------|------|
| ort    | Weisheit School                                                                                                    |      |
| lol    | Editar publicación                                                                                                    |      |
|        |                                                                                                    |      |
|        | Titulo *<br>Completa tu inscripción. AVISO URGENTE- Ciclo escolar 2022-2023 🔥                                                                                       |      |
|        | Descripción *                                                                                                    | EGAR |
|        | Recuerda que es importante entregar los documentos para la inscripción al ciclo escolar. Conoce cuales son los documentos necesarios para completar tu inscripción. |      |
| ria    |                                                                                                    |      |
| r ruta | Enlace *<br>https://docs.google.com/document/d/1nGPeSnQpoqY2somtCgkR0PRqIOY7_raDdHF370UPLa4/edit                                                                    |      |
| r      | Autor*                                                                                                    |      |
|        | Control Escolar                                                                                                    |      |
| tas    |                                                                                                    |      |
|        | T69 A Credencial escolar y transporte 😭                                                                                                    |      |

**MPORTANTE**: Cada vez que realices un cambio, al guardar se enviará una notificación a la app Edyen con el título de tu noticia y el nombre de tu Colegio. La publicación ya no se publicará de nuevo, solo se actualizará.

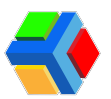

### Eliminar publicación

Si deseas eliminar una publicación, sigue estos pasos:

1. En el apartado de Publicaciones, da clic en la publicación que deseas eliminar.

| DEN | 10 Transport / 🎝 Canales                  |            |                       |              |                     |
|-----|-------------------------------------------|------------|-----------------------|--------------|---------------------|
|     |                                           | Weishe     | it School             |              |                     |
| _   |                                           |            | _                     |              |                     |
|     |                                           | ACTUALIZAR | PUBLICACIONES         |              |                     |
| ۹   | Buscar                                    |            |                       |              | AGREGAR PUBLICACIÓN |
| d   | Titulo                                    |            | Imagen de publicación | Perfil       | Estado              |
| 49  | Permiso de ausencia 🔄 🗙                   |            |                       | Control Esco | Activo              |
| 63  | ¿Necesitas soporte técnico? 😔 🗖           |            |                       | 😽 Edyen      | Activo              |
| 69  | 🏤 🜀 🙍 Credencial escolar y transporte 😭 🕽 | /          | Sales                 | Control Esco | olar Activo         |

- 2. Aparecerá un recuadro donde podrás ver los detalles de la publicación.
- 3. En la parte inferior derecha del recuadro, da clic en el icono para eliminar.

| rt   | Weisheit School                                                                                                |      |
|------|----------------------------------------------------------------------------------------------------|------|
| ol I | Editar publicación                                                                                             |      |
| 8    |                                                                                                    |      |
|      | Titulo *                                                                                                    |      |
|      | Permiso de ausencia 🔛 🗶                                                                                        | EGAR |
|      | Descripción *                                                                                                  |      |
|      | r kecueroa que el permiso de ausencia es solo para notiricar que tu hijo no usara el transporte por un dia 🛪 😈 |      |
|      |                                                                                                    |      |
| 18   |                                                                                                    |      |
| ruta | Enlace* https://www.youtube.com/watch?v=BMzOKgkAt1k                                                            |      |
|      |                                                                                                    |      |
|      | Ausr*<br>Control Escolar                                                                                       |      |
|      |                                                                                                    |      |
| 15   |                                                                                                    |      |
|      |                                                                                                    |      |
|      | 29 Completa tu inscripción. AVISO URGENTE-Ciclo escolar 2022-2023 🛦 💮 Control Escolar                          | 1    |

4. Mostrará el recuadro para **confirmar** que deseas **eliminar la publicación**, **da clic** en **ELIMINAR.** 

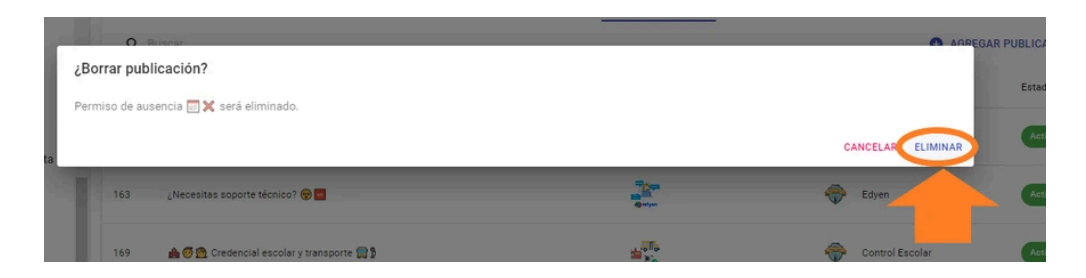

**IMPORTANTE**: Cuando eliminas una publicación, desaparece del Feed de noticias de la app Edyen.

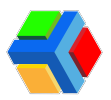

## SOPORTE

Si requieres soporte técnico, da clic en el link para ir ver las opciones de ayuda que tenemos para ti:

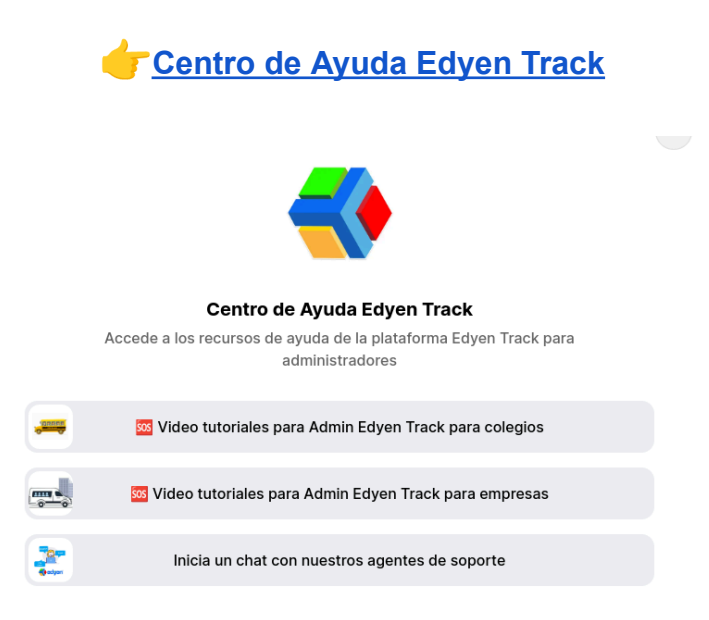

Nuestro horario de atención es de **lunes a viernes** en un horario de **9 a.m.** a **5:30 p.m. Zona horaria de la Ciudad de México.**